MapReduce Service

# **Best Practices**

 Issue
 01

 Date
 2024-08-10

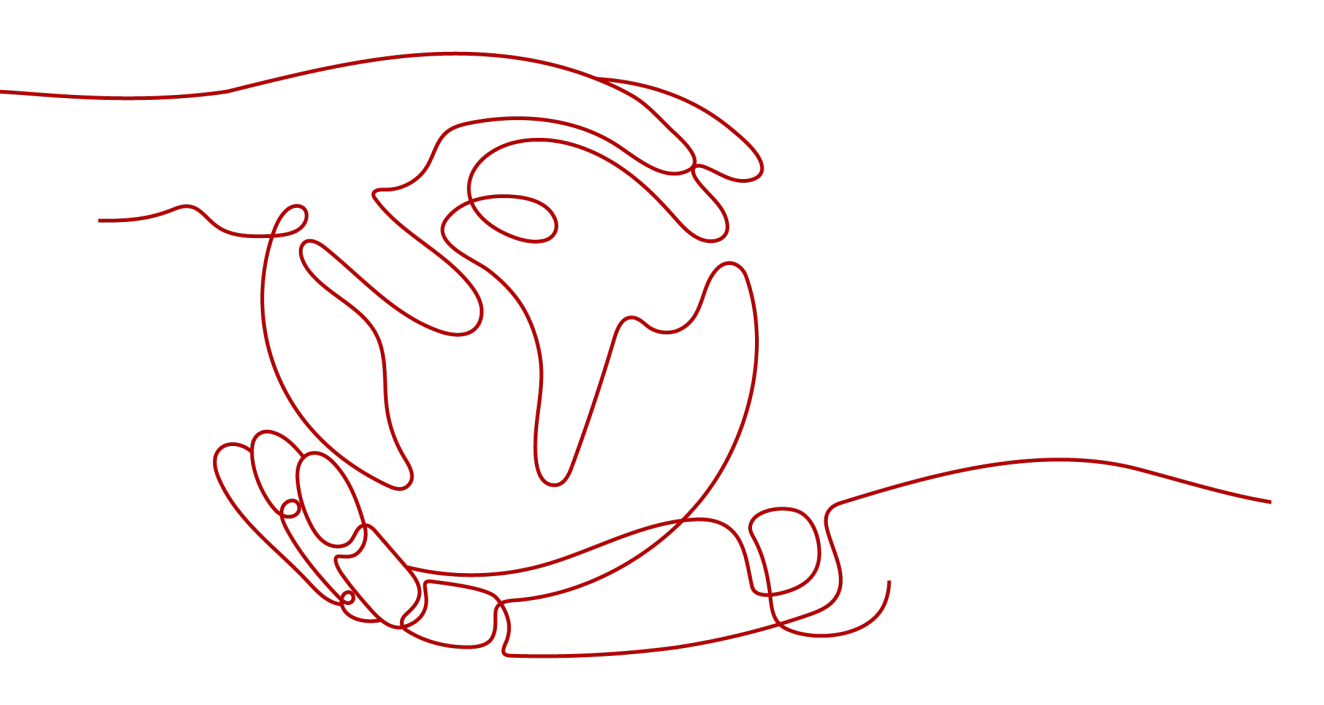

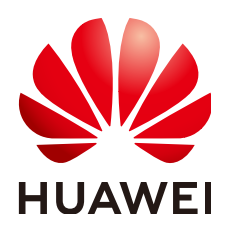

HUAWEI TECHNOLOGIES CO., LTD.

#### Copyright © Huawei Technologies Co., Ltd. 2024. All rights reserved.

No part of this document may be reproduced or transmitted in any form or by any means without prior written consent of Huawei Technologies Co., Ltd.

## **Trademarks and Permissions**

NUAWEI and other Huawei trademarks are trademarks of Huawei Technologies Co., Ltd. All other trademarks and trade names mentioned in this document are the property of their respective holders.

#### Notice

The purchased products, services and features are stipulated by the contract made between Huawei and the customer. All or part of the products, services and features described in this document may not be within the purchase scope or the usage scope. Unless otherwise specified in the contract, all statements, information, and recommendations in this document are provided "AS IS" without warranties, guarantees or representations of any kind, either express or implied.

The information in this document is subject to change without notice. Every effort has been made in the preparation of this document to ensure accuracy of the contents, but all statements, information, and recommendations in this document do not constitute a warranty of any kind, express or implied.

# Security Declaration

# Vulnerability

Huawei's regulations on product vulnerability management are subject to the *Vul. Response Process.* For details about this process, visit the following web page:

https://www.huawei.com/en/psirt/vul-response-process

For vulnerability information, enterprise customers can visit the following web page: <u>https://securitybulletin.huawei.com/enterprise/en/security-advisory</u>

# **Contents**

| 1 Data Analytics                                                            | 1   |
|-----------------------------------------------------------------------------|-----|
| 1.1 Using Spark2x to Analyze IoV Drivers' Driving Behavior                  | 1   |
| 1.2 Using Hive to Load HDFS Data and Analyze Book Scores                    | 9   |
| 1.3 Using Hive to Load OBS Data and Analyze Enterprise Employee Information | 16  |
| 1.4 Using Flink Jobs to Process OBS Data                                    | 25  |
| 1.5 Consuming Kafka Data Using Spark Streaming Jobs                         | 31  |
| 1.6 Using Flume to Collect Log Files from a Specified Directory to HDFS     | 38  |
| 1.7 Kafka-based WordCount Data Flow Statistics Case                         | 46  |
| 2 Data Migration                                                            | 52  |
| 2.1 Data Migration Solution                                                 |     |
| 2.1.1 Making Preparations                                                   | 52  |
| 2.1.2 Exporting Metadata                                                    | 53  |
| 2.1.3 Copying Data                                                          | 54  |
| 2.1.4 Restoring Data                                                        | 55  |
| 2.2 Information Collection Before Data Migrated to MRS                      | 56  |
| 2.3 Preparing the Network Before Data Migration to MRS                      | 61  |
| 2.4 Network Port Requirements for Data Migration                            | 64  |
| 2.5 Migrating Data from Hadoop to MRS                                       | 66  |
| 2.6 Migrating Data from HBase to MRS                                        | 69  |
| 2.7 Migrating Data from Hive to MRS                                         | 75  |
| 2.8 Using BulkLoad to Import Data to HBase in Batches                       | 78  |
| 2.9 Migrating MySQL Data to MRS Hive with CDM                               | 84  |
| 2.10 Migrating Data from MRS HDFS to OBS with CDM                           | 93  |
| 3 Interconnection with Other Cloud Services                                 | 98  |
| 3.1 Using MRS Spark SQL to Access GaussDB(DWS)                              |     |
| 3.2 Interconnecting Hive with CSS                                           | 101 |
| 3.3 Connecting to the OBS File System with an MRS Hive Table                | 104 |
| 4 Interconnection with Ecosystem Components                                 | 109 |
| 4.1 Using DBeaver to Access Phoenix                                         |     |
| 4.2 Using DBeaver to Access HetuEngine                                      | 116 |
| 4.3 Using Tableau to Access HetuEngine                                      | 122 |
| 4.4 Using Yonghong BI to Access HetuEngine                                  | 123 |

| 4.5 Interconnecting Hive with External Self-Built Relational Databases | 126 |
|------------------------------------------------------------------------|-----|
| 4.6 Interconnecting Hive with External LDAP                            | 131 |
| 4.7 Interconnecting MRS Kafka with Kafka Eagle                         | 134 |
| 4.8 Using Jupyter Notebook to Connect to MRS Spark                     | 138 |
| 5 MRS Cluster Management                                               | 147 |
| 5.1 Configuring Thresholds for Alarms                                  | 147 |
| 5.2 Submitting Spark Tasks to New Task Nodes                           | 176 |
| 5.3 Configuring Auto Scaling for an MRS Cluster                        |     |
| 5.4 Backing Up and Restoring MRS Cluster Data                          | 190 |
|                                                                        |     |

# Data Analytics

# 1.1 Using Spark2x to Analyze IoV Drivers' Driving Behavior

The best practices for Huawei Cloud MapReduce Service (MRS) guides you through the basic functions of MRS. This case shows you how to use the Spark2x component of MRS to analyze and collect statistics on driver behaviors and obtain the analysis results.

#### **NOTE**

This practice applies only to MRS 3.1.0. Create a cluster as instructed.

You can get started by reading the following topics:

- 1. Scenario
- 2. Creating a Cluster
- 3. Preparing a Spark2x Sample Program and Sample Data
- 4. Creating a Job
- 5. Viewing the Job Execution Results

### Scenario

In this case, raw data is driver behavior information, including abrupt acceleration, abrupt deceleration, neutral sliding, overspeed, and fatigue driving. With the powerful analysis capability of the Spark2x component, you can analyze the driver behavior information of a specified period and obtain result statistics on the information.

## **Creating a Cluster**

- Step 1 Go to the Buy Cluster page.
- Step 2 Click the Custom Config tab.

Configure cluster software information according to Table 1-1.

| Parameter       | Configuration                                                                                                    |
|-----------------|----------------------------------------------------------------------------------------------------|
| Region          | CN-Hong Kong                                                                                                    |
|                 | <b>NOTE</b><br>This document uses <b>CN-Hong Kong</b> as an example. If you want to perform operations in other regions, ensure that all operations are performed in the same region. |
| Billing Mode    | Pay-per-use                                                                                                    |
| Cluster Name    | mrs_demo                                                                                                    |
| Cluster Type    | Analysis cluster (for offline data analysis)                                                                                                    |
| Version Type    | Normal                                                                                                    |
| Cluster Version | MRS 3.1.0                                                                                                    |
|                 | <b>NOTE</b><br>This practice applies only to MRS 3.1.0.                                                                                                    |
| Component       | All components                                                                                                    |
| Metadata        | Local                                                                                                    |

# Figure 1-1 Software configurations

| Region          | Q                                                                                                    |                                  |                                                                                                    |  |  |
|-----------------|----------------------------------------------------------------------------------------------------|----------------------------------|----------------------------------------------------------------------------------------------------|--|--|
|                 | Regions are geographic areas isolated from each other. Resources are region-specific and cannot be used across regions through internal network connections. For low network latency and quick resource |                                  |                                                                                                    |  |  |
| Billing Mode    | Yearly/Monthly Pay-per-                                                                                                    | use                              |                                                                                                    |  |  |
|                 |                                                                                                    |                                  |                                                                                                    |  |  |
|                 |                                                                                                    |                                  |                                                                                                    |  |  |
| Cluster Name    | mr                                                                                                    |                                  |                                                                                                    |  |  |
| Cluster Type    | Custom Hybrid •                                                                                                    |                                  |                                                                                                    |  |  |
|                 | Hybrid cluster                                                                                                    |                                  |                                                                                                    |  |  |
|                 | This type is suitable for both offline data analysis and stream processing.                                                                                                    |                                  |                                                                                                    |  |  |
|                 | You can select analysis components such as Hadoop, Spark, HBase, and Hive, and stream processing components such as Kafka and Flume.                                                                    |                                  |                                                                                                    |  |  |
|                 |                                                                                                    |                                  |                                                                                                    |  |  |
| Version Type    | LTS Normal                                                                                                    |                                  |                                                                                                    |  |  |
| Cluster Version | MRS 3.1.0 *                                                                                                    |                                  |                                                                                                    |  |  |
| Component       | Mandatory components and their depend                                                                                                    | ent components are automatically | selected. You can change components based on your needs. For some clusters, components cannot be added after creation. Le |  |  |
|                 | Analysis Components                                                                                                    |                                  |                                                                                                    |  |  |
|                 | Name                                                                                                    | Version                          | Description                                                                                                    |  |  |
|                 | Hadoop                                                                                                    | 3.1.1                            | A framework that allows for the distributed processing of large data sets across clusters.                                |  |  |
|                 | Spark2x                                                                                                    | 2.4.5                            | Apache Spark2x is a fast and general engine based on open source Spark2.x for large-scale data processing.                |  |  |
|                 | HBase                                                                                                    | 2.2.3                            | HBase - distributed, versioned, non-relational database.                                                                  |  |  |
|                 | Hive                                                                                                    | 3.1.0                            | Data warehouse software that facilitates query and management of large datasets stored in distributed storage systems.    |  |  |
|                 | Hue                                                                                                    | 4.7.0                            | The UI for Apache Hadoop.                                                                                                 |  |  |

# **Step 3** Click **Next** to configure hardware.

Configure cluster hardware information according to Table 1-2.

| Parameter             | Configuration                                                                                                    |
|-----------------------|----------------------------------------------------------------------------------------------------|
| AZ                    | AZ2                                                                                                    |
| Enterprise<br>Project | default                                                                                                    |
| VPC                   | Select the VPC for which you want to create a cluster and click<br><b>View VPC</b> to view the name and ID of the VPC. If no VPC is<br>available, create one.                                               |
| Subnet                | Select the subnet for which you want to create a cluster to<br>enter the VPC and view the name and ID of the subnet. If no<br>subnet is created under the VPC, click <b>Create Subnet</b> to create<br>one. |
| Security Group        | Auto create                                                                                                    |
| EIP                   | Bind later                                                                                                    |
| Cluster Node          | Default settings                                                                                                    |

# Figure 1-2 Hardware configurations

| Configure Software     | Configure Hardware 3 Set Advanced Options 4 Confirm Configuration                                              |                                                                                   |
|------------------------|----------------------------------------------------------------------------------------------------|-----------------------------------------------------------------------------------|
| AZ (?)                 | ·                                                                                                    |                                                                                   |
| Enterprise Project (?) | C Create Enterprise Project [2]                                                                                |                                                                                   |
| VPC 💿                  | View VPC E                                                                                                    |                                                                                   |
| Subnet (?)             | View Subnet 🗹 Available IP addresses: 226                                                                      |                                                                                   |
| Security Group (?)     | C Manage Security Group E                                                                                      |                                                                                   |
| EIP ⊘                  | C Manage EIPs @                                                                                                |                                                                                   |
|                        |                                                                                                    |                                                                                   |
| Cluster Node           |                                                                                                    |                                                                                   |
|                        | Node Group master_node_default_group                                                                           | Node Group core_node_analysis_group                                               |
|                        | Node Type Master                                                                                               | Node Type Analysis_Core                                                           |
|                        | Billing Mode Pay-per-use                                                                                       | Billing Mode Pay-per-use                                                          |
|                        | Node Count – 2 +                                                                                               | Node Count - 3 +                                                                  |
|                        | Instance Specifications. General computing-plus 16 vCPUs   64 GB   ac7.4<br>utarge 4 $\underline{\mathscr{Q}}$ | Instance Specifications General computing-plus 16 vCPUs   64 GB   ac7-4xdarge-4 🖉 |
|                        | System Disk Ultra-high I/O 🔹 🦳 480 + GB X 1                                                                    | System Disk Ultra-high I/O + G8 × 1                                               |
|                        | Dala Disk Ultra-high I/O v - 600 + G8 X 1                                                                      | Dala Disk Ultra-high I/O + 600 + G8 X - 1 +                                       |
|                        |                                                                                                    |                                                                                   |

**Step 4** Click **Next**. On the **Set Advanced Options** page, set the following parameters by referring to **Table 1-3** and retain the default settings for other parameters.

| Parameter                  | Configuration                                                              |
|----------------------------|----------------------------------------------------------------------------|
| Kerberos<br>Authentication | Disable Kerberos authentication.                                           |
| Username                   | Name of the administrator of MRS Manager. <b>admin</b> is used by default. |
| Password                   | Password of the MRS Manager administrator.                                 |

Table 1-3 Advanced configurations

| Parameter           | Configuration                                                            |
|---------------------|--------------------------------------------------------------------------|
| Confirm<br>Password | Enter the password of the Manager administrator again.                   |
| Login Mode          | Select <b>Password</b> .                                                 |
| Username            | Name of the user for logging in to ECSs. <b>root</b> is used by default. |
| Password            | Password for logging in to ECSs.                                         |
| Confirm<br>Password | Enter the password for logging in to ECSs again.                         |

## Figure 1-3 Advanced configurations

| Configure Software      | — 🕑 Configure Hardware ——    | — 3 Set Advanced Options —            | Confirm Configuration |
|-------------------------|------------------------------|---------------------------------------|-----------------------|
| Kerberos Authentication | 0                            |                                       |                       |
| Username                | admin                        |                                       |                       |
| Password                | ••••••                       |                                       |                       |
| Confirm Password        | i ne passwora wili be requ   | irred to log in to the MRS Manager.   |                       |
| Login Mode              | Password                     | Key Pair                              |                       |
| Username                | root                         |                                       |                       |
| Password                |                              |                                       |                       |
| Confirm Password        | This password is required    | when you remotely log in to the ECS o | r BMS.                |
| Hostname Prefix 🧑       | Enter the prefix for the cor | mputer hostname of an ECS or BMS in   | the cluster.          |
| Set Advanced Options    | Configure                    |                                       |                       |

Step 5Click Next. On the Confirm Configuration page, check the cluster configuration<br/>information. If you need to adjust the configuration, click Image: Step 5Image: Step 5<td

#### **Step 6** Select **Secure Communications** and click **Buy Now**.

Step 7 Click Back to Cluster List to view the cluster status.

Cluster creation takes some time. The initial status of the cluster is **Starting**. After the cluster has been created successfully, the cluster status becomes **Running**.

----End

#### Preparing a Spark2x Sample Program and Sample Data

- **Step 1** Create an OBS parallel file system to store the Spark sample program, sample data, job execution results, and logs.
  - 1. Log in to the HUAWEI CLOUD management console.
  - 2. In the **Service List**, choose **Storage** > **Object Storage Service**.
  - 3. In the navigation pane on the left, choose **Parallel File System** and click **Create Parallel File System** to create a file system named **obs-demo-analysis-hwt4**. Retain the default values for parameters such as **Policy**.

Figure 1-4 Creating a parallel file system

| Object Storage<br>Service | Parallel File Systems  O Open Source Software Notice                                                                                                    | G Feedback | 凹 Task Center | Create Parallel File System |
|---------------------------|----------------------------------------------------------------------------------------------------|------------|---------------|-----------------------------|
| Dashboard MIW             | An account and all the IAM users under it can create a total of 100 buckets and parallel file systems. You are advised to create folders in the buckets to organize your data and reduce how many buckets you need. Learn more |            |               |                             |
| Buckets                   | Yox can create 73 more parallel file systems.                                                                                                    |            |               | C [] ()                     |
| Parallel File Systems     | Specify liker criteria.                                                                                                    |            |               | Q                           |

Step 2 Click the name of the file system. In the navigation pane on the left, choose Files. On the displayed page, click Create Folder to create the program and input folders, as shown in Figure 1-5.

Figure 1-5 Creating a folder

| Files                                                                                                    | Fragme    | nts           |  |  |  |  |  |
|----------------------------------------------------------------------------------------------------|-----------|---------------|--|--|--|--|--|
| You can use OBS Browser+ to move a file to any other folder in this parallel file system<br>For security reasons, files cannot be previewed online when you access them from a bi<br>Upload File Create Folder Restore Delete |           |               |  |  |  |  |  |
|                                                                                                    | Name      | Storage Class |  |  |  |  |  |
|                                                                                                    | 🔁 input   | -             |  |  |  |  |  |
|                                                                                                    | 🔁 program |               |  |  |  |  |  |

- Step 3 Download the sample program driver\_behavior.jar from https://mrs-obs-apsoutheast-1.obs.ap-southeast-1.myhuaweicloud.com/mrs-demon-samples/ demon/driver\_behavior.jar to the local PC.
- **Step 4** Go to the **program** folder. Click **Upload File** and select the local **driver\_behavior.jar** sample program.

- **Step 5** Click **Upload** to upload the sample program to the OBS bucket.
- Step 6 Obtain Spark sample data from https://mrs-obs-ap-southeast-1.obs.apsoutheast-1.myhuaweicloud.com/mrs-demon-samples/demon/detailrecords.zip.
- **Step 7** Decompress the downloaded **detail-records.zip** package to obtain the sample data.

#### Figure 1-6 Sample data

| detail_record_2017_01_02_08_00_00 | 3,056 KB |
|-----------------------------------|----------|
| detail_record_2017_01_03_08_00_00 | 2,955 KB |
| detail_record_2017_01_04_08_00_00 | 4,291 KB |
| detail_record_2017_01_05_08_00_00 | 2,324 KB |
| detail_record_2017_01_06_08_00_00 | 3,088 KB |
| detail_record_2017_01_07_08_00_00 | 2,739 KB |
| detail_record_2017_01_08_08_00_00 | 2,797 KB |
| detail_record_2017_01_09_08_00_00 | 3,383 KB |
| detail_record_2017_01_10_08_00_00 | 3,253 KB |
| detail_record_2017_01_11_08_00_00 | 3,497 KB |

**Step 8** Go to the **input** folder. Click **Upload File** and select the local Spark sample data. Click **Upload** to upload the sample data to the OBS bucket.

#### **NOTE**

Upload the data decompressed in **Step 7** to the **input** folder.

| Overview             | Files / Input 🧭                                                                                                    |                              |                    |                    |                   |                                     |  |  |  |
|----------------------|----------------------------------------------------------------------------------------------------|------------------------------|--------------------|--------------------|-------------------|-------------------------------------|--|--|--|
| Files<br>Matrics NEW | Files Fragments                                                                                                    |                              |                    |                    |                   |                                     |  |  |  |
| Permissions •        | You can use OBS Bewere- In move a fee to any other tolder in the parallel fee system.     For sourchy macrose, the cannot be previousd online when you access them than a knowser. To previous files online, see How De I Peeview Clapids in COSS from My Browser?  Configurations |                              |                    |                    |                   |                                     |  |  |  |
|                      | Uplead File Create Folder                                                                                                    | Restore Delete Storage Class | Size ⊘ 4⊟          | Restoration Status | Last Modified 🕥 🐙 | Enter a file name prefix. Operation |  |  |  |
|                      | 6 Back                                                                                                    | Stan dand                    | 3.41 MB            | -                  |                   | Download   Share   More +           |  |  |  |
|                      | detail_recor                                                                                                    | Standard                     | 3.18 MB            |                    |                   | Download   Share   More +           |  |  |  |
|                      | detal_recor                                                                                                    | Standard                     | 3.02 MB            | -                  |                   | Download   Share   More +           |  |  |  |
|                      | detail_recor                                                                                                    | Standard                     | 2.73 MB            | -                  |                   | Download   Share   More +           |  |  |  |
|                      | detail_recor                                                                                                    | Standard                     | 4.19 MB            | -                  |                   | Download   Share   More +           |  |  |  |
|                      | detai_reco                                                                                                    | Standard                     | 2.89 MB            | -                  |                   | Download   Share   More +           |  |  |  |
|                      | detai_recor                                                                                                    | Standard                     | 2.67 MB            |                    |                   | Download   Share   More +           |  |  |  |
|                      | detal_recor                                                                                                    | Standard                     | 2.90 MB<br>2.27 MB | -                  |                   | Download   Share   More +           |  |  |  |
|                      |                                                                                                    |                              |                    |                    |                   |                                     |  |  |  |

----End

# **Creating a Job**

- **Step 1** Log in to the MRS console, click the **mrs\_demo** cluster on the displayed **Active Clusters** page.
- **Step 2** Click the **Jobs** tab and then **Create** to create a job.

# Figure 1-7 Creating a job

This is a program execution platform where you can process and analyze big data. Learn more

| Create |      | Delete |  |          |      |
|--------|------|--------|--|----------|------|
| Na     | me/l | D      |  | Username | Туре |

# **Step 3** Set job parameters by referring to Figure 1-8.

| Table | 1-4 | Configuri | ina iob | parameters |
|-------|-----|-----------|---------|------------|
| Tuble |     | connigun  |         | purumeters |

| Parameter         | Configuration                                                                                                    |
|-------------------|----------------------------------------------------------------------------------------------------|
| Туре              | Select <b>SparkSubmit</b> .                                                                                                    |
| Name              | Enter driver_behavior_task.                                                                                                    |
| Program Path      | Click <b>OBS</b> and select the <b>driver_behavior.jar</b> package<br>uploaded in <b>Preparing a Spark2x Sample Program</b><br><b>and Sample Data</b> .                                                                                                    |
| Program Parameter | Selectclass in Parameter, and enter<br>com.huawei.bigdata.spark.examples.DriverBehavio<br>r in Value.                                                                                                    |
| Parameters        | Enter <b>AK SK1</b> Input path Output path.                                                                                                    |
|                   | <ul> <li>For details about how to obtain the AK/SK, see<br/>the steps described in NOTE.</li> </ul>                                                                                                    |
|                   | <ul> <li>1 is a fixed input that is used to specify the<br/>program function invoked during job execution.</li> </ul>                                                                                                    |
|                   | <ul> <li><i>Input path</i> is the path you selected for the<br/><b>Program Path</b> parameter.</li> </ul>                                                                                                    |
|                   | <ul> <li>Output path should be a directory that does not<br/>exist, for example, obs://obs-demo-analysis-<br/>hwt4/output/.</li> </ul>                                                                                                    |
|                   | NOTE                                                                                                    |
|                   | To obtain the AK/SK, perform the following steps:                                                                                                    |
|                   | 1. Log in to the Huawei Cloud management console.                                                                                                    |
|                   | <ol><li>Click the username in the upper right corner and choose<br/>My Credentials.</li></ol>                                                                                                    |
|                   | 3. In the navigation pane on the left, choose Access Keys.                                                                                                    |
|                   | 4. Click Create Access Key to add a key. Enter the password and verification code as prompted. The browser automatically downloads the credentials.csv file. The file is in CSV format and separated by commas (,). In the file, the middle part is AK and the last part is SK. |
| Service Parameter | This parameter is left blank by default. Retain the default settings.                                                                                                    |

#### Figure 1-8 Creating a job

| Create Job            |                                                                                                    |      |     |
|-----------------------|----------------------------------------------------------------------------------------------------|------|-----|
| * Туре                | SparkSubmit 💌                                                                                                    | ]    |     |
| * Name                | driver_behavior_task                                                                                                    | ]    |     |
| ★ Program Path        | obs:// /program/driver_behavior.jar                                                                                                    | HDFS | OBS |
| Program Parameter  ?  | class com.huawei.bigdata.spark.examples.Drive                                                                                                    | •    |     |
|                       | AK SK                                                                                                    |      |     |
| Parameters 📀          | demo-analysis-hwt4/input_obs://obs-demo-analysis-hwt4/output                                                                                                    | HDFS | OBS |
| Service Parameter (?) | 参数<br>值                                                                                                    | €    |     |
| Command Reference     | spark-submitclass com.huawei.bigdata.spark.examples.DriverBehaviormaster<br>yarn-cluster obs:///program/driver_behavior.jar<br>1 obs://obs-demo-<br>analysis-hwt4/input obs://obs-demo-analysis-hwt4/output |      |     |
|                       | OK                                                                                                    |      |     |

**Step 4** Click **OK** to start executing the program.

----End

# Viewing the Job Execution Results

**Step 1** Go to the **Jobs** page to view the job execution status.

#### Figure 1-9 Execution status

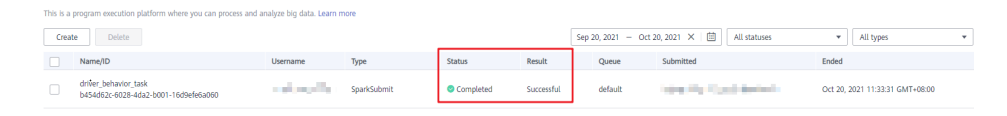

Step 2 Wait 1 to 2 minutes and log in to OBS console. Go to the output path of the obsdemo-analysis-hwt4 file system to view the execution result. Click Download in the Operation column of the generated CSV file to download the file to your local PC.

#### Figure 1-10 Viewing the job execution results

| Files Fragments                                                                            |                       |           |                    |                   |                             |  |  |
|--------------------------------------------------------------------------------------------|-----------------------|-----------|--------------------|-------------------|-----------------------------|--|--|
| iv can care GBS Browser - Io move a life to any other folder in this parallel life system. |                       |           |                    |                   |                             |  |  |
| Upload File Create F                                                                       | Folder Restore Delete |           |                    |                   | Enter a file name prefix. Q |  |  |
| Name                                                                                       | Storage Class         | Size ⑦ ↓⊟ | Restoration Status | Last Modified 🕥 🐙 | Operation                   |  |  |
| Sack                                                                                       |                       |           |                    |                   |                             |  |  |
|                                                                                            | Standard              | 0 byte    | -                  |                   | Download   Share   More -   |  |  |
|                                                                                            | Standard              | 28.32 MB  | -                  |                   | Download Share More -       |  |  |

**Step 3** Open the downloaded CSV file using Excel and classify the data in each column according to the fields defined in the program. The job execution results are obtained.

| Driver ID       | License Plate Number | Abrupt<br>Acceleration Times | Abrupt Brake<br>Times | Neutral Sliding<br>Times | Total Neutral<br>Sliding Time | Overspeed<br>Times | Total Overspeed<br>Time | Fatigue Driving<br>Times | Times of Stepping<br>on the Accelerator<br>While Stopping | Oil Leakage<br>Times |
|-----------------|----------------------|------------------------------|-----------------------|--------------------------|-------------------------------|--------------------|-------------------------|--------------------------|-----------------------------------------------------------|----------------------|
| shenxian1000004 | ADJ750               | 374                          | 356                   | 297                      | 2810                          | 3126               | 31494                   | 3767                     | 383                                                       | 366                  |
| xiexiao1000001  | AEB132               | 264                          | 261                   | 248                      | 2525                          | 2324               | 23434                   | 2720                     | 314                                                       | 253                  |
| xiezhi1000006   | A6CU11               | 255                          | 310                   | 254                      | 2074                          | 2535               | 23942                   | 2931                     | 312                                                       | 279                  |
| duxu1000009     | AT75H8               | 238                          | 284                   | 247                      | 2632                          | 2301               | 22338                   | 2814                     | 264                                                       | 248                  |
| hanhui1000002   | AZI419               | 401                          | 444                   | 327                      | 2844                          | 3349               | 31813                   | 3997                     | 433                                                       | 371                  |
| panxian1000005  | AX542C               | 395                          | 434                   | 330                      | 2930                          | 3531               | 33946                   | 4307                     | 417                                                       | 441                  |
| zouan1000007    | A58M83               | 360                          | 385                   | 315                      | 2997                          | 3181               | 31248                   | 3594                     | 389                                                       | 385                  |
| likun1000003    | AVM936               | 341                          | 354                   | 291                      | 3043                          | 3044               | 28728                   | 3552                     | 347                                                       | 376                  |
| zengpeng1000000 | AZQ110               | 340                          | 344                   | 272                      | 2894                          | 2763               | 25479                   | 3274                     | 284                                                       | 337                  |
| haowei1000008   | A709GB               | 321                          | 314                   | 255                      | 2659                          | 2639               | 25522                   | 3204                     | 312                                                       | 318                  |

#### Figure 1-11 Execution result

----End

# 1.2 Using Hive to Load HDFS Data and Analyze Book Scores

MRS offline processing clusters enable you to analyze and process massive amount of data as well as provide the results for later use.

Offline processing has low requirements on processing time. However, a large amount of data needs to be processed, which occupies a large number of compute and storage resources. Generally, offline processing is implemented through Hive/SparkSQL or MapReduce/Spark2x.

This practice describes how to import and analyze raw data using Hive after you create an MRS cluster and how to implement elastic and low-cost offline big data analysis.

You can get started by reading the following topics:

- 1. Creating an MRS Offline Query Cluster
- 2. Importing Local Data to HDFS
- 3. Creating a Hive Table
- 4. Importing Raw Data to Hive for Analysis

#### Scenario

Hive is a data warehouse built on Hadoop. It provides batch computing capability for the big data platform and is able to batch analyze and summarize structured and semi-structured data for data calculation. Hive operates structured data using Hive Query Language (HQL), a SQL-like language. HQL is automatically converted into MapReduce tasks for the query and analysis of massive data in the Hadoop cluster.

Hive is able to:

- Analyze massive structured data and summarizes analysis results.
- Allow complex MapReduce jobs to be compiled in SQL languages.
- Supports flexible data storage formats, including JavaScript object notation (JSON), comma separated values (CSV), TextFile, RCFile, SequenceFile, and ORC.

In this practice, user comments from the background of a book website are used as the raw data. After the data is imported to a Hive table, you can run SQL commands to query popular books.

# Creating an MRS Offline Query Cluster

- 1. Go to the **Buy Cluster** page.
- 2. Click the **Quick Config** tab and set configuration parameters.

| Table 1- | -5 Software | parameters | (for reference | only) |
|----------|-------------|------------|----------------|-------|
|          |             |            | (              |       |

| Parameter               | Value                                                                                                    |
|-------------------------|----------------------------------------------------------------------------------------------------|
| Region                  | CN-Hong Kong                                                                                                    |
| Billing Mode            | Pay-per-use                                                                                                    |
| Cluster Name            | MRS_demo                                                                                                    |
| Version Type            | Normal                                                                                                    |
| Cluster Version         | MRS 3.1.0                                                                                                    |
| Component               | Hadoop Analysis Cluster                                                                                                 |
| AZ                      | AZ1                                                                                                    |
| VPC                     | vpс-01                                                                                                    |
| Subnet                  | subnet-01                                                                                                    |
| Enterprise Project      | default                                                                                                    |
| Kerberos Authentication | Disabled                                                                                                    |
| Username                | admin/root                                                                                                    |
| Password                | Set the password for logging in to<br>the cluster management page and<br>ECS node, for example, <b>Test!</b><br>@12345. |
| Confirm Password        | Enter the password again.                                                                                               |
| Secure Communications   | Select <b>Enable</b> .                                                                                                  |

| Region<br>Billing Mode                          | Regions are geographic areas lootated for Yearly/Nonthly Pay-per-u                                                                                                    | xm sach other. Resources are region-spec<br>se                       | tifc and cannot be used across regions th                                                                                                    | rough internal network connections. For lo                                                                                                    | w network latency and quick resource access, saled the nearest region. Learn how to saled a region. |
|-------------------------------------------------|----------------------------------------------------------------------------------------------------|----------------------------------------------------------------------|----------------------------------------------------------------------------------------------------|----------------------------------------------------------------------------------------------------|----------------------------------------------------------------------------------------------------|
| Cluster Name<br>Version Type<br>Cluster Version | mrs_demo1 (1<br>Normal LTS (2)<br>MRS 3.1.0 •                                                                                                    | )                                                                    |                                                                                                    |                                                                                                    |                                                                                                    |
| Component                                       | Real-time Analysis Cluster<br>Hadoop 3.1.1, Fink 1.12.0,<br>Katta 2.11-2.4, ZooKeeper<br>3.5.5, Ranger 2.0.0 and<br>ClickHouse 21.3.4.25<br>Massive data collection, real-<br>time data analysis and query | ClickHouse Cluster<br>Zookeper 3.5 6 and<br>ClickHouse 21.3 4 25<br> | Hadoop Atalysis Cluster<br>Hadoop 3.1.1, Hire 3.10,<br>Spartici 2.45, Tec 0.9.2, Fink<br>1.10, Zookkeer 3.56,<br>Range 2.00 and Presto 333<br>Analysis and query of vast<br>amounts of data | HBase Query Cluster<br>Hadoo 3.1.1, HBase 2.2.3,<br>ZooXeeper 3.5.5 and Ranger<br>2.0.0<br>Massive data storage and<br>milliscond-level data queries |                                                                                                    |

Figure 1-12 Buying a Hadoop analysis cluster

3. Click **Buy Now** and wait until the MRS cluster is created.

#### Figure 1-13 Cluster purchased

| Name/ID                                     |   | Cluster Version | Cluster Type     | Nodes | Status  |
|---------------------------------------------|---|-----------------|------------------|-------|---------|
| mrs<br>7beac1fb-c54f-4769-bc3f-8b09583c9293 | 2 | MRS 3.1.0       | Analysis Cluster | 5     | Running |

# **Importing Local Data to HDFS**

1. Obtain the book comments file **book\_score.txt** from the background of the book website and save it on the local host.

The file contains the following fields: user ID, book ID, book score, and remarks.

Some data is as follows: 202001,242,3,Good! 202002,302,3,Test. 202003,377,1,Bad! 220204,51,2,Bad! 202005,346,1,aaa 202006,474,4,None 202007,265,2,Bad! 202008,465,5,Good! 202009,451,3,Bad! 202010,86,3,Bad! 202011,257,2,Bad! 202012,465,4,Good! 202013,465,4,Good! 202014,465,4,Good! 202015,302,5,Good! 202016,302,3,Good!

2. Log in to the OBS console, click **Create Bucket**, set the following parameters, and click **Create Now**.

#### Table 1-6 Bucket parameters

| Parameter              | Value             |
|------------------------|-------------------|
| Region                 | CN-Hong Kong      |
| Data Redundancy Policy | Single-AZ storage |
| Bucket Name            | mrs-hive          |
| Default Storage Class  | Standard          |
| Bucket Policy          | Private           |
| Direct Reading         | Disable           |
| Enterprise Project     | default           |
| Tags                   | -                 |

#### Figure 1-14 Creating an OBS bucket

| Bucket Name            | mrs-hive-demo                                                                                                    |                                                        |                                                           |         |
|------------------------|----------------------------------------------------------------------------------------------------|--------------------------------------------------------|-----------------------------------------------------------|---------|
|                        | Cannot be the same as that of the current user's e<br>buckets.                                                                                                    | xisting U Cannot be the same as that of ar<br>buckets. | y other user's existing U Cannot be edited a<br>creation. | Iter    |
| Data Redundancy Policy | Multi-AZ storage Single-AZ storage                                                                                                    |                                                        |                                                           |         |
|                        | It is setting can't be changed after the bucket is created after the bucket is created after the bucket is crea | eated. Multi-AZ storage is more expensive, but offers  | a higher availability. Pricing details                    |         |
|                        | Data is stored in multiple AZs in the same region, imp                                                                                                    | proving availability.                                  |                                                           |         |
| Default Storage Class  | Standard                                                                                                    | Infrequent Access                                      | Archive                                                   | Pricing |
|                        | High performance, reliability, and availability                                                                                                    | High reliability, low cost, and few access             | Long-term retention for rarely accessed data              | ~       |
|                        | & Multi-AZ ○ Single-AZ 🛛 Image                                                                                                    | . & Multi-AZ ○ Single-AZ ◎ Image                       | <ul> <li>Single-AZ</li> </ul>                             |         |
|                        | If you do not specify a storage class during object up                                                                                                    | oad, any objects you upload inherit this default store | age class.                                                |         |
| Bucket Policy          | Private Public Read Public F                                                                                                    | Read and Write Replicate Bucket Policy                 |                                                           |         |
|                        | Only the bucket owner have full control over the buc                                                                                                    | ket.                                                   |                                                           |         |
| Default Encryption     | Enable Free Encryption is recommended                                                                                                    | to keep data secure.                                   |                                                           |         |
| Direct Reading         | Enable Disable                                                                                                    |                                                        |                                                           |         |
|                        | With direct reading disabled, you must restore Archiv                                                                                                    | e objects before downloading them. Restoring and d     | ownloading objects are billable actions.Pricing details   |         |

After the bucket is created, click the bucket name. In the navigation pane on the left, choose **Objects** and click **Upload Object** to upload the data file.

#### Figure 1-15 Uploading an object

| Remove All Add File |         | Files selected: 1/100 Size: 8 bytes |
|---------------------|---------|-------------------------------------|
| Name JΞ             | Size JΞ | Operation                           |
| book_score.txt      | 8 bytes | Delete                              |

3. Switch back to the MRS console and click the name of the created MRS cluster. On the **Dashboard** page, click **Synchronize** next to **IAM User Sync**. The synchronization takes about five minutes.

 $\times$ 

#### Figure 1-16 Synchronizing IAM users

| Basic Information |           | O&M Management    |                              |
|-------------------|-----------|-------------------|------------------------------|
| Cluster Name      | mrs_ygy 🖉 | MRS Manager 🥐     | Access Manager 🖨             |
| Cluster Status    | Running   | IAM User Sync 🕥   | Not synchronized Synchronize |
| Cluster Version   | MRS 3.1.0 | Data Connection 🕜 | Manage                       |

- 4. Upload the data file to the HDFS.
  - a. On the **Files** page, click the **HDFS File List** and go to the data storage directory, for example, **/tmp/test**.

The **/tmp/test** directory is only an example. You can use any directory on the page or create a new one.

- b. Click Import Data.
  - OBS Path: Select the created OBS bucket name, find the book\_score.txt file, select I confirm that the selected script is secure, and I understand the potential risks and accept the possible exceptions or impacts on the cluster, and click OK.
  - HDFS Path: Select the /tmp/test directory and click OK.

| Import Da  | ata f | rom OBS to HDFS                   |
|------------|-------|-----------------------------------|
| OBS Path ( | ?     | obs://obs-                        |
| HDFS Path  |       | Browse                            |
| Statement  |       | hadoop distcp -overwrite obs:// / |
|            |       | OK Cancel                         |

Figure 1-17 Importing data from OBS to HDFS

c. Click **OK**. After the data is imported, the data file has been uploaded to HDFS of the MRS cluster.

#### Figure 1-18 Data imported

| HDFS File List      | File Operation Records         |
|---------------------|--------------------------------|
| You can view HDFS a | udit logs on the tenant plane. |
| / tmp / test /      |                                |
| File Name J=        | File Size J⊟                   |
| V=                  |                                |
| E                   |                                |

# **Creating a Hive Table**

- Download the cluster client, and install it, for example, in the /opt/client directory of the active master node. For details, see Installing a Client. You can also use the cluster client provided in the /opt/Bigdata/client directory of the master node.
- 2. Bind an EIP to the active master node and enable port 22 in the security group. Then, log in to the active master node as user **root**, go to the directory where the client is located, and load variables.

cd /opt/client

#### source bigdata\_env

3. Run the **beeline -n'hdfs'** command to go to the Hive Beeline page. Run the following command to create a Hive table whose fields match the raw data fields:

create table bookscore (userid int,bookid int,score int,remarks string) row format delimited fields terminated by ','stored as textfile;

4. Run the following command to check whether the table is successfully created:

#### show tables;

+-----+ | tab\_name | +-----+ | bookscore | +-----+

# Importing Raw Data to Hive for Analysis

1. Run the following command on Hive Beeline to import the raw data that has been imported to HDFS to the Hive table:

load data inpath '/tmp/test/book\_score.txt' into table bookscore;

2. After data is imported, run the following command to view content in the Hive table:

#### select \* from bookscore;

+-----+ | bookscore.userid | bookscore.bookid | bookscore.score | bookscore.remarks |

| +      | +   | + | +     | + |
|--------|-----|---|-------|---|
| 202001 | 242 | 3 | Good! | 1 |
| 202002 | 302 | 3 | Test. |   |
| 202003 | 377 | 1 | Bad!  |   |
| 220204 | 51  | 2 | Bad!  | Ĺ |
| 202005 | 346 | 1 | aaa   |   |
| 202006 | 474 | 4 | None  |   |
| 202007 | 265 | 2 | Bad!  |   |
| 202008 | 465 | 5 | Good! |   |
| 202009 | 451 | 3 | Bad!  |   |
| 202010 | 86  | 3 | Bad!  |   |
| 202011 | 257 | 2 | Bad!  |   |
| 202012 | 465 | 4 | Good! |   |
| 202013 | 465 | 4 | Good! |   |
| 202014 | 465 | 4 | Good! |   |
| 202015 | 302 | 5 | Good! |   |
| 202016 | 302 | 3 | Good! |   |
|        |     |   |       |   |

Run the following command to count the number of rows in the table:

#### select count(\*) from bookscore;

+-----+ |\_c0 | +----+ | 32 |

3. Run the following command to filter the top 3 books with the highest scores in the raw data after the MapReduce task is complete:

select bookid,sum(score) as summarize from bookscore group by bookid order by summarize desc limit 3;

Finally, the following information is displayed:

```
INFO : 2021-10-14 19:53:42,427 Stage-2 map = 0%, reduce = 0%
INFO : 2021-10-14 19:53:49,572 Stage-2 map = 100%, reduce = 0%, Cumulative CPU 2.15 sec
INFO : 2021-10-14 19:53:56,713 Stage-2 map = 100%, reduce = 100%, Cumulative CPU 4.19 sec
INFO : MapReduce Total cumulative CPU time: 4 seconds 190 msec
INFO : Ended Job = job_1634197207682_0025
INFO : MapReduce Jobs Launched:
INFO : Stage-Stage-1: Map: 1 Reduce: 1 Cumulative CPU: 4.24 sec HDFS Read: 7872 HDFS Write:
322 SUCCESS
INFO : Stage-Stage-2: Map: 1 Reduce: 1 Cumulative CPU: 4.19 sec HDFS Read: 5965 HDFS Write:
143 SUCCESS
INFO : Total MapReduce CPU Time Spent: 8 seconds 430 msec
INFO : Completed executing
command(queryld=omm_20211014195310_cf669633-5b58-4bd5-9837-73286ea83409); Time taken:
47.388 seconds
INFO : OK
INFO : Concurrency mode is disabled, not creating a lock manager
+-----+
| bookid | summarize |
+-----+
|465 |170
             302
      | 110
               474 88
```

3 rows selected (47.469 seconds)

The books whose IDs are 456, 302, and 474 are the top 3 books with the highest scores.

# 1.3 Using Hive to Load OBS Data and Analyze Enterprise Employee Information

MRS Hadoop analysis cluster provides Hive and Spark for storing, computing, and querying massive amounts of offline as well as distributed data.

This practice describes how to import and analyze raw data stored in OBS using Hive after you create an MRS cluster and how to implement elastic and low-cost big data analysis based on storage-compute decoupling.

You can get started by reading the following topics:

- 1. Creating an MRS Offline Query Cluster
- 2. Creating an OBS Agency and Binding It to an MRS Cluster
- 3. Creating a Hive Table and Loading Data from OBS
- 4. Analyzing Data Based on HQL

## Scenario

Hive is a data warehouse built on Hadoop. It provides batch computing capability for the big data platform and is able to batch analyze and summarize structured and semi-structured data for data calculation. Hive operates structured data using HQL, a SQL-like language. HQL is automatically converted into MapReduce tasks for the query and analysis of massive data in the Hadoop cluster.

Hive is able to:

- Analyze massive structured data and summarizes analysis results.
- Allow complex MapReduce jobs to be compiled in SQL languages.
- Support flexible data storage formats, including JavaScript object notation (JSON), comma separated values (CSV), TextFile, RCFile, SequenceFile, and Optimized Row Columnar (ORC).

This practice describes how to develop a Hive data analysis application and how to run HQL statements to access Hive data stored in OBS after you connect to Hive through the client. For example, manage and query enterprise employee information. If you need to develop and build your application based on the sample code project provided by MRS, see **Application Development Overview**.

In this practice, the raw data of employee information includes the following two tables:

| ID | Na<br>me | Sala<br>ry<br>Curr<br>ency | Sala<br>ry  | Tax Category                | Work Place     | Hire Date |
|----|----------|----------------------------|-------------|-----------------------------|----------------|-----------|
| 1  | Wa<br>ng | R                          | 800<br>0.01 | personal income<br>tax&0.05 | China:Shenzhen | 2014      |

| Table | 1-7 | Employee  | e inform | nation |
|-------|-----|-----------|----------|--------|
| Tuble |     | Linployee |          | lation |

| ID | Na<br>me  | Sala<br>ry<br>Curr<br>ency | Sala<br>ry       | Tax Category                | Work Place            | Hire Date |
|----|-----------|----------------------------|------------------|-----------------------------|-----------------------|-----------|
| 3  | Tom       | D                          | 120<br>00.0<br>2 | personal income<br>tax&0.09 | America:NewYor<br>k   | 2014      |
| 4  | Jack      | D                          | 240<br>00.0<br>3 | personal income<br>tax&0.09 | America:Manhat<br>tan | 2015      |
| 6  | Lind<br>a | D                          | 360<br>00.0<br>4 | personal income<br>tax&0.09 | America:NewYor<br>k   | 2014      |
| 8  | Zha<br>ng | R                          | 900<br>0.05      | personal income<br>tax&0.05 | China:Shanghai        | 2014      |

 Table 1-8 Employee contact information

| ID | Mobile Number | Email Addresses |
|----|---------------|-----------------|
| 1  | 135 XXXX XXXX | xxxx@xx.com     |
| 3  | 159 XXXX XXXX | xxxxx@xx.com.cn |
| 4  | 186 XXXX XXXX | xxxx@xx.org     |
| 6  | 189 XXXX XXXX | xxxx@xxx.cn     |
| 8  | 134 XXXX XXXX | xxxx@xxxx.cn    |

You can perform the following analysis through a data application:

- Query contact information of employees whose salaries are paid in USD.
- Query the IDs and names of employees who were hired in 2014, and load the query results to a new table.
- Collect the number of employee information records.
- Query information about employees whose email addresses end with "cn".

# Creating an MRS Offline Query Cluster

- 1. Go to the **Buy Cluster** page.
- 2. Click the **Quick Config** tab and set configuration parameters.

| Parameter               | Value                                                                                                    |
|-------------------------|----------------------------------------------------------------------------------------------------|
| Region                  | CN-Hong Kong                                                                                                    |
| Billing Mode            | Pay-per-use                                                                                                    |
| Cluster Name            | MRS_demo                                                                                                    |
| Version Type            | Normal                                                                                                    |
| Cluster Version         | MRS 3.1.0                                                                                                    |
| Component               | Hadoop Analysis Cluster                                                                                                 |
| AZ                      | AZ1                                                                                                    |
| VPC                     | vpс-01                                                                                                    |
| Subnet                  | subnet-01                                                                                                    |
| Enterprise Project      | default                                                                                                    |
| Kerberos Authentication | Disabled                                                                                                    |
| Username                | admin/root                                                                                                    |
| Password                | Set the password for logging in to<br>the cluster management page and<br>ECS node, for example, <b>Test!</b><br>@12345. |
| Confirm Password        | Enter the password again.                                                                                               |
| Secure Communications   | Select <b>Enable</b> .                                                                                                  |

 Table 1-9 Software parameters (for reference only)

Figure 1-19 Buying a Hadoop analysis cluster

| Region          | r Regions are geographic areas isolated for                                                                                                    | m each other. Resources are region-spec                                                         | ific and cannol be used across regions th                                                                                   | nuch internal network connections. For Ic                             | ny network latency and quick recource access select the nearest region. I earn how to select a region |
|-----------------|----------------------------------------------------------------------------------------------------|-------------------------------------------------------------------------------------------------|----------------------------------------------------------------------------------------------------|-----------------------------------------------------------------------|----------------------------------------------------------------------------------------------------|
| Billing Mode    | Yearly/Monthly Pay-per-u                                                                                                    | 58                                                                                              |                                                                                                    |                                                                       |                                                                                                    |
|                 |                                                                                                    |                                                                                                 |                                                                                                    |                                                                       |                                                                                                    |
| Cluster Name    | mrs_demo1                                                                                                    | )                                                                                               |                                                                                                    |                                                                       |                                                                                                    |
| Version Type    | Normal LTS                                                                                                    |                                                                                                 |                                                                                                    |                                                                       |                                                                                                    |
| Cluster Version | MRS 3.1.0 *                                                                                                    |                                                                                                 |                                                                                                    |                                                                       |                                                                                                    |
| Component       | Real-time Analysis Cluster                                                                                                    | ClickHouse Cluster                                                                              | Hadoop Analysis Cluster                                                                                                    | HBase Query Cluster                                                   |                                                                                                    |
|                 | Hadoop 3.1.1, Fink 1.12.0,<br>Kafha 2.112.4.0, ZooKeeper<br>3.5.8, Ranger 2.0.0 and<br>Citclifouse 21.3.4.25<br>Massive data collection, real-<br>time data analysis and query | ZooKeeper 3.5.6 and<br>ClickHouse 21.3.4.25<br><br>A Column Database<br>Management System (DBMS | Hadoop 3.1.1, Hive 3.1.0,<br>Spark2i 2.4.5, Tez 0.9.2, Flink<br>1.1.20, Zookeeper 3.5.6,<br>Ranger 2.0.0 and Presto 333<br> | Hadoop 3.1.1, HBase 2.2.3,<br>ZooKeeper 3.5.6 and Ranger<br>2.0.0<br> |                                                                                                    |

3. Click **Buy Now** and wait until the MRS cluster is created.

#### Figure 1-20 Cluster created

| Name/ID |   | Cluster Version | Cluster Type     | Nodes | Status  |
|---------|---|-----------------|------------------|-------|---------|
| mrs     | 2 | MRS 3.1.0       | Analysis Cluster | 5     | Running |

# Creating an OBS Agency and Binding It to an MRS Cluster

#### **NOTE**

- MRS presets **MRS\_ECS\_DEFAULT\_AGENCY** in the agency list of IAM so that you can select this agency when creating a custom cluster. This agency has the **OBSOperateAccess** permissions and the **CESFullAccess** (only available for users who have enabled fine-grained policies), **CES Administrator**, and **KMS Administrator** permissions in the region where the cluster resides.
- If you want to use a custom agency, perform the following steps to create an agency. (To create or modify an agency, you must have the **Security Administrator** permission.)
- 1. Log in to the HUAWEI CLOUD management console.
- 2. Choose Service List > Management & Governance > Identity and Access Management.
- 3. In the navigation pane on the left, choose **Agencies**. On the displayed page, click **Create Agency**.
- 4. Set Agency Name, select Cloud service for Agency Type, and select ECS BMS for Cloud Service to authorize ECS or BMS to invoke OBS.
- 5. Set Validity Period to Unlimited and click Next.

| * Agency Name     | mrs_ecs_obs                                                                                                    |
|-------------------|----------------------------------------------------------------------------------------------------|
| ★ Agency Type     | <ul> <li>Account         Delegate another HUAWEI CLOUD account to perform operations on your resources.     </li> <li>Cloud service         Delegate a cloud service to access your resources in other cloud services.     </li> </ul> |
| * Cloud Service   | ECS BMS 🔻                                                                                                    |
| ★ Validity Period | Unlimited •                                                                                                    |
| Description       | Enter a brief description.                                                                                                    |
|                   | 0/255                                                                                                    |
|                   | Next                                                                                                    |

#### Figure 1-21 Creating an agency

6. On the displayed page, search for the **OBS OperateAccess** policy and select it.

Figure 1-22 Assigning permissions

| < Authorize Agency                                                                                                    |                    |              |                   |                   |
|----------------------------------------------------------------------------------------------------|--------------------|--------------|-------------------|-------------------|
| Select PolicyRole (2) Select Scope (3) Finish                                                                                                    |                    |              |                   | Go to Old Edition |
| Assign selected permissions to mrs_ecs_obs.                                                                                                    |                    |              |                   | Create Policy     |
| View Selected (0) Copy Permissions from Another Project                                                                                                    | All policies/roles | All services | OBS OperateAccess | X Q               |
| Policy/Role Name                                                                                                    | Туре               |              |                   |                   |
| OBS OperateAccess<br>Basic operation permissions to view the bucket list, obtain bucket metadata, list objects in a bucket, query bucket location, upload to | System-defined     | policy       |                   |                   |

- 7. Click **Next**. On the displayed page, select the desired scope for permissions you selected. By default, **All resources** is selected. Click **Show More** and select **Global resources**.
- 8. In the dialog box that is displayed, click **OK** to start authorization. After the message "**Authorization successful.**" is displayed, click **Finish**. The agency is successfully created.
- 9. Switch back to the MRS console and click the name of the created MRS cluster. On the **Dashboard** page, click **Manage Agency**, select the created OBS agency, and click **OK**.

| Basic Information |           | O&M Management        |                              |
|-------------------|-----------|-----------------------|------------------------------|
| Cluster Name      | mrs_ygy 🖉 | MRS Manager 🕥         | Access Manager 🖨             |
| Cluster Status    | Running   | IAM User Sync 🧿       | Not synchronized Synchronize |
| Cluster Version   | MRS 31.0  | Data Connection   (?) | Manage                       |
| Cluster Type      | Custom    | Agency 🕐              | Manage Agency                |

Figure 1-23 Dashboard tab page of the MRS cluster

Figure 1-24 Binding an agency to an MRS cluster

| Manage Age    | ncy     |        |                 | × |
|---------------|---------|--------|-----------------|---|
| Manage Agency | agenct- | ¥      | C Create Agency |   |
|               | ОК      | Cancel | ]               |   |

# Creating a Hive Table and Loading Data from OBS

1. Choose Service List > Object Storage Service. In the navigation pane on the left, choose Parallel File Systems and click Create Parallel File System, set the following parameters, and click **Create Now**.

| Parameter              | Value             |  |  |
|------------------------|-------------------|--|--|
| Region                 | CN-Hong Kong      |  |  |
| File System Name       | hiveobs           |  |  |
| Data Redundancy Policy | Single-AZ storage |  |  |
| Policy                 | Private           |  |  |
| Direct Reading         | Disable           |  |  |
| Enterprise Project     | default           |  |  |

Download the MRS cluster client, and install it, for example, in the **/opt/** 2. client directory of the active master node. For details, see Installing a Client.

\_

You can also use the cluster client provided in the /opt/Bigdata/client directory of the master node.

Bind an EIP to the active master node and enable port 22 in the security 3. group. Then, log in to the active master node as user **root**, go to the directory where the client is located, and load variables.

cd /opt/client

Tags

#### source bigdata\_env

4. Run the **beeline** command to go to the Hive Beeline page.

Run the following command to create an employee information data table **employees\_info** that matches the raw data fields:

```
create external table if not exists employees_info
```

```
(
id INT,
name STRING,
usd_flag STRING,
salary DOUBLE,
deductions MAP<STRING, DOUBLE>,
address STRING,
entrytime STRING
```

)

row format delimited fields terminated by ',' map keys terminated by '&' stored as textfile

location 'obs://hiveobs/employees\_info';

Run the following command to create an employee contact information table **employees\_contact** that matches the raw data fields:

create external table if not exists employees\_contact

(

id INT, phone STRING, email STRING

)

row format delimited fields terminated by ','

stored as textfile

location 'obs://hiveobs/employees\_contact';

5. Run the following command to check whether the table is successfully created:

show tables;

```
+-----+
| tab_name |
+-----+
| employees_contact |
| employees_info |
+------+
```

6. Import data to the corresponding OBS table directory.

By default, a folder is created in the specified storage space for a Hive internal table. The table can read data that matches the table structure as long as the file is stored in the folder.

Log in to the OBS Console. On the **Files** page of the created file system, upload the local raw data to the **employees\_info** and **employees\_contact** folders.

#### Figure 1-25 Uploading data

| Files Fragments                                                                                                    |               |           |                    |  |  |
|----------------------------------------------------------------------------------------------------|---------------|-----------|--------------------|--|--|
| You can use OBS Browser+ to move a file to any other folder in this parallel file system.<br>For security reasons, files cannot be previewed online when you access them from a browser. To preview files online, see How Do I Preview Objects in OBS from My Browser?<br>Upload File Create Folder Restore Delete |               |           |                    |  |  |
| Name                                                                                                    | Storage Class | Size ⑦ J⊟ | Restoration Status |  |  |
| employees_contact                                                                                                    | -             | -         | -                  |  |  |
| employees_info                                                                                                    | -             | -         | -                  |  |  |

## The following is an example of the raw data format:

#### info.txt:

1,Wang,R,8000.01,personal income tax&0.05,China:Shenzhen,2014 3,Tom,D,12000.02,personal income tax&0.09,America:NewYork,2014 4,Jack,D,24000.03,personal income tax&0.09,America:Manhattan,2015 6,Linda,D,36000.04,personal income tax&0.09,America:NewYork,2014 8,Zhang,R,9000.05,personal income tax&0.05,China:Shanghai,2014

#### contact.txt:

- 1,135 XXXX XXXX,xxxx@xx.com 3,159 XXXX XXXX,xxxx@xx.com.cn 4,189 XXXX XXXX,xxxx@xx.org 6,189 XXXX XXXX,xxxx@xx.cn 8,134 XXXX XXXX,xxxx@xxx.cn
- 7. Run the following command on the Hive Beeline client to check whether the source data is correctly loaded:

#### select \* from employees\_info;

| ++++++                                                                                                    | ++       |                              |  |  |  |  |  |
|----------------------------------------------------------------------------------------------------|----------|------------------------------|--|--|--|--|--|
| ++<br>  employees_info.id   employees_info.name   employees_info.usd_flag   employees_info.salary  <br>employees_info.deductions   employees_info.address   employees_info.entrytime |          |                              |  |  |  |  |  |
| ++++++                                                                                                    | +        |                              |  |  |  |  |  |
| ++++                                                                                                    | 8000.01  | +<br>  {"personal income     |  |  |  |  |  |
| tax":0.05}   China:Shenzhen   2014                                                                                                    |          |                              |  |  |  |  |  |
| 3  Tom  D                                                                                                    | 12000.02 | {"personal income            |  |  |  |  |  |
| tax":0.09}   America:NewYork   2014                                                                                                    |          |                              |  |  |  |  |  |
| 4  Jack  D                                                                                                    | 24000.03 | {"personal income tax":0.09} |  |  |  |  |  |
| America:Manhattan   2015                                                                                                    |          |                              |  |  |  |  |  |
| 6  Linda  D                                                                                                    | 36000.04 | {"personal income            |  |  |  |  |  |
| tax":0.09}   America:NewYork   2014                                                                                                    |          |                              |  |  |  |  |  |
| 8  Zhang  R                                                                                                    | 9000.05  | {"personal income            |  |  |  |  |  |
| tax":0.05}   China:Shanghai   2014                                                                                                    |          |                              |  |  |  |  |  |
| ++++++                                                                                                    | +        |                              |  |  |  |  |  |
| +++                                                                                                    | +        | +                            |  |  |  |  |  |

#### select \* from employees\_contact;

| ++<br>  employees_contact.id   employees_contact.phone   employees_contact.email |                                                                                           |                                                                                   |                          |  |  |  |  |
|----------------------------------------------------------------------------------|-------------------------------------------------------------------------------------------|-----------------------------------------------------------------------------------|--------------------------|--|--|--|--|
| 1<br>  3<br>  4<br>  6<br>  8                                                    | 135 XXXX XXXX<br>  159 XXXX XXXX<br>  186 XXXX XXXX<br>  189 XXXX XXXX<br>  134 XXXX XXXX | xxxx@xx.com<br>  xxxx@xx.com.cn<br>  xxxx@xx.org<br>  xxxx@xx.cn<br>  xxxx@xxx.cn | <br> <br> <br> <br> <br> |  |  |  |  |

# Analyzing Data Based on HQL

On the Hive Beeline client, run the HQL statements to analyze the raw data.

1. Query contact information of employees whose salaries are paid in USD.

Run the following command to create a data table for data cleansing:

```
create table employees_info_v2 as select id, name,
regexp_replace(usd_flag, '\s+','') as usd_flag, salary, deductions, address,
entrytime from employees_info;
```

After the Map task is complete, run the following command:

#### select a.\* from employees\_info\_v2 a inner join employees\_contact b on a.id = b.id where a.usd\_flag='D';

| NFO<br>NFO<br>SUCCI | : MapReduce Jobs La<br>: Stage-Stage-3: Map<br>FSS | unched:<br>: 1 Cumulative                              | CPU: 2.95 sec                                        | HDFS Re                              | ad: 8483 HD                               | FS Write: 317                                  |   |
|---------------------|----------------------------------------------------|--------------------------------------------------------|------------------------------------------------------|--------------------------------------|-------------------------------------------|------------------------------------------------|---|
| NFO                 | : Total MapReduce C                                | PU Time Spent:                                         | 2 seconds 950 r                                      | nsec                                 |                                           |                                                |   |
| NFO                 | : Completed executin                               | g command(qu                                           | eryId=omm_202                                        | 211022162                            | 2303_c26d4f                               | 1b-                                            |   |
| a577-               | 4d6c-919c-6cb96095b                                | 24b); Time take                                        | n: 26.259 secon                                      | ıds                                  |                                           |                                                |   |
| NFO                 | : OK                                               |                                                        |                                                      |                                      |                                           |                                                |   |
| NFO                 | : Concurrency mode                                 | s disabled, not o                                      | creating a lock i                                    | manager                              |                                           |                                                |   |
| a.id                | ++<br>  a.name   a.usd_flag                        | a.salary                                               | a.deductions                                         |                                      | a.address                                 | a.entrytime                                    | + |
| 3<br>4<br>6         | Tom  D  1<br> Jack  D  24<br> Linda  D  3          | 2000.02   {"per<br>000.03   {"pers<br>6000.04   {"pers | sonal income ta<br>onal income ta<br>sonal income ta | ax":0.09}<br>x":0.09}  <br>ux":0.09} | America:Ne<br>America:Maı<br>  America:Ne | wYork   2014<br>nhattan   2015<br>wYork   2014 | + |
|                     | ,                                                  |                                                        |                                                      |                                      | ,                                         |                                                |   |

3 rows selected (26.439 seconds)

2. Query the IDs and names of employees who were hired in 2014, and load the query results to the partition with the hire date of 2014 in the **employees\_info\_extended** table.

Run the following to create a table:

create table if not exists employees\_info\_extended (id int, name string, usd\_flag string, salary double, deductions map<string, double>, address string) partitioned by (entrytime string) stored as textfile;

Run the following command to write data into the table:

insert into employees\_info\_extended partition(entrytime='2014') select id,name,usd\_flag,salary,deductions,address from employees\_info\_v2 where entrytime = '2014';

After data is extracted, run the following command to query the data:

#### select \* from employees\_info\_extended;

| ++<br>++<br>+<br>  employees_info_extended.id                   | +<br>employees_info_extended. | name   employees_info_ext        | ended.usd_flag                        |
|-----------------------------------------------------------------|-------------------------------|----------------------------------|---------------------------------------|
| employees_info_extended.salary<br>employees_info_extended.addre | y  employees_info_extende     | ed.deductions  <br>ded entrytime |                                       |
| ++                                                              | +                             |                                  |                                       |
| ++·                                                             |                               | +                                |                                       |
| +   Wang                                                        | +<br>  R                      | 8000.01                          | 1                                     |
| {"personal income tax":0.05}                                    | China:Shenzhen                | 2014                             |                                       |
| 3   Tom                                                         | D                             | 12000.02                         | · 1                                   |
| {"personal income tax":0.09}                                    | America:NewYork               | 2014                             |                                       |
| 6   Linda                                                       | D                             | 36000.04                         | i l                                   |
| {"personal income tax":0.09}                                    | America:NewYork               | 2014                             |                                       |
| 8   Zhang                                                       | R                             | 9000.05                          | · · · · · · · · · · · · · · · · · · · |
| {"personal income tax":0.05}                                    | China:Shanghai                | 2014                             |                                       |
| ++                                                              | +                             |                                  |                                       |
| ++                                                              |                               | +                                |                                       |
| +                                                               | +                             |                                  |                                       |

3. Run the following command to collect the number of employee information records:

```
select count(1) from employees_info_v2;
```

```
+----+
|_c0 |
+----+
|5 |
+----+
```

4. Run the following command to query information about employees whose email addresses end with "cn":

select a.\*, b.email from employees\_info\_v2 a inner join employees\_contact b on a.id = b.id where b.email rlike '.\*cn\$';

```
+----+
| a.id | a.name | a.usd_flag | a.salary | a.deductions | a.address | a.entrytime |
b.email |
*-----*
+----+
           | 12000.02 | {"personal income tax":0.09} | America:NewYork | 2014
|3 |Tom |D
                                                  xxxx@xx.com.cn
6 | Linda | D
            | 36000.04 | {"personal income tax":0.09} | America:NewYork | 2014
                                                  xxxx@xx.cn |
8 | Zhang | R
          9000.05 | {"personal income tax":0.05} | China:Shanghai | 2014
                                                 xxxx@xxx.cn
+----+
```

# 1.4 Using Flink Jobs to Process OBS Data

# **Application Scenarios**

MRS supports decoupled storage and compute in scenarios where a large storage capacity is required and compute resources need to be scaled on demand. This allows you to store your data in OBS and use an MRS cluster only for data computing.

This practice instructs you on how to run Flink jobs in an MRS cluster to process data stored in OBS.

## **Solution Architecture**

Flink is a unified computing framework that supports both batch processing and stream processing. It provides a stream data processing engine that supports data distribution and parallel computing. Flink features stream processing and is a top open-source stream processing engine in the industry.

Flink provides high-concurrency pipeline data processing, millisecond-level latency, and high reliability, making it suitable for low-latency data processing.

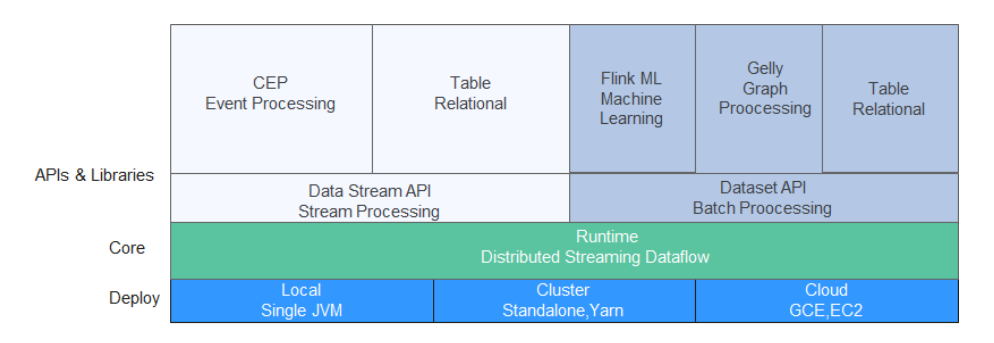

In this example, the Flink WordCount job program built in the MRS cluster is used to analyze the source data stored in the OBS file system and compute the frequency of words in the source data. For details about the program code, see https://github.com/apache/flink/tree/master/flink-examples/flink-examples-batch/src/main/java/org/apache/flink/examples/java/wordcount.

You can also obtain **MRS sample code project** and develop other Flink stream job programs by referring to **Flink Development Guide**.

# Procedure

The operation process is as follows:

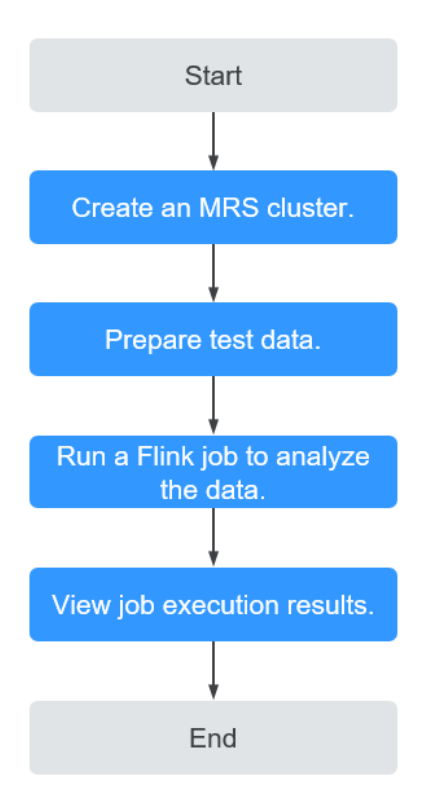

# Step 1: Creating an MRS Cluster

Create and purchase an MRS cluster that contains the Flink component. For details, see **Buying a Custom Cluster**.

#### D NOTE

In this practice, an MRS 3.1.0 cluster with Kerberos authentication disabled is used as an example.

In this example, before you analyze data stored in OBS, bind an IAM agency to the MRS cluster so that cluster components can connect to the OBS file system and have operation permissions on file system directories.

You can select the default **MRS\_ECS\_DEFAULT\_AGENCY** agency or create a custom agency that has the permission to operate the OBS file system.

| Agency | Bind later | MRS_ECS_ | DEFAULT_AGENCY | Available agencies | ? |
|--------|------------|----------|----------------|--------------------|---|
| Alarm  | Disable    | Enable   |                |                    |   |

After the cluster is purchased, install the cluster client on any node of the cluster as user **omm**. For details, see **Installing and Using the Cluster Client**.

Assume that the client is installed in **/opt/client**.

#### Step 2: Preparing Test Data

Before you create a Flink job for data analysis, prepare test data to be analyzed and upload the data to OBS.

**Step 1** Create a file named **mrs\_flink\_test.txt** on your local PC. For example, the file content is as follows:

This is a test demo for MRS Flink. Flink is a unified computing framework that supports both batch processing and stream processing. It provides a stream data processing engine that supports data distribution and parallel computing.

- **Step 2** Choose **Service List > Storage > Object Storage Service**.
- Step 3 On the OBS management console that is displayed, choose Parallel File Systems in the navigation pane on the left. On the page displayed, click Create Parallel File System and set required parameters to create a parallel file system. After the system is created, upload the test data to it.

For example, if the created file system is named **mrs-demo-data**, click the system name, and click the **Files** tab. On this tab page, click **Create Folder** to create a folder named **flink** and upload the test data to the folder.

In this example, the complete path of the test data is **obs://mrs-demo-data/ flink/mrs\_flink\_test.txt**.

Figure 1-26 Uploading test data

| s / flink 고                                                                                                    |               |           |                    |  |  |
|----------------------------------------------------------------------------------------------------|---------------|-----------|--------------------|--|--|
| Files Fragments                                                                                                    |               |           |                    |  |  |
| ou can use OBS Browser+ to move a file to any other folder in this parallel file system.<br>or security reasons, files cannot be previewed online when you access them from a browser. To preview files online, see How Do I Preview Objects in OBS from My Browser?<br>Upload File Create Folder Restore Delete |               |           |                    |  |  |
| Name                                                                                                    | Storage Class | Size ⑦ JΞ | Restoration Status |  |  |
| ← Back                                                                                                    |               |           |                    |  |  |
|                                                                                                    | Standard      | 203 bytes | -                  |  |  |
|                                                                                                    | Standard      | 41 bytes  |                    |  |  |
|                                                                                                    | Standard      | 203 bytes |                    |  |  |
| mrs_flink_test.txt                                                                                                    | Standard      | 233 bytes | -                  |  |  |

#### Step 4 (Optional) Uploading Data Analysis Applications

You can upload the JAR files of the Flink applications developed by yourself to OBS or HDFS of the MRS cluster.

In this example, the Flink WordCount sample program built in the MRS cluster is used. You can obtain the sample program from the MRS cluster client installation directory, that is, **/opt/client/Flink/flink/examples/batch/WordCount.jar**.

Upload WordCount.jar to the mrs-demo-data/program directory.

----End

# Step 3: Creating and Running a Flink Job

#### Method 1: Submit a job online on the console.

- **Step 1** Log in to the MRS management console and click the cluster name to go to the cluster details page.
- **Step 2** On the **Dashboard** tab page, click **Synchronize** next to **IAM User Sync** to synchronize IAM users.
- **Step 3** Click the **Jobs** tab.
- **Step 4** Click **Create**. In the **Create Job** dialog box that is displayed, set the following parameters to create a Flink job.
  - Type: Select Flink.
  - Name: Customize a job name, for example, flink\_obs\_test.
  - **Program Path**: In this example, the WordCount program of the Flink client is used.
  - Program Parameter: Use the default value.
  - **Parameters**: Enter the input and output parameters of the application. The **input** parameter indicates the test data to be analyzed, and the **output** parameter indicates the result output file.

In this example, set this parameter to --input obs://mrs-demo-data/flink/ mrs\_flink\_test.txt --output obs://mrs-demo-data/flink/output. • **Service Parameter**: Use the default values. For details about how to manually configure job parameters, see **Running a Flink Job**.

| Create Job              |                                                                                               |                                                                                                    |          |     |
|-------------------------|-----------------------------------------------------------------------------------------------|----------------------------------------------------------------------------------------------------|----------|-----|
| <b>*</b> Туре           | Flink                                                                                         | · · · · · · · · · · · · · · · · · · ·                                                                  | •        |     |
| * Name                  | flink_obs_text                                                                                |                                                                                                    |          |     |
| * Program Path          | obs://mrs-demo-data/progr                                                                     | ram/WordCount.jar                                                                                      | HDFS     | OBS |
| Program Parameter   (?) | Parameter                                                                                     | Value                                                                                                  | $\oplus$ |     |
| Parameters 🕜            | input obs://mrs-demo-data/flink/mrs_flink_test.txtoutput obs://mrs-demo-<br>data/flink/output |                                                                                                    | HDFS     | OBS |
| Service Parameter (?)   | Parameter                                                                                     | Value                                                                                                  | ÷        |     |
| Command Reference       | flink run -d -m yarn-cluste<br>input obs://mrs-dem<br>obs://mrs-demo-data/                    | r obs://mrs-demo-data/program/WordCount.jar<br>no-data/flink/mrs_flink_test.txtoutput<br>/flink/output |          |     |
|                         |                                                                                               | OK Cancel                                                                                              |          |     |

**Step 5** Confirm the job configuration information and click **OK**.

----End

#### Method 2: Submit a job using the cluster client.

**Step 1** Log in to the node where the cluster client is installed as user **root** and go to the client installation directory.

#### su - omm

cd /opt/client

source bigdata\_env

Step 2 Run the following command to check whether the cluster can access OBS:

#### hdfs dfs -ls obs://mrs-demo-data/flink

**Step 3** Submit a Flink job and specify the source file data for consumption.

#### flink run -m yarn-cluster /opt/client/Flink/flink/examples/batch/ WordCount.jar --input obs://mrs-demo-data/flink/mrs\_flink\_test.txt --output obs://mrs-demo/data/flink/output2

| Cluster started: Yarn cluster with application id application_1654672374562_0011 |
|----------------------------------------------------------------------------------|
| Job has been submitted with JobID a89b561de5d0298cb2ba01fbc30338bc               |
| Program execution finished                                                       |
| Job with JobID a89b561de5d0298cb2ba01fbc30338bc has finished.                    |
| Job Runtime: 1200 ms                                                             |
|                                                                                  |

----End

# Step 4: Viewing Job Execution Results

- **Step 1** After the job is submitted, log in to FusionInsight Manager of the MRS cluster and choose **Cluster** > **Services** > **Yarn**.
- **Step 2** Click the link next to **ResourceManager WebUI** to access the native Yarn web UI. On the **All Applications** page that is displayed, choose **Applications** on the left, and view the job running status and run logs.

|                                                                                                    | Cluster Metrics              |                          |  |  |
|----------------------------------------------------------------------------------------------------|------------------------------|--------------------------|--|--|
| About<br>Nodes<br>Node Labels<br>Applications<br>NEW<br>NEW SAVING<br>SUBMITTED<br>ACCEPTED<br>RUNNING<br>FINISHED | Apps Submitted               | Apps Pending             |  |  |
|                                                                                                    | Cluster Nodes Metrics        |                          |  |  |
|                                                                                                    | Active Nodes                 | Dec                      |  |  |
|                                                                                                    | <u>3</u> <u>0</u>            |                          |  |  |
|                                                                                                    | User Metrics for developuser |                          |  |  |
|                                                                                                    | Apps Submitted               | Apps Pending Apps R      |  |  |
| KILLED                                                                                                    | 5 0                          | 0                        |  |  |
| Scheduler                                                                                                    | Scheduler Metrics            |                          |  |  |
|                                                                                                    | Scheduler Type               | Scheduling Re            |  |  |
| Tools                                                                                                    | SuperiorYarnSchedule         | r [yarn.io/gpu, memory-r |  |  |

**Step 3** After the job execution is complete, you can view the data analysis result in the specified result output file in the OBS file system.

| mrs_fink_lest.bd | Standard | 233 bytes | - | Jun 10, 2022 14:39:08 GMT+08:00 | Download Share More • |
|------------------|----------|-----------|---|---------------------------------|-----------------------|
| output           | Standard | 203 bytes |   | Jun 16, 2022 16:04:47 GMT+08:00 | Download Share More • |

Download the output file to your local PC and open the file to view the analysis result.

a 3 and 2 batch 1 both 1 computing 2 data 2 demo 1 distribution 1 engine 1 flink 2 for 1 framework 1 is 2 it 1 mrs 1 parallel 1 processing 3 provides 1 stream 2

supports 2 test 1 that 2 this 1 unified 1

If you do not specify the output directory when submitting a job using the cluster client CLI, you can view the data analysis result on the job running page.

Job with JobID xxx has finished. Job Runtime: xxx ms Accumulator Results: - e6209f96ffa423974f8c7043821814e9 (java.util.ArrayList) [31 elements] (a,3) (and,2) (batch,1) (both,1) (computing,2) (data,2) (demo,1) (distribution,1) (engine,1) (flink,2) (for,1) (framework,1) (is,2) (it,1) (mrs,1) (parallel,1) (processing,3) (provides,1) (stream,2) (supports,2) (test,1) (that,2) (this,1) (unified,1)

----End

# 1.5 Consuming Kafka Data Using Spark Streaming Jobs

# **Application Scenarios**

Use an MRS cluster to run Spark Streaming jobs to consume Kafka data.

Assume that Kafka receives one word record every second in a service. The Spark applications developed based on service requirements implements the function of accumulating the total number of records of each word in real time.

Spark Streaming sample projects store data in and send data to Kafka.

# **Solution Architecture**

Spark is a distributed batch processing framework. It provides analysis and mining and iterative memory computing capabilities and supports application development in multiple programming languages, including Scala, Java, and Python. Spark applies to the following scenarios:

• Data processing: Spark can process data quickly and has fault tolerance and scalability.
- Iterative computation: Spark supports iterative computation to meet the requirements of multi-step data processing logic.
- Data mining: Based on massive data, Spark can handle complex data mining and analysis and support multiple data mining and machine learning algorithms.
- Streaming processing: Spark supports streaming processing with a secondslevel delay and supports multiple external data sources.
- Query analysis: Spark supports standard SQL query analysis, provides the DSL (DataFrame), and supports multiple external inputs.

Spark Streaming is a real-time computing framework built on the Spark, which expands the capability for processing massive streaming data. Spark supports two data processing approaches: Direct Streaming and Receiver.

In Direct Streaming approach, Direct API is used to process data. Take Kafka Direct API as an example. Direct API provides offset location that each batch range will read from, which is much simpler than starting a receiver to continuously receive data from Kafka and written data to WALs. Then, each batch job is running and the corresponding offset data is ready in Kafka. These offset information can be securely stored in the checkpoint file and read by applications that failed to start.

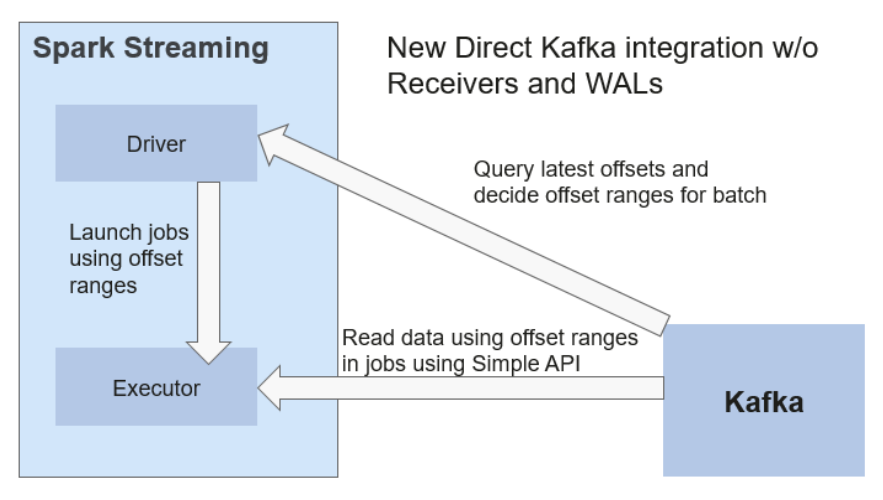

Figure 1-27 Data transmission through Direct Kafka API

After the failure, Spark Streaming can read data from Kafka again and process the data segment. The processing result is the same no matter Spark Streaming fails or not, because the semantic is processed only once.

Direct API does not need to use the WAL and Receivers, and ensures that each Kafka record is received only once, which is more efficient. In this way, the Spark Streaming and Kafka can be well integrated, making streaming channels be featured with high fault-tolerance, high efficiency, and ease-of-use. Therefore, you are advised to use Direct Streaming to process data.

When a Spark Streaming application starts (that is, when the driver starts), the related StreamingContext (the basis of all streaming functions) uses SparkContext to start the receiver to become a long-term running task. Receiver receives and stores streaming data to the Spark memory for processing. **Figure 1-28** shows the data transfer lifecycle.

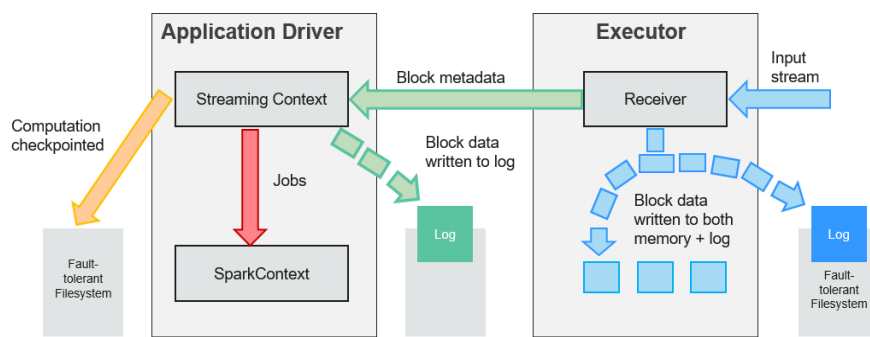

#### Figure 1-28 Data transfer lifecycle

1. Receive data (blue arrow).

Receiver divides a data stream into a series of blocks and stores them in the executor memory. In addition, after WAL is enabled, it writes data to the WAL of the fault-tolerant file system.

2. Notify the driver (green arrow).

The metadata in the received block is sent to StreamingContext in the driver. The metadata includes:

- Block reference ID used to locate the data position in the Executor memory.
- Block data offset information in logs (if the WAL function is enabled).
- 3. Process data (red arrow).

For each batch of data, StreamingContext uses block information to generate resilient distributed datasets (RDDs) and jobs. StreamingContext executes jobs by running tasks to process blocks in the executor memory.

- 4. Periodically set checkpoints (orange arrows).
- 5. For fault tolerance, StreamingContext periodically sets checkpoints and saves them to external file systems.

#### Procedure

Huawei Cloud MRS provides sample development projects for Spark in multiple scenarios. The development guideline for the scenario in this practice is as follows:

- 1. Receive data from Kafka and generate the corresponding DStream.
- 2. Classify word records.
- 3. Compute the result and print it.

#### Step 1: Creating an MRS Cluster

**Step 1** Create and purchase an MRS cluster that contains the Spark2x and Kafka components. For details, see **Buying a Custom Cluster**.

#### **NOTE**

In this practice, an MRS 3.1.0 cluster with Kerberos authentication disabled is used as an example.

Step 2 After the cluster is purchased, install the cluster client on any node of the cluster. For details, see Installing and Using the Cluster Client. Assume that the client is installed in **/opt/client**.

----End

#### **Step 2: Preparing Applications**

Step 1 Obtain the sample project from Huawei Mirrors.

Download the Maven project source code and configuration files of the sample project, and configure related development tools on the local host. For details, see **Obtaining Sample Projects from Huawei Mirrors**.

Select a sample project based on the cluster version and download the sample project.

For example, to obtain SparkStreamingKafka010JavaExample, visit https:// github.com/huaweicloud/huaweicloud-mrs-example/tree/mrs-3.1.0/src/sparkexamples/sparknormal-examples/SparkStreamingKafka010JavaExample.

Step 2 Use the IDEA tool to import the sample project and wait for the Maven project to download the dependency package. For details, see Configuring and Importing Sample Projects.

| $\sim$ | 🐂 SparkStreamingKafka010JavaExample   |  |  |  |  |  |
|--------|---------------------------------------|--|--|--|--|--|
|        | > 🖿 .idea                             |  |  |  |  |  |
|        | Y src                                 |  |  |  |  |  |
|        | 🗠 🖿 main                              |  |  |  |  |  |
|        | 🗸 🖿 java                              |  |  |  |  |  |
|        | 🗸 🖿 com.huawei.bigdata.spark.examples |  |  |  |  |  |
|        | 💣 JavaDstreamKafkaWriter              |  |  |  |  |  |
|        | 😅 KafkaWordCount                      |  |  |  |  |  |
|        | 🞯 StreamingExampleProducer            |  |  |  |  |  |

In this example project, Streaming is used to call the Kafka API to obtain word records, and word records are classified to obtain the number of records of each word. The key code snippets are as follows:

```
public class StreamingExampleProducer {
  public static void main(String[] args) throws IOException {
     if (args.length < 2) {
        printUsage();
     String brokerList = args[0];
     String topic = args[1];
     String filePath = "/home/data/"; //Path for obtaining the source data
     Properties props = new Properties();
     props.put(ProducerConfig.BOOTSTRAP_SERVERS_CONFIG, brokerList);
     props.put(ProducerConfig.CLIENT_ID_CONFIG, "DemoProducer");
     props.put(ProducerConfig.KEY_SERIALIZER_CLASS_CONFIG, StringSerializer.class.getName());
     props.put(ProducerConfig.VALUE_SERIALIZER_CLASS_CONFIG, StringSerializer.class.getName());
     Producer<String, String> producer = new KafkaProducer<String, String>(props);
     for (int m = 0; m < Integer.MAX_VALUE / 2; m++) {
        File dir = new File(filePath);
        File[] files = dir.listFiles();
        if (files != null) {
           for (File file : files) {
             if (file.isDirectory()) {
```

```
} else {
                BufferedReader reader = null;
                reader = new BufferedReader(new FileReader(filePath + file.getName()));
                String tempString = null;
                while ((tempString = reader.readLine()) != null) {
                   // Blank line judgment
                   if (!tempString.isEmpty()) {
                      producer.send(new ProducerRecord<String, String>(topic, tempString));
                   }
                }
                // make sure the streams are closed finally.
                reader.close();
             }
          }
        }
        try {
           Thread.sleep(3);
        } catch (InterruptedException e) {
           e.printStackTrace();
        }
     }
  }
  private static void printUsage() {
     System.out.println("Usage: {brokerList} {topic}");
  }
}
```

**Step 3** After Maven and SDK parameters are configured on the local host, the sample project automatically loads related dependency packages. After the loading is complete, double-click **package** to obtain the JAR file.

| Maven                 |  |  |  |  |  |
|-----------------------|--|--|--|--|--|
| ଓ 🔩 🔩 + 🕨 m 🦸 🖲 🏛 😤 🎉 |  |  |  |  |  |
| > 📘 Profiles          |  |  |  |  |  |
| ✓                     |  |  |  |  |  |
| 🗸 📭 Lifecycle         |  |  |  |  |  |
| 🗘 clean               |  |  |  |  |  |
| 💠 validate            |  |  |  |  |  |
| 🗘 compile             |  |  |  |  |  |
| 🌣 test                |  |  |  |  |  |
| 🌣 package             |  |  |  |  |  |
| 🕸 verify              |  |  |  |  |  |
| 💠 install             |  |  |  |  |  |
| 🔯 site                |  |  |  |  |  |
| 🌣 deploy              |  |  |  |  |  |
| > 📭 Plugins           |  |  |  |  |  |
| > Dependencies        |  |  |  |  |  |

For example, the packaged JAR file is **SparkStreamingKafka010JavaExample-1.0.jar**.

----End

#### Step 3: Uploading the JAR Package and Source Data

Step 1 Prepare the source data to be sent to Kafka, for example, the following input\_data.txt file. Upload the file to the /home/data directory on the client node.

ZhangSan LiSi WangwWU Tom Jemmmy LinDa

**Step 2** Upload the compiled JAR package to a directory, for example, **/opt**, on the client node.

**NOTE** 

If you cannot directly connect to the client node to upload files through the local network, upload the JAR file or source data to OBS, import the file to HDFS on the **Files** tab page of the MRS cluster, and run the **hdfs dfs -get** command on the HDFS client to download the file to the client node.

----End

#### Step 4: Running the Job and Viewing the Result

Step 1 Log in to the node where the cluster client is installed as user root.

cd /opt/client

source bigdata\_env

**Step 2** Create a Kafka topic for receiving data.

kafka-topics.sh --create --zookeeper *IP* address of the quorumpeer instance:ZooKeeper client connection port /kafka --replication-factor 2 -partitions 3 --topic Topic name

To query the IP address of the quorumpeer instance, log in to FusionInsight Manager of the cluster, choose **Cluster** > **Services** > **ZooKeeper**, and click the **Instance** tab. Use commas (,) to separate multiple IP addresses. You can query the ZooKeeper client connection port by querying the ZooKeeper service configuration parameter **clientPort**. The default value is **2181**.

For example, run the following command:

kafka-topics.sh --create --zookeeper 192.168.0.17:2181/kafka --replicationfactor 2 --partitions 2 --topic sparkkafka

Created topic sparkkafka.

Step 3 After the topic is created, execute the program to send data to Kafka.

java -cp /opt/SparkStreamingKafka010JavaExample-1.0.jar:/opt/client/ Spark2x/spark/jars/\*:/opt/client/Spark2x/spark/jars/streamingClient010/\* com.huawei.bigdata.spark.examples.StreamingExampleProducer /P address of the Broker instance:Kafka connection port Topic name

To query the IP address of the Kafka Broker instance, log in to FusionInsight Manager of the cluster, choose **Cluster** > **Services** > **Kafka**, and click the **Instance** tab. Use commas (,) to separate multiple IP addresses. You can query the Kafka connection port by querying the Kafka service configuration parameter **port**. The default value is **9092**.

For example, run the following command:

java -cp /opt/SparkStreamingKafka010JavaExample-1.0.jar:/opt/client/ Spark2x/spark/jars/\*:/opt/client/Spark2x/spark/jars/streamingClient010/\* com.huawei.bigdata.spark.examples.StreamingExampleProducer 192.168.0.131:9092 sparkkafka

transactional.id = null value.serializer = class org.apache.kafka.common.serialization.StringSerializer 2022-06-08 15:43:42 INFO AppInfoParser:117 - Kafka version: xxx 2022-06-08 15:43:42 INFO AppInfoParser:118 - Kafka commitId: xxx 2022-06-08 15:43:42 INFO AppInfoParser:119 - Kafka startTimeMs: xxx 2022-06-08 15:43:42 INFO Metadata:259 - [Producer clientId=DemoProducer] Cluster ID:

**Step 4** Open a new client connection window and run the following commands to read data from the Kafka topic:

cd /opt/client/Spark2x/spark

#### source bigdata\_env

d54RYHthSUishVb6nTHP0A

bin/spark-submit --master yarn --deploy-mode client --jars \$
(files=(\$SPARK\_HOME/jars/streamingClient010/\*.jar); IFS=,; echo "\${files[\*]}")
--class com.huawei.bigdata.spark.examples.KafkaWordCount /opt/
SparkStreamingKafka010JavaExample-1.0.jar <checkpointDir> <brokers>
<topic> <batchTime>

- <checkPointDir> indicates the HDFS path for backing up application results, for example, /tmp.
- **<brokers>** indicates the Kafka address for obtaining metadata, in the format of *IP address of the Broker instance*. *Kafka connection port*.
- **<topic>** indicates the topic name read from Kafka.
- <batchTime> indicates the interval for Streaming processing in batches, for example, 5.

For example, run the following commands:

#### cd /opt/client/Spark2x/spark

#### source bigdata\_env

bin/spark-submit --master yarn --deploy-mode client --jars \$ (files=(\$SPARK\_HOME/jars/streamingClient010/\*.jar); IFS=,; echo "\${files[\*]}") --class com.huawei.bigdata.spark.examples.KafkaWordCount /opt/ SparkStreamingKafka010JavaExample-1.0.jar /tmp 192.168.0.131:9092 sparkkafka 5

After the program is executed, you can view the data statistics in Kafka.

| Time: 1654674380000 ms |
|------------------------|
| (ZhangSan,6)           |

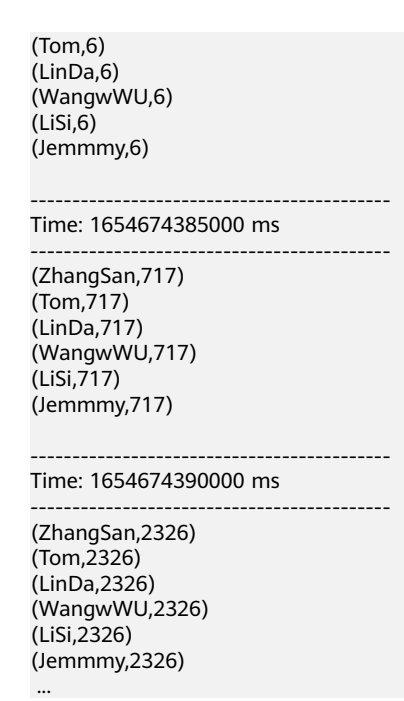

- **Step 5** Log in to FusionInsight Manager and choose **Cluster > Services > Spark2x**.
- **Step 6** On the **Dashboard** tab page that is displayed, click the link next to **Spark WebUI** to access the History Server web UI.

Click a job ID to view the status of the Spark Streaming job.

| Spark Jo                                                           | bs <sup>(?)</sup>                                                                                 |                     |          |                         |                                                   |
|--------------------------------------------------------------------|---------------------------------------------------------------------------------------------------|---------------------|----------|-------------------------|---------------------------------------------------|
| User: root<br>Total Uptime: 7.<br>Scheduling Moc<br>Completed Jobs | i min<br>8: FIFO<br>: 192                                                                         |                     |          |                         |                                                   |
| Event Timeline                                                     |                                                                                                   |                     |          |                         |                                                   |
| - Completed                                                        | Jobs (192)                                                                                        |                     |          |                         |                                                   |
| Page: 1 2                                                          | 8                                                                                                 |                     |          |                         | 2 Pages. Jump to 1 . Show 100 Items in a page. Go |
| Job Id +                                                           | Description                                                                                       | Submitted           | Duration | Stages: Succeeded/Total | Tasks (for all stages): Succeeded/Total           |
| 191                                                                | Streaming job from [output operation 0, batch time 15:52:40]<br>print at KafkaWordCount java:112  | 2022/06/08 15:53:24 | 9 ms     | 1/1 (1 skipped)         | 1/1 (3 skipped)                                   |
| 190                                                                | Streaming job from [output operation 0, batch time 15:52:40]<br>print at KathaWordCount Java:112  | 2022/06/08 15:53:24 | 19 ms    | 2/2                     | 4/4                                               |
| 189                                                                | Streaming job from [output operation 0, batch time 15:52:35]<br>print at KafkaWordCount java:112  | 2022/06/08 15:53:24 | 8 ms     | 1/1                     | 1/1                                               |
| 188                                                                | Streaming job from [output operation 0, batch time 15:52:35]<br>print at KathaWordCount Java: 112 | 2022/06/08 15:53:24 | 67 ms    | 1/1 (2 skipped)         | 2/2 (6 skipped)                                   |
| 187                                                                | Streaming job from [output operation 0, batch time 15:52:35]<br>print at KafkaWordCount java:112  | 2022/06/08 15:53:24 | 23 ms    | 2/2 (1 skipped)         | 4/4 (3 skipped)                                   |
| 195                                                                | Streaming job from (output operation 0, batch time 15:52:30]<br>print at KafkaWordCount java:112  | 2022/06/08 15:52:30 | 15 ms    | 1/1 (1 skipped)         | 1/1 (3 skipped)                                   |

----End

# 1.6 Using Flume to Collect Log Files from a Specified Directory to HDFS

#### **Application Scenarios**

Flume is a distributed, reliable, and highly available system for aggregating massive logs. It can efficiently collect, aggregate, and move massive amounts of log data from different data sources and store the data in a centralized data storage system. Data senders can be customized in the system to collect data. In addition, Flume provides the capability of simply processing data and writing data to data receivers (customizable).

Flume consists of the client and server, both of which are FlumeAgents. The server corresponds to the FlumeServer instance and is directly deployed in a cluster. The

client can be deployed inside or outside the cluster. he client-side and service-side FlumeAgents work independently and provide the same functions.

The Flume client needs to be installed separately. It can be used to import data directly to components such as HDFS and Kafka of a cluster.

In this practice, the Flume component of a custom MRS cluster is used to automatically collect new files generated in the log directory of a specified node and store the files to HDFS.

#### **Solution Architecture**

A Flume-NG consists of agents. Each agent consists of three components (source, channel, and sink). A source is used for receiving data. A channel is used for transmitting data. A sink is used for sending data to the next end.

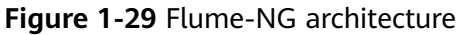

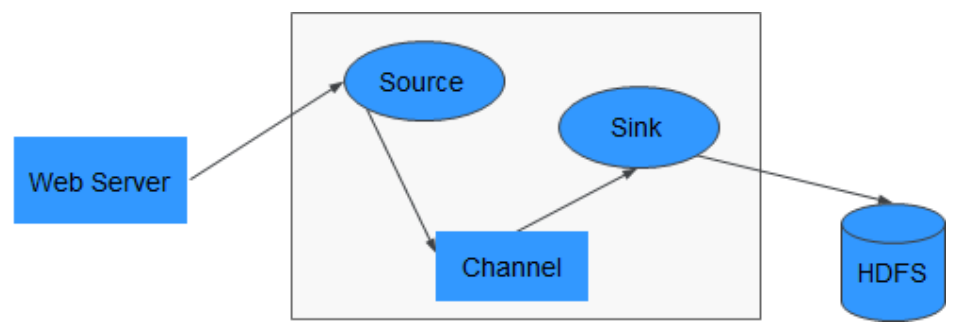

Table 1-11 Module description

| Name   | Description                                                                                                    |
|--------|----------------------------------------------------------------------------------------------------|
| Source | A source receives data or generates data by using a special mechanism, and places the data in batches in one or more channels. The source can work in data-driven or polling mode. |
|        | Typical source types are as follows:                                                                                                    |
|        | <ul> <li>Sources that are integrated with the system, such as Syslog<br/>and Netcat</li> </ul>                                                                                     |
|        | <ul> <li>Sources that automatically generate events, such as Exec and<br/>SEQ</li> </ul>                                                                                           |
|        | <ul> <li>IPC sources that are used for communication between agents,<br/>such as Avro</li> </ul>                                                                                   |
|        | A Source must associate with at least one channel.                                                                                                    |

| Name    | Description                                                                                                    |  |  |
|---------|----------------------------------------------------------------------------------------------------|--|--|
| Channel | A channel is used to buffer data between a source and a sink.<br>The channel caches data from the source and deletes that data<br>after the sink sends the data to the next-hop channel or final<br>destination. |  |  |
|         | Different channels provide different persistence levels.                                                                                                    |  |  |
|         | Memory channel: non-persistency                                                                                                    |  |  |
|         | • File channel: Write-Ahead Logging (WAL)-based persistence                                                                                                    |  |  |
|         | • JDBC channel: persistency implemented based on the embedded database                                                                                                    |  |  |
|         | The channel supports the transaction feature to ensure simple sequential operations. A channel can work with sources and sinks of any quantity.                                                                  |  |  |
| Sink    | A sink sends data to the next-hop channel or final destination.<br>Once completed, the transmitted data is removed from the<br>channel.                                                                          |  |  |
|         | Typical sink types are as follows:                                                                                                    |  |  |
|         | • Sinks that send storage data to the final destination, such as HDFS and HBase                                                                                                    |  |  |
|         | • Sinks that are consumed automatically, such as Null Sink                                                                                                    |  |  |
|         | IPC sinks used for communication between Agents, such as Avro                                                                                                    |  |  |
|         | A sink must be associated with a specific channel.                                                                                                    |  |  |

As shown in **Figure 1-30**, a Flume client can have multiple sources, channels, and sinks.

Figure 1-30 Flume structure

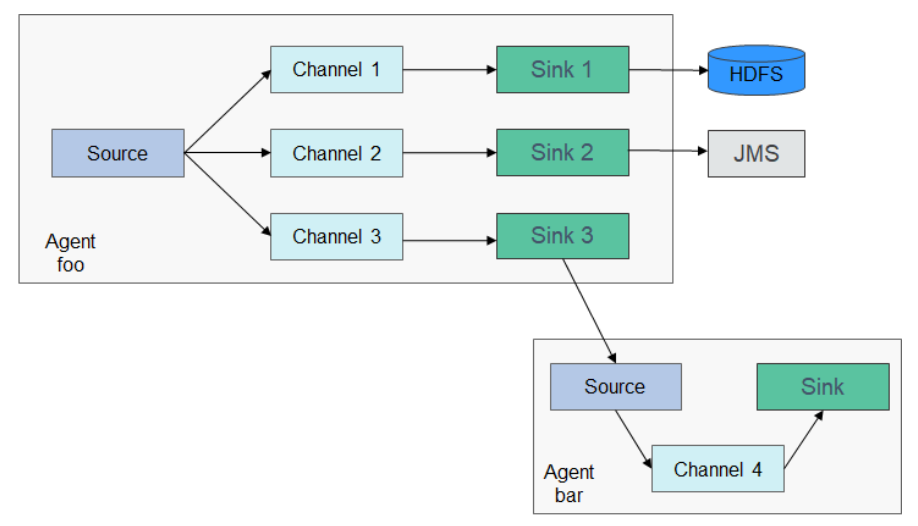

#### Step 1: Creating an MRS Cluster

**Step 1** Create and purchase an MRS cluster that contains the Flume and HDFS components. For details, see **Buying a Custom Cluster**.

#### D NOTE

In this practice, an MRS 3.1.0 cluster with Kerberos authentication disabled is used as an example.

**Step 2** After the cluster is purchased, log in to FusionInsight Manager of the cluster, download the cluster client, and decompress it.

The Flume client needs to be installed separately. You need to download the cluster client installation package to the node where the Flume client is to be installed and decompress the package.

- 1. On the **Homepage** page of FusionInsight Manager, click •••• next to the cluster name and click **Download Client** to download the cluster client.
- 2. On the **Download Cluster Client** page, enter the cluster client download information.

#### Figure 1-31 Downloading the cluster client

| Download Cluster Client |                                                                         |                          |  |  |  |  |
|-------------------------|-------------------------------------------------------------------------|--------------------------|--|--|--|--|
| Download the mrs_dem    | Download the mrs_demo client. The cluster client provides all services. |                          |  |  |  |  |
| Select Client Type:     | Complete Client                                                         | Configuration Files Only |  |  |  |  |
| Select Platform Type:   | • x86_64 ○ aarch6                                                       | 54                       |  |  |  |  |
| Save to Path:           | /tmp/FusionInsight-Client/                                              | 0                        |  |  |  |  |
|                         |                                                                         |                          |  |  |  |  |
|                         | ОК                                                                      | Cancel                   |  |  |  |  |

- Set Select Client Type to Complete Client.
- Set Select Platform Type to the architecture of the node to install the client. x86\_64 is used as an example.
- Select Save to Path and enter the download path, for example, /tmp/ FusionInsight-Client/. Ensure that user omm has the operation permission on the path.
- 3. After the client software package is downloaded, log in to the active OMS node of the cluster as user **root** and copy the installation package to a specified node.

By default, the client software package is downloaded to the active OMS

node of the cluster. You can view the node marked with 📩 on the host page of FusionInsight Manager. If you need to install the client software package on another node in the cluster, run the following command to transfer the software package to the target node.

#### cd /tmp/FusionInsight-Client/

**scp -p FusionInsight\_Cluster\_1\_Services\_Client.tar** *IP address of the node where the Flume client is to be installed*./**tmp** 

4. Log in to the node where the Flume client is to be installed as user **root**, go to the directory where the client software package is stored, and run the following commands to decompress the software package:

tar -xvf FusionInsight\_Cluster\_1\_Services\_Client.tar

tar -xvf FusionInsight\_Cluster\_1\_Services\_ClientConfig.tar

----End

#### Step 2: Generating the Flume Configuration File

- Step 1 Log in to FusionInsight Manager and choose Cluster > Services. On the page that is displayed, choose Flume. On the displayed page, click the Configuration Tool tab.
- **Step 2** Configure and export the **properties.properties** file.

Set **Agent Name** to **server**, select **Avro Source**, **Memory Channel**, and **HDFS Sink**, and connect them.

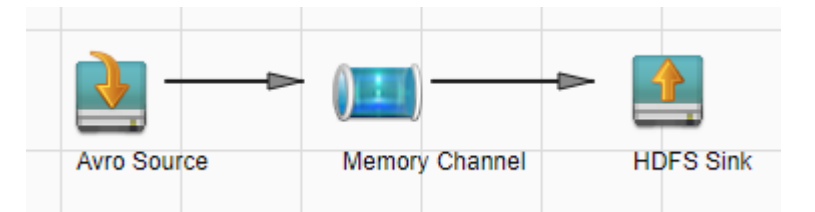

Double-click the module icon and set the parameters according to the following table. Retain the default values for the parameters not listed.

| Туре              | Parameter | Description                                                                                                    | Example Value                   |
|-------------------|-----------|----------------------------------------------------------------------------------------------------|---------------------------------|
| Avro<br>Source    | Name      | Module name, which is customizable                                                                                                    | test_source_1                   |
|                   | bind      | IP address of the node where the<br>Flume role resides. You can<br>choose <b>Cluster</b> > <b>Services</b> ><br><b>Flume</b> > <b>Instances</b> to view the<br>IP address of any Flume role<br>instance. | 192.168.10.192                  |
|                   | port      | Connection port. The port number starts from 21154.                                                                                                    | 21154                           |
| Memory<br>Channel | Name      | Module name, which is customizable                                                                                                    | test_channel_1                  |
| HDFS<br>Sink      | Name      | Module name, which is customizable                                                                                                    | test_sink_1                     |
|                   | hdfs.path | HDFS directory to which log files are written                                                                                                    | hdfs://hacluster/<br>flume/test |

| Туре | Parameter           | Description                             | Example Value        |
|------|---------------------|-----------------------------------------|----------------------|
|      | hdfs.filePref<br>ix | Prefix of the file name written to HDFS | over_%<br>{basename} |

- Step 3 Click Export to download the properties.properties file to your local PC.
- **Step 4** On FusionInsight Manager, choose **Cluster** > **Services** > **Flume**, click the **Instance** tab, and click the Flume role in the row of the node where the configuration file is to be uploaded. The **Instance Configurations** tab page is displayed.

| < • Flume                    |                         |                                                                  |
|------------------------------|-------------------------|------------------------------------------------------------------|
| Dashboard Chart              | Instance Configurations |                                                                  |
| Save                         | Export                  |                                                                  |
| Basic Configurations         | All Configurations      |                                                                  |
| Parameter                    |                         | Value                                                            |
| flume.config.file            |                         | Upload File Download File                                        |
| FLUME_LOG_MAX_FILE_SIZE      |                         | 50MB                                                             |
| FLUME_LOGFILE_MAXBACKUPINDEX |                         | 20                                                               |
| GC_OPTS                      |                         | -Xms2G -Xmx4G -XX:MaxDirectMemorySize=512M -XX:CMSFullGCsBeforeC |
| LOG_LEVEL                    |                         | 🛛 FATAL 🗌 ERROR 🗌 WARN 💟 INFO 🗌 DEBUG                            |

**Step 5** Click **Upload File** and upload the **properties.properties** file.

Click Save. Then click OK.

Step 6 Choose Cluster > Services > Flume. On the page that is displayed, click the Configuration Tool tab.

Set **Agent Name** to **client**, select **SpoolDir Source**, **Memory Channel**, and **Avro Sink**, and connect them.

| <u>▶</u> >      |                | - 💽       |
|-----------------|----------------|-----------|
| SpoolDir Source | Memory Channel | Avro Sink |

Double-click the module icon and set the parameters according to the following table. (Retain the default values for the parameters not listed.)

| Туре               | Parameter | Description                        | Example Value |
|--------------------|-----------|------------------------------------|---------------|
| SpoolDir<br>Source | Name      | Module name, which is customizable | test_source_1 |

| Туре              | Parameter | Description                                                                                                    | Example Value                   |
|-------------------|-----------|----------------------------------------------------------------------------------------------------|---------------------------------|
|                   | spoolDir  | Directory where logs need to be<br>collected. The Flume running<br>user must have the read and<br>write permissions on the<br>directory, and the permissions<br>must be verified by storing files<br>in the directory. | /var/log/Bigdata/<br>audit/test |
| Memory<br>Channel | Name      | Module name, which is customizable                                                                                                    | test_channel_1                  |
| HDFS<br>Sink      | Name      | Module name, which is customizable                                                                                                    | test_sink_1                     |
|                   | hostname  | IP address of the node where the<br>Flume role to be connected<br>resides                                                                                                    | 192.168.10.192                  |
|                   | port      | Connection port. The port number starts from 21154.                                                                                                    | 21154                           |

- Step 7 Click Export to download the properties.properties file to your local PC.
- **Step 8** Rename the **properties.properties** file as **client.properties.properties**, and upload the file to the *Path where the cluster client installation package is decompressed*/**Flume**/**FlumeClient**/**flume**/**conf** directory on the Flume client node.

----End

#### **Step 3: Installing the Flume Client**

- **Step 1** Log in to the node where the Flume client is to be installed as user **root**.
- **Step 2** Go to the path where the client installation package is decompressed. For example, the client installation package has been uploaded to **/tmp** and then decompressed.
- **Step 3** Run the following commands to install the Flume client. In the command, **/opt/ FlumeClient** indicates the custom Flume client installation path.

#### cd /tmp/FusionInsight-Client/FusionInsight\_Cluster\_1\_Services\_ClientConfig/ Flume/FlumeClient

#### ./install.sh -d /opt/FlumeClient -c flume/conf/client.properties.properties

CST ... [flume-client install]: install flume client successfully.

----End

#### Step 4: Viewing Log Collection Results

**Step 1** After the Flume client is installed, write new log files to the log collection directory to check whether logs are transmitted.

For example, create several log files in the /var/log/Bigdata/audit/test directory.

#### cd /var/log/Bigdata/audit/test

#### vi log1.txt

Test log file 1!!!

#### vi log2.txt

Test log file 2!!!

**Step 2** After the log files are written, run the **ll** command to view the file list. If the suffix **.COMPLETED** is automatically added to the file names, the log files have been collected.

| -rw 1 root roo | ot 75 Jun | 9 19:59 log1.txt.COMPLETED |
|----------------|-----------|----------------------------|
| -rw 1 root roo | ot 75 Jun | 9 19:59 log2.txt.COMPLETED |

Step 3 Log in to FusionInsight Manager and choose Cluster > Services > HDFS. On the Dashboard tab page that is displayed, click the NameNode(Node name,Active) link next to NameNode WebUI to access the HDFS web UI.

# Basic Information

| Running Status:                    | Normal                                                                                            |
|------------------------------------|---------------------------------------------------------------------------------------------------|
| Configuration Status:              | Synchronized                                                                                      |
| Version:                           | 3.1.1                                                                                             |
| Read Rate:                         | 0.00 MB/s                                                                                         |
| Write Rate:                        | 0.00 MB/s                                                                                         |
| Safe Mode:                         | OFF                                                                                               |
| Disk Space:                        | 0.19% 3GB/1.55TB                                                                                  |
| Missing Blocks:                    | 0                                                                                                 |
| Number of Blocks to be Replicated: | 0                                                                                                 |
| Damaged Blocks:                    | 0                                                                                                 |
| Normal DataNodes:                  | 3                                                                                                 |
| NameNode WebUI:                    | NameNode(node-master2pJgL.mrs-muix.com,Active)<br>NameNode(node-master3pVHC.mrs-muix.com,Standby) |
| NameService Count:                 | 1                                                                                                 |

**Step 4** Choose **Utilities** > **Browse the file system** and check whether data is generated in the **/flume/test** directory in HDFS.

#### Browse Directory

| /flume | e/test       |            |          |      |                 |               | Go!                | <b>* *</b>    | 2  |
|--------|--------------|------------|----------|------|-----------------|---------------|--------------------|---------------|----|
| Show   | 25 🗸         |            |          |      |                 |               |                    | Search: txt   |    |
|        | Permission 4 | t Owner ↓t | Group ↓1 | Size | 1 Last Modified | 1 Replication | n ↓î Block Size ↓î | Name          | 11 |
|        | -rw-rr       | omm        | hadoop   | 19 B | Jun 09 21:05    | 3             | 128 MB             | over_log1.txt | â  |
|        | -rw-rr       | omm        | hadoop   | 19 B | Jun 09 21:06    | 3             | 128 MB             | over_log2.txt | ŵ  |
|        |              |            |          |      |                 |               | Prev               | 1 Next        |    |

As shown above, log files are generated in the directory, and the prefix **over**\_ is added to the file names.

Download the log file **over\_log1.txt** and check whether its content is the same as that of the log file **log1.txt**.

Test log file 1!!!

----End

# 1.7 Kafka-based WordCount Data Flow Statistics Case

#### **Application Scenarios**

Use an MRS cluster to run Kafka programs to process data.

Kafka Streams is a lightweight stream processing framework provided by Apache Kafka, where the input and output data are stored in Kafka clusters.

The following uses WordCount as an example.

#### Solution Architecture

Kafka is a distributed message publish-subscribe system. With features similar to JMS, Kafka processes active streaming data.

Kafka applies to many scenarios, such as message queuing, behavior tracing, O&M data monitoring, log collection, stream processing, event tracing, and log persistence.

Kafka has the following features:

- High throughput
- Message persistence to disks
- Scalable distributed system
- High fault tolerance

#### Procedure

Huawei Cloud MRS provides sample development projects for Kafka in multiple scenarios. The development guideline for the scenario in this practice is as follows:

- 1. Create two topics on the Kafka client to serve as the input and output topics.
- 2. Develop a Kafka Streams to implement the word count function. The system collects statistics on the number of words in each message by reading the

message in the input topic, consumes data from the output topic, and provides the statistical result in the form of a key-value pair.

#### Step 1: Creating an MRS Cluster

**Step 1** Create and purchase an MRS cluster that contains the Kafka component. For details, see **Buying a Custom Cluster**.

#### D NOTE

In this practice, an MRS 3.1.0 cluster, with Hadoop and Kafka installed and with Kerberos authentication disabled, is used as an example.

**Step 2** After the cluster is purchased, install the cluster client on any node of the cluster. For details, see **Installing and Using the Cluster Client**.

For example, install the client in the **/opt/client** directory on the active management node.

**Step 3** After the client is installed, create the **lib** directory on the client to store related JAR files.

Copy the Kafka JAR files in the directory decompressed during client installation to **lib**.

For example, if the download path of the client software package is **/tmp/FusionInsight-Client** on the active management node, run the following commands:

mkdir /opt/client/lib

cd /tmp/FusionInsight-Client/FusionInsight\_Cluster\_1\_Services\_ClientConfig

scp Kafka/install\_files/kafka/libs/\* /opt/client/lib

----End

#### Step 2: Preparing Applications

**Step 1** Obtain the sample project from Huawei Mirrors.

Download the Maven project source code and configuration files of the sample project, and configure related development tools on the local host. For details, see **Obtaining Sample Projects from Huawei Mirrors**.

Select a sample project based on the cluster version and download the sample project.

For example, to obtain WordCountDemo, visit https://github.com/huaweicloud/ huaweicloud-mrs-example/tree/mrs-3.1.0/src/kafka-examples.

**Step 2** Use IntelliJ IDEA to import the sample project locally and wait for the Maven project to download related dependency packages.

After Maven and SDK parameters are configured on the local host, the sample project automatically loads related dependency packages. For details, see **Configuring and Importing a Sample Project**.

| 📭 kafka-examples                     |
|--------------------------------------|
| > 🖿 .idea                            |
| ✓ src                                |
| 🗠 🖿 main                             |
| 🗸 🖿 java                             |
| 🗸 🖿 com.huawei.bigdata.kafka.example |
| > 🖿 security                         |
| Consumer                             |
| 😅 ConsumerMultThread                 |
| 💿 KafkaProperties                    |
| C Producer                           |
| 😅 ProducerMultThread                 |
| C SimplePartitioner                  |
| 🞯 WordCountDemo                      |
| C WordCountProcessorDemo             |

In this sample program WordCountDemo, Kafka APIs are called to obtain word records, and word records are classified to obtain the number of records of each word. The key code snippets are as follows:

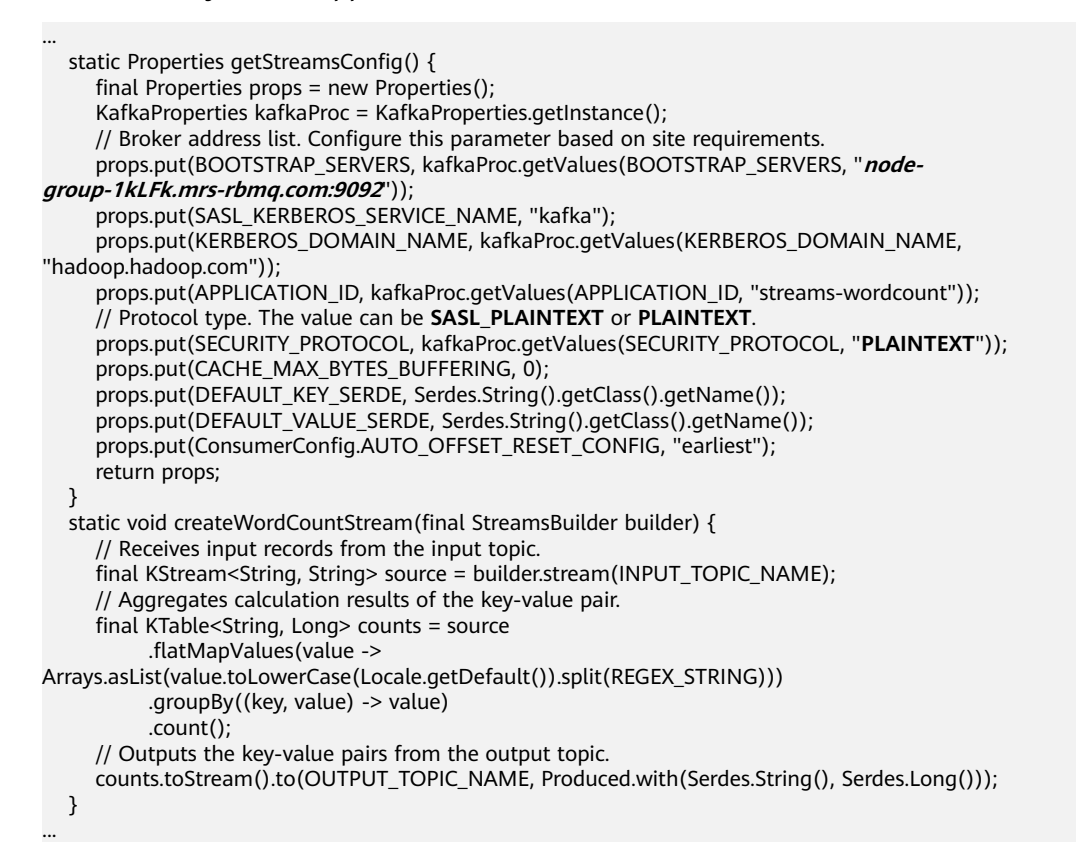

#### D NOTE

- Set BOOTSTRAP\_SERVERS to the host names and port numbers of Kafka broker nodes based on site requirements. For details about the broker information in Commissioning an Application in Linux, log in to FusionInsight Manager, choose Cluster > Services > Kafka, and click the Instance tab.
- **SECURITY\_PROTOCOL** indicates the protocol type for connecting to Kafka. In this example, set this parameter to **PLAINTEXT**.
- **Step 3** After confirming that the parameters in **WordCountDemo.java** are correct, compile the project and package it to obtain the JAR file.

For details about how to compile a JAR file, see **Commissioning an Application in Linux**.

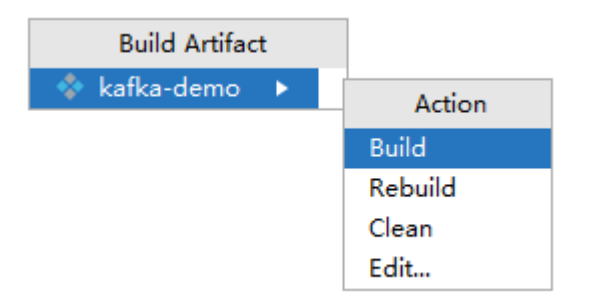

For example, the packaged JAR file is **kafka-demo.jar**.

----End

#### Step 3: Uploading the JAR File and Source Data

Upload the compiled JAR file to a directory, for example, **/opt/client/lib**, on the client node.

#### **NOTE**

If you cannot directly connect to the client node to upload files through the local network, upload the JAR file or source data to OBS, import the file to HDFS on the **Files** tab page of the MRS cluster, and run the **hdfs dfs -get** command on the HDFS client to download the file to the client node.

#### Step 4: Running the Job and Viewing the Result

**Step 1** Log in to the node where the cluster client is installed as user **root**.

#### cd /opt/client

#### source bigdata\_env

**Step 2** Create an input topic and an output topic. Ensure that the topic names are the same as those specified in the sample code. Set the cleanup policy of the output topic to **compact**.

kafka-topics.sh --create --zookeeper *IP* address of the quorumpeer instance:ZooKeeper client connection port /kafka --replication-factor 1 -partitions 1 --topic *Topic* name

To query the IP address of the quorumpeer instance, log in to FusionInsight Manager of the cluster, choose **Cluster** > **Services** > **ZooKeeper**, and click the **Instance** tab. Use commas (,) to separate multiple IP addresses. You can query the ZooKeeper client connection port by querying the ZooKeeper service configuration parameter **clientPort**. The default value is **2181**.

For example, run the following commands:

kafka-topics.sh --create --zookeeper 192.168.0.17:2181/kafka --replicationfactor 1 --partitions 1 --topic streams-wordcount-input

kafka-topics.sh --create --zookeeper 192.168.0.17:2181/kafka --replicationfactor 1 --partitions 1 --topic streams-wordcount-output --config cleanup.policy=compact

**Step 3** After the topics are created, run the following command to run the program:

java -cp .:/opt/client/lib/\* com.huawei.bigdata.kafka.example.WordCountDemo

**Step 4** Open a new client connection window and run the following commands to use **kafka-console-producer.sh** to write messages to the input topic:

cd /opt/client

source bigdata\_env

kafka-console-producer.sh --broker-list *Broker instance IP address:Kafka connection port (For example, 192.168.0.13:9092)* --topic streams-wordcountinput --producer.config /opt/client/Kafka/kafka/config/producer.properties

**Step 5** Open a new client connection window and run the following commands to use **kafka-console-consumer.sh** to consume data from the output topic and view the statistics result:

cd /opt/client

source bigdata\_env

kafka-console-consumer.sh --topic streams-wordcount-output --bootstrapserver Broker instance IP address:Kafka connection port --consumer.config /opt/ client/Kafka/kafka/config/consumer.properties --from-beginning --property print.key=true --property print.value=true --property

key.deserializer=org.apache.kafka.common.serialization.StringDeserializer -- property

value.deserializer=org.apache.kafka.common.serialization.LongDeserializer -- formatter kafka.tools.DefaultMessageFormatter

Write a message to the input topic.

>This is Kafka Streams test >test starting >now Kafka Streams is running >test end

The message is output as follows:

this 1 is 1 kafka 1 streams 1 test 1 test 2 starting 1

| now 1<br>kafka 2<br>streams 2<br>is 2<br>running 1<br>test 3 | 2 |  |  |
|--------------------------------------------------------------|---|--|--|
| end 1                                                        |   |  |  |
| End                                                          | I |  |  |

# **2** Data Migration

# 2.1 Data Migration Solution

# 2.1.1 Making Preparations

This section describes how to migrate HDFS, HBase, and Hive data to an MRS cluster in different scenarios. During data migration, data may be overwritten, lost, or damaged. This document is for reference only. Please cooperate with Huawei Cloud technical personnel to formulate and implement a specific data migration solution.

Make preparations on a source cluster before data migration to prevent the source cluster from generating new data during data migration, thereby avoiding data inconsistency between the source and destination clusters after data migration. Before data migration is complete, the destination cluster must be in the initial state and cannot run any other services except data migration jobs.

#### **Stopping Cluster Services and the Related Services**

- If the Kafka service is involved in your cluster, stop all jobs that generate data in Kafka. Wait until the Kafka consumption tasks have consumed the inventory data in Kafka, and then perform the next step.
- Stop all services and jobs related to HDFS, HBase, and Hive, and stop the HBase and Hive services.

#### Establishing a Data Transmission Channel

- If the source cluster and destination cluster are deployed in different VPCs in the same region, create a network connection between the two VPCs to establish a data transmission channel at the network layer. For details, see **VPC Peering Connection Overview**.
- If the source cluster and destination cluster are deployed in the same VPC but belong to different security groups, add security group rules to each security group on the VPC management console. In the security rules, **Protocol** is set to **ANY**, **Transfer Direction** is set to **Inbound**, and **Source** is set to **Security Group** (the security group of the peer cluster).

- To add an inbound rule to the security group of the source cluster, select the security group of the destination cluster in **Source**.
- To add an inbound rule to the security group of the destination cluster, select the security group of the source cluster in **Source**.
- If the source and destination clusters are deployed in the same security group of the same VPC and Kerberos authentication is enabled for both clusters, you need to configure mutual trust between the two clusters. For details, see Configuring Cross-Manager Mutual Trust Between Clusters.

## 2.1.2 Exporting Metadata

To ensure that the data properties and permissions of the source cluster are consistent with those of the destination cluster, metadata of the source cluster needs to be exported to restore metadata after data migration.

The metadata to be exported includes the owner, group, and permission information of the HDFS files and Hive table description.

#### **Exporting HDFS Metadata**

The metadata information to be exported includes the permission, owner, and group information of files and folders. You can run the following HDFS client command to export:

*\$HADOOP\_HOME*/bin/hdfs dfs -ls -R *<migrating\_path>* > /tmp/hdfs\_meta.txt

- *\$HADOOP\_HOME*: installation directory of the Hadoop client in the source cluster
- *<migrating\_path>*: HDFS data directory to be migrated
- /*tmp/hdfs\_meta.txt*: local path for storing the exported metadata

#### **NOTE**

If the source cluster can communicate with the destination cluster and you run the **hadoop distcp** command as an administrator to copy data, you can add the **-p** parameter to enable DistCp to restore the metadata of the corresponding file in the destination cluster while copying data. In this case, you can skip this step.

#### **Exporting Hive Metadata**

Hive table data is stored in HDFS. Table data and the metadata of the table data is centrally migrated in directories by HDFS in a unified manner. Metadata of Hive tables can be stored in different types of relational databases (such as MySQL, PostgreSQL, and Oracle) based on cluster configurations.

The exported metadata of the Hive tables in this document is the Hive table description stored in the relational database.

The mainstream big data release editions in the industry support Sqoop installation. For on-premises big data clusters of the community version, you can download the Sqoop of the community version for installation. Use Sqoop to decouple the metadata to be exported and the relational database, then export Hive metadata to HDFS, and migrate it together with the table data for restoration. The following uses Account A (you) and Account B (another user) as an example:

Step 1 Download the Sqoop tool from the source cluster and install it.

For details, see http://sqoop.apache.org/.

- **Step 2** Download the JDBC driver of the relational database to the **\${Sqoop\_Home}/lib** directory.
- Step 3 Run the following command to export all Hive metadata tables:

All exported data is stored in the **/user/**<**user\_name**>/<**table\_name**> directory on HDFS.

*\$Sqoop\_Home*/bin/sqoop import --connect jdbc:<*driver\_type*>://<*ip>*:<*port>*/<*database*> --table <*table\_name*> --username <*user*> -password <*passwd*> -m 1

- *\$Sqoop\_Home*: Sqoop installation directory
- *<driver\_type*>: Database type
- <*ip>*: IP address of the database in the source cluster
- <port>: Port number of the database in the source cluster
- <table\_name>: Name of the table to be exported
- <*user*>: Username
- <*passwd*>: User password

#### **NOTE**

Commands carrying authentication passwords pose security risks. Disable historical command recording before running such commands to prevent information leakage.

----End

#### 2.1.3 Copying Data

Based on the regions of and network connectivity between the source cluster and destination cluster, data copy scenarios are classified as follows:

#### Same Region

If the source cluster and destination cluster are in the same region, follow instructions in **Establishing a Data Transmission Channel** to configure the network and set up a network transmission channel. Use the DistCp tool to run the following command to copy the HDFS, HBase, Hive data files and Hive metadata backup files from the source cluster to the destination cluster.

*\$HADOOP\_HOME*/bin/hadoop distcp <src> <dist> -p

- **\$HADOOP\_HOME**: installation directory of the Hadoop client in the destination cluster
- <src>: HDFS directory of the source cluster
- **<dist>**: HDFS directory of the destination cluster

#### **Different Regions**

If the source cluster and target cluster are in different regions, use the DistCp tool to copy the source cluster data to OBS, and use the OBS cross-region replication

function to copy the data to OBS in the region where the target cluster resides. For details, see **Cross-Region Replication**. If DistCp is used, permission, owner, and group information cannot be set for files on OBS. In this case, you need to export and copy the HDFS metadata while exporting data to prevent the loss of HDFS file property information.

#### Migrating Data from an Offline Cluster to a Cloud

You can use the following way to migrate data from an offline cluster to the cloud.

• Direct Connect

Create a **Direct Connect** between the source cluster and target cluster, enable the network between the offline cluster egress gateway and the online VPC, and use DistCp to copy the data by referring to **Same Region**.

## 2.1.4 Restoring Data

#### **HDFS File Property Restoration**

Based on the exported permission information, run the HDFS commands in the background of the destination cluster to restore the file permission and owner and group information.

\$HADOOP\_HOME/bin/hdfs dfs -chmod <MODE> <path>
\$HADOOP\_HOME/bin/hdfs dfs -chown <OWNER> <path>

#### **Hive Metadata Restoration**

Install Sqoop and run the Sqoop command in the destination cluster to import the exported Hive metadata to DBService in the MRS cluster.

*\$Sqoop\_Home*/bin/sqoop export --connect jdbc:postgresql://<*ip>:20051*/hivemeta --table <*table\_name>* -username hive -password <*passwd>* --export-dir <*export\_from>* 

- *\$Sqoop\_Home*: Sqoop installation directory in the destination cluster
- <ip>: IP address of the database in the destination cluster
- <table\_name>: Name of the table to be restored
- <passwd>: Password of user hive
- <export\_from>: HDFS address of the metadata in the destination cluster

#### **NOTE**

Commands carrying authentication passwords pose security risks. Disable historical command recording before running such commands to prevent information leakage.

#### HBase Table Reconstruction

Restart the HBase service of the destination cluster to make data migration take effect. During the restart, HBase loads the data in the current HDFS and regenerates metadata. After the restart is complete, run the following command on the Master node client to load the HBase table data:

*\$HBase\_Home*/bin/hbase hbck -fixMeta -fixAssignments

After the command is executed, run the following command repeatedly to check the health status of the HBase cluster until the health status is normal:

hbase hbck

# 2.2 Information Collection Before Data Migrated to MRS

Offline big data migration is flexible. Before the migration, you need to understand the detailed information about the existing cluster to better make migration decisions.

#### Service Information Survey

- 1. Architecture of the big data platform and services.
- 2. The data flow diagram (including peak and average traffic) of the big data platform and services is used to identify the data access source of the platform. Data inflow mode of the big data platform (real-time data reporting and batch data extraction) and data flow direction of the analysis platform. Data flow direction between components on the platform. For example, which component is used to collect data, how the collected data flows to the next-layer component, which component is used to store data, and the workflow during data processing.
- 3. Job Type: Hive SQL, Spark SQL, and Spark Python. For details about whether to use the third-party package of MRS, see the **MRS Application Development Sample**.
- 4. Dispatching system: The dispatching system needs to interconnect with the MRS cluster.
- 5. After the migration, the service interruption duration is allowed during service cutover to identify the platform service priority. Identify the services that cannot be interrupted during the migration, the services that can be interrupted for a short time, and the acceptable migration duration of the entire service migration to decide the migration sequence.
- 6. The deployment requirements of a client.
- 7. Service execution time segment and peak time segment.
- 8. Number and function division of big data clusters, and service model of the analysis platform, including the services that each cluster or component is responsible for and types of data that each cluster or component processes. For example, the components used to process real-time and offline data, data format type, and compression algorithm.

#### **Collecting Basic Cluster Information**

| Parameter    | Value | Description |
|--------------|-------|-------------|
| Cluster name | -     | -           |

| Table 2-1 | Basic | cluster | information |
|-----------|-------|---------|-------------|
|           |       |         |             |

| Parameter                           | Value | Description                                                                                                    |
|-------------------------------------|-------|----------------------------------------------------------------------------------------------------|
| Cluster version                     | -     | Versions of clusters such as MRS, CDM, and FusionInsight.                                                                                       |
| Node quantity<br>and specifications | -     | Mandatory. Know the number of existing cluster nodes and node specifications.                                                                   |
|                                     |       | If the cluster uses heterogeneous<br>hardware, enter multiple specifications<br>and the number of nodes. For details,<br>see <b>Table 2-2</b> . |
|                                     |       | Example:                                                                                                    |
|                                     |       | NameNode and ResourceManager are deployed on two 32 U 64 GB servers.                                                                            |
|                                     |       | The HiveServer is deployed on two 32<br>U 64 GB servers.                                                                                        |
|                                     |       | DataNodes and NodeManagers are deployed on 20 16 U 32 GB servers.                                                                               |
| Enable Kerberos<br>authentication   | -     | Mandatory: Yes or No                                                                                                    |
| Permission control and description  | -     | Mandatory. Investigate the<br>components and configurations for<br>which ACL permission control is<br>enabled.                                  |
|                                     |       | Involved components: Yarn, Hive,<br>Impala and HBase.                                                                                           |
|                                     |       | Use Ranger, Sentry, or open-source component permission capabilities to control permissions.                                                    |
| Region/AZ                           | -     | Cloud resource parameters                                                                                                    |
| VPC                                 | -     | Cloud resource parameters                                                                                                    |
| Subnet                              | -     | Cloud resource parameters                                                                                                    |
| Security group                      | -     | Cloud resource parameters                                                                                                    |

| Node<br>Group       | CPU<br>and<br>Memo<br>ry             | Disk and<br>Network (by<br>Node Group)                                                                                   |                                                                                                    | HDFS         |              | Yarn           |                     |                         |
|---------------------|--------------------------------------|----------------------------------------------------------------------------------------------------|----------------------------------------------------------------------------------------------------|--------------|--------------|----------------|---------------------|-------------------------|
| -                   | _                                    | Disk<br>inform<br>ation<br>(data<br>disk<br>size,<br>disk<br>I/O,<br>curren<br>t disk<br>usage,<br>and<br>I/O<br>status) | Netwo<br>rk<br>(NIC<br>bandw<br>idth,<br>netwo<br>rk<br>read/<br>write<br>speed,<br>and<br>peak<br>value) | Name<br>Node | DataN<br>ode | Joural<br>Node | Node<br>Mana<br>ger | Resour<br>ceMan<br>ager |
| master<br>1         | (16 U<br>64 GB)                      | -                                                                                                    | -                                                                                                    | 1            | -            | 1              | -                   | 1                       |
| master<br>2         | (16 U<br>64 GB)                      | -                                                                                                    | -                                                                                                    | 1            | -            | 1              | -                   | 1                       |
| master<br>3         | (16 U<br>64 GB)                      | -                                                                                                    | -                                                                                                    | -            | -            | 1              | -                   | -                       |
| Core-<br>group<br>1 | (32 U<br>128<br>GB)*Q<br>uantit<br>y | -                                                                                                    | -                                                                                                    | -            | 1            | -              | 1                   | -                       |
| Core-<br>group<br>1 | (32 U<br>129<br>GB)                  | -                                                                                                    | -                                                                                                    | -            | -            | -              | -                   | -                       |
| Core-<br>group<br>1 | (32 U<br>130<br>GB)                  | -                                                                                                    | -                                                                                                    | -            | -            | -              | -                   | -                       |

| Table 2-2 Hardware | information | survey table |
|--------------------|-------------|--------------|
|--------------------|-------------|--------------|

#### Big data component information

Compare the big data component information with the version information of the planned new big data cluster to identify the possible impact of version differences on the migration process and the impact on service compatibility after the migration.

| Component                                      | Source Cluster<br>Version | Target Cluster<br>Version<br>(Example: MRS<br>1.9.2) | Description                                |
|------------------------------------------------|---------------------------|------------------------------------------------------|--------------------------------------------|
| HDFS/OBS (or<br>other file storage<br>systems) | Hadoop 2.8.3              | Hadoop 2.8.3                                         | -                                          |
| Hive                                           | 1.2.1                     | 2.3.3                                                | Database for<br>storing metadata:<br>MySQL |
| HBase                                          | 1.3.1                     | 1.3.1                                                | -                                          |
| Spark                                          | 2.2.2                     | 2.2.2                                                | -                                          |
| Kafka                                          | 1.1.0                     | 1.1.0                                                | -                                          |
| Oozie                                          | 2.x                       | Self-built                                           | -                                          |
| mysql                                          | 5.7.1                     | RDS                                                  | -                                          |
| Flink                                          | 1.7                       | 1.7                                                  | -                                          |
|                                                |                           |                                                      | -                                          |

**Table 2-3** Big data component information

#### Statistics on Inventory Data to Be Migrated and Data Volume

If HDFS is used as the file storage system, you can run the **hadoop fs -du -h / user/test** command to collect statistics on the file size in the path.

| Component                                      | Path of the Data<br>to Be Migrated | Data Volume | Number of Files<br>or Tables                                                    |
|------------------------------------------------|------------------------------------|-------------|---------------------------------------------------------------------------------|
| HDFS/OBS (or<br>other file storage<br>systems) | /user/helloworld                   | хх          | Total: <i>xxxx</i> files<br>Number of files<br>smaller than 2<br>MB: <i>xxx</i> |
| Hive                                           | /user/hive/<br>warehouse/          | xx          | Number of tables:<br><i>xxx</i>                                                 |
| HBase                                          | /hbase                             | хх          | Number of tables:<br><i>xx</i><br>Number of<br>regions: <i>xx</i>               |

Table 2-4 Existing data volume statistics

#### Statistics on New Data Volume Every Day

Evaluate the data growth rate (by day or hour) based on the amount of new data generated every day. After the first full data migration, you can periodically migrate new data in the old cluster until the final service migration is complete.

| Table 2-5 New data volume statistics | Table 2-5 | New data | a volume | statistics |  |
|--------------------------------------|-----------|----------|----------|------------|--|
|--------------------------------------|-----------|----------|----------|------------|--|

| Component                                | Path of the Data to Be<br>Migrated | New Data Volume |
|------------------------------------------|------------------------------------|-----------------|
| HDFS/OBS (or other file storage systems) | /user/helloworld                   | хх              |
| Hive                                     | /user/hive/warehouse/              | xx              |
| HBase                                    | /hbase                             | xx              |

#### Network Egress Bandwidth Capability

- Maximum network bandwidth and private line bandwidth that can be used for data migration (adjustable or not)
- Period during which a data migration job can be executed every day

#### **Collecting Streaming Kafka Cluster Information**

| Table 2-6 Streaming Kafka clu | uster information |
|-------------------------------|-------------------|
|-------------------------------|-------------------|

| Item                                                                                                    | Description |
|----------------------------------------------------------------------------------------------------|-------------|
| Number and names of Kafka topics                                                                                                    | -           |
| Local data temporary storage duration<br>of Kafka. If the configuration of each<br>topic is different, collect the data by<br>topic.                                                                                                    | -           |
| Number of copies and partitions of<br>each topic. (The default value is <b>2</b> .<br>More copies indicate more reliable<br>data and more disk space is<br>consumed.) If the configuration of<br>each topic is different, collect data by<br>topic. | -           |
| Kafka production and consumption traffic, which is refined to the topic level.                                                                                                    | -           |
| Configure acks in ACK of the Kafka client                                                                                                    | -           |

#### Data Migration Model Example

 In the customer service system diagram of an offline analysis platform, Spark Streaming consumes Kafka data and saves the data to HDFS. After small files are merged in HDFS, Hive Load loads the data to Hive tables. Operation personnel can use Presto to query Hive data.

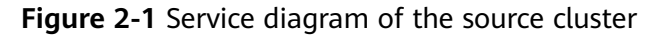

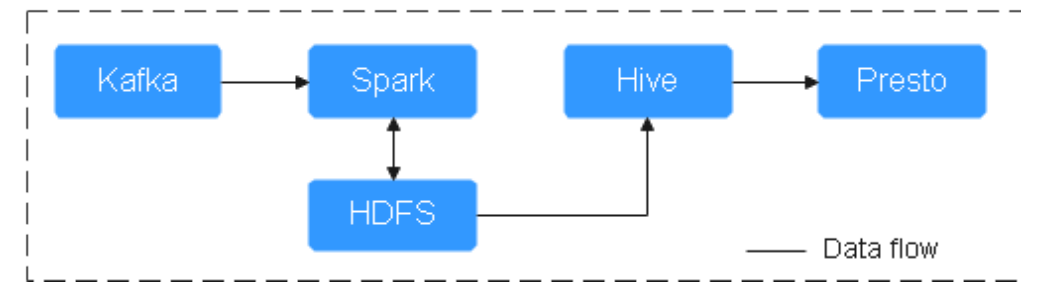

• For offline big data platforms, including HDFS and Hive, service programs of Kafka, Spark Streaming, HDFS, Hive, and Presto must be deployed on the destination cluster.

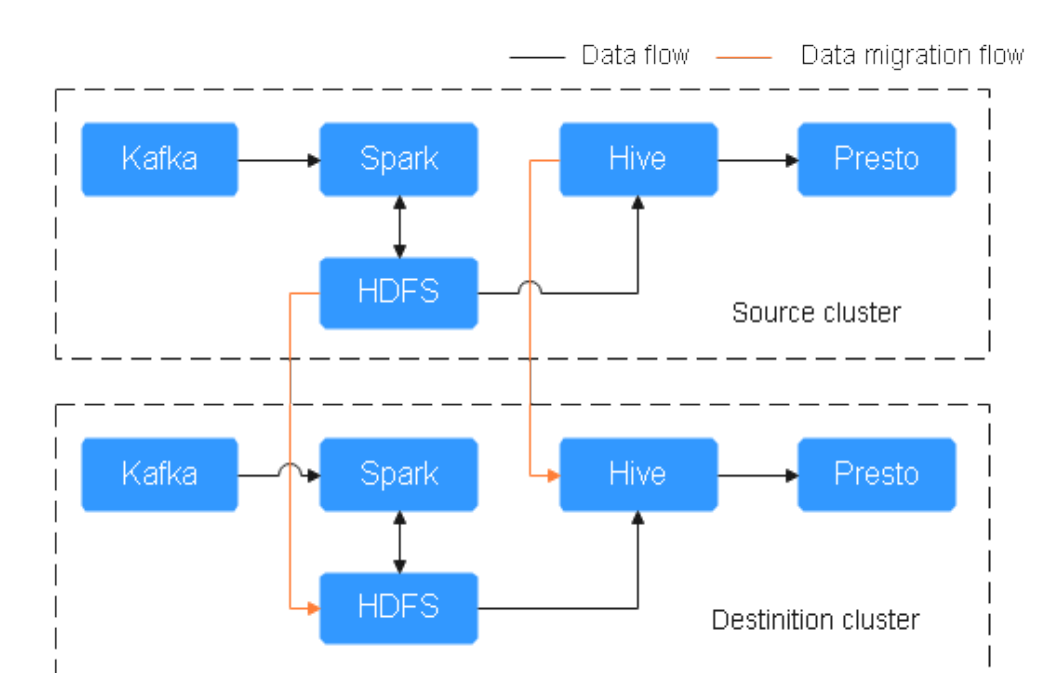

#### Figure 2-2 Migration diagram

# 2.3 Preparing the Network Before Data Migration to MRS

During big data migration, ensure that the network connection between the source cluster and the destination cluster is normal. For example, when you run the Hadoop **distcp** command to copy data across clusters, all DataNodes must be connected. Based on different migration scenarios, you need to use different methods to connect the network between the two clusters.

 You can migrate data from your local data center to an MRS cluster on HUAWEI CLOUD and use Direct Connect to establish a dedicated connection between your local data center and a VPC on the cloud. You can create a Direct Connect service on HUAWEI CLOUD or use a third-party Direct Connect service to connect to HUAWEI CLOUD.

#### Figure 2-3 Offline data center migration

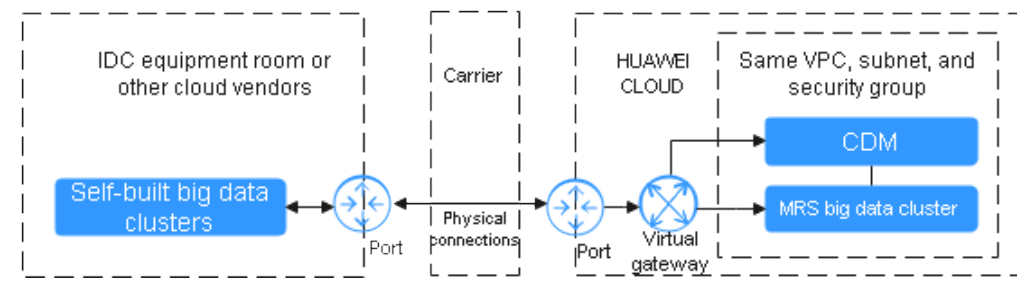

• If you want to migrate your created big data clusters (or MRS clusters of earlier versions) to HUAWEI CLOUD MRS clusters, you need to switch to the same region and VPC subnet. In this way, your created clusters and MRS clusters can use the same security group, VPC, and subnet to ensure network connectivity.

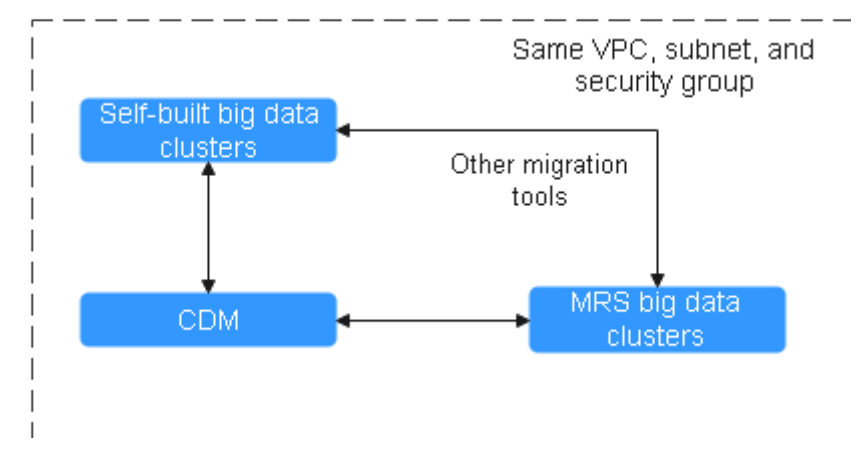

Figure 2-4 Online migration in the same region and VPC

• The customer builds a big data cluster (or an MRS cluster of an earlier version) on HUAWEI CLOUD and needs to migrate it to an MRS cluster on HUAWEI CLOUD. The two clusters are in the same region but use different VPC subnets. You need to use a **VPC peering connection** to configure network connectivity.

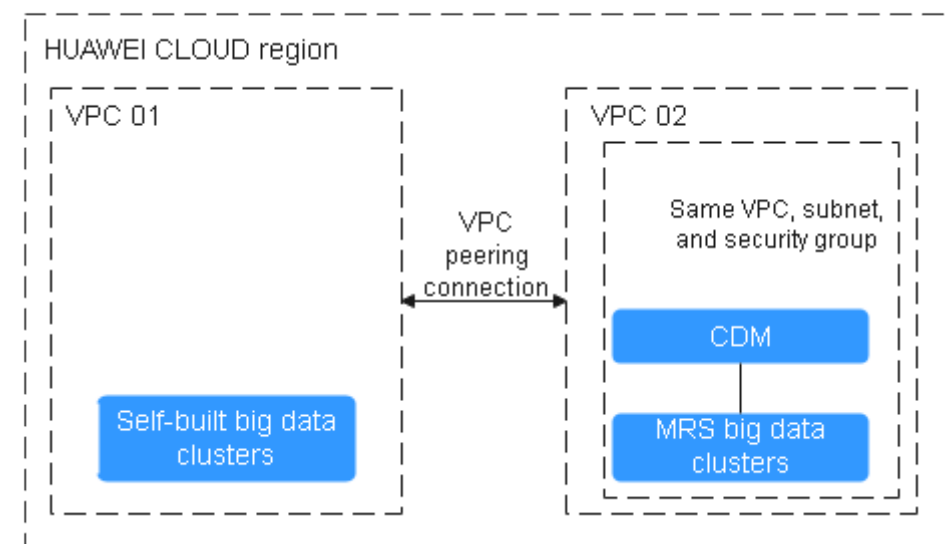

Figure 2-5 Online migration between different VPCs in the same region

 You need to migrate your big data clusters (or MRS clusters of earlier versions) created on HUAWEI CLOUD to MRS clusters on HUAWEI CLOUD. In different regions, you can use Cloud Connect (CC) to build cross-region VPC network connections.

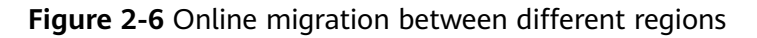

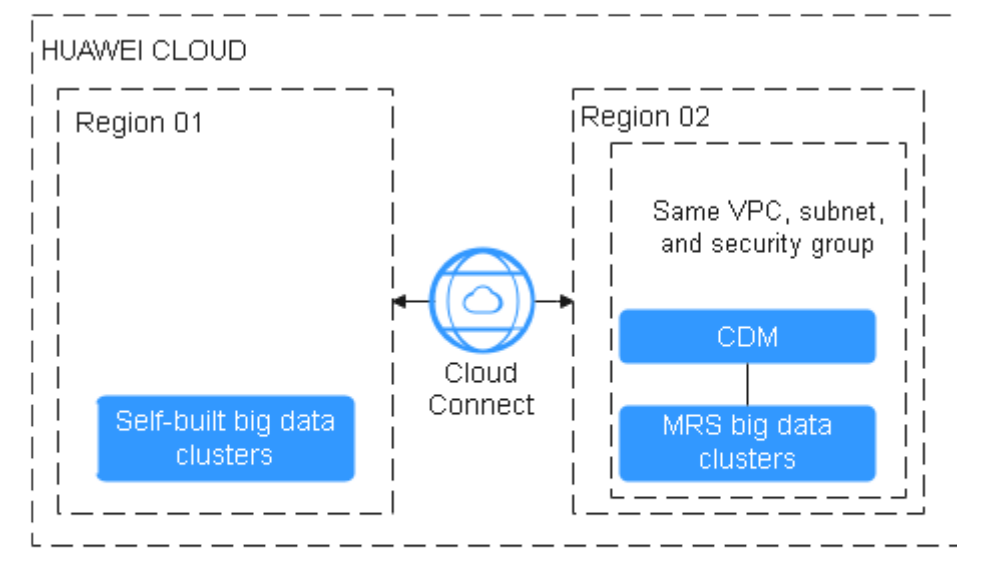

# 2.4 Network Port Requirements for Data Migration

#### **HDFS Ports**

| Table | 2-7 | HDFS | ports |
|-------|-----|------|-------|
|-------|-----|------|-------|

| Parameter             | Default Port (Hadoop<br>2.x and Hadoop 3.x) | Port Description                                                                       |
|-----------------------|---------------------------------------------|----------------------------------------------------------------------------------------|
| dfs.namenode.rpc.port | 9820                                        | During the migration,<br>you need to access<br>NameNode to obtain the<br>file list.    |
| dfs.datanode.port     | 25009                                       | During the migration,<br>you need to access<br>DataNode to read<br>specific file data. |

#### **ZooKeeper Port**

#### Table 2-8 ZooKeeper port

| Parameter  | Default Port | Port Description                                    |
|------------|--------------|-----------------------------------------------------|
| clientPort | 2181         | Connection between the ZooKeeper client and server. |

#### **Kerberos Port**

#### Table 2-9 Kerberos port

| Parameter | Default Port | Port Description                                                                                      |
|-----------|--------------|----------------------------------------------------------------------------------------------------|
| kdc_ports | 21732        | Kerberos service<br>authentication. This<br>parameter is not<br>involved in non-Kerberos<br>clusters. |

#### **Hive Port**

#### Table 2-10 Hive port

| Parameter           | Default Port (Hive 2.x and Hive3.x) | Port Description                                                                                                    |
|---------------------|-------------------------------------|----------------------------------------------------------------------------------------------------|
| hive.metastore.port | 9083                                | Port for MetaStore to<br>provide Thrift services<br>During the migration,<br>you need to access this<br>port to query the table<br>metadata. |

#### **HBase Port**

#### Table 2-11 HBase port

| Parameter               | Default Port (HBase 1.x<br>and HBase 2.x) | Port Description                                                                                    |
|-------------------------|-------------------------------------------|----------------------------------------------------------------------------------------------------|
| hbase.master.port       | 16000                                     | HMaster RPC port. This<br>port is used to connect<br>the HBase client to<br>HMaster.                |
| hbase.regionserver.port | 16020                                     | RegionServer (RS) RPC<br>port. This port is used to<br>connect the HBase client<br>to RegionServer. |

## **Manager Ports**

#### Table 2-12 Manager ports

| Parameter | Default Port | Port Description                                                                                                    |
|-----------|--------------|----------------------------------------------------------------------------------------------------|
| N/A       | 28443        | Port of the<br>FusionInsight/MRS<br>Manager page. During<br>migration, CDM accesses<br>this address to obtain<br>the cluster configuration. |
| N/A       | 20009        | CAS protocol port of<br>FusionInsight/MRS<br>Manager, which is used<br>for login authentication.                                            |

# 2.5 Migrating Data from Hadoop to MRS

#### Scenario

This section describes how to migrate data from offline IDCs or public cloud Hadoop clusters to Huawei Cloud MRS. The data volume can be tens of TBs or less.

This section uses **Huawei Cloud CDM** 2.9.1.200 as an example to describe how to migrate data.

For details about the data sources supported by CDM, see Supported Data Sources. If the data source is Apache HDFS, the recommended version is 2.8.X or 3.1.X. Before performing the migration, ensure that the data source support migration.

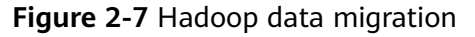

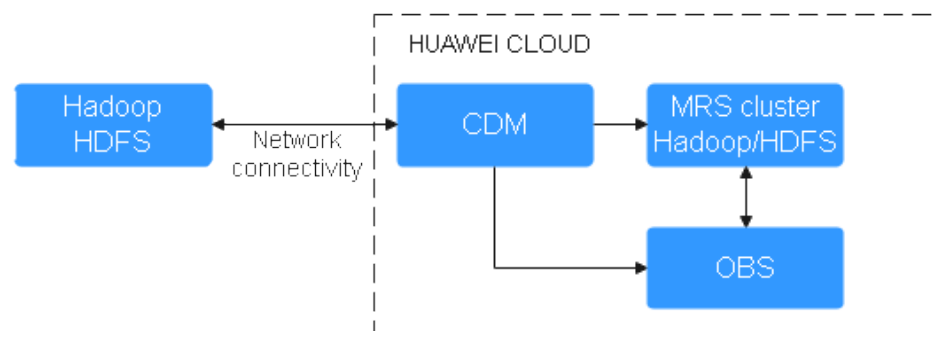

#### **Solution Advantages**

- Easy-to-use: The wizard-based development interface frees you from programming but helps you develop migration tasks by simple configurations in minutes.
- High migration efficiency: The performance of data migration and transmission is enhanced based on the distributed computing framework. Data write performance of specific data sources is optimized to improve data migration efficiency.
- Real-time monitoring: During the migration, automatic real-time monitoring, alarms, and notifications can be performed.

#### Impact on the System

Migrating large volumes of data has high requirements on network communication. When a migration task is executed, other services may be affected. You are advised to migrate data during off-peak hours.

#### Procedure

**Step 1** Log in to the CDM management console.

- **Step 2 Create a CDM cluster.** The security group, VPC, and subnet of the CDM cluster must be the same as those of the destination cluster to ensure that the CDM cluster can communicate with the MRS cluster.
- **Step 3** On the **Cluster Management** page, locate the row containing the desired cluster and click **Job Management** in the **Operation** column.
- **Step 4** On the **Links** tab page, click **Create Link**.
- **Step 5** Add two HDFS links to the source cluster and destination cluster, respectively. For details, see **Creating Links**.

Select a link type based on the actual cluster. For an MRS cluster, select **MRS HDFS**. For a self-built cluster, select **Apache HDFS**.

Figure 2-8 HDFS link

| Oreate Link     Delete     Delete | Cluster Configurations |                                                                                                    | Name or link information Q                 |
|-----------------------------------|------------------------|----------------------------------------------------------------------------------------------------|--------------------------------------------|
| Name                              | Type                   | Link Details                                                                                                    | Operation                                  |
| target                            | HDFS connector         | Haldon Dyna MBC<br>Kanoger IP<br>Usemane admin<br>Authentication Mindfod SIMPLE<br>Ran Iskole BMEDDAD<br>Cal Calanta Calif, Islan | Delete   Edit   Test Connectivity   More 👻 |
| hdfs-source                       | HDFS connector         | Hadoo Syna Mila<br>Kanaga A'<br>Useramar adma<br>Aurhenciatan Mathod SMPLE<br>Paus Mode ENERCECID<br>Use Cluster Carding Salas    | Delote   Edit   Test Connectivity   More + |

#### **Step 6** On the **Table/File Migration** tab page, click **Create Job**.

**Step 7** Select the source and destination links.

- Job Name: Enter a custom job name, which contains 1 to 256 characters consisting of letters, underscores (\_), and digits.
- **Source Link Name**: Select the HDFS link of the source cluster. Data is exported from this link when the job is running.
- **Destination Link Name**: Select the HDFS link of the destination cluster. Data is imported to this link when the job is running.
- Step 8 Configure source job parameters by referring to From HDFS. You can set Directory Filter and File Filter to specify the directories and files to be migrated. For example, if Path Filter is set to test\*, files in the /user/test\* folder will be migrated. In this scenario, File Format is fixed to Binary.

Figure 2-9 Configuring job parameters

| Job Configuration                   |    |                                  |           |  |
|-------------------------------------|----|----------------------------------|-----------|--|
| * Job Name move-hdfs                |    |                                  |           |  |
| Source Job Configuration            | ם  | Destination Job Configuration    |           |  |
| * Source Link Name hdfs-source •    | *  | * Destination Link Name          | target 💌  |  |
| * Source Directory/File () /user () | *  | * Write Directory 🕜              | /user 💬   |  |
| Entries Files 🕥 Yes No              | ×  | * File Format 🕜                  | Binary 💌  |  |
| * File Format (?) Binary •          |    | Duplicate File Processing Method | REPLACE - |  |
| Hide Advanced Attributes            | SI | Show Advanced Attributes         |           |  |
| Start Job by Marker File 🕥 Yes No   |    |                                  |           |  |
| Filter Type 🕜 Wildcard 💌            |    |                                  |           |  |
| Directory Filter ⑦ test*            |    |                                  |           |  |
| File Filter 🕜                       |    |                                  |           |  |
**Step 9** Configure destination job parameters by referring to **To HDFS**.

- **Step 10** Click **Next**. The task configuration page is displayed.
  - If you need to periodically migrate new data to the destination cluster, configure a scheduled task on this page. Alternatively, you can configure a scheduled task later by referring to **Step 14**.
  - If no new data needs to be migrated periodically, skip the configurations on this page and click **Save**.

#### Figure 2-10 Task configuration

| Configure Task           |                 |                   |                |                |                         |
|--------------------------|-----------------|-------------------|----------------|----------------|-------------------------|
| Retry if failed          | Never           | •                 |                |                |                         |
| Group 🕜                  | DEFAULT         | ▼ ⊙ Add 🏼         | 'Edit 🖬 Delete |                |                         |
| Schedule Execution       | Yes No          |                   |                |                |                         |
|                          | Minute          | Hour Da           | y Week         | Month          |                         |
|                          | Cycle (days)    | 1                 | Executed once  | every ** days. |                         |
|                          | Validity Period |                   |                |                |                         |
|                          | Start Time      | Dec 12,2022 14:53 | Ē              | End Time       | Select a date and time. |
| Show Advanced Attributes |                 |                   |                |                |                         |

- **Step 11** Choose **Job Management** and click the **Table/File Migration** tab. Click **Run** in the **Operation** column of the job to be executed to start migrating HDFS data. Wait until the job execution is complete.
- **Step 12** Log in to the active management node of the destination cluster.
- **Step 13** Run the **hdfs dfs -ls -h /user/** command to view the migrated files in the destination cluster.
- **Step 14** (Optional) If new data in the source cluster needs to be periodically migrated to the destination cluster, configure a scheduled task for incremental data migration until all services are migrated to the destination cluster.
  - 1. On the **Cluster Management** page of the CDM console, choose **Job Management** and click the **Table/File Migration** tab.
  - 2. In the **Operation** column of the migration job, click **More** and select **Configure Scheduled Execution**.
  - 3. Enable the scheduled job execution function, set the execution cycle based on service requirements and the end time of the validity period to the time after all services are migrated to the new cluster.

# Figure 2-11 Scheduling job execution

| Configure Sch      | eduled Execution |                   |              |                   |                      |
|--------------------|------------------|-------------------|--------------|-------------------|----------------------|
| Schedule Execution | Yes No           | Learn how to      | configure th | ne parameters for | scheduled execution. |
|                    | Minute           | Hour              | Day          | Week              | Month                |
|                    |                  |                   |              |                   |                      |
|                    | Cycle (days)     | 1                 |              | Executed once ev  | very ** days.        |
|                    | Validity Period  |                   |              |                   |                      |
|                    | Start Time       | Dec 12,2022 14:5  | 53           | <b></b>           |                      |
|                    | End Time         | Select a date and | d time.      |                   |                      |
|                    |                  | × Car             | ncel         | 🖹 Save            |                      |

----End

# 2.6 Migrating Data from HBase to MRS

# Scenario

This section describes how to migrate data from offline IDCs or public cloud HBase clusters to Huawei Cloud MRS. The data volume can be tens of TBs or less. This section uses **Huawei Cloud CDM** 2.9.1.200 as an example to describe how to migrate data.

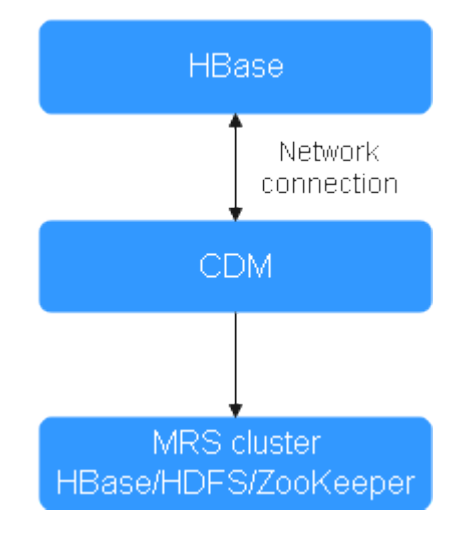

#### Figure 2-12 HBase data migration

HBase stores data in HDFS, including HFile and WAL files. The **hbase.rootdir** configuration item specifies the HDFS path. By default, data is stored in the **/ hbase** folder on MRS.

Some mechanisms and tool commands of HBase can also be used to migrate data. For example, you can migrate data by exporting snapshots, exporting/ importing data, and CopyTable. For details, see the Apache official website.

This document describes how to migrate HBase data using Huawei Cloud CDM.

For details about the data sources supported by CDM, see Supported Data Sources. If the data source is Apache HBase, the recommended version is 2.1.X or 1.3.X. Before performing the migration, ensure that the data source supports migration.

### **Solution Advantages**

Scenario-based migration migrates snapshots and then restores table data to speed up migration.

### Impact on the System

Migrating large volumes of data has high requirements on network communication. When a migration task is executed, other services may be affected. You are advised to migrate data during off-peak hours.

### **Full Data Migration**

- **Step 1** Log in to the CDM management console.
- **Step 2 Create a CDM cluster.** The security group, VPC, and subnet of the CDM cluster must be the same as those of the destination cluster to ensure that the CDM cluster can communicate with the MRS cluster.
- **Step 3** On the **Cluster Management** page, locate the row containing the desired cluster and click **Job Management** in the **Operation** column.
- **Step 4** On the **Links** tab page, click **Create Link**.
- **Step 5** Create a link to the source cluster by referring to **Creating a CDM Link**. Select a connector type based on the actual cluster, for example, **Apache HBase**.

#### **NOTE**

(Optional) Use a user with high permissions to migrate HBase. For example, click **Show Advanced Attributes** and add user **hadoop.user.name** = *Username* (for example, **omm**).

| 5                             |                               |       |           |
|-------------------------------|-------------------------------|-------|-----------|
| * Name                        | hbase-source                  |       |           |
| * Connector                   | HBase                         |       |           |
| ★ HBase Type                  | Apache HBase 👻                |       |           |
| * ZK Link ⑦                   | hbase-zk1:2181,hbase-zk2:2181 |       |           |
| $\star$ Authentication Method | SIMPLE -                      |       |           |
| IP and Host Name Mapping      |                               |       |           |
| * HBase Version (?)           | HBASE_2_X                     |       |           |
| * Run Mode ( ?                | EMBEDDED                      |       |           |
| Use Cluster Config 🕜          | Yes No                        |       |           |
| Hide Advanced Attributes      |                               |       |           |
|                               | Attribute Name                | Value | Operation |
| HBase Properties 🕜            | hadoop.user.name              | omm   | Delete    |

#### Figure 2-13 Link to the source cluster

- **Step 6** On the **Links** tab page, click **Create Link**.
- **Step 7** Create a link to the destination cluster by referring to **Creating a CDM Link**. Select a connector type based on the actual cluster, for example, **MRS HBase**.

#### **NOTE**

(Optional) Use a user with high permissions to migrate HBase. For example, click **Show Advanced Attributes** and add user **hadoop.user.name** = *Username* (for example, **omm**).

| 2                        |                  | _      |           |
|--------------------------|------------------|--------|-----------|
| * Name                   | hbase-target     | ]      |           |
| * Connector              | HBase v          |        |           |
| ★ HBase Type             | MRS V            |        |           |
| * Manager IP             |                  | Select |           |
| * Username               |                  | ]      |           |
| * Password               | ····· @          | ]      |           |
| * Authentication Method  | SIMPLE .         | ]      |           |
| * HBase Version ⑦        | HBASE_2_X •      | ]      |           |
| * Run Mode               | EMBEDDED         | ]      |           |
| Use Cluster Config ( 🤉   | Yes No           |        |           |
| Hide Advanced Attributes |                  |        |           |
|                          | Attribute Name   | Value  | Operation |
|                          | hadoop.user.name | omm    |           |
| HBase Properties         |                  |        | Delete    |

Figure 2-14 Link to the destination cluster

- **Step 8** Choose **Job Management** and click the **Table/File Migration** tab. Then, click **Create Job**.
- **Step 9** In the job creation dialog box, configure the job name, source job parameters, and destination job parameters, select the data table to be migrated, and click **Next**.

| Job Configuration                 |                                            |
|-----------------------------------|--------------------------------------------|
| * Job Name move-hbase             |                                            |
| Source Job Configuration          | Destination Job Configuration              |
| * Source Link Name source-hbase + | * Destination Link Name Target-hbase *     |
| * Table Name                      | * Table Name                               |
| Migrate Entire Table Yes No       | * Clear data before import ⑦ Yes No        |
| Column families 🕐                 | Auto Table Creation () Non-auto Creation 💌 |
| Show Advanced Attributes          | Show Advanced Attributes                   |

Figure 2-15 HBase job configuration

- **Step 10** Configure the mapping between the source fields and destination fields and click **Next**.
- **Step 11** On the task configuration page that is displayed, click **Save** without any modification.
- **Step 12** Choose **Job Management** and click **Table/File Migration**. Locate the row containing the job to run and click **Run** in the **Operation** column to start migrating HBase data.

**Step 13** After the migration is complete, you can run the same query statement in the source and destination clusters to compare the query results.

Example:

• Query the number of records in the BTable table on the source and destination clusters to check whether the number of data records is the same. Add the --endtime parameter to eliminate the impact of data updates on the source cluster during the migration.

```
Hbase org.apache.hadoop.hbase.mapreduce.RowCounter BTable -- endtime=1587973835000
```

```
2000 04-27 16:15:09 500 1WFO (main) mapreduce.Job: map 55t reduce 0%

2020 04-27 16:15:25.566 1WFO (main) mapreduce.Job: map 05t reduce 0%

2020-04-27 16:15:05.566 1WFO (main) mapreduce.Job: map 100t reduce 0%

2020-04-27 16:15:05.052 1WFO (main) mapreduce.Job: 100 job_1567471561730_0063 completed successfully

2020-04-27 16:15:05.052 1WFO (main) mapreduce.Job: 200 tob_15771561730_0063 completed successfully

2020-04-27 16:15:05.052 1WFO (main) mapreduce.Job: 200 tob_15771561730_0063 completed successfully

2020-04-27 16:15:05.052 1WFO (main) mapreduce.Job: 200 tob_15771561730_0063 completed successfully

2020-04-27 16:15:05.052 1WFO (main) mapreduce.Job: 200 tob_158

File: Number of bytes read-0

File: Number of bytes read-0

File: Number of the second-2/14

HOFS: Number of thytes voite-200

HOFS: Number of thytes voite-200

HOFS: Number of thytes voite-200

HOFS: Number of thyte second-2/14

HOFS: Number of thytes voite-200

HOFS: Number of large read operations=0

HOFS: Number of large read operations=0

HOFS: Number of large read operations=0

HOFS: Number of large read operations=0

HOFS: Number of large read operations=0

HOFS: Number of large read operations=0

HOFS: Number of large read operations=0

HOFS: Number of large read operations=0

HOFS: Number of large read solutions=0

HOFS: Number of large read solutions=0

HOFS: Number of large read solutions=0

HOFS: Number of large read solutions=0

HOFS: Number of large read solutions=0

HOFS: Number of large read solutions=0

HOFS: Number of large read solutions=0

HOFS: Number of large read solutions=0

HOFS: Number of large read solutions=0

HOFS: Number of large read solutions=0

HOFS: Number of large read solutions=0

HOFS: Number of large read solutions=0

HOFS: Number of large read solutions=0

HOFS: Number of large read solutions=0

HOFS: Number of large read solutions=0

HOFS: Number of large read solutions=0

HOFS: Number of large read solutions=0

HOFS: Number of large read solutions=0

HOFS: Number of large read solutions=0

HOFS: Number of l
```

**Figure 2-16** Querying the number of records in the BTable table

• Use scan ' *BTable*', {TIMERANGE=>[1587973235000, 1587973835000]} of HBase shell to query data in a specified period for comparison.

----End

## **Incremental Data Migration**

If new data exists in the source cluster before the service cutover, you need to periodically migrate the new data to the destination cluster. Generally, the data volume updated every day is at the GB level. You can use the **Entire DB migration** function of CDM to migrate new HBase data every day.

If the **Entire DB Migration** function of CDM is used, the deleted data in the source HBase cluster cannot be synchronized to the destination cluster.

The HBase connector for scenario migration cannot be shared with that for entire database migration. Therefore, a new HBase connector is required.

Step 1 Repeat Step 1 to Step 7 in Full Data Migration to create two HBase connectors. Select MRS HBase and Apache HBase as the connector type for the source cluster and destination cluster, respectively.

| Name | Туре            | Link Details                                                                                                    |
|------|-----------------|----------------------------------------------------------------------------------------------------|
|      | HBase connector | HBase Type :MRS<br>Manager IP :<br>Username :a<br>Authentication Method :SIMPLE<br>HBase Version :HBASE_2_X<br>Run Mode :EMBEDDED<br>Use Cluster Config :false  |
|      | HBase connector | HBase Type :MRS<br>Manager IP :<br>Username :a:<br>Authentication Method :SIMPLE<br>HBase Version :HBASE_2.X<br>Run Mode :EMBEDDED<br>Use Cluster Config :false |

Figure 2-17 HBase incremental migration link

- **Step 2** Choose **Job Management > Entire DB Migration**, and click **Create Job**.
- **Step 3** On the job parameter configuration page, configure job parameters and click **Next**.
  - Job Name: Enter a user-defined job name, for example, hbase-increase.
  - Source Job Configuration: Set Source Link Name to the name of the link to the source cluster created in Step 1, and click Show Advanced Attributes to configure the time range for data migration.
  - **Destination Job Configuration**: Set **Destination Link Name** to the name of the link to the destination cluster created in **Step 1**. Leave other parameters blank.

Figure 2-18 HBase incremental migration job configuration

| bb Name hbase-increase   |                |                              |              |       |   |
|--------------------------|----------------|------------------------------|--------------|-------|---|
| Source Job Configura     | ation          | Destination Job Config       | uration      |       |   |
| * Source Link Name       | source-hbase 💌 | * Destination Link Name      | target-hbase |       | Ŧ |
| Hide Advanced Attributes |                | * Clear data before import ⑦ | Yes          | No    |   |
| Minimum Timestamp        |                | Auto Table Creation 🕜        | Non-auto Cre | ation | • |
| Maximum Timestamp        |                | Show Advanced Attributes     |              |       |   |

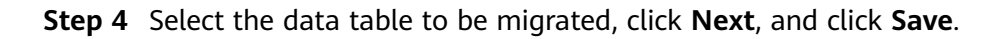

**Step 5** Choose **Job Management > Entire DB Migration** and click **Run** in the **Operation** column of the job to be executed to start HBase incremental data migration.

----End

# 2.7 Migrating Data from Hive to MRS

# Scenario

This section describes how to migrate data from offline IDCs or public cloud Hive clusters to Huawei Cloud MRS. The data volume can be tens of TBs or less. This section uses **Huawei Cloud CDM** 2.9.1.200 as an example to describe how to migrate data.

Hive data migration consists of two parts:

- Hive metadata, which is stored in the databases such as MySQL. By default, the metadata of the MRS Hive cluster is stored in MRS DBService (Huawei GaussDB database). You can also use RDS (MySQL) as the external metadata database.
- Hive service data, which is stored in HDFS or OBS

You can use the scenario migration function of Huawei Cloud CDM to migrate Hive data with one click.

For details about the data sources supported by CDM, see Supported Data Sources. If the data source is Apache Hive, the recommended version is 1.2.X or 3.1.X. Version 2.x is not supported. Before performing the migration, ensure that the data source supports migration.

#### Figure 2-19 Hive data migration

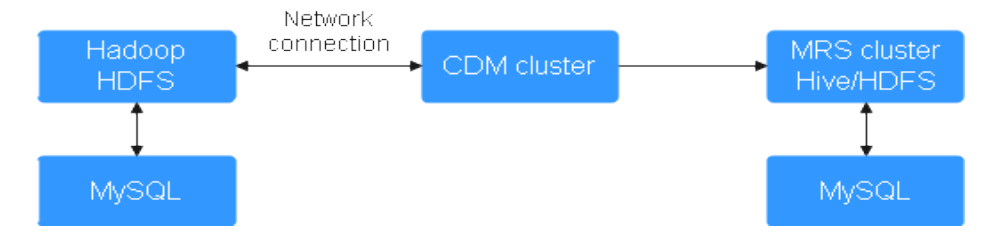

# Solution Advantages

Scenario-based migration migrates snapshots and then restores table data to speed up migration.

# Impact on the System

Migrating large volumes of data has high requirements on network communication. When a migration task is executed, other services may be affected. You are advised to migrate data during off-peak hours.

# Procedure

- **Step 1** Log in to the CDM management console.
- **Step 2 Create a CDM cluster.** The security group, VPC, and subnet of the CDM cluster must be the same as those of the destination cluster to ensure that the CDM cluster can communicate with the MRS cluster.
- **Step 3** On the **Cluster Management** page, locate the row containing the desired cluster and click **Job Management** in the **Operation** column.
- **Step 4** On the **Links** tab page, click **Create Link**.
- **Step 5** Create links to the source and destination clusters by referring to **Creating Links**. Select **MRS Hive** as the connector type.

Set the connector type based on the actual cluster. For an MRS cluster, select **MRS Hive**. For a self-built cluster, select **Apache Hive**.

Figure 2-20 Hive link

| Create Link     Delete     Delete     Driver Management | G Cluster Configurations |                                                                                                    | Name or link information Q                |
|---------------------------------------------------------|--------------------------|----------------------------------------------------------------------------------------------------|-------------------------------------------|
| Name                                                    | Type                     | Link Details                                                                                                    | Operation                                 |
| hive-target                                             | Hise connector           | Hadag try par HBE<br>Kanage at<br>Anthenetical Market<br>Bill Venues In Vorz X.<br>Usamama adam<br>Dias Indep support fisce<br>film Inde (MalSIQLI)<br>Usa Usatur Carl film          | Delete   Edt   Test Connectivity   More + |
| hive-source                                             | Hive connector           | Hadag to particle<br>Anatomic Particle<br>Anatomic Particle Starket E<br>Martine and Annie Charlow<br>Sill Starket Support Factor<br>Part Mark Matte CED<br>Use Calcular Coll & Mark | Delete   Edt   Test Connectivity   More + |

- **Step 6** Create a storage database after data migration in the destination cluster.
- Step 7 Choose Job Management and click the Table/File Migration tab. Then, click Create Job.
- Step 8 In the job configuration dialog box that is displayed, configure the job name, select the data links created in Step 5 as the source link and destination link, select the names of the database and table to be migrated, and click Next.

Figure 2-21 Hive job configuration

| Job Configuration        |               |                              |               |
|--------------------------|---------------|------------------------------|---------------|
| * Job Name hive-move     |               |                              |               |
| Source Job Config        | juration      | Destination Job Configu      | ration        |
| * Source Link Name       | hive-source 💌 | * Destination Link Name      | hive-target 🔹 |
| * Database Name          | default 💬     | * Database Name              | default 💬     |
| * Table Name             | user_info 💬   | * Table Name                 | test 💬        |
| readMode 🕥               | HDFS •        | Clear Data Before Import   ⑦ | Yes No        |
| Show Advanced Attributes |               |                              |               |

- **Step 9** Configure the mapping between the source fields and destination fields and click **Next**.
- **Step 10** On the task configuration page that is displayed, click **Save** without any modification.

- **Step 11** Choose **Job Management** and click **Table/File Migration**. Locate the row containing the job to run and click **Run** in the **Operation** column to start migrating Hive data.
- **Step 12** After the migration is complete, you can run the same query statement in the source and destination clusters to compare the query results.

For example, query the number of records in the **catalog\_sales** table in the destination cluster and source cluster to check whether the number of data records is the same.

select count(\*) from catalog\_sales;

Figure 2-22 Data records of the source cluster

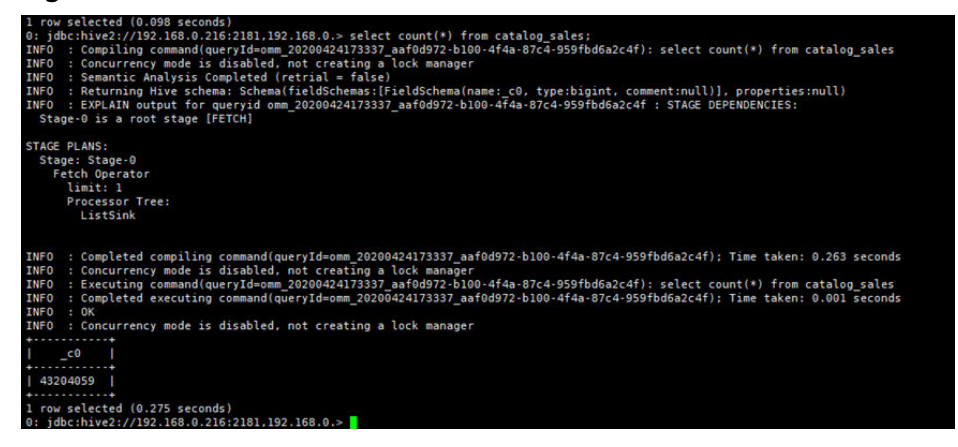

Figure 2-23 Data records of the destination cluster

| TNEO   | : Completed compiling command(quervId=omm 20200424173329 53ad05b4-e097-44c4-9a8f-9f77e7087888): Time taken: 0.845 seconds    |
|--------|----------------------------------------------------------------------------------------------------|
| INFO   | : Concurrency mode is disabled, not creating a lock manager                                                                  |
| INFO   | : Executing command(guervId=omm 20200424173329 53ad95b4+e097+44c4-9a8f-9f77e7087888); select count(*) from catalog sales     |
| INFO   | : Ouery ID = omm 20200424173329 53ad05b4-e097-44c4-9a8f-9f77e7087888                                                         |
| INFO   | : Total jobs = 1                                                                                                    |
| INFO   | : Launching Job 1 out of 1                                                                                                   |
| INFO   | : Starting task [Stage-1:MAPRED] in serial mode                                                                              |
| INFO   | : Subscribed to counters: [] for guervId: omm 20200424173329 53ad05b4-e097-44c4-9a8f-9f77e7087888                            |
| INFO   | : Session is already open                                                                                                    |
| INFO   | : Dag name: select count(*) from catalog sales (Stage-1)                                                                     |
| INFO   | : Tez session was closed. Reopening                                                                                          |
| INFO   | : Session re-established.                                                                                                    |
| INFO   | : Session re-established.                                                                                                    |
| INFO   | : Status: Running (Executing on YARN cluster with App id application_1587628367568_0006)                                     |
| THEO   | . Completed everyting command/augustutd-amm 20200424122220 52=40564.0007.4444.0=045.0577=7002000). Time taken, 22 54 carondr |
| TNEO   | . compreted executing command(dueryrd=0mm_202004241/3325_5300504+009/+444+9801-91//2/00/000/, ilme taken, 22.34 seconds      |
| TNEO   | . UN                                                                                                    |
| THE O  | . concurrency mode is disabled, not creating a tock manager                                                                  |
| 1      |                                                                                                    |
|        |                                                                                                    |
| 1 4320 | 4050                                                                                                    |
| +      |                                                                                                    |
| 1      | celected (29,898 ceronds)                                                                                                    |
| A: idh | chive2://192.168.0.186:2181.192.168.0.>                                                                                      |
| 0. 100 |                                                                                                    |
|        |                                                                                                    |

- **Step 13** (Optional) If new data in the source cluster needs to be periodically migrated to the destination cluster, perform the migration based on the data adding mode. Configure a scheduled task to migrate incremental data until all services are migrated to the destination cluster.
  - If no table is added or deleted and the data structure of the existing table is not modified and only the Hive table data is modified: you only need to migrate the files stored on HDFS or OBS. For details about how to migrate data, see the description about the new data migration method in Migrating Data from Hadoop to MRS.
  - If a Hive table is added, choose **Job Management** and click the **Table/File Migration** tab. Click **Edit** in the **Operation** column of the Hive migration job and select the new data table for data migration.

• If a Hive table is deleted or the data structure of an existing table is modified, manually delete the table from the destination cluster or manually update the table structure.

----End

# 2.8 Using BulkLoad to Import Data to HBase in Batches

When batch importing a large amount of data to HBase, you have many choices, for example, calling the **put** method of HBase to insert data or using MapReduce to load data from HDFS. However, the two methods cause high pressure on the RegionServer and consume a large number of CPU and network resources because of frequent flush, compact, and split operations of HBase, thereby resulting in low efficiency.

This practice describes how to import local data to HBase in batches using BulkLoad after you create an MRS cluster. This method greatly improves the write efficiency and reduces the write pressure on RegionServer nodes.

You can get started by reading the following topics:

- 1. Creating an MRS Offline Query Cluster
- 2. Importing Local Data to HDFS
- 3. Creating an HBase Table
- 4. Generating an HFile and Importing It to HBase

## Scenario

BulkLoad uses MapReduce jobs to directly convert data into HFiles that comply with the internal data format of HBase, and then loads the generated StoreFiles to the corresponding nodes in a cluster. This method requires no flush, compact, or split operations, occupies no region resources, and generates little write requests. Fewer CPU and network resources are required.

Inapplicable scenarios of BulkLoad:

- Large amounts of data needs to be loaded to HBase in the one-off manner.
- When data is loaded to HBase, requirements on reliability are not high and WAL files do not need to be generated.
- When the **put** method is used to load large amounts of data to HBase, data loading and query will be slow.
- The size of an HFile generated after data loading is similar to the size of HDFS blocks.

# Creating an MRS Offline Query Cluster

- 1. Go to the **Buy Cluster** page.
- 2. Click the **Quick Config** tab and set configuration parameters.

| Parameter               | Value                                                                                                    |
|-------------------------|----------------------------------------------------------------------------------------------------|
| Region                  | CN-Hong Kong                                                                                                    |
| Billing Mode            | Pay-per-use                                                                                                    |
| Cluster Name            | MRS_hbase                                                                                                    |
| Version Type            | Normal                                                                                                    |
| Cluster Version         | MRS 3.1.0                                                                                                    |
| Component               | HBase Query Cluster                                                                                                    |
| AZ                      | AZ1                                                                                                    |
| Enterprise Project      | default                                                                                                    |
| VPC                     | vpс-01                                                                                                    |
| Subnet                  | subnet-01                                                                                                    |
| Kerberos Authentication | Toggle the slider on.                                                                                                   |
| Username                | root/admin                                                                                                    |
| Password                | Set the password for logging in to<br>the cluster management page and<br>ECS node, for example, <b>Test!</b><br>@12345. |
| Confirm Password        | Enter the password again.                                                                                               |
| Secure Communications   | Select <b>Enable</b> .                                                                                                  |

 Table 2-13 Software configurations

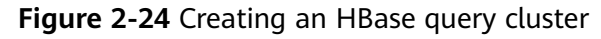

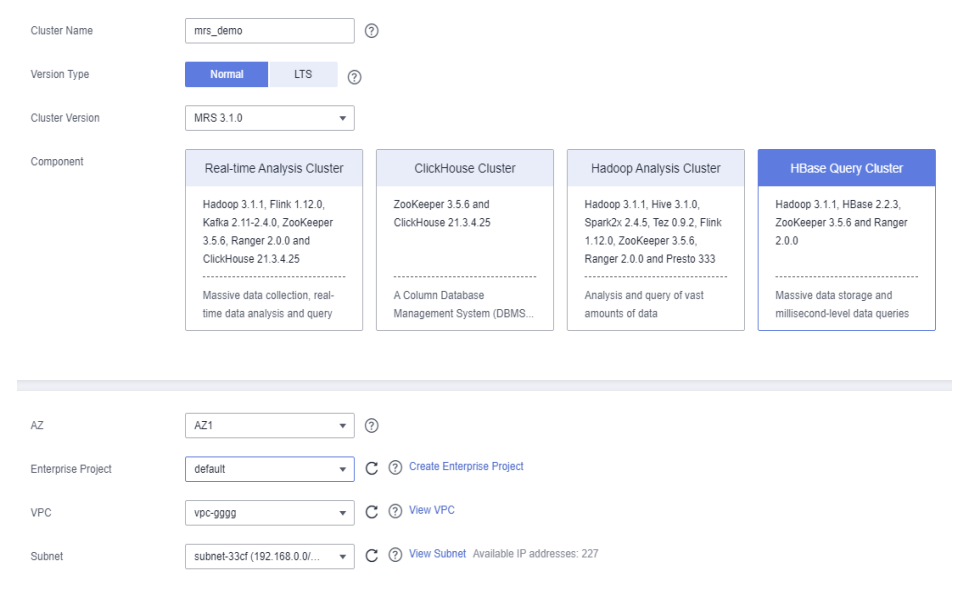

3. Click **Buy Now** and wait until the MRS cluster is created.

| Name/ID                                     | Cluster Version | Cluster Type     | Nodes | Status  |
|---------------------------------------------|-----------------|------------------|-------|---------|
| mrs<br>7beac1fb-c54f-4769-bc3f-8b09583c9293 | MRS 3.1.0       | Analysis Cluster | 5     | Running |

# Importing Local Data to HDFS

1. Prepare a student information file **info.txt** on the local host.

The fields include student ID, name, birthday, gender, and address. An example file is as follows: 20200101245, Zhang xx, 20150324, Male, City 1 20200101246, Li xx, 20150202, Male, City 2 20200101247, Yang xx, 20151101, Female, City 3 20200101248, Chen xx, 20150218, Male, City 4 20200101249, Li xx, 20150801, Female, City 5 20200101250, Wang xx, 20150315, Male, City 6 20200101251, Li xx, 20150210, Male, City 7 20200101252, Sun xx, 20150916, Female, City 8 20200101253, Lin xx, 20150303, Male, City 9

2. Log in to the OBS console, click **Create Bucket**, set the following parameters, and click **Create Now**.

| Parameter              | Value             |
|------------------------|-------------------|
| Region                 | CN-Hong Kong      |
| Bucket Name            | mrs-hbase         |
| Data Redundancy Policy | Single-AZ storage |
| Default Storage Class  | Standard          |
| Bucket Policy          | Private           |
| Default Encryption     | Disabled          |
| Direct Reading         | Disable           |
| Enterprise Project     | default           |
| Tags                   | -                 |

#### Table 2-14 Bucket parameters

After the bucket is created, click the bucket name. In the navigation pane on the left, choose **Objects** and click **Upload Object** to upload the data file.

#### Figure 2-25 Uploading an object

| Objects                                                                       | Deleted Objects                                        | Fragments                                  |                                            |                                         |           |
|-------------------------------------------------------------------------------|--------------------------------------------------------|--------------------------------------------|--------------------------------------------|-----------------------------------------|-----------|
| Objects are b                                                                 | asic units of data storage. In                         | n OBS, files and folders are treated as ob | jects. Any file type can be uploaded and n | nanaged in a bucket. Learn more         |           |
| You can use (                                                                 | OBS Browser+ to move an<br>assons files cannot be prev | object to any other folder in this bucket. | a browser. To proview files online, see H  | low Do I Preview Objects in OBS from My | Browcor?  |
| Upload O                                                                      | bject Create Folde                                     | r Delete More •                            | a browser. To provide miss office, see it  | on both force objects in Obo non my     | Diowaci : |
| Name     Storage Class     Size     ⑦ ↓Ξ     Encrypted     Restoration Status |                                                        |                                            |                                            |                                         |           |
| 06                                                                            |                                                        |                                            | -                                          | -                                       | -         |

- 3. Switch back to the MRS console and click the name of the created MRS cluster. On the **Dashboard** page, click **Synchronize** next to **IAM User Sync**. The synchronization takes about five minutes.
- 4. Upload the data file to the HDFS.
  - a. On the **Files** page, click the **HDFS File List** and go to the data storage directory, for example, /tmp/test.

The **/tmp/test** directory is only an example. You can use any directory on the page or create a new one.

- b. Click Import Data.
  - OBS Path: Find the info.txt file in the created OBS bucket and click Yes.
  - HDFS Path: Select an HDFS path, for example, /tmp/test, and click Yes.
- c. Click **OK** and wait until the data file is imported.

#### Figure 2-26 Importing data

| HDFS File List     | File Operation Records            |              |
|--------------------|-----------------------------------|--------------|
| You can view HDFS  | S audit logs on the tenant plane. |              |
| / user / tmp / tes | it /                              |              |
| File Name 👎        |                                   | File Size ↓Ξ |
| Ē                  |                                   |              |
| 🗊 info.txt         |                                   | 321 B        |

# Creating an HBase Table

1. Log in to FusionInsight Manager of the cluster (if no elastic IP address is available, purchase one), create a user named **hbasetest**, and bind it to the user group **supergroup** and role **System\_administrator**.

| Usern          | name ≑        | User Type | Description |           | Password Policy      |
|----------------|---------------|-----------|-------------|-----------|----------------------|
| ∧ hbase        | etest         | Human-Ma  |             |           | default              |
| Usemame:       | hbasetest     |           |             | User Gro  | roup: supergroup     |
| User Type:     | Human-Machine |           |             | Role:     | System_administrator |
| Primary Group: | compcommon    |           |             | Descripti | tion:                |
| Created:       | Jan 25,       |           |             |           |                      |

2. Download the cluster client, and install it, for example, in the **/opt/client** directory of the active master node. For details, see **Installing a Client**.

You can also use the cluster client provided by the Master node. The installation directory is **/opt/Bigdata/client**.

3. Run the following commands to bind an elastic IP address to the active Master node, log in to the active Master node as user **root**, go to the directory where the client is located, and authenticate the user.

cd /opt/client

#### source bigdata\_env

kinit hbasetest

4. Run the **hbase shell** command to go to the HBase shell page.

Plan the table name, rowkey, column family, and column of the HBase data table based on the imported data. Ensure that the rowkey is pre-split during table creation.

Run the following command to create the **student\_info** table:

#### create 'student\_info', {NAME => 'base',COMPRESSION => 'SNAPPY', DATA\_BLOCK\_ENCODING => 'FAST\_DIFF'},SPLITS => ['1','2','3','4','5','6','7','8']

- **NAME => 'base'**: Column family name of the HBase table
- **COMPRESSION**: Compression mode
- **DATA\_BLOCK\_ENCODING**: encoding algorithm
- **SPLITS**: Region pre-splitting
- 5. Run the following command to check whether the table is created and exit the HBase shell page:

list

#### Generating an HFile and Importing It to HBase

 Create a custom template file, for example, /opt/configuration\_index.xml. You can obtain the template file example from *Client installation directory*/ HBase/hbase/conf/index\_import.xml.template.

#### vi /opt/configuration\_index.xml

An example template file is as follows:

```
<?xml version="1.0" encoding="UTF-8"?>
<configuration>
<!--The value of column_num must be consistent with the number of columns in the data file: 5
columns -->
<import column_num="5" id="first">
<columns>
<columns>
<column type="string" index="1">P_ID</column>
<column type="string" index="2">P_NAME</column>
<column type="string" index="3">P_BIRTH</column>
<column type="string" index="3">P_BIRTH</column>
<column type="string" index="3">P_BIRTH</column>
<column type="string" index="3">P_BIRTH</column>
<column type="string" index="3">SP_BIRT</column>
<column type="string" index="3">SP_BIRT</column>
<column type="string" index="5">STINCT</column>
</column type="string" index="5">STINCT</column>
</column type="string" index="5">STINCT</column>
</column type="string" index="5">STINCT</column>
</column type="string" index="5">STINCT</column>
</column type="string" index="5">STINCT</column>
</column type="string" index="5">STINCT</column>
</column type="string" index="5">STINCT</column>
</column type="string" index="5">STINCT</column>
</column type="string" index="5">STINCT</column>
</column type="string" index="5">STINCT</column>
</column type="string" index="5">STINCT</column>
</column type="string" index="5">STINCT</column>
</column type="string" index="5">STINCT</column>
</column type="string" index="5">STINCT</column>
</column type="string" index="5">STINCT</column>
</column type="string" index="5">STINCT</column>
</column
```

```
</columns>
<!--reverse(P_BIRTH): Reverse the birth date to avoid hotspotting. -->
<!--substring(P_NAME,0,1): Filter out the student information based on the last name. -->
<!--substring(P_ID,0,6): Filter out the student information based on the first six digits of a student ID.
-->
 <rowkev>
  reverse(P_BIRTH)+'_'+substring(P_NAME,0,1)+'_'+substring(P_ID,0,6)
  </rowkey>
 <qualifiers>
 <!--The specified family must correspond to the column family of the table. -->
  <normal family="base">
  <qualifier column="P_ID">H_ID</qualifier>
  <qualifier column="P NAME">H NAME</qualifier>
  <qualifier column="P_BIRTH">H_BIRTH</qualifier>
  <qualifier column="P_GENDER">H_GENDER</qualifier>
  <qualifier column="P_DISTRICT">H_DISTRICT</qualifier>
  </normal>
 </gualifiers>
</import>
</configuration>
```

2. Run the following commands to generate an HFile file:

#### hbase com.huawei.hadoop.hbase.tools.bulkload.ImportData -Dimport.separator=',' -Dimport.hfile.output=/tmp/test/hfile /opt/ configuration\_index.xml student\_info /tmp/test/info.txt

- -Dimport.separator: indicates a separator.
- **- Dimport.hfile.output**: indicates the output path of the execution result.
- /opt/configuration\_index.xml: indicates a custom template file.
- **student\_info**: indicates the name of the HBase table to be operated.
- /tmp/test/info.txt: indicates the HDFS data directory to which data is to be uploaded in batches.
- com.huawei.hadoop.hbase.tools.bulkload.IndexImportData: indicates IndexImportData used to create a secondary index during data import. If no secondary index needs to be created, ImportData is used.

After the MapReduce job is successfully executed, run the following command to an HFile file in the output path.

#### hdfs dfs -ls /tmp/test/hfile

Found 2 items0 2021-05-14 11:39 /tmp/test/hfile/\_SUCCESS-rw-r--r-- 3 hbasetest hadoop0 2021-05-14 11:39 /tmp/test/hfile/basedrwxr-xr-x- hbasetest hadoop0 2021-05-14 11:39 /tmp/test/hfile/base

3. Run the following command to import the HFile to the HBase table:

#### hbase org.apache.hadoop.hbase.mapreduce.LoadIncrementalHFiles /tmp/ test/hfile student\_info

4. Run the following commands to go to the HBase shell page and view the table content:

#### hbase shell

#### scan 'student\_info', {FORMATTER => 'toString'}

| ROW                                | COLUMN+CELL                                             |
|------------------------------------|---------------------------------------------------------|
| 10115102_Yang_202001               | column=base:H_BIRTH, timestamp=2021-05-14T15:28:56.755, |
| value=20151101                     |                                                         |
| 10115102_Yang_202001               | column=base:H_DISTRICT,                                 |
| timestamp=2021-05-14T15:28:56.755, | value=City3                                             |
| 10115102_Yang_202001               | column=base:H_GENDER,                                   |
| timestamp=2021-05-14T15:28:56.755, | , value=female                                          |
| 10115102_Yang_202001               | column=base:H_ID, timestamp=2021-05-14T15:28:56.755,    |
| value=20200101247                  |                                                         |
| 10115102_Yang_202001               | column=base:H_NAME, timestamp=2021-05-14T15:28:56.755,  |

value=Yang xx 10215102\_Li\_202001 value=20151201 10215102\_Li\_202001 value=City7

column=base:H\_BIRTH, timestamp=2021-05-14T15:28:56.755,

column=base:H\_DISTRICT, timestamp=2021-05-14T15:28:56.755,

5. Analyze and process data based on the upper-layer applications of the big data platform after data is imported to the cluster.

# 2.9 Migrating MySQL Data to MRS Hive with CDM

MRS provides enterprise-class on-cloud big data clusters. It contains components such as HDFS, Hive, and Spark, and is tailored to analyze massive amounts of enterprise data.

Hive supports SQL to help users perform extraction, transformation, and loading (ETL) operations on large-scale data sets. Query on large-scale data sets takes a long time. In many scenarios, you can create Hive partitions to reduce the total amount of data to be scanned each time. This significantly improves query performance.

Hive partitions are implemented by using the HDFS subdirectory function. Each subdirectory contains the column names and values of each partition. If there are multiple partitions, there are many HDFS subdirectories. It is not easy to load external data to each partition of the Hive table without using tools. With CDM, you can easily load data of the external data sources (relational databases, object storage services, and file system services) to Hive partitioned tables.

This practice demonstrates how to use CDM to import MySQL data to the Hive partitioned table in an MRS cluster.

## Scenario

Suppose that there is a **trip\_data** table in the MySQL database. The table stores cycling records such as the start time, end time, start sites, end sites, and rider IDs.

For details about the fields in the **trip\_data** table, see **Figure 2-27**.

| Column Name            | #  | Data Type   |
|------------------------|----|-------------|
| 📅 TripID               | 1  | int(11)     |
| 17 Duration            | 2  | int(11)     |
| 🗊 StartDate            | 3  | timestamp   |
| I StartStation         | 4  | varchar(64) |
| 📅 StartTerminal        | 5  | int(11)     |
| ∎ <sup>0</sup> EndDate | 6  | timestamp   |
| I EndStation           | 7  | varchar(64) |
| 11 EndTerminal         | 8  | int(11)     |
| 📅 Bike                 | 9  | int(11)     |
| T SubscriberType       | 10 | varchar(32) |
| I ZipCodev             | 11 | varchar(10) |
|                        |    |             |

| Figure | 2-27 | MySOL   | table | fields |
|--------|------|---------|-------|--------|
| riguic | 2-21 | INIYJQL | labic | netus  |

The following describes how to use CDM to import data in the **trip\_data** table in the MySQL database to the MRS Hive partitioned table. The procedure includes five steps:

- 1. Creating a Hive Partitioned Table on MRS Hive
- 2. Creating a CDM Cluster and Binding an EIP to the Cluster
- 3. Creating a MySQL Link
- 4. Creating an MRS Hive Link
- 5. Creating a Migration Job

### Prerequisites

- You have purchased an MRS cluster that contains the Hive service.
- You have obtained the IP address, port, database name, username, and password for connecting to the MySQL database. In addition, the user must have the read and write permissions on the MySQL database.
- You have uploaded the MySQL database driver by referring to Managing Drivers.

# Creating a Hive Partitioned Table on MRS Hive

On MRS Hive, run the following SQL statement to create a Hive partitioned table named **trip\_data** with three new fields **y**, **ym**, and **ymd** used as partition fields.

The SQL statement is as follows:

create table trip\_data(TripID int,Duration int,StartDate timestamp,StartStation varchar(64),StartTerminal int,EndDate timestamp,EndStation varchar(64),EndTerminal int,Bike int,SubscriberType varchar(32),ZipCodev varchar(10))partitioned by (y int,ym int,ymd int);

#### **NOTE**

The **trip\_data** table has three partition fields: year, year and month, and year, month, and date of the start time of a ride.

For example, if the start time of a ride is **2018/5/11 9:40**, the record is saved in the **trip\_data/2018/201805/20180511** partition.

When the records in the **trip\_data** table are summarized, only part of the data needs to be scanned, greatly improving the performance.

# Creating a CDM Cluster and Binding an EIP to the Cluster

Step 1 If CDM is deployed as an independent service, create a CDM cluster by referring to Creating a CDM Cluster. If it is deployed as a component of the DataArts Studio service, create a CDM cluster by referring to Creating a CDM Cluster.

The key configurations are as follows:

- The flavor of the CDM cluster is selected based on the amount of data to be migrated. Generally, cdm.medium meets the requirements for most migration scenarios.
- The VPC, subnet, and security group of the CDM cluster must be the same as those of the MRS cluster.
- Step 2 After the CDM cluster is created, on the Cluster Management page, click Bind Elastic IP in the Operation column to bind an EIP to the cluster. The CDM cluster uses the EIP to access MySQL.

#### Figure 2-28 Cluster list

| Clusters you can still create:1 |           |                             |                           |                    |                                    |
|---------------------------------|-----------|-----------------------------|---------------------------|--------------------|------------------------------------|
| Start Restart Delete            |           | Authoria                    | All projects              | •                  | × Search by Tag ⊗ C                |
| Name JΞ                         | Status ↓Ξ | Internal Network Address JE | Public Network Address ↓Ξ | Enterprise Project | Operation                          |
|                                 | Running   | 192.168.1.5                 | -                         | default            | Job Management   Bind EIP   More 👻 |

#### **NOTE**

If SSL encryption is configured for the access channel of a local data source, CDM cannot connect to the data source using the EIP.

----End

# Creating a MySQL Link

Step 1 On the Cluster Management page of CDM, click Job Management in the Operation column of the CDM cluster. On the displayed page, click the Links tab and then Create Link.

| Figure | 2-29 | Selecting | а | connector |
|--------|------|-----------|---|-----------|
|--------|------|-----------|---|-----------|

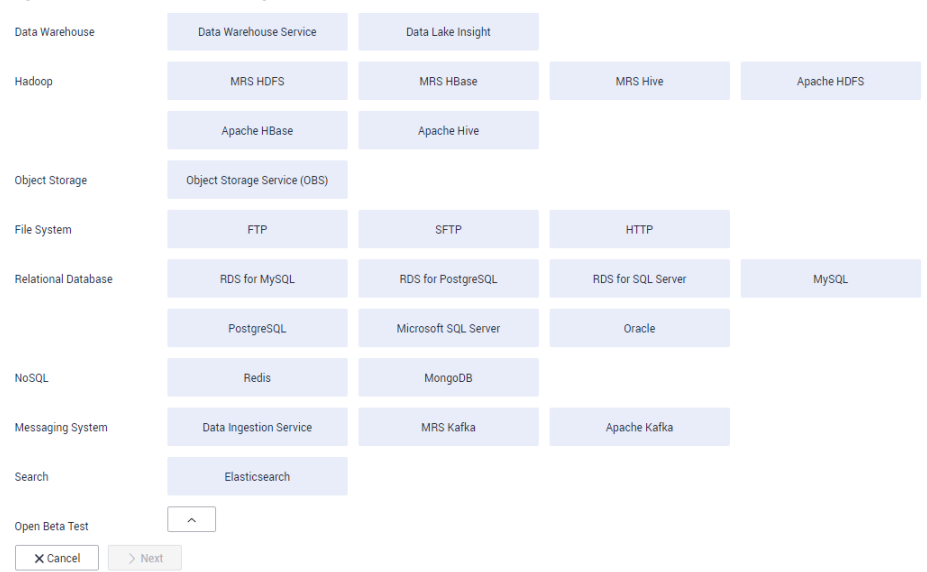

**Step 2** Select **MySQL** and click **Next**. On the page that is displayed, configure MySQL link parameters.

| ★ Name                   | mysqllink       |       |      |
|--------------------------|-----------------|-------|------|
| * Connector              | Relational Data | abase |      |
| Database Type            | MySQL           |       |      |
| * Database Server        | 192.168.1.110   |       |      |
| * Port                   | 3306            |       |      |
| * Database Name   ?      | sqoop           |       |      |
| * Username (?)           | admin           |       |      |
| * Password (?)           | •••••           |       |      |
| Use Agent                | Yes             | No    |      |
| Show Advanced Attributes |                 |       |      |
| X Cancel < Previo        | ous 🕹 💏 Te      | est   | Save |

Figure 2-30 Creating a MySQL link

You can click **Show Advanced Attributes** for more optional parameters. For details, see **Link to Relational Databases**. For this example, retain the default values of the optional parameters and configure the mandatory parameters according to **Table 2-15**.

| Parameter          | Description                                                                | Example Value |
|--------------------|----------------------------------------------------------------------------|---------------|
| Name               | Enter a unique link name.                                                  | mysqllink     |
| Database<br>Server | IP address or domain name of the MySQL database                            | 192.168.1.110 |
| Port               | MySQL database port                                                        | 3306          |
| Database<br>Name   | Name of the MySQL database                                                 | sqoop         |
| Username           | User who has the read, write, and delete permissions on the MySQL database | admin         |

Table 2-15 MySQL link parameters

| Parameter | Description                                                   | Example Value |
|-----------|---------------------------------------------------------------|---------------|
| Password  | Password of the user                                          | -             |
| Use Agent | Whether to extract data from the data source through an agent | Yes           |
| Agent     | Click <b>Select</b> and select the created agent.             | -             |

#### Step 3 Click Save. The Links page is displayed.

#### **NOTE**

If an error occurs during the saving, the security settings of the MySQL database are incorrect. In this case, you need to enable the EIP of the CDM cluster to access the MySQL database.

----End

# **Creating an MRS Hive Link**

- **Step 1** On the **Links** page, click **Create Link** and select **MRS Hive** to create an MRS Hive link.
- **Step 2** Click **Next** and configure the MRS Hive link parameters. See **Figure 2-31**.

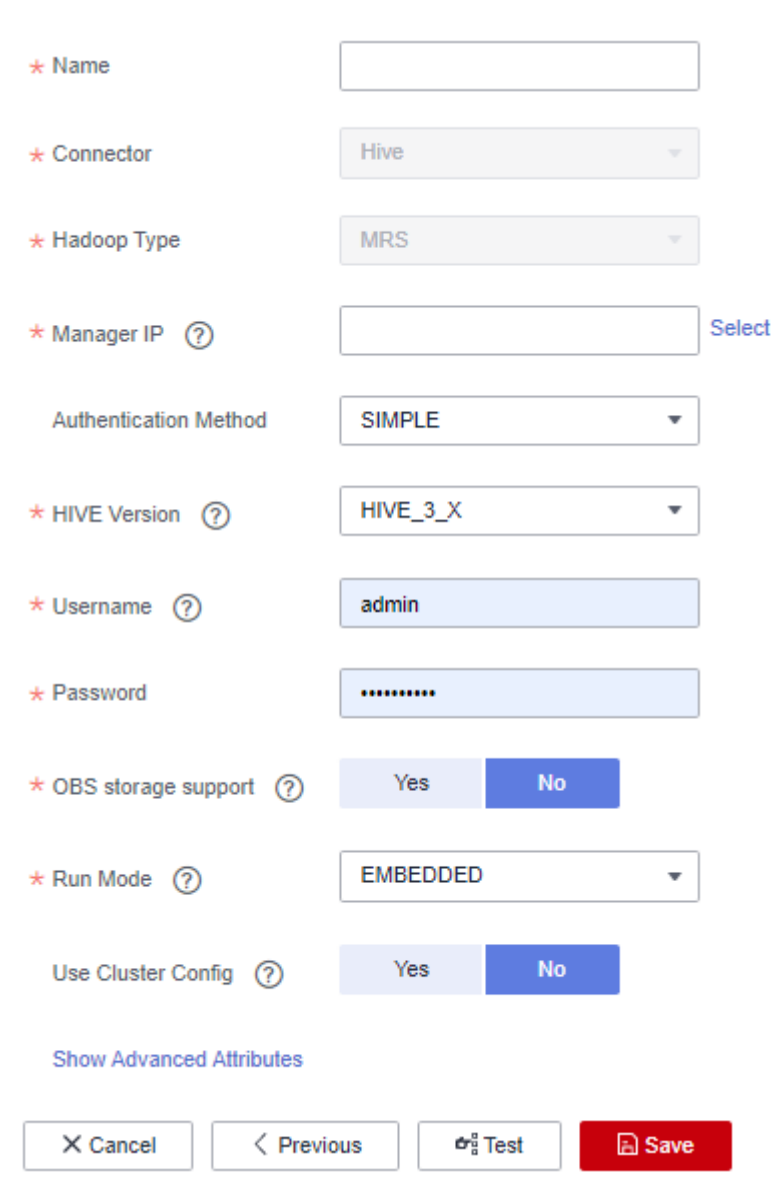

### Figure 2-31 Creating an MRS Hive link

**Table 2-16** describes the parameters. You can configure the parameters as required.

Table 2-16 MRS Hive link parameters

| Parameter | Description                                                                                                    | Example<br>Value |
|-----------|----------------------------------------------------------------------------------------------------|------------------|
| Name      | Link name, which should be defined based on<br>the data source type, so it is easier to remember<br>what the link is for | hivelink         |

| Parameter                    | Description                                                                                                    | Example<br>Value |
|------------------------------|----------------------------------------------------------------------------------------------------|------------------|
| Manager IP                   | Floating IP address of MRS Manager. Click <b>Select</b><br>next to the <b>Manager IP</b> text box to select an<br>MRS cluster. CDM automatically fills in the<br>authentication information.                                                                                                    | 127.0.0.1        |
| Authentica<br>tion<br>Method | <ul> <li>Authentication method used for accessing MRS</li> <li>SIMPLE: Select this for non-security mode.</li> <li>KERBEROS: Select this for security mode.</li> </ul>                                                                                                    | SIMPLE           |
| HIVE<br>Version              | Hive version. Set it to the Hive version on the server.                                                                                                    | HIVE_3_X         |
| Username                     | <ul> <li>If Authentication Method is set to KERBEROS, you must provide the username and password used for logging in to MRS Manager. If you need to create a snapshot when exporting a directory from HDFS, the user configured here must have the administrator permission on HDFS.</li> <li>To create a data connection for an MRS security cluster, do not use user admin. The admin user is the default management page user and cannot be used as the authentication user of the security cluster. You can create an MRS user and set Username and Password to the username and password of the created MRS user when creating an MRS data connection.</li> <li>NOTE</li> <li>If the CDM cluster version is 2.9.0 or later and the MRS cluster version is 3.1.0 or later, the created user must have the permissions of the Manager_viewer role to create links on CDM. To perform operations on databases, tables, and data of a component, you also need to add the user group permissions of the component to the user.</li> <li>If the CDM cluster version is earlier than 2.9.0 or the MRS cluster version is earlier than 3.1.0, the created user must have the permissions of Manager_administrator or System_administrator to create links on CDM.</li> <li>A user with only the Manager_tenant or Manager_auditor permission cannot create connections.</li> </ul> | cdm              |
| Password                     | Password used for logging in to MRS Manager                                                                                                    | -                |
| OBS<br>storage<br>support    | The server must support OBS storage. When creating a Hive table, you can store the table in OBS.                                                                                                    | No               |

| Parameter                 | Description                                                                                                    | Example<br>Value |
|---------------------------|----------------------------------------------------------------------------------------------------|------------------|
| Run Mode                  | This parameter is used only when the Hive version is <b>HIVE_3_X</b> . Possible values are:                                                                                                    | EMBEDDED         |
|                           | • <b>EMBEDDED</b> : The link instance runs with CDM. This mode delivers better performance.                                                                                                    |                  |
|                           | <ul> <li>Standalone: The link instance runs in an independent process. If CDM needs to connect to multiple Hadoop data sources (MRS, Hadoop, or CloudTable) with both Kerberos and Simple authentication modes, select STANDALONE or configure different agents.</li> <li>Note: The STANDALONE mode is used to solve the version conflict problem. If the connector versions of the source and destination ends of the same data link are different, a JAR file conflict occurs. In this case, you need to place the source or destination end in the STANDALONE process to prevent the migration failure caused by the conflict.</li> </ul> |                  |
| Use Cluster<br>Config     | You can use the cluster configuration to simplify parameter settings for the Hive connection.                                                                                                    | No               |
| Cluster<br>Config<br>Name | This parameter is valid only when <b>Use Cluster</b><br><b>Config</b> is set to <b>Yes</b> . Select a cluster<br>configuration that has been created.<br>For details, see <b>Managing Cluster</b><br><b>Configurations</b> .                                                                                                    | hive_01          |

Step 3 Click Save. The Links page is displayed.

----End

# Creating a Migration Job

**Step 1** On the **Cluster Management** page, locate the row containing your desired cluster, and click **Job Management** in the **Operation** column. On the page that is displayed, click the **Table/File Migration** tab and then **Create Job** to create a data migration job. See **Figure 2-32**.

| Job Configuration        |           |     |                                                    |               |   |   |
|--------------------------|-----------|-----|----------------------------------------------------|---------------|---|---|
| * Job Name               | mysql2dws |     |                                                    |               |   |   |
| Ourse leb Orefinisation  |           |     | Destination lab Occilianation                      |               |   |   |
| Source Job Configuration |           |     | Destination Job Configuration                      |               |   |   |
| * Source Link Name       | mysqllink | • + | * Destination Link Name                            | dwslink       | * | + |
| Use Sql 🕜                | Yes No    |     | * Schema/Table Space 💿                             | public        |   | Θ |
| * Schema/Table Space 👩   | sqoop     | œ   | Auto Table Creation 🕥                              | Auto Creation | Ŧ |   |
| * Table Name 🕜           | cdm       | œ   | * Table Name                                       | date          |   | · |
| Show Advanced Attributes |           |     | isCompress 🕜                                       | Yes No        |   |   |
|                          |           |     | Orientation 🕜                                      | ROW           | * |   |
|                          |           |     | Clear data or Clear some data<br>before import 🏼 🍘 | none          | - |   |
|                          |           |     | Show Advanced Attributes                           |               |   |   |
| × Cancel > Next          |           |     |                                                    |               |   |   |

Figure 2-32 Creating a job for migrating data from MySQL to Hive

#### D NOTE

Set **Clear Data Before Import** to **Yes** so that the data that has been imported to the Hive table is cleared each time before data is imported.

**Step 2** After the parameters are configured, click **Next**. The **Map Field** page is displayed, as shown in **Figure 2-33**.

Map the fields of the MySQL table and Hive table. The Hive table has three more fields **y**, **ym**, and **ymd** than the MySQL table, which are the Hive partition fields. Because the fields of the source table cannot be directly mapped to the destination table, you need to configure an expression to extract data from the **StartDate** field in the source table.

Figure 2-33 Hive field mapping

| Source Fie | ld                  |             |           | <b>⊕</b> € | )   | Destinatior | n Field       |                         | ₫ 🖸 💬     |
|------------|---------------------|-------------|-----------|------------|-----|-------------|---------------|-------------------------|-----------|
| Name       | Example Value       | Туре        | Operation |            |     | Name        | Туре          | Distributed Columns (?) | Operation |
| ID         |                     | DATETIME    | 3         | Ū          | 0þi | ID          | TIMESTAMP(19) |                         | Ū         |
| NAME       | 2017-06-29 12:00:00 | VARCHAR(20) | 3         | Ū          | 0Þ  | NAME        | VARCHAR(20)   |                         | Ū         |
| Cancel     | Previous            | Next        |           |            |     |             |               |                         |           |

**Step 3** Click  $\stackrel{\textcircled{\mbox{\scriptsize Converter List}}}{$  to display the **Converter List** dialog box, and then choose **Create Converter** > **Expression conversion**.

The expressions for the **y**, **ym**, and **ymd** fields are as follows:

DateUtils.format(DateUtils.parseDate(row[2],"yyyy-MM-dd HH:mm:ss.SSS"),"yyyy")

DateUtils.format(DateUtils.parseDate(row[2],"yyyy-MM-dd HH:mm:ss.SSS"),"yyyyMM")

DateUtils.format(DateUtils.parseDate(row[2],"yyyy-MM-dd HH:mm:ss.SSS"),"yyyyMMdd")

## D NOTE

CDM expressions have built-in ability to convert fields of common strings, dates, and numbers. For details, see **Field Conversion**.

**Step 4** Click **Next** to set task parameters. Generally, retain the default values of all parameters.

In this step, you can configure the following optional functions:

- **Retry Upon Failure**: If the job fails to be executed, you can determine whether to automatically retry. Retain the default value **Never**.
- Group: Select the group to which the job belongs. The default group is DEFAULT. On the Job Management page, jobs can be displayed, started, or exported by group.
- Scheduled Execution: For details about how to configure scheduled execution, see Scheduling Job Execution. Retain the default value No.
- **Concurrent Extractors**: Enter the number of extractors to be concurrently executed. Retain the default value **1**.
- Write Dirty Data: Specify this parameter if data that fails to be processed or filtered out during job execution needs to be written to OBS for future viewing. Before writing dirty data, create an OBS link. Retain the default value **No** so that dirty data is not recorded.
- Delete Job After Completion: Retain the default value Do not delete.
- **Step 5** Click **Save and Run**. The **Job Management** page is displayed, on which you can view the job execution progress and result.
- **Step 6** After the job is successfully executed, in the **Operation** column of the job, click **Historical Record** to view the job's historical execution records and read/write statistics.

On the Historical Record page, click Log to view the job logs.

----End

# 2.10 Migrating Data from MRS HDFS to OBS with CDM

## Scenario

CDM supports file-to-file data migration. This section describes how to migrate data from MRS HDFS to OBS file system using CDM.

The process is as follows:

- 1. Creating a CDM Cluster and Binding an EIP to the Cluster
- 2. Creating an MRS HDFS Link
- 3. Creating an OBS Link
- 4. Creating a Migration Job

#### Prerequisites

• You have obtained the domain name, port number, AK, and SK for accessing OBS.

- You have created an MRS cluster that contains the Hadoop service.
- You have the EIP quota and have created an EIP.

# Creating a CDM Cluster and Binding an EIP to the Cluster

Step 1 If CDM is deployed as an independent service, create a CDM cluster by referring to Creating a CDM Cluster. If it is deployed as a component of the DataArts Studio service, create a CDM cluster by referring to Creating a CDM Cluster.

The key configurations are as follows:

- The flavor of the CDM cluster is selected based on the amount of data to be migrated. Generally, **cdm.medium** meets the requirements for most migration scenarios.
- The VPC, subnet, and security group of the CDM cluster must be the same as those of the MRS cluster.
- Step 2 After the CDM cluster is created, on the Cluster Management page, click Bind Elastic IP in the Operation column to bind an EIP to the cluster. The CDM cluster uses the EIP to access MRS HDFS.

**NOTE** 

If SSL encryption is configured for the access channel of a local data source, CDM cannot connect to the data source using the EIP.

----End

## **Creating an MRS HDFS Link**

- Step 1 On the Cluster Management page, click Job Management in the Operation column of the cluster. On the page that is displayed, click the Links tab then Create Link. On the Select Connector page that is displayed, select MRS HDFS for Hadoop, and click Next to set MRS HDFS link parameters.
  - **Name**: Enter a custom link name, for example, **mrs\_hdfs\_link**.
  - **Manager IP**: IP address of MRS Manager. Click **Select** next to the **Manager IP** text box to select a created MRS cluster. CDM automatically fills in the authentication information.
  - Username: If KERBEROS is used for authentication, the username and password for logging in to MRS Manager is required.
     If you need to create a snapshot when exporting a directory from HDFS, the user configured here must have the administrator permission on HDFS.
  - **Password**: password for logging in to MRS Manager
  - **Authentication Method**: authentication method for accessing MRS
  - **Run Mode**: Select the running mode of the HDFS link.

----End

## **Creating an OBS Link**

**Step 1** On the **Cluster Management** page, click **Job Management** in the **Operation** column of the cluster. On the page that is displayed, click the **Links** tab then

**Create Link**. In the displayed dialog box, select **OBS** for **Connector**, and click **Next** to set OBS link parameters. See **Figure 2-34**.

- **Name**: Enter a custom link name, for example, **obslink**.
- **OBS Endpoint** and **Port**: Enter the actual OBS address information.
- **OBS Bucket Type**: Use the default value.
- **AK** and **SK**: Enter the AK and SK used for logging in to OBS.

#### Figure 2-34 Creating an OBS link

| * Name              | obslink             |
|---------------------|---------------------|
| * Connector         | OBS 💌               |
| Object Storage Type | OBS 🔻               |
| * OBS Endpoint (?   | obs.                |
| * Port 🕐            | 443                 |
| * OBS Bucket Type   | Object Storage 🔹    |
| * AK (?)            |                     |
| * sк 🕐              |                     |
| X Cancel < Pres     | vious 🖝 Test 📄 Save |
| X Cancel < Pres     | vious 🗗 🖨           |

Step 2 Click Save. The Links page is displayed.

----End

# Creating a Migration Job

Step 1 On the Cluster Management page, click Job Management in the Operation column of the cluster. On the page that is displayed, click the Table/File Migration tab then Create Job to create a job for exporting data from MRS HDFS to OBS.

| Basic Information       |                           | (2) Map Field                      |                  |
|-------------------------|---------------------------|------------------------------------|------------------|
| Configuration           |                           |                                    |                  |
| Name hdfs2obs_004mo     | e                         |                                    |                  |
| ource Job Configur      | ation                     | Destination Job Configurati        | on               |
| Source Link Name        | hdfs_link +               | * Destination Link Name            | obs_link •       |
| Source Directory/File 🧿 | /Interface/hdfsfrom/more1 | * Bucket Name 🕥                    | cdm-autotest G   |
| File Format             | csv ·                     | * Write Directory (2)              | /interface/obsto |
| how Advanced Altributes |                           | * File Format (?)                  | CSV ¥            |
|                         |                           | Duplicate File Processing Method ⑦ | Replace *        |
|                         |                           | Show Advanced Attributes           |                  |
|                         |                           |                                    |                  |

Figure 2-35 Creating a job for migrating data from MRS HDFS to OBS

- Job Name: Enter a unique name.
- Source Job Configuration
  - Source Link Name: Select the hdfs\_link created in Creating an MRS HDFS Link.
  - **Source Directory/File**: Enter the directory or file path of the data to be migrated.
  - File Format: Select the file format used for data transmission. Select
     Binary. If files are transferred without being parsed, the file format does not have to be Binary. This applies to file copy.
  - Retain the default values of other optional parameters. For details, see From HDFS.
- Destination Job Configuration
  - Destination Link Name: Select the obs\_link created in Creating an OBS Link.
  - **Bucket Name**: Select the bucket from which the data will be migrated.
  - Write Directory: Enter the directory to which data is to be written on the OBS server.
  - File Format: Select Binary.
  - Retain the default values of the optional parameters in Show Advanced Attributes. For details, see To OBS.
- **Step 2** Click **Next**. The **Map Field** page is displayed. CDM automatically matches the source and destination fields.
  - If the field mapping is incorrect, you can drag the fields to adjust the mapping.
  - CDM expressions have built-in ability to convert fields of common strings, dates, and numbers. For details, see **Field Conversion**.
- **Step 3** Click **Next** to set task parameters. Typically, retain the default values for all parameters.

In this step, you can configure the following optional functions:

• **Retry Upon Failure**: If the job fails to be executed, you can determine whether to automatically retry. Retain the default value **Never**.

- **Group**: Select the group to which the job belongs. The default group is **DEFAULT**. On the **Job Management** page, jobs can be displayed, started, or exported by group.
- Scheduled Execution: For details about how to configure scheduled execution, see Scheduling Job Execution. Retain the default value. The default value is No.
- **Concurrent Extractors**: Enter the number of extractors to be concurrently executed. CDM supports concurrent extraction of multiple files. Increasing the value of this parameter can improve migration efficiency.
- Write Dirty Data: Select No. The file-to-file migration is binary, and no dirty data will be generated.
- **Delete Job After Completion**: Retain the default value **Do not delete**. You can also set this parameter to **Delete** to prevent an accumulation of too many migration jobs.
- **Step 4** Click **Save and Run**. The **Job Management** page is displayed, on which you can view the job execution progress and result.
- **Step 5** After the job is successfully executed, in the **Operation** column of the job, click **Historical Record** to view the job's historical execution records and read/write statistics.

On the **Historical Record** page, click **Log** to view the job logs.

----End

# **3** Interconnection with Other Cloud Services

# 3.1 Using MRS Spark SQL to Access GaussDB(DWS)

You can use MRS to quickly build and operate a full-stack cloud-native big data platform on Huawei Cloud. Big data components such as HDFS, Hive, HBase, and Spark, are available on the platform for analyzing enterprise data at scale.

You can process structured data with the Spark SQL language that is similar to SQL. With Spark SQL, you can access different databases, extract data from these databases, process the data, and load it to different data stores.

This practice demonstrates how to use MRS Spark SQL to access GaussDB(DWS) data.

#### **NOTE**

This section applies only to MRS 3.x or later.

# Prerequisites

- You have created an MRS cluster that contains the Spark component. For details, see **Buying an MRS cluster**.
- If Kerberos authentication is enabled for the cluster, log in to FusionInsight Manager, choose System > Permission > User, and add the human-machine user sparkuser to the user groups hadoop (primary) and hive. Add the ADD JAR permission by referring to Adding a Ranger Access Permission Policy for Spark2x. If Kerberos authentication is disabled for the MRS cluster, you do not need to add the user.
- The MRS cluster client has been installed. For details, see Installing a Client.
- You have created a GaussDB (DWS) cluster. For details, see **Creating a GaussDB (DWS) Cluster**. To ensure network connectivity, the AZ, VPC, and security group of the GaussDB (DWS) cluster must be the same as those of the MRS cluster.

• You have obtained the IP address, port number, database name, username, and password for connecting to the GaussDB(DWS) database. The user must have the read and write permissions on GaussDB(DWS) tables.

## Procedure

**Step 1** Prepare data and create databases and tables in the GaussDB(DWS) cluster.

- 1. Log in to the GaussDB(DWS) console and click **Log In** in the **Operation** column of the cluster.
- 2. Log in to the default database **gaussdb** of the cluster and run the following command to create the **dws\_test** database:

CREATE DATABASE dws\_test;

3. Connect to the created database and run the following command to create the **dws\_order** table:

CREATE SCHEMA dws\_data; CREATE TABLE dws\_data.dws\_order ( order\_id VARCHAR, order\_channel VARCHAR, order\_time VARCHAR, cust\_code VARCHAR, pay\_amount DOUBLE PRECISION, real\_pay DOUBLE PRECISION );

 Run the following command to insert data to the dws\_order table: INSERT INTO dws\_data.dws\_order VALUES ('202306270001', 'webShop', '2023-06-27 10:00:00', 'CUST1', 1000, 1000);

INSERT INTO dws\_data.dws\_order VALUES ('202306270002', 'webShop', '2023-06-27 11:00:00', 'CUST2', 5000, 5000);

5. Run the following command to query the table data to check whether the data is inserted:

SELECT \* FROM dws\_data.dws\_order;

| Database: 0w5_test v                                                     | Execute SQL (PS)     Execute SQL (PS)                   | SQL Pi                   | avorites                           |           |            | SGL Input Prompt 🗇 💽 Pull Screen 🕫 |  |  |  |  |
|--------------------------------------------------------------------------|---------------------------------------------------------|--------------------------|------------------------------------|-----------|------------|------------------------------------|--|--|--|--|
| schema: [bws_data v                                                      | 1 CREATE SCHEMA dos_data;                               |                          |                                    |           |            |                                    |  |  |  |  |
| Tables Views Please search by key Q. C.  Totals for the search by key C. | 000000000000000000000000000000000000                    |                          |                                    |           |            |                                    |  |  |  |  |
|                                                                          | Executed SQL Statements Messages Result Set             | 1 ×                      |                                    |           |            | Overwrite Mode 💿                   |  |  |  |  |
|                                                                          | The following is the execution result set of SELECT * P | RCM dws_data.dws_order;. | O The table below cannot be edited | L.        |            | Copy Column V Column Settings V    |  |  |  |  |
|                                                                          | order_id                                                | order_channel            | order_time                         | cust_code | pay_amount | real_pay                           |  |  |  |  |
|                                                                          | 1 202306270001                                          | webShop                  | 2023-05-27 10:00:00                | CUST1     | 1000       | 1000                               |  |  |  |  |
|                                                                          | 2 202306270002                                          | web5hop                  | 2023-05-27 11:00:00                | CUST2     | 5000       | 5000                               |  |  |  |  |
| < 1 > 807 page ~                                                         | Display at most 50 rows                                 |                          |                                    |           |            | Refresh Row Details                |  |  |  |  |

- **Step 2** Download the JDBC driver of the GaussDB(DWS) database and upload it to the MRS cluster.
  - 1. Log in to the GaussDB (DWS) console, click **Connections** on the left, and download the JDBC driver.

| DWS         | Connections ⑦   |                                                             |                                                                                                   |                     |                                         |                                               |
|-------------|-----------------|-------------------------------------------------------------|---------------------------------------------------------------------------------------------------|---------------------|-----------------------------------------|-----------------------------------------------|
| Dashboard   | Download Client | and Driver                                                  |                                                                                                   |                     |                                         |                                               |
| Clusters    |                 | Client ⑦                                                    |                                                                                                   |                     |                                         |                                               |
| DR Tasks    |                 | CLI Client                                                  | Microsoft Windows                                                                                 | •                   | Download                                | Historical Version                            |
| Snapshots   |                 |                                                             | Windows Server 2008/Windows 7 or later                                                            |                     |                                         |                                               |
| Alarms      |                 | Data Studio GUI Client                                      | Microsoft Windows x64                                                                             | •                   | Download                                | Historical Version                            |
| Connections |                 | You can use Database Schema Convertor to safely migrate the | To install Data Studio, ensure that Java 8 is con<br>Teradata/Oracle/MySQL scripts to the DWS dat | rectly ir<br>abase. | nstalled and the b<br>Click here to dow | its of the Data Studio, Java 8, and nload it. |
|             |                 | Driver (?)                                                  |                                                                                                   |                     |                                         |                                               |
|             | 4               | JDBC Driver                                                 | DWS JDBC Driver                                                                                   | •                   | Download                                | Historical Version                            |
|             |                 |                                                             | JDK 1.6 or later                                                                                  |                     |                                         |                                               |
|             |                 | ODBC Driver                                                 | Microsoft Windows                                                                                 | •                   | Download                                | Historical Version                            |
|             |                 | You can download an SSL certificate and access DWS clusters | Windows Server 2008/Windows 7 or later through an SSL connection.                                 |                     |                                         |                                               |

- 2. Decompress the package to obtain the **gsjdbc200.jar** file and upload it to the active Master node of the MRS cluster, for example, to the **/tmp** directory.
- 3. Log in to the active Master node as user **root** and run the following commands:

**cd** *Client installation directory* 

#### source bigdata\_env

**kinit sparkuser** (Change the password upon the first authentication. If Kerberos authentication is disabled, you do not need to run this command.)

hdfs dfs -put /tmp/gsjdbc200.jar /tmp

| [root@node-master2]snt tmp]# hdfs dfs -put ./gsjdbc200.jar /tmp                                                                  |
|----------------------------------------------------------------------------------------------------|
| SLF4J: Class path contains multiple SLF4J bindings.                                                                              |
| SLF4J: Found binding in [jar:file:/opt/Bigdata/client/HDFS/hadoop/share/hadoop/common/lib/slf4j-log4j12-1.7.30.jar!/org/slf4j/im |
| p1/StaticLoggerBinder.class]                                                                                                    |
| SLF4J: Found binding in [jar:file:/opt/client/HDFS/hadoop/share/hadoop/common/lib/slf4j-log4j12-1.7.30.jar!/org/slf4j/impl/Stati |
| cLoggerBinder.class]                                                                                                    |
| SLF4J: See http://www.slf4j.org/codes.html#multiple_bindings for an explanation.                                                 |
| SLF4J: Actual binding is of type [org.slf4j.impl.Log4jLoggerFactory]                                                             |
| put: `/tmp/gsjdbc200.jar': File exists                                                                                           |
| [root@node-master2]snt tmp]#                                                                                                    |

**Step 3** Create a data source table in MRS Spark and access the GaussDB(DWS) table.

1. Log in to the Spark client node and run the following commands:

cd Client installation directory source ./bigdata\_env kinit sparkuser spark-sql --master yarn

2. Run the following command to add the driver Jar package:

add jar hdfs://hacluster/tmp/gsjdbc200.jar;

| spark-sql> add_jar_hdfs://hacluster/tmp/gsjdbc200.jar;                                                                            |
|----------------------------------------------------------------------------------------------------|
| 2023-06-28 01:36:39,554   WHRM   main   the enable movel alue "null" is invalid. Using the default value "false"   org.apache.car |
| bondata.core.util.CarbonProperties.validateEnableHV(CarbonProperties.java:512)                                                    |
| 2023-06-28 01:36:39,568   WARN   main   The value "LOCALLOCK" configured for key carbon.lock.type is invalid for current file s   |
| ystem. Use the default value HDFSLOCK instead.   org.apache.carbondata.core.util.CarbonProperties.validateAndConfigureLockType(C  |
| arbonProperties.java:441)                                                                                                    |
| ADD JAR hdfs://hacluster/tmp/gsjdbc200.jar                                                                                        |
| Added [/opt/Bigdata/client/Spark2x/tmp/b52347ce-d7c4-44d4-8868-cefac46b2d0e_resources/gsjdbc200.jar] to class path                |
| Added resources: [hdfs://hacluster/tmp/qsjdbc200.jar]                                                                             |
| ADD JAR hdfs://hacluster/tmp/gsjdbc200.jar                                                                                        |
| Added [/opt/Bigdata/client/Spark2x/tmp/b52347ce-d7c4-44d4-8868-cefac46b2d0e resources/gs idbc200, jar] to class path              |
| Added resources: [hdfs://hacluster/tmp/gsidbc200.iar]                                                                             |
| Time taken: 1.967 seconds                                                                                                    |
|                                                                                                    |

3. Run the following commands to create a data source table in Spark and access GaussDB(DWS) data:

CREATE TABLE IF NOT EXISTS spk\_dws\_order USING JDBC OPTIONS (

'url'='jdbc:gaussdb://192.168.0.228:8000/dws\_test', 'driver'='com.huawei.gauss200.jdbc.Driver', 'dbtable'='dws\_data.dws\_order', 'user'='dbadmin',

'password'='*xxx*');

4. Run the following command to query the Spark table. Check whether the displayed data is the same as the GaussDB(DWS) data.

```
SELECT * FROM spk_dws_order;
```

| spark-sql> SELECT * FROM s | pk_dws_orde | r;       |      |        |        |
|----------------------------|-------------|----------|------|--------|--------|
| 202306270001 webShop 20    | 23-06-27 10 | :00:00 C | UST1 | 1000.0 | 1000.0 |
| 202306270002 webShop 20    | 23-06-27 11 | :00:00 C | USTZ | 5000.0 | 5000.0 |
| Time taken: 3.416 seconds, | Fetched 2   | row(s)   |      |        |        |
| spark-sql> _               |             |          |      |        |        |

Verify that the returned data is the same as that shown in **Step 1**.

----End

# 3.2 Interconnecting Hive with CSS

# Scenario

Use the Elasticsearch-Hadoop plug-in to exchange data between Hive and Elasticsearch of Cloud Search Service (CSS) so that Elasticsearch index data can be mapped to Hive tables.

**NOTE** 

This section applies to MRS 3.x or later.

# Prerequisites

The Hive service of MRS and the Elasticsearch service of CSS have been installed, and the two clusters can communicate with each other.

# Procedure

Step 1 On the Clusters page of the CSS console, locate the row containing the target cluster and click Access Kibana in the Operation column. In the navigation pane of Kibana, click Dev Tools. On the console page that is displayed, run the following command to create the index ddj\_study\_card\_ratio\_v12:

PUT *ddj\_study\_card\_ratio\_v12* 

```
"mappings" : {
    "properties" : {
        "uniq_id" : {
        "type" : "text",
        "fields" : {
            "keyword" : {
            "type" : "keyword",
            "ignore_above" : 256
        }
    }
}
```

} }

If the following information is displayed, the index is created:

```
{

"acknowledged" : true,

"shards_acknowledged" : true,

"index" : "ddj_study_card_ratio_v12"

}
```

**Step 2** Run the following command to insert data into the **ddj\_study\_card\_ratio\_v12** index:

```
POST /ddj_study_card_ratio_v12/_doc/_bulk
{"index":{}}
{"id":"1", "uniq_id":"23323"}
```

If errors is false in the command output, the data is imported.

**Step 3** Download the corresponding JAR file from **Past Releases** based on the Elasticsearch version in CSS.

For example, the JAR file corresponding to Elasticsearch 7.6.2 is **elasticsearch-hadoop-7.6.2.jar**.

#### **NOTE**

- The JAR file and Elasticsearch of CSS must have the same version. This section uses an Elasticsearch 7.6.2 cluster with security mode enabled as an example.
- If there are any additional custom modules, pack them into a separate JAR file.
- **Step 4** Upload the JAR file in **Step 3** to the **/opt/Bigdata/third\_lib/Hive** directory on all HiveServer nodes and run the following command to modify the permission:

#### chown omm:wheel -R /opt/Bigdata/third\_lib/Hive

- Step 5 Log in to FusionInsight Manager and choose Cluster > Services > Hive . On the page that is displayed, click the Instance tab. On this tab page, select all HiveServer instances, and choose More > Restart Instance.
- **Step 6** Download **commons-httpclient-3.1.jar** from **Maven central warehouse** and upload this JAR file and the JAR file in **Step 3** to any node where the HDFS and Hive clients are installed in the cluster.
- **Step 7** Log in to the node to which the JAR files in **Step 6** are uploaded as the client installation user.
- **Step 8** Run the following command to authenticate the user:

cd Client installation directory

#### source bigdata\_env

**kinit** *Component service user* (Skip this step for clusters with Kerberos authentication disabled.)

Step 9 Run the following command to create a directory for storing JAR files in HDFS:

hdfs dfs -mkdir HDFS path for storing JAR files

Step 10 Run the following command to upload the JAR files in Step 6 to HDFS:

hdfs dfs -put JAR file storage path HDFS path for storing JAR files

**Step 11** Run the following command to enable Hive to load a specified JAR file when executing a command line task:

#### beeline

**add jar** *HDFS path for storing JAR files*; (Execute this command once for each JAR file.)

**Step 12** Run the following command to create an Elasticsearch external table:

```
CREATE EXTERNAL TABLE `ddj_study_card_ratio_v12_test`(
  `uniq_id` string)
 ROW FORMAT SERDE
 'org.elasticsearch.hadoop.hive.EsSerDe'
STORED BY
  'org.elasticsearch.hadoop.hive.EsStorageHandler'
WITH SERDEPROPERTIES (
  'field.delim'=".
  'serialization.format'=")
TBLPROPERTIES (
  'bucketing_version'='2',
  'es.index.auto.create'='false',
  'es.mapping.date.rich'='false'
  'es.net.http.auth.pass'='Pzh6537projectx',
  'es.net.http.auth.user'='elastic',
  'es.nodes'='vpcep-e0b33065-75b7-4193-8395-dbd00d10bc39.cn-east-3.huaweicloud.com',
  'es.nodes.wan.only'='true',
  'es.port'='9200,
  'es.read.metadata'='true',
  'es.resource'='ddj_study_card_ratio_v12,
  'es.set.netty.runtime.available.processors'='false',
  'es.write.operation'='index',
  'last_modified_by'='root',
  'last_modified_time'='1655264909',
  'transient_lastDdlTime'='1655264909');
```

#### **NOTE**

Key parameters are described as follows:

- es.net.http.auth.pass and es.net.http.auth.user: indicate the password and username of the user created in Kibana who has the permission to perform operations on indexes created in Step 1. For details, see Creating a User and Granting Permissions by Using Kibana.
- **es.nodes**: IP address to be connected. You can log in to the CSS management console and view the IP address of the cluster in the **Internal Access Addresses** column of the cluster list.
- es.port: port for external access to the Elasticsearch cluster. The default value is 9200.
- **es.resource**: name of the index created in **Step 1**.

For details about parameter configurations, visit https://www.elastic.co/guide/en/elasticsearch/hadoop/6.1/hive.html.

**Step 13** Run the following command to view the Elasticsearch external table created in **Step 12**:

#### select \* from ddj\_study\_card\_ratio\_v12\_test;

If no error information is displayed and the query is successful, Hive is interconnected with CSS. The command output is as follows:
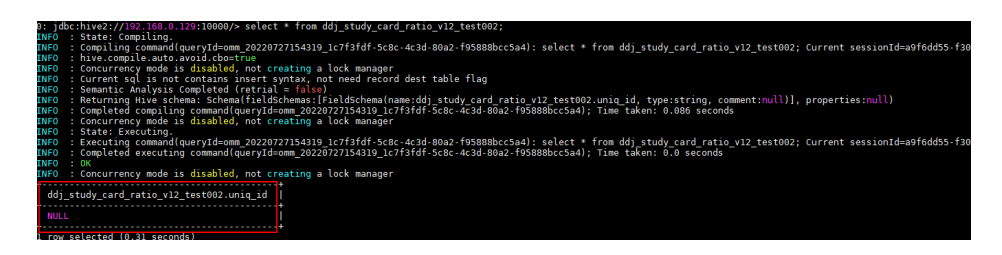

----End

# 3.3 Connecting to the OBS File System with an MRS Hive Table

MRS allows you to store data in OBS and use an MRS cluster for data computing only. In this way, storage and compute are decoupled. You can use the IAM service to perform simple configurations to access OBS.

This section describes how to create a Hive table to store data to OBS.

- 1. Creating an ECS Agency
- 2. Configuring an Agency for an MRS Cluster
- 3. Creating an OBS File System
- 4. Accessing the OBS File System Through Hive

#### **Creating an ECS Agency**

- 1. Log in to the Huawei Cloud management console.
- Choose Service List > Management & Governance > Identity and Access Management.
- 3. Click Agencies. On the displayed page, click Create Agency.
- 4. Enter an agency name, for example, mrs\_ecs\_obs.
- 5. Set **Agency Type** to **Cloud service** and select **ECS BMS** to authorize ECS or BMS to invoke OBS.
- 6. Set Validity Period to Unlimited and click Next.

| ★ Agency Name     | mrs_ecs_obs                                                                                                    |
|-------------------|----------------------------------------------------------------------------------------------------|
| ★ Agency Type     | <ul> <li>Account         Delegate another HUAWEI CLOUD account to perform operations on your resources.     </li> <li>Cloud service         Delegate a cloud service to access your resources in other cloud services.     </li> </ul> |
| * Cloud Service   | ECS BMS 💌                                                                                                    |
| * Validity Period | Unlimited •                                                                                                    |
| Description       | Enter a brief description.                                                                                                    |
|                   | 0/255                                                                                                    |

Figure 3-1 Creating an agency

7. On the page that is displayed, search for **OBS OperateAccess** in the search box and select it in the result list.

#### Figure 3-2 Assigning permissions

| Ass | gn se      | lecte | d permissions to mrs_ecs_obs.                                                                                                    |                    |          |   |              |   |                   | Cri | eate P | olicy |
|-----|------------|-------|----------------------------------------------------------------------------------------------------|--------------------|----------|---|--------------|---|-------------------|-----|--------|-------|
|     | View       | Selec | ted (1) Copy Permissions from Another Project                                                                                                    | All policies/roles |          | • | All services | • | OBS OperateAccess |     | ×      | 2     |
|     | <b>~</b> ] |       | Policy/Role Name                                                                                                    | Туре               |          |   |              |   |                   |     |        |       |
| 1   | ~]         | ~     | OBS OperateAccess<br>Basic operation permissions to view the bucket list, obtain bucket metadata, list objects in a bucket, query bucket location, upload objects | System-define      | d policy |   |              |   |                   |     |        |       |

- 8. Click **Next**. On the page that is displayed, select the desired scope for the permissions you selected. By default, **All resources** is selected. Click **Show More**, select **Global resources**, and click **OK**.
- 9. In the dialog box that is displayed, click **OK** to start authorization. After the message "Authorization successful." is displayed, click **Finish**. The agency is created successfully.

#### Configuring an Agency for an MRS Cluster

You can configure an agency when creating a cluster or bind an agency to an existing cluster to decouple storage and compute. This section uses an existing cluster as an example to describe how to configure an agency.

- 1. Log in to the MRS management console. In the left navigation pane, choose **Active Clusters**.
- 2. Click the name of a cluster to go to the cluster details page.
- 3. On the **Dashboard** page, click **Synchronize** on the right side of **IAM User Sync** to synchronize IAM users.

×

4. On the Dashboard page, click Manage Agency on the right side of Agency to select the agency created in Creating an ECS Agency, and click OK to bind it to the cluster. Alternatively, click Create Agency to go to the IAM console to create an agency and bind it to the cluster.

Figure 3-3 Binding an agency

| Manage Age    | ncy         |        |               |
|---------------|-------------|--------|---------------|
| Manage Agency | mrs_ecs_obs | •      | Create Agency |
|               | ОК          | Cancel |               |

#### Creating an OBS File System

- 1. Log in to the OBS console.
- 2. Choose Parallel File System > Create Parallel File System.
- 3. Enter the file system name, for example, **mrs-demo01**. Set other parameters as required.

#### Figure 3-4 Creating a parallel file system

| Replicate Existing Settings | Select File System                                                                                                    |
|-----------------------------|----------------------------------------------------------------------------------------------------|
|                             | Only the following file system configurations can be replicated: region, data redundancy, default encryption, direct reading, enterprise project, and tags.                                                        |
| Region                      | Existing resource package region                                                                                                    |
|                             | - Regions are geographic areas isolated from each other. Resources are region-specific and cannot be used across regions through internal network connections. For low i                                           |
|                             | natery and quick resource access, serect ine nearest region. Since a parallel ne system is created, the region cannot be changed.<br>- Parallel file systems are not available in Dedicated Cloud (DeC) scenarios. |
|                             |                                                                                                    |
| File System Name            | mrs-demo02                                                                                                    |
|                             | O Cannot be the same as that of the current user's existing file     O Cannot be the same as that of any other user's existing file     O Cannot be difed after systems.                                           |
| My Packages                 | Standard (Multi-AZ), 96.04 GB available                                                                                                    |
|                             | Consider what types of packages you have so you can choose a file system type that matches.                                                                                                    |
| Data Redundancy Policy      | Multi-AZ storage Single-AZ storage                                                                                                    |
|                             | () This setting can't be changed after the bucket is created. Multi-AZ storage is more expensive, but offers a higher availability. Pricing details                                                                |
|                             | Data is stored in multiple AZs in the same region, improving availability.                                                                                                    |
|                             | If a file system is created in the single-AZ mode, data in the file system is stored in only one AZ. The single-AZ mode applies to data storage that requires low latency.                                         |
| Policy                      | Private Public Read and Write Replicate Policy                                                                                                    |
|                             | Only you and users authorized by you are allowed to access the parallel file system.                                                                                                    |
| Direct Reading              | Enable Disable                                                                                                    |
| -                           | With direct reading disabled, you must restore archive objects before downloading them. Bestoring and downloading objects are billable actions Priving datable                                                     |
|                             | that area reading assures, you must restore reactive objects before dominuting area. Restoring and dominuting objects are billuote dealors, menty dealors                                                          |

- 4. Click **Create Now**.
- 5. In the parallel file system list on the OBS console, click a file system name to go to the details page.

- 6. In the navigation pane, choose **Files** and create **program** and **input** folders.
  - **program**: Upload the program package to this folder.
  - **input**: Upload the input data to this folder.

#### Accessing the OBS File System Through Hive

- 1. Log in to a master node as user **root**. For details, see Logging In to an ECS.
- 2. Verify that Hive can access OBS.
  - a. Log in to the master node of the cluster as user **root** and run the following commands:

cd /opt/Bigdata/client

source bigdata\_env

#### source Hive/component\_env

b. View the list of files in file system **mrs-demo01**.

hadoop fs -ls obs://mrs-demo01/

c. Check whether the file list is returned. If it is returned, access to OBS is successful.

#### Figure 3-5 Viewing the file list in mrs-demo01

| Found 2 ite | ms |      |      |   |            |       |                          |
|-------------|----|------|------|---|------------|-------|--------------------------|
| drwxrwxrwx  |    | hive | hive | 0 | 2021-10-22 | 10:08 | obs://mrs-demo01/input   |
| drwxrwxrwx  |    | hive | hive | 0 | 2021-10-22 | 10:08 | obs://mrs-demo01/program |

d. Run the following command to authenticate the user (skip this step for a normal cluster, that is, with Kerberos authentication disabled):

#### kinit hive

Enter the password of user **hive**. The default password is **Hive@123**. Change the password upon the first login.

e. Run the Hive client command.

#### beeline

f. Access the OBS directory in the Beeline. For example, run the following command to create a Hive table and specify that data is stored in the **test\_demo01** table of file system **mrs-demo01**:

#### create table test\_demo01(name string) location "obs://mrs-demo01/ test\_demo01";

g. Run the following command to query all tables. If the test\_demo01 table is displayed in the command output, the access to OBS is successful.
 show tables;

#### Figure 3-6 Checking whether the test\_demo01 table exists

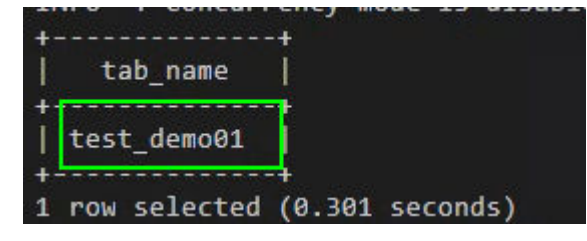

h. Run the following command to check the table location.

#### show create table test\_demo01;

Check whether the location of the table starts with **obs://***OBS bucket name***/**.

Figure 3-7 Checking the location of the test\_demo01 table

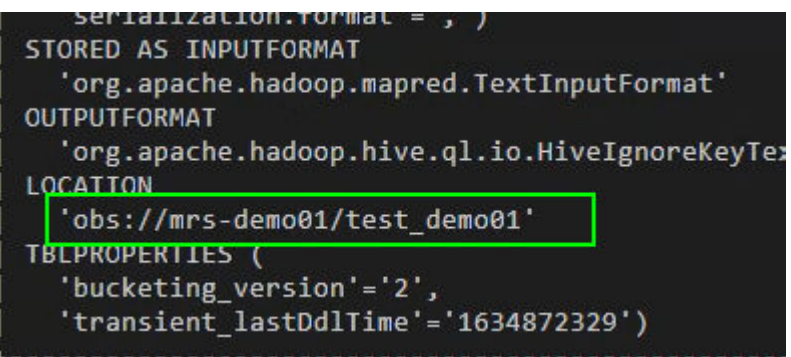

i. Run the following command to write data into the table.

insert into test\_demo01 values('mm'),('ww'),('ww');

Run the **select \* from test\_demo01;** command to check whether the data is written successfully.

Figure 3-8 Viewing data in the test\_demo01 table

| + |                  | -+ |
|---|------------------|----|
| I | test_demo01.name | 1  |
| + |                  | -+ |
| I | mm               | 1  |
| I | WW               |    |
| I | WW               |    |
| + |                  | -+ |

- j. Run the **!q** command to exit the Beeline client.
- k. Log in to the OBS console again.
- l. Click Parallel File System and select the created file system.
- m. Click **Files** to check whether the data exists in the created table.

#### Figure 3-9 Viewing data

| Overview                                                                   | Files 🗇                                                                                                    |                                                                                                    |                                                             |                                         |
|----------------------------------------------------------------------------|----------------------------------------------------------------------------------------------------|----------------------------------------------------------------------------------------------------|-------------------------------------------------------------|-----------------------------------------|
| Files       Metrics       New       Permissions       Basic Configurations | Files Fragments You can use OBS Browser+ to move For security reasons, files cannot be Upload File Create Fold | a file to any other folder in this parallel file sy<br>previewed online when you access them fror<br>ar Restore Delete | stem.<br>n a browser. To preview files online, see How Do I | Preview Objects in OBS from My Browser? |
|                                                                            | Name                                                                                                    | Storage Class                                                                                                    | Size ⑦ ↓Ξ                                                   | Restoration Status                      |
|                                                                            |                                                                                                    | -                                                                                                    | -                                                           | -                                       |
|                                                                            |                                                                                                    |                                                                                                    |                                                             |                                         |

# **4** Interconnection with Ecosystem Components

## 4.1 Using DBeaver to Access Phoenix

Use DBeaver 6.3.5 as an example to describe how to access MRS 3.1.0 clusters with Kerberos and Ranger authentication disabled.

#### Prerequisites

- DBeaver 6.3.5 has been installed. You can download the DBeaver installation package by clicking https://dbeaver.io/files/6.3.5/dbeaver-ce-6.3.5-x86\_64-setup.exe.
- An MRS 3.1.0 cluster, with HBase installed and Kerberos authentication disabled, has been created.
- The HBase client has been installed.
- JDK 1.8.0\_*x* has been installed.

#### Procedure

**Step 1** Add the bin directory of JDK 1.8.0\_ *x*, for example, **C:\Program Files\Java \jdk1.8.0\_121\bin**, to the **dbeaver.ini** file in the DBeaver installation directory.

Figure 4-1 Adding the bin directory of JDK

```
-vm
C:\Program Files\Java\jdk1.8.0_121\bin
```

- Step 2 Download the Phoenix software package from https://archive.apache.org/dist/ phoenix/apache-phoenix-5.0.0-HBase-2.0/bin/apache-phoenix-5.0.0-HBase-2.0-bin.tar.gz and decompress it to obtain phoenix-5.0.0-HBase-2.0client.jar.
- Step 3 Download the hbase-site.xml file from *Client installation directory*/HBase/hbase/ conf on the node where the client is installed. Use the compression software to open the phoenix-5.0.0-HBase-2.0-client.jar file obtained in #mrs\_05\_0062/ \_li1449788115119 and drag hbase-site.xml to the JAR file.

**Step 4** Open DBeaver. On the navigation pane, choose **File** > **New** > **DBeaver** > **Database Connection**.

Figure 4-2 Creating a database connection

| 😰 New                                                                                                    |        |               |
|----------------------------------------------------------------------------------------------------|--------|---------------|
| Select a wizard                                                                                                    |        | $\rightarrow$ |
| Database connection                                                                                                    |        |               |
| Wizards:                                                                                                    |        |               |
| type filter text                                                                                                    |        |               |
| > 🦢 General<br>- Decayor<br>- Database Connection<br>- Database Project<br>- Database Project<br>- Decayon<br>- Database Project<br>- Decayon<br>- Decayon<br>- |        |               |
|                                                                                                    |        |               |
|                                                                                                    |        |               |
| < Back Next >                                                                                                    | Finish | Cancel        |

**Step 5** Click **Next**. In the **Select your database** dialog box, select **Apache Phoenix** and click **Next**.

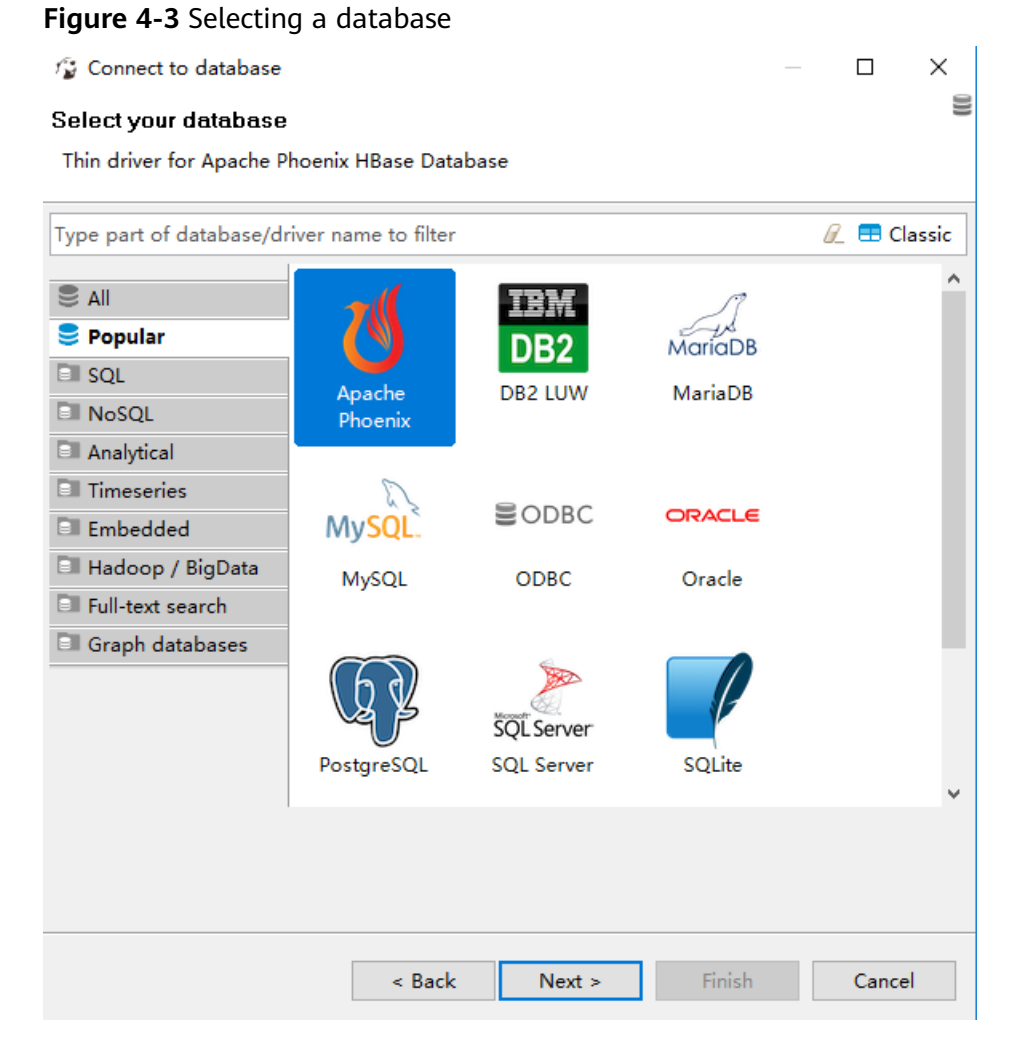

#### Step 6 Click Edit Driver Settings.

| -                     | 4 Eult Driver Settings                          |                            |
|-----------------------|-------------------------------------------------|----------------------------|
| 😰 Connec              | t to database                                   | — 🗆 X                      |
| Generic J<br>Database | DBC Connection Settings<br>connection settings. | U                          |
| Main D                | iver properties SSH Proxy                       |                            |
| JDBC U                | idbc:phoenix:localhost:2181:/hbase              |                            |
| Ho                    | st: localhost                                   | Port: 2181                 |
| User nam              | ie:                                             |                            |
| Passwor               | d:                                              | ✓ Save password locally    |
| (i) You               | an use variables in connection parameters.      | ion details (name, type, ) |
| Driver na             | me: Hadoop / Apache Phoenix                     | Edit Driver Settings       |
|                       |                                                 |                            |

Step 7 Click Add File and select the prepared phoenix-5.0.0-HBase-2.0-client.jar file. If there are multiple driver packages, delete them and retain only added phoenix-5.0.0-HBase-2.0-client.jar.

Figure 4-5 Deleting original driver packages

| Libraries  | Connection propert  | ies Adv. para   | meters     |            |       |
|------------|---------------------|-----------------|------------|------------|-------|
| 🔎 or       | g.apache.phoenix:ph | oenix-client:RE | LEASE      | Add File   | e     |
|            |                     |                 |            | Add Fold   | ler   |
|            |                     |                 |            | Add Artif  | act   |
|            |                     |                 |            | Download/U | pdate |
|            |                     |                 |            | Informati  | on    |
|            |                     |                 |            | Delete     | •     |
| Driver cla | ss:                 | ~               | Find Class | Classpa    | th    |
|            |                     |                 |            |            |       |
|            | Reset to            | Defaults        | ОК         | Car        | ncel  |

| Libraries  | Connection  | properties   | Adv. pa | rameters    |     |                |
|------------|-------------|--------------|---------|-------------|-----|----------------|
| GR C:      | \Users\Admi | nistrator\Do | wnloads | phoenix-5.0 | D.( | Add File       |
|            |             |              |         |             |     | Add Folder     |
|            |             |              |         |             |     | Add Artifact   |
|            |             |              |         |             | Do  | ownload/Update |
|            |             |              |         |             |     | Information    |
| 1          |             |              |         |             |     | Delete         |
| Driver cla | ss:         |              | ~       | Find Clas   | s   | Classpath      |
|            |             |              |         |             |     |                |
|            |             | Reset to De  | faults  | ОК          |     | Cancel         |

Figure 4-6 Adding the Phoenix JAR file

## Step 8 Click Find Class and select org.apache.phoenix.jdbc.PhoenixDriver for Driver class.

Figure 4-7 Loading a driver class

| Libraries  | Connection properties Adv. parameters       |                 |
|------------|---------------------------------------------|-----------------|
| Jar C:     | Users\Administrator\Downloads\phoenix-5.0.( | Add File        |
|            |                                             | Add Folder      |
|            |                                             | Add Artifact    |
|            |                                             | Download/Update |
|            |                                             | Information     |
| <          |                                             | Delete          |
| Driver cla | ss: org.apache.phoenix.jdbc.l ∨ Find Class  | Classpath       |
|            |                                             |                 |
|            | Reset to Defaults OK                        | Cancel          |

#### Step 9 Add the ZooKeeper Base Path.

 Log in to FusionInsight Manager and choose Cluster > Services > HBase. On the Dashboard tab page that is displayed, click the link next to HMaster WebUI to access the HBase web UI. Search for ZooKeeper Base Path and obtain its value. As shown in the following figure, the value of ZooKeeper Base Path is /hbase.

#### Figure 4-8 Viewing the value of ZooKeeper Base Path

#### Software Attributes

| Attribute Name            | Value                                                                   |
|---------------------------|-------------------------------------------------------------------------|
| JVM Version               |                                                                         |
| HBase Version             | ?, revision=9c59dbc63eb2daf08b29c51f4bce7c77f642ed12                    |
| HBase Compiled            | Wed Apr 28 18:49:13 CST 2021, root                                      |
| HBase Source Checksum     | 6cfcc863c31df1d8127824d2b08d604d                                        |
| Hadoop Version            | ?, revision=3/6d58324da792aaa3a5592c59561de6387cbe93                    |
| Hadoop Compiled           | 2021-04-28T10:26Z, root                                                 |
| Hadoop Source Checksum    | 15ad5fbe94eaf31a9cb0fbbff55bd79                                         |
| ZooKeeper Client Version  | revision= 12-c9b3def3b445dca9f3ad21427ec3846b81a92453                   |
| ZooKeeper Client Compiled | 04/28/2021 10:20 GMT                                                    |
| ZooKeeper Quorum          | node-master1jfmd:2181<br>node-master2uiqz:2181<br>node-master3xcpw:2181 |
| ZooKeeper Base Path       | /hbase                                                                  |

2. Add a colon (:) and the **ZooKeeper Base Path** value, that is, **:/hbase** to the end of the original URL for **URL Template** and click **OK**.

#### Figure 4-9 Configuring URL Template

| Settings      |                                                      |  |  |  |  |  |  |
|---------------|------------------------------------------------------|--|--|--|--|--|--|
| Driver Name*  | Apache Driver Type: Generic 🗸                        |  |  |  |  |  |  |
| Class Name:   | org.apache.phoenix.jdbc.PhoenixDriver                |  |  |  |  |  |  |
| URL Template  | : jdbc:phoenix:{host}[:{port}] <mark>:</mark> /hbase |  |  |  |  |  |  |
| Default Port: | 2181 Embeddi 🗌 No authenticatii 🗌 Allow Empty Passwo |  |  |  |  |  |  |
| Description   |                                                      |  |  |  |  |  |  |
| Category:     | Hadoop ~ ID: phoenix_hbase                           |  |  |  |  |  |  |
| Description:  | Thin driver for Apache Phoenix HBase Database        |  |  |  |  |  |  |
| Website:      | http://phoenix.apache.org/                           |  |  |  |  |  |  |

Step 10 Configure EIPs. If the network between local Windows hosts and the cluster is disconnected, configure an EIP for each HBase node and ZooKeeper node, and add the mapping between the EIPs of all nodes and the host domain names to the hosts file on the local Windows hosts. An example is as follows:

| 100. | node-master3xCPw node-master3xCPw.           |
|------|----------------------------------------------|
| 100. | node-group-1ZqBd0001 node-group-1ZqBd0001.   |
| 100. | node-master2uIQz node-master2uIQz.           |
| 100. | 0 node-group-1ZqBd0002 node-group-1ZqBd0002. |

#### **NOTE**

If Windows ECSs are used and they can communicate with the cluster, you do not need to configure EIPs.

## **Step 11** Log in to FusionInsight Manager, choose **Cluster > Services > ZooKeeper**, and click the **Instance** tab.

Select a node and enter the EIP of the node in **Host**. (If a Windows ECS is selected and it can communicate with the cluster properly, enter the service IP address of the ECS.)

| Figure 4-10                 | ) Configuring Host<br>o database                                 | – 🗆 X                 |
|-----------------------------|------------------------------------------------------------------|-----------------------|
| Generic JDE<br>Database cor | C Connection Settings                                            | U                     |
| Main Drive                  | r properties SSH Proxy<br>jdbc:phoenix:192.168.0.237:2181:/hbase |                       |
| Host:                       | 192.168.0.237                                                    | Port: 2181            |
| User name:                  |                                                                  |                       |
| Password:                   |                                                                  | Save password locally |

**Step 12** Click **Test Connection**. If the information shown in #mrs\_05\_0062/ \_fig1455171616710 is displayed, the interconnection is successful. Click **OK**.

Figure 4-11 Connection Test dialog box

| n Test                    |                                                            |                                                            | $\times$                                                          |
|---------------------------|------------------------------------------------------------|------------------------------------------------------------|-------------------------------------------------------------------|
| ted (15029 ms)            |                                                            |                                                            |                                                                   |
| Phoenix 5.0               |                                                            |                                                            |                                                                   |
| PhoenixEmbeddedDriver 5.0 |                                                            |                                                            |                                                                   |
|                           |                                                            |                                                            |                                                                   |
|                           |                                                            | OK                                                         |                                                                   |
|                           | ted (15029 ms)<br>Phoenix 5.0<br>PhoenixEmbeddedDriver 5.0 | ted (15029 ms)<br>Phoenix 5.0<br>PhoenixEmbeddedDriver 5.0 | Test —<br>ted (15029 ms) Phoenix 5.0 PhoenixEmbeddedDriver 5.0 OK |

**Step 13** Log in to the node where the HBase client is installed as the client installation user and run the following commands to create the *MY\_NS* namespace:

cd Client installation directory

source bigdata\_env

hbase shell

create\_namespace "*MY\_NS*"

- **Step 14** Open DBeaver and choose **SQL Editor** > **New SQL Editor** to run related SQL statements.
  - Enter the following commands in the editor and choose SQL Editor > Execute SQL Statement to create the *TEST* table in the DEFAULT namespace:

CREATE TABLE IF NOT EXISTS *TEST* (id VARCHAR PRIMARY KEY, name VARCHAR);

UPSERT INTO TEST(id,name) VALUES ('1','jamee');

2. Enter the following commands in the editor and choose **SQL Editor** > **Execute** to create the *TEST* table in the *MY\_NS* namespace and inset data to the namespace:

CREATE TABLE IF NOT EXISTS *MY\_NS.TEST* (id integer not null primary key, name varchar);

UPSERT INTO *MY\_NS.TEST* VALUES(1,'John'); UPSERT INTO *MY\_NS.TEST* VALUES(2,'Tom'); UPSERT INTO *MY\_NS.TEST* VALUES(3,'Manson'); UPSERT INTO *MY\_NS.TEST* VALUES(4,'Aurora');

**Step 15** Right-click the connection name, click **Refresh**, and click  $\checkmark$  on the left of the connection name to view the tables created in **DEFAULT** and *MY\_NS*.

Figure 4-12 Viewing tables

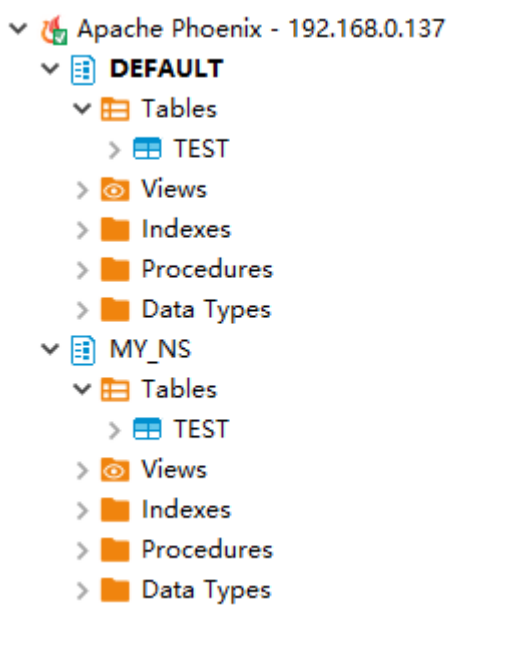

----End

## 4.2 Using DBeaver to Access HetuEngine

Use DBeaver 7.2.0 as an example to describe how to access HetuEngine.

#### Prerequisites

- The DBeaver has been installed properly. Download the DBeaver software from https://dbeaver.io/files/7.2.0/.
- You have created a human-machine user, for example, **hetu\_user**, in the cluster. For details, see **Creating a HetuEngine User**. For clusters with Ranger authentication enabled, you need to grant the Ranger permission to

hetu\_user based on service requirements. For details, see Adding a Ranger Access Permission Policy for HetuEngine.

• A compute instance has been created and is running properly. For details, see **Creating a HetuEngine Compute Instance**.

#### Procedure

**Step 1** Download the HetuEngine client to obtain the JDBC JAR package.

- 1. Log in to FusionInsight Manager.
- 2. Choose Cluster > Services > HetuEngine > Dashboard.
- 3. In the upper right corner of the page, choose **More** > **Download Client** and download the **Complete Client** to the local PC as prompted.
- 4. Decompress the HetuEngine client package FusionInsight\_Cluster\_Cluster ID\_ HetuEngine\_Client.tar to obtain the JDBC file and save it to a local directory, for example, D:\test.

**NOTE** 

How to obtain the JDBC file:

Decompress the package in the **FusionInsight\_Cluster** *Cluster D***HetuEngine\_ClientConfigHetuEnginexxx** directory to obtain the **hetu-jdbc**-**\*.jar** file.

Note: *xxx* can be **arm** or **x86**.

**Step 2** Add the host mapping to the local **hosts** file.

Add the mapping of the host where the instance is located in the HSFabric or HSBroker mode. The format is *Host IP address Host name*.

Example: 192.168.42.90 server-2110081635-0001

**NOTE** 

The local **hosts** file in a Windows environment is stored in, for example, **C:\Windows \System32\drivers\etc**.

- Step 3 Open DBeaver, choose Database > New Database Connection, search for PrestoSQL in ALL, and open PrestoSQL.
- Step 4 Click Edit Driver Settings and set parameters by referring to the following table.

| Table 4-' | Driver | settings |
|-----------|--------|----------|
|-----------|--------|----------|

| Param<br>eter | Value Description              |
|---------------|--------------------------------|
| Class<br>Name | io.prestosql.jdbc.PrestoDriver |

| Param<br>eter       | Value Description                                                                                                    |
|---------------------|----------------------------------------------------------------------------------------------------|
| URL<br>Templa<br>te | <ul> <li>Access HetuEngine with HSFabric<br/>jdbc:presto://<br/>&lt;<i>HSFabricIP1:port1</i>&gt;,&lt;<i>HSFabricIP2:port2</i>&gt;,&lt;<i>HSFabricIP3:port3</i>&gt;/hive/<br/>default?serviceDiscoveryMode=hsfabric</li> </ul> |
|                     | The following is an example.                                                                                                    |
|                     | jdbc:presto://<br>192.168.42.90:29902,192.168.42.91:29902,192.168.42.92:29902/hive/<br>default?serviceDiscoveryMode=hsfabric                                                                                                  |
|                     | <ul> <li>Access HetuEngine with HSBroker<br/>jdbc:presto://<br/>&lt;<i>HSBrokerIP1:port1</i>&gt;,&lt;<i>HSBrokerIP2:port2</i>&gt;,&lt;<i>HSBrokerIP3:port3</i>&gt;/<br/>hive/default?serviceDiscoveryMode=hsbroker</li> </ul> |
|                     | The following is an example.                                                                                                    |
|                     | jdbc:presto://<br>192.168.42.90:29860,192.168.42.91:29860,192.168.42.92:29860/hive/<br>default?serviceDiscoveryMode=hsbroker                                                                                                  |

#### **NOTE**

- To obtain the IP addresses and port numbers of the HSFabric and HSBroker nodes, perform the following operations:
  - 1. Log in to FusionInsight Manager.
  - Choose Cluster > Services > HetuEngine. Click the Instance tab to obtain the service IP addresses of all HSFabric or HSBroker instances. You can select one or more normal instances for connection.
  - 3. To obtain the port numbers, choose **Cluster** > **Services** > **HetuEngine**. Click **Configurations** then **All Configurations**.

Search for **gateway.port** to obtain the HSFabric port number. The default port number is **29902** in security mode and **29903** in normal mode.

Search for **server.port** to obtain the HSBroker port number. The default port number is **29860** in security mode and **29861** in normal mode.

- If the connection fails, disable the proxy and try again.
- **Step 5** Click **Add File** and upload the JDBC driver package obtained in **Step 1**.
- Step 6 Click Find Class. The driver class is automatically obtained. Click OK to complete the driver setting. If io.prestosql:presto-jdbc:RELEASE exists in Libraries, delete it before clicking Find Class.

| Settings      |                         |                          |                 |            |                      |                        |
|---------------|-------------------------|--------------------------|-----------------|------------|----------------------|------------------------|
| oriver Name:  | PrestoSQL               | Drive                    | er Type:        | E Gene     | ric                  |                        |
| lass Name:    | io.prestosql.jdbc.Pre   | estoDriver               |                 |            |                      |                        |
| JRL Template: | jdbc:presto://192.16    | 8.42.90:29902/hive/defau | lt?serviceDisco | veryMod    | e=hsfabric           |                        |
| Default Port: | 8080                    | Defa                     | ult Database:   | -          |                      |                        |
| efault User:  |                         |                          |                 |            |                      |                        |
| Embedded      | No authentication       | Allow Empty Passwor      | d 🗌 Use lega    | cy JDBC in | stantiation          |                        |
| Description   |                         |                          |                 |            |                      |                        |
| ategory:      | ~ ID:                   | prestosal idbc           |                 |            |                      |                        |
| escription:   | Community Presto (ore   | stosal) IDBC driver      |                 |            |                      |                        |
| vit i h       | ttps://prestoral.ip/    | istosqi) Jobe unver      |                 |            |                      |                        |
| D:\test       | hetu-jdbc-              | -SNAPSHOT.j              | ar              |            |                      | Add File<br>Add Folder |
|               |                         |                          |                 |            |                      | Add Artifact           |
|               |                         |                          |                 |            |                      | Download/Update        |
|               |                         |                          |                 |            |                      | Information            |
|               |                         |                          |                 |            |                      | Delete                 |
|               |                         |                          |                 |            |                      | Classpath              |
|               |                         |                          |                 | 787        | THE REAL PROPERTY OF |                        |
| river class:  | io.prestosql.jdbc.Prest | oDriver                  |                 | ~          | Find Class           |                        |
| river class:  | io.prestosql.jdbc.Prest | oDriver                  |                 | ~          | Find Class           |                        |

Figure 4-13 Configuring the driver in security mode

- **Step 7** Configure the connection.
  - Security mode (clusters with Kerberos authentication enabled):

On the **Main** tab page for creating a connection, enter the username and password created in **Prerequisites**, and click **Test Connection**. After the connection is successful, click **OK** then **Finish**. You can click **Connection details (name, type, ... )** to change the connection name.

| JDBC U           | JRL: idhcinrestor<br>Connecti<br>ntica | //1921584290-20002/his<br>on Test                         | e/default?serviceD | liscoven/Mod    | =hsfabric  |
|------------------|----------------------------------------|-----------------------------------------------------------|--------------------|-----------------|------------|
| Userna<br>Passwo | ame Conn<br>ord: Serve<br>Drive        | ected (4846 ms)<br>r: Presto ?<br>r: Presto JDBC Driver u | nknown             | OK              | rd locally |
| 1) You           | can use variables                      | in connection parameter                                   | rs. Connectio      | on details (nar | me, type,  |
|                  | 0                                      |                                                           |                    | Edit Dr         |            |

Figure 4-14 Configuring parameters on the Main tab in security mode

• Normal mode (clusters with Kerberos authentication disabled):

On the page for creating a connection, configure the parameters on the **Driver properties** tab. Set **user** to the user created in **Prerequisites**. Click **Test Connection**. After the connection is successful, click **OK** then **Finish**. You can click **Connection details (name, type, ... )** to change the connection name.

| Main          | Driver properties                 | SSH     | Proxy  |        |        |                |
|---------------|-----------------------------------|---------|--------|--------|--------|----------------|
| Name          |                                   | Value   |        |        |        |                |
| ✓ Use         | r Properties                      |         |        |        |        |                |
| s             | SL                                | false   |        |        |        |                |
|               |                                   |         |        |        |        |                |
| u             | ser                               | hetu_us | er     |        |        |                |
|               |                                   | -       |        |        |        |                |
|               |                                   |         |        |        |        |                |
|               |                                   |         |        |        |        |                |
|               |                                   |         |        |        |        |                |
|               |                                   |         |        |        |        |                |
|               |                                   |         |        |        |        |                |
|               |                                   |         |        |        |        |                |
|               |                                   |         |        |        |        |                |
|               |                                   |         |        |        |        |                |
|               |                                   |         |        |        |        |                |
|               |                                   |         |        |        |        |                |
|               |                                   |         |        |        |        |                |
| 57 5 <b>-</b> | <ol> <li>Advanced driv</li> </ol> | er prop | erties |        | Drive  | r documentatio |
|               |                                   |         |        |        |        |                |
|               |                                   |         |        |        |        |                |
|               |                                   |         |        |        |        |                |
|               |                                   |         |        |        |        |                |
| Test C        | onnection                         |         | < Back | Next > | Finish | Cancel         |

Figure 4-15 Configuring parameters on the Driver properties tab in normal mode

**Step 8** After the connection is successful, the page shown in **Figure 4-16** is displayed.

Figure 4-16 Successful connection

| 📴 Database Navigator 🛛          | <pre>\$ * □] = # 8 □ □</pre>       | I <none> Script</none> | t 📑 default | x          |                   |  |
|---------------------------------|------------------------------------|------------------------|-------------|------------|-------------------|--|
| Enter a part of table name here |                                    | Properties             | ER Diagram  |            |                   |  |
| > 🔄 hetu<br>🖌 🦙 HSFabric        | Schema Name: default Catalog: hive |                        |             |            |                   |  |
| v S hive                        |                                    |                        |             |            |                   |  |
| V etault                        |                                    |                        |             |            |                   |  |
| > los Views                     |                                    | 🗄 Tables               | Table Name  | Table Type | Table Description |  |
| > 🖿 Indexes                     |                                    | Views                  |             |            |                   |  |
| > Procedures                    |                                    | Indexes                |             |            |                   |  |
| > Data Types                    |                                    | Procedures             |             |            |                   |  |
| > S mv                          |                                    | Data Types             |             |            |                   |  |
| > 🍔 system                      |                                    |                        |             |            |                   |  |
| > 🍔 systemremote                |                                    |                        |             |            |                   |  |
|                                 |                                    |                        |             |            |                   |  |
|                                 |                                    |                        |             |            |                   |  |
|                                 |                                    |                        |             |            |                   |  |
|                                 |                                    |                        |             |            |                   |  |
|                                 |                                    |                        |             |            |                   |  |
|                                 |                                    |                        |             |            |                   |  |
|                                 |                                    |                        |             |            |                   |  |
|                                 |                                    |                        |             |            |                   |  |

----End

## 4.3 Using Tableau to Access HetuEngine

Use Tableau Desktop 2022.2 as an example to describe how to access HetuEngine in a security cluster.

#### Prerequisites

- Tableau Desktop has been installed.
- The JDBC JAR file has been obtained. For details, see **Step 1**.
- You have created a human-machine user, for example, hetu\_user, in the cluster. For details, see Creating a HetuEngine User. For clusters with Ranger authentication enabled, you need to grant the Ranger permission to hetu\_user based on service requirements. For details, see Adding a Ranger Access Permission Policy for HetuEngine.
- A compute instance has been created and is running properly. For details, see **Creating a HetuEngine Compute Instance**.

#### Procedure

- **Step 1** Place the obtained JAR file to the Tableau installation directory, for example, C:\Program Files\Tableau\Drivers.
- Step 2 Open Tableau, choose To a Server > Other Databases (JDBC), enter the URL and the username and password of the created human-machine user, and click Sign In. HetuEngine is accessible either with HSFabric or HSBroker. For details about the URL format, see Table 4-1.

| File Data Server Help                                                                                                    |      |                                                                                                    |
|----------------------------------------------------------------------------------------------------|------|----------------------------------------------------------------------------------------------------|
| *                                                                                                    |      |                                                                                                    |
| Connect                                                                                                    | Open |                                                                                                    |
| Search for Data                                                                                                    |      | ×                                                                                                    |
| Tableau Server                                                                                                    |      | Other Databases (JDBC)                                                                                                    |
| To a File<br>Microsoft Excel<br>Text file<br>JSON file<br>Microsoft Access<br>PDF file<br>Spatial file<br>Statistical file<br>More |      | URL:       38.42.90:29860/hive/default?serviceDiscoveryMode=hsbroker         Dialect:       SQL92         Enter information to log on to the server:         Username:       hetu_user         Password:       ••••••••         Properties File:       Browse |
| To a Server<br>MySQL<br>Oracle<br>Amazon Redshift<br>Other Databases (JDBC)                                                        | ,    | Sign In                                                                                                    |

**Step 3** After the login is successful, drag the desired data table to the operation window on the right and refresh data.

----End

## 4.4 Using Yonghong BI to Access HetuEngine

Use Yonghong Desktop 9.1 as an example to describe how to access HetuEngine in a security cluster.

#### Prerequisites

- Yonghong Desktop has been installed.
- The JDBC JAR file has been obtained. For details, see **Step 1**.
- You have created a human-machine user, for example, hetu\_user, in the cluster. For details, see Creating a HetuEngine User. For clusters with Ranger authentication enabled, you need to grant the Ranger permission to hetu\_user based on service requirements. For details, see Adding a Ranger Access Permission Policy for HetuEngine.
- A compute instance has been created and is running properly. For details, see **Creating a HetuEngine Compute Instance**.

#### Procedure

**Step 1** Open Yonghong Desktop and choose **Create Connection** > **presto**.

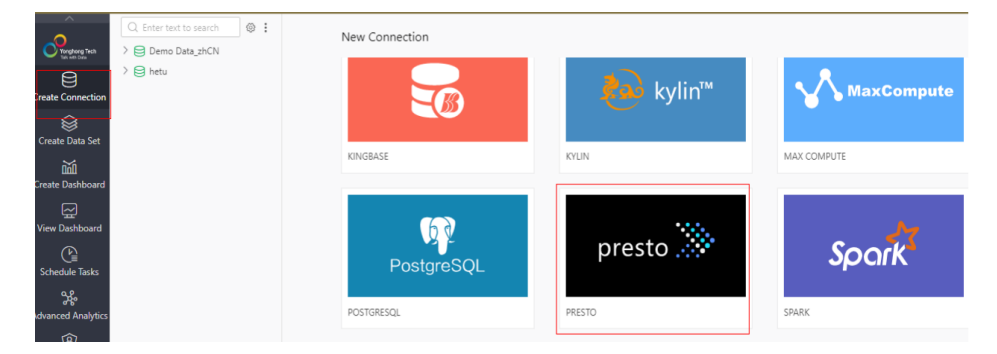

Step 2 On the data source configuration page, set parameters by referring to Figure
 4-17. User and Password are the username and password of the created human-machine user. After the configuration is complete, click Test Connection.

| Database             |                                                                        |          |   |                      |
|----------------------|------------------------------------------------------------------------|----------|---|----------------------|
| Select Connection:   | PRESTO                                                                 | ~        | * |                      |
| Connection Parameter |                                                                        |          |   |                      |
| Driver               | Custom $\checkmark$ prestoDriver (io.prestosql.jdbc.PrestoDriver)      | ~        | * | Select Custom Driver |
| URL                  | jdbc:presto:// 192.168.8.37:29860,192.168.8.38:29860, 192.168.8.39:298 | 60/hiv   | * |                      |
| Server Login:        | Username and Password                                                  | ~        | * |                      |
| User:                | admintest                                                              |          | * |                      |
| Password             |                                                                        |          |   |                      |
| Database             |                                                                        |          |   |                      |
| Schema               |                                                                        | ~        |   |                      |
|                      | $\bigoplus$ Add Basic Properties New properties before co              | nnection | 1 |                      |
| Advanced Settings    |                                                                        |          |   |                      |

#### Figure 4-17 Configuring the data source

• Driver: Choose Custom > Select Custom Driver. Click , edit the driver name, click Upload File to upload the obtained JDBC JAR file, and click OK. Driver Management

| Name:                                             |
|---------------------------------------------------|
| Driver: Vpload File                               |
| Upload Driver List                                |
| Please add driver, and then click upload buttion. |
|                                                   |
|                                                   |
|                                                   |
| Verier                                            |
|                                                   |

- URL: Enter the URL required for using either HSFabric or HSBroker. For details, see Table 4-1.
- Server Login: Select Username and Password and enter the username and password.
- **Step 3** Click **New Data Set**. On the page that is displayed, modify the save path and change the file name by referring to **Figure 4-18**, and click **OK**.

| save                  |              |
|-----------------------|--------------|
| Save Path:            | Clear Path + |
| Enter text to search  |              |
| 🔁 DemoAll             |              |
| 😝 Demo Data_zhCN      |              |
|                       |              |
|                       |              |
|                       |              |
|                       |              |
|                       |              |
|                       |              |
|                       |              |
|                       |              |
| File Name: Untitled-0 |              |
|                       |              |
|                       | OK Cancel    |

#### **Figure 4-18** Modifying the save path and changing the file name

Step 4 Select the file name of the data set created in Step 3 under DemoAll. The default file name Untitled-0 is used as an example. Choose Untitled-0 > hive > default > Views and select SQL Data Set under New Data Set in the right pane.

| Prosphares Tech<br>Search State                                      | Q. Enter text to search        ♠ Connection       ♠ DemoAll                                                                                                    | New Data Set               |                |
|----------------------------------------------------------------------|----------------------------------------------------------------------------------------------------|----------------------------|----------------|
| Create Connection                                                    | <ul> <li>&gt; Untitled-0</li> <li>&gt; Duttitled-0</li> <li>&gt; A default</li> <li>&gt; □ Tables</li> <li>&gt; A information_schema</li> <li>&gt; ≥ □ mu</li> </ul> | SQL<br>SQL<br>SQL Data Set | Excel Data Set |
| Schedule Tasks                                                       | System     Systemremote     Portal                                                                                                    |                            |                |
| میں<br>Advanced Analytics<br>(ع)<br>Manage System<br>(Message Center | Typical Function Demonstration                                                                                                    | Ð                          | Ø              |
| Personal Center                                                      |                                                                                                    | Data Mart Data Set         | Mongo Data Set |

Step 5 In the Connection area, select the new data set created in Step 3. All table information is displayed. Select a table, for example, test, and click Refresh Data. All table information is displayed in the Data Details area on the right.

|                 | Q. Enter text to search                                 |            | New Dashboard Edit Parameters Refr       | resh Parameter P | erformance Test |              |          |          |            |
|-----------------|---------------------------------------------------------|------------|------------------------------------------|------------------|-----------------|--------------|----------|----------|------------|
| Constant Texts  | Connection                                              | Connection | Untitled-0                               |                  |                 | Data Details | Metadata |          |            |
| 8               | > 📄 Demo Data_zhCN                                      | , L        |                                          |                  |                 | ~            |          |          |            |
| sate Connection | ✓                                                       |            | Select lable or View      New Custom SQL |                  |                 | G.           |          | in-catab | sse Marser |
| 8               | > 📑 hbase                                               |            | n/ve/default/lables/test                 |                  | 0.0             | # id         |          | As name  |            |
| reate Data Set  | ✓                                                       |            | nive/default Enter text to sear          |                  | 0.00            | 1            |          | ma       |            |
| 20              | ✓ A default                                             |            | > hbase                                  |                  |                 | 3            |          | chen     |            |
| sate Dashboard  | V Tables                                                |            | ✓ ■ hive                                 |                  |                 | 2            |          | wang     |            |
|                 | iii test                                                |            | ✓ X default                              |                  |                 | 4            |          | 8        |            |
| ew Dashboard    | <ul> <li>Views</li> <li>O information schema</li> </ul> |            | V III Tables                             |                  | L               |              |          |          |            |
| æ               |                                                         |            | test .                                   |                  |                 |              |          |          |            |
| chedule Tasks   | > = system                                              |            | > B Views                                |                  |                 |              |          |          |            |
| 98.             | Portal                                                  | 1          | > [P] Procedures                         |                  |                 |              |          |          |            |
| anced Analytics | Typical Function Demonstration                          |            | > X information_schema                   |                  |                 |              |          |          |            |
| Ŕ               |                                                         |            | > isystem                                |                  |                 |              |          |          |            |
| lanage System   |                                                         |            | Systemremote                             |                  |                 |              |          |          |            |
| $\wedge$        |                                                         |            |                                          |                  |                 |              |          |          |            |
| lessage Center  |                                                         |            |                                          |                  |                 |              |          |          |            |
| a               |                                                         |            |                                          |                  |                 |              |          |          |            |
| ersonal Center  |                                                         |            |                                          |                  |                 |              |          |          |            |
|                 |                                                         |            |                                          |                  |                 |              |          |          |            |
|                 |                                                         |            |                                          |                  |                 |              |          |          |            |
|                 |                                                         |            |                                          |                  |                 |              |          |          |            |
|                 |                                                         |            |                                          |                  |                 |              |          |          |            |
|                 |                                                         |            |                                          |                  |                 |              |          |          |            |
|                 |                                                         |            |                                          |                  |                 |              |          |          |            |
|                 |                                                         |            |                                          |                  |                 |              |          |          |            |
|                 |                                                         |            |                                          |                  |                 |              |          |          |            |
|                 |                                                         |            |                                          |                  |                 |              |          |          |            |
|                 |                                                         |            |                                          |                  |                 |              |          |          |            |
|                 |                                                         |            |                                          |                  |                 |              |          |          |            |
|                 |                                                         |            |                                          |                  |                 |              |          |          |            |
|                 |                                                         |            |                                          |                  |                 |              |          |          |            |
|                 |                                                         |            |                                          |                  | 0.0             |              |          |          |            |
|                 |                                                         |            |                                          | Refres           | h Uata          | Extract Data |          |          |            |
|                 |                                                         |            |                                          |                  |                 |              |          |          |            |

----End

## 4.5 Interconnecting Hive with External Self-Built Relational Databases

#### **NOTE**

- This section applies to MRS 3.*x* or later.
- This section describes how to connect Hive with built-in relational databases opensource MySQL and Postgres.
- After an external metadata database is deployed in a cluster with Hive data, the original metadata tables will not be automatically synchronized. Before installing Hive, determine whether to store metadata in an external database or DBService. For the former, deploy an external database when installing Hive or when there is no Hive data. After Hive installation, the metadata storage location cannot be changed. Otherwise, the original metadata will be lost.
- After external metadata is imported to the MySQL database, Hive supports only table names, field names, and table description in Chinese.

#### Hive supports access to open source MySQL and Postgres metabases.

**Step 1** Install the open source MySQL or Postgres database.

#### **NOTE**

The node where the database is installed must be in the same network segment as the cluster, so that they can access each other.

- **Step 2** Upload the driver package.
  - PostgreSQL:

Use the open source driver package to replace the cluster's existing one. Download the open source PostgreSQL driver package **postgresql-42.2.5.jar** at https://repo1.maven.org/maven2/org/postgresql/postgresql/42.2.5/ and upload it to the **\${BIGDATA\_HOME}/third\_lib/Hive** directory on all MetaStore nodes. Run the following commands on all MetaStore nodes to modify the permission on the driver package:

cd \${BIGDATA\_HOME}/third\_lib/Hive

chown omm:wheel postgresql-42.2.5.jar

chmod 600 postgresql-42.2.5.jar

• MySQL:

Visit the MySQL official website at https://www.mysql.com/, choose DOWNLOADS > MySQL Community(GPL) DownLoads > Connector/J, and download the driver package of the required version.

- For versions earlier than MRS 8.2.0, upload the MySQL driver package of the required version to the /opt/Bigdata/FusionInsight\_HD\_\*/install/ FusionInsight-Hive-\*/lib/ directory on all Metastore nodes.
- For MRS 8.2.0 and later versions, upload the MySQL driver package of the required version to the \${BIGDATA\_HOME}/third\_lib/Hive directory on all Metastore nodes.

Run the following commands on all MetaStore nodes to modify the permission on the driver package:

## cd /opt/Bigdata/FusionInsight\_HD\_\*/install/FusionInsight-Hive-\*/hive-\*/lib/

chown omm:wheel mysql-connector-java-\*.jar chmod 600 mysql-connector-java-\*.jar

- **Step 3** Create a user and metadata database in the self-built database and assign all permissions on the database to the user. For example:
  - Run the following commands as the database administrator in PostgreSQL to create database **test** and user **testuser**, and assign all permissions on **test** to **testuser**:

create user testuser with password 'password';

create database test owner testuser;

grant all privileges on database test to testuser;

• Run the following commands as the database administrator in MySQL to create database **test** and user **testuser**, and assign all permissions on **test** to **testuser**:

create database test;

create user 'testuser'@'%' identified by 'password';

grant all privileges on test.\* to 'testuser';

flush privileges;

#### **Step 4** Import the SQL statements for creating metadata tables.

 SQL script path in the PostgreSQL database: \${BIGDATA\_HOME}/ FusionInsight\_HD\_\*/install/FusionInsight-Hive-\*/hive-\*/scripts/metastore/ upgrade/postgres/hive-schema-3.1.0.postgres.sql

Run the following command to import the SQL file to Postgres:

./bin/psql -U username -d databasename -f hive-schema-3.1.0.postgres.sql

./bin/psql is in the Postgres installation directory.

username indicates the username for logging in to Postgres.

databasename indicates the database name.

• SQL script path in the MySQL database: **\${BIGDATA\_HOME}**/ FusionInsight\_HD\_\*/install/FusionInsight-Hive-\*/hive-\*/scripts/metastore/ upgrade/mysql/hive-schema-3.1.0.mysql.sql

Run the following command to import the SQL file to the MySQL database:

./bin/mysql -u username -p -D databasename<hive-schema-3.1.0.mysql.sql

./bin/mysql is in the MySQL installation directory.

*username* indicates the user name for logging in to MySQL.

*databasename* indicates the database name.

Step 5 Log in to FusionInsight Manager, choose Cluster > Services, and click Hive. On the displayed page, click Configuration > All Configurations, and choose Hive (Service) > MetaDB. Modify the parameters described in Table1 Parameters, and save the modification so that the Hive configuration can be connected to the open-source database.

| Parameter                                 | Default value         | Description                                                                                                   |
|-------------------------------------------|-----------------------|----------------------------------------------------------------------------------------------------|
| javax.jdo.option.Connecti<br>onDriverName | org.postgresql.Driver | Driver class for<br>connecting metadata on<br>MetaStore                                                       |
|                                           |                       | <ul> <li>If an external MySQL<br/>database is used, the<br/>value is:<br/>com.mysql.jdbc.Driver</li> </ul>    |
|                                           |                       | <ul> <li>If an external Postgres<br/>database is used, the<br/>value is:<br/>org.postgresql.Driver</li> </ul> |

#### Table 4-2 Parameters

| Parameter                               | Default value                                                                                                    | Description                                                                                                    |
|-----------------------------------------|----------------------------------------------------------------------------------------------------|----------------------------------------------------------------------------------------------------|
| javax.jdo.option.Connecti<br>onURL      | jdbc:postgresql://%<br>{DBSERVICE_FLOAT_IP}%<br>{DBServer}:%<br>{DBSERVICE_CPORT}/<br>hivemeta?<br>socketTimeout=60 | <ul> <li>URL of the JDBC link of the MetaStore metadata</li> <li>If an external MySQL database is used, the value is: jdbc:mysql://IP address of the MySQL database.Port number of the MySQL database/test? characterEncoding=u tf-8</li> <li>If an external Postgres database is used, the value is: jdbc:postgresql://IP address of the PostgreSQL database.Port number of the PostgreSQL database/test</li> <li>NOTE test is the name of the database created in MySQL or PostgreSQL in Step 3.</li> </ul> |
| javax.jdo.option.Connecti<br>onUserName | hive\${SERVICE_INDEX}\$<br>{SERVICE_INDEX}                                                                          | Username for connecting<br>to the metadata<br>database on Metastore                                                                                                    |

Step 6 Change the Postgres database password in MetaStore. Choose Cluster > Name of the desired cluster > Services > Hive. On the displayed page, click Configurations > All Configurations and choose MetaStore(Role) > MetaDB, modify the following parameters, and click Save.

| Parameter                                      | Default value | Description                                                                                                    |
|------------------------------------------------|---------------|----------------------------------------------------------------------------------------------------|
| javax.jdo.option.extend.C<br>onnectionPassword | ****          | User password for<br>connecting to the<br>external metadata<br>database on Metastore.<br>The password is<br>encrypted in the<br>background. |

- **Step 7** Log in to each MetaStore background node and check whether the local directory **/opt/Bigdata/tmp** exists.
  - If it exists, go to **Step 8**.
  - If it is not, run the following commands to create one: mkdir -p /opt/Bigdata/tmp chmod 755 /opt/Bigdata/tmp
- **Step 8** Save the configuration. Choose **Dashboard** > **More** > **Restart Service**, and enter the password to restart the Hive service.
- **Step 9** Log in to the MySQL or PostgreSQL database and view metadata tables generated in the metadata database created in **Step 3**.

| Tables_in_hivemeta                                                                                                    |
|----------------------------------------------------------------------------------------------------|
| aux_table<br>bucketing_cols<br>cds<br>columns_v2<br>compaction_queue<br>completed_compactions<br>completed_txn_components<br>ctlgs<br>database_params<br>db_privs<br>dbs<br>delegation_tokens |

**Step 10** Check whether the metadata database is successfully deployed.

1. Log in to the node where the Hive client is installed as the client installation user.

cd Client installation directory

#### source bigdata\_env

**kinit** *Component service user* (Skip this step for clusters with Kerberos authentication disabled.)

2. Run the following command to log in to the Hive client CLI:

#### beeline

3. Run the following command to create the **test** table:

create table test(id int,str1 string,str2 string);

4. Run the following command in the **test** database of the MySQL or PostgreSQL database to check whether there is any information about the **test** table:

#### select \* from TBLS;

If information about the **test** table is displayed, the external database is successfully deployed. For example:

- The result in the MySQL database is as follows:

| mysql> mys | ql> select * | from TBL | S;               |       |            |                |          |              |               |                    |                    |                                                                                                    |
|------------|--------------|----------|------------------|-------|------------|----------------|----------|--------------|---------------|--------------------|--------------------|----------------------------------------------------------------------------------------------------|
| +          |              | -+       | +                | +     | +          |                | +        |              | +             | F                  | +                  | Hananaa Anana Anana Anana Anana Anana Anana Anana Anana Anana Anana Anana Anana Anana Anana Anana Anana Anana A |
| TBL_ID     | CREATE_TIME  | DB_ID    | LAST_ACCESS_TIME | 0WNER | OWNER_TYPE | RETENTION      | SD_ID    | TBL_NAME     | TBL_TYPE      | VIEW_EXPANDED_TEXT | VIEW_ORIGINAL_TEXT | IS_REWRITE_ENABLED                                                                                              |
| +          |              |          | +                | *     | +          | ************** | ******** | ************ | +             | F                  | +                  | h+                                                                                                    |
| 6          | 1673413291   | 1        | 0                | root  | USER       | 0              | 6        | test1        | MANAGED_TABLE | NULL               | NULL               |                                                                                                    |
| +          |              |          | *                | +     | +          |                | +        |              | +             |                    | +                  | haaraa ahaaraa ahaa ahaa ahaa ahaa ahaa                                                                         |
| 1 row in s | et (A AA sec | 0        |                  |       |            |                |          |              |               |                    |                    |                                                                                                    |

- The result in the PostgreSQL database is as follows:

| hivemeta=<br>TBL_ID | <pre>&gt; select * f CREATE_TIME</pre> | rom "TBLS"<br>  DB_ID | ';<br>  LAST_ACCESS_TIME | OWNER | OWNER_TYPE | RETENTION | SD_ID | TBL_NAME | TBL_TYPE      | VIEW_EXPANDED_TEXT | VIEW_ORIGINAL_TEXT   IS_R | EWRITE_ENABLED |
|---------------------|----------------------------------------|-----------------------|--------------------------|-------|------------|-----------|-------|----------|---------------|--------------------|---------------------------|----------------|
| 2  <br>(1 row)      | 1673425195                             | 1                     | 0                        | root  | USER       | 0         | 2     | testl    | MANAGED_TABLE |                    | f                         |                |

----End

### 4.6 Interconnecting Hive with External LDAP

This section applies to MRS 3.1.0 or later.

- Step 1 Log in to FusionInsight Manager.
- Step 2 On FusionInsight Manager, choose Cluster > Name of the desired cluster > Services > Hive. On the page that is displayed, click the Configurations tab then the All Configurations sub-tab. On this sub-tab page, click HiveServer(Role) and select Security.

| Basic Configurations                 | All Configurations |
|--------------------------------------|--------------------|
|                                      |                    |
| <ul> <li>HiveServer(Role)</li> </ul> |                    |
| Atlas                                |                    |
| HDFSClient                           |                    |
| Customization                        |                    |
| DLCatalog                            |                    |
| HDFSClient                           |                    |
| High Availability                    | r                  |
| Client                               |                    |
| Hook                                 |                    |
| JVM                                  |                    |
| Log                                  |                    |
| MaterializedVie                      | W                  |
| MetaDB                               |                    |
| MetaStoreClien                       | t                  |
| Performance                          |                    |
| Ranger                               |                    |
| Security                             |                    |
|                                      |                    |

#### **Step 3** Set the following parameters.

| Parameter                                          | Description                          | Remarks                                                                                                    |
|----------------------------------------------------|--------------------------------------|----------------------------------------------------------------------------------------------------|
| hive.server2.authentication                        | HiveServer<br>authentication<br>mode | Value: <b>KERBEROS</b> or<br><b>LDAP</b><br>Default value: <b>KERBEROS</b>                                                                         |
| hive.server2.authentication.ldap.<br>baseDN        | LDAP base DN                         | -                                                                                                    |
| hive.server2.authentication.ldap.<br>password      | LDAP password                        | LDAP password used for<br>health check                                                                                                    |
| hive.server2.authentication.ldap.<br>url.ip        | LDAP IP address                      | -                                                                                                    |
| hive.server2.authentication.ldap.<br>url.port      | LDAP port<br>number                  | Default value: <b>389</b>                                                                                                    |
| hive.server2.authentication.ldap.<br>userDNPattern | LDAP user DN<br>pattern              | Separate multiple values<br>with colons (:), for<br>example, cn=<br>%s,ou=People1,dc=huaw<br>ei,dc=com: cn=<br>%s,ou=People2,dc=huaw<br>ei,dc=com. |
| hive.server2.authentication.ldap.<br>username      | LDAP username                        | LDAP username used for health check                                                                                                    |

- **Step 4** After the modification, click **Save** in the upper left corner. In the displayed dialog box, click **OK**.
- Step 5 Choose Cluster > Name of the desired cluster > Services > Hive > Instance. On the displayed page, select the instances whose Configuration Status is Expired, choose More > Restart Instance, and restart the instance.

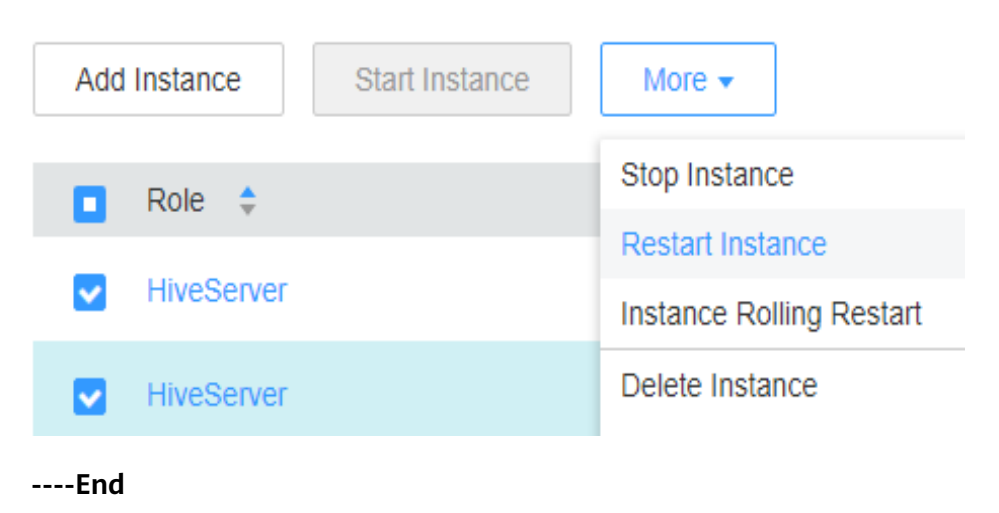

## 4.7 Interconnecting MRS Kafka with Kafka Eagle

#### Introduction to Kafka Eagle

Kafka Eagle is a distributed and highly available Kafka monitoring software. It provides a range of Kafka monitoring metrics, such as the number of brokers, topics, consumers, Topic LogSize Top10, Topic Capacity Top10, Lag squeeze, and CPU/memory of Kafka clusters.

Eagle is renamed EFAK in the new version.

#### Prerequisites

- You have bought an MRS 3.1.0 cluster that contains the Kafka component and enabled Kerberos authentication for the cluster. For details, see **Buying a Custom Cluster**.
- The MRS cluster client has been installed. For details, see Installing a Client.

#### Kafka Eagle Installation Procedure

**Step 1** Download **Kafka Eagle**. The following uses EFAK3.0.1 as an example.

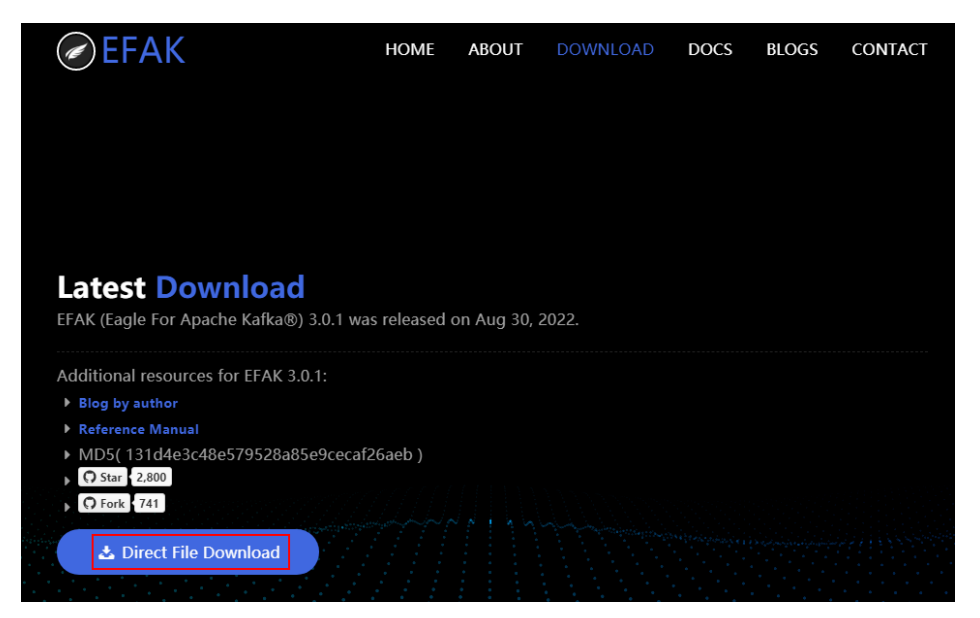

For example, download the **kafka-eagle-bin-3.0.1.tar.gz** software package.

Step 2 Log in to FusionInsight Manager, choose Cluster > Services > Kafka, click Configurations, and then All Configurations. Search for KAFKA\_JMX\_IP and change the value to \${BROKER\_IP}.

| Image: Chart State         Instances                    | ance Groups Configurations                | KafkaTopic Monitor Resource                                                     |                                               |                                                                                                    |                                                                           |
|---------------------------------------------------------|-------------------------------------------|---------------------------------------------------------------------------------|-----------------------------------------------|----------------------------------------------------------------------------------------------------|---------------------------------------------------------------------------|
| Notes: When configurations are modified, differen       | ice values of lower-level objects will no | t be overwritten. Difference values are differences of values between this leve | l and upper-level. Click अ, to view or adjust | the difference values. This icon is not displaye                                                                                                    | ed for parameters with the same values.                                   |
| Save Import Export                                      |                                           |                                                                                 |                                               | Select Role                                                                                                    | * X Q                                                                     |
| Basic Configurations All Configurations                 | Parameter                                 | Value                                                                           |                                               | Description                                                                                                    | Parameter File                                                            |
| Controller                                              | Kafka->Broker                             |                                                                                 |                                               |                                                                                                    |                                                                           |
| Customization<br>Data<br>Disk<br>Environment<br>General | + KAFKA_JIMX_IP                           | 🗌 127.0.1 💟 S(BROKER_P)                                                         | CO                                            | [Desc]IP address of the JMX service.<br>[Note]If the IP address is set to 127.0.0:<br>node can access the JMX service of the<br>the IP address is set to \$[BroKER_IP],<br>n access the JMX service of the current<br>[Default]127.0.01<br>[BraneII27.0.015] | 1, only the local<br>current node. If<br>other nodes ca ENV_VARS<br>node. |

#### Figure 4-19 Modifying Kafka parameters

- **Step 3** Click **Save** in the upper left corner. In the displayed dialog box, click **OK**.
- **Step 4** Click the **Dashboard** tab and choose **More** > **Restart Service** in the upper right corner to restart the Kafka service.
- **Step 5** Log in to the active node of the cluster as the **root** user, save the obtained EFAK installation package **kafka-eagle-bin-3.0.1.tar.gz** to the cluster directory, for example, **/opt**, and run the following command to decompress the package:

cd /opt

tar -xvf kafka-eagle-bin-3.0.1.tar.gz

cd kafka-eagle-bin-3.0.1

tar -xvf efak-web-3.0.1-bin.tar.gz

Step 6 Create a directory in the opt directory, for example, efak, and copy efakweb-3.0.1 to the /opt/efak directory.

#### mkdir /opt/efak

#### cp -r /opt/kafka-eagle-bin-3.0.1/efak-web-3.0.1 /opt/efak/

**Step 7** Add environment variables.

#### vi /etc/profile

Add the **export KE\_HOME** parameter. The parameter value is the path of the **efak-web-3.0.1** file (example value: **/opt/efak/efak-web-3.0.1**). Add **\$KE\_HOME/bin** to the end of the **export PATH** value. The following is an example:

export KE\_HOME=/opt/efak/efak-web-3.0.1 export PATH=\$PATH:\$KE\_HOME/bin

#### **Step 8** Modify the **system-config.properties** configuration file.

cd /opt/efak/efak-web-3.0.1/conf/

#### vi system-config.properties

# Configure a cluster. kafka.eagle.zk.cluster.alias=cluster1 cluster1.zk.list=10.20.90.24:2181 #cluster2.zk.list=xdn10:2181,xdn11:2181,xdn12:2181 # Modify kafka jmx uri. cluster1.efak.jmx.uri=service:jmx:rmi:///jndi/rmi://%s/kafka # Modify the database configuration. efak.driver=com.mysql.cj.jdbc.Driver efak.url=jdbc:mysql://*IP:Port*/ke? useUnicode=true&characterEncoding=UTF-8&zeroDateTimeBehavior=convertToNull efak.username=root efak.password=XXX

#### 

- The value of cluster1.zk.list is the value of the Kafka component parameter metrics.reporter.zookeeper.url. To obtain the value, you can log in to FusionInsight Manager, choose Cluster > Services > Kafka, click Configurations, and then All Configurations. Search for metrics.reporter.zookeeper.url.
- The value of **efak.url** is the string representation of the MySQL JDBC connection.
- The value of **efak.username** is the username for connecting to the database.
- The value of **efak.password** is the password of the username for connecting to the database.

**Step 9** Start the EFAK service.

#### sh /opt/efak/efak-web-3.0.1/bin/ke.sh start

Obtain the EFAK web UI login address from the command output.

| <br> <br> <br> <br>Welcome to                      | ] INFO: Port Progress:<br>] INFO: Config Progress:<br>] INFO: Startup Progress<br>] INFO: Startus Code[0]<br>] INFO: Status Code[0]<br>] INFO: [Job done] | [##################################### |
|----------------------------------------------------|----------------------------------------------------------------------------------------------------|----------------------------------------|
| / / / / / / / / / / / / / / / / / /                | // // /////////////////////////////                                                                                                    |                                        |
| ***********                                        | **************************************                                                                                                    | ************                           |
| * EFAK Service<br>* Welcome, Now<br>* Account:admi | has started success.<br>you can visit http://<br>n .Password:123456                                                                                       | :8048                                  |
| * <usage> ke.s<br/>* <usage> http</usage></usage>  | h [start status stop restart s<br>s://www.kafka-eagle.org/ <td>stats] <br/>age&gt;</td>                                                                   | stats]<br>age>                         |

**Step 10** Log in to the EFAK web UI.

#### **NOTE**

The default initial username for logging in to the EFKA web UI is **admin** and the password is **123456**.

You can access the Kafka cluster monitoring page, topic monitoring page, and consumer monitoring page.

#### Figure 4-20 Cluster monitoring

| C EFAK    | Ξ |                                    |                                                                                                    |      |          |                 |                        |     |                     |                     |         | ⊕ ? |
|-----------|---|------------------------------------|----------------------------------------------------------------------------------------------------|------|----------|-----------------|------------------------|-----|---------------------|---------------------|---------|-----|
| Dashboard |   | Cluster 💧 🍙                        | uster   💩 > Kalka                                                                                                    |      |          |                 |                        |     |                     |                     |         |     |
| MESSAGE   |   | © Kafka versi<br>⊙ The memor       | C Arlia version is 1° er /MX Part is 1°1° maybe lafta besker jmsport disable.     O Tan memory and que is mult, may be the lafta broker down or ablocked. |      |          |                 |                        |     |                     |                     |         |     |
|           |   | KAFKA BROKEF                       | R INFO                                                                                                    |      |          |                 |                        |     |                     |                     |         |     |
|           |   |                                    | Search:                                                                                                    |      |          |                 |                        |     |                     |                     |         |     |
|           |   | Brokerid                           |                                                                                                    | Port | JMX Port | JMX Port Status | Memory(Used   Percent) | CPU | Created             | Modify              | Version |     |
| (A) Node  |   |                                    | 192.168.2.101                                                                                                    |      |          |                 |                        |     |                     |                     |         |     |
| 4 Kafka   |   |                                    | 192.168.2.167                                                                                                    | 9092 | 21006    |                 |                        |     | 2022-12-02 17:11:34 | 2022-12-02 17:11:34 |         |     |
|           |   |                                    |                                                                                                    | 9092 | 21006    |                 |                        |     |                     |                     |         |     |
|           |   | Showing 1 to 3 of 3 entries Prev 🧰 |                                                                                                    |      |          |                 |                        |     |                     |                     | Next    |     |

#### Figure 4-21 Topic monitoring

| MESSAGE     |  | 0.010   | ACI ECOUCI DACITCO. G  | ie inginer and | . iteater siteitea, | the inglier the pro |                      | cricaaci noac.      |                   |        |                     |                   |                     |                   |      |
|-------------|--|---------|------------------------|----------------|---------------------|---------------------|----------------------|---------------------|-------------------|--------|---------------------|-------------------|---------------------|-------------------|------|
| • Topics    |  |         |                        |                |                     |                     |                      |                     |                   |        |                     |                   |                     |                   |      |
| Create      |  |         |                        |                |                     |                     |                      |                     |                   |        |                     |                   |                     |                   |      |
| a List      |  | 2       | (APP)                  |                |                     |                     |                      |                     | 2                 | 0.76   | (M                  | B)                |                     |                   |      |
| • KSQL      |  |         | АРР                    |                |                     |                     |                      |                     |                   | CAP/   | ACITY               |                   |                     |                   |      |
| ⊳ Mock      |  | TOPIC I | IST INFO               |                |                     |                     |                      |                     |                   |        |                     |                   |                     |                   |      |
| ⊖ Metadata  |  |         |                        |                |                     |                     |                      |                     |                   |        |                     |                   |                     |                   |      |
| Balance     |  |         |                        |                |                     |                     |                      |                     | Search:           |        |                     |                   |                     |                   |      |
|             |  | #ID     | Topic Name             | Partitions     | Broker Spread       | Broker Skewed       | Broker Leader Skewed | Created             | Modify            | o      | perate              |                   |                     |                   |      |
|             |  |         |                        |                |                     |                     |                      |                     |                   |        | 2022-12-01 11:19:01 | 2022-12-01 11:19: | 01 🥖                |                   |      |
| T Consumers |  |         |                        |                |                     |                     |                      |                     |                   |        |                     |                   | 2022-12-01 11:18:47 | 2022-12-01 11:18: | 47 🥖 |
| PERFORMANCE |  |         |                        |                |                     |                     |                      | 2022-12-02 15:03:22 | 2022-12-02 15:03: | 22 🥖   |                     |                   |                     |                   |      |
| ♠ Node      |  | Showi   | ng 1 to 3 of 3 entries |                |                     |                     |                      |                     | F                 | 'rev 🚺 | N                   | ext               |                     |                   |      |
| Monitor     |  |         |                        |                |                     |                     |                      |                     |                   |        |                     |                   |                     |                   |      |

#### Figure 4-22 Consumer monitoring

| 🆀 Dashboard  | ▲ Dashboard < Consumers       △ > Offsets |                                                                               |                                                                                                    |        |     |       |                     |                     |  |  |  |  |
|--------------|-------------------------------------------|-------------------------------------------------------------------------------|----------------------------------------------------------------------------------------------------|--------|-----|-------|---------------------|---------------------|--|--|--|--|
| MESSAGE      |                                           | © List the curren<br>© LogSize: total<br>© Offset: the nur<br>© Lag: the numb | O List the current consumer topic.     O LogSize: total number of message records in the current partition.     O Offset: the number of messages consumed by the current partition.     O Lag: the number of messages blocked by the current partition. |        |     |       |                     |                     |  |  |  |  |
| 습 Consumers  |                                           |                                                                               |                                                                                                    |        |     |       |                     |                     |  |  |  |  |
| PERFORMANCE  |                                           | #Partition                                                                    | LogSize                                                                                                    | Offset | Lag | Owner | Created             | Modify              |  |  |  |  |
|              |                                           |                                                                               |                                                                                                    | 11316  |     |       | 2022-12-06 20:20:25 | 2022-12-06 20:20:25 |  |  |  |  |
| Monitor      |                                           |                                                                               | 11484                                                                                                    | 11484  |     |       | 2022-12-06 20:20:25 | 2022-12-06 20:20:25 |  |  |  |  |
| PLUGINS      |                                           | Showing 1 to 2 of 2 entries Prev 1 Next                                       |                                                                                                    |        |     |       |                     |                     |  |  |  |  |
| 兽 Connector  |                                           |                                                                               |                                                                                                    |        |     |       |                     |                     |  |  |  |  |
| NOTIFICATION |                                           |                                                                               |                                                                                                    |        |     |       |                     |                     |  |  |  |  |

----End

#### FAQs

#### Symptom:

The Kafka CPU and memory monitoring information cannot be obtained. java.io.IOException cannot be cast to javax.management.remote.JMXConnector

| at org.smartloli.kafka.eagle.web.quartz.shard.task.sub.TopicThroughputByteOutTask.throughput(TopicThroughputByteOutTask.java:110)                                               |
|----------------------------------------------------------------------------------------------------|
| at org.smartloli.kafka.eagle.web.quartz.shard.task.sub.TopicThroughputByteOutTask.run(TopicThroughputByteOutTask.java:67)                                                       |
| [2022-12-02 15:31:00] Mx4jServiceImpl.Thread-478 - ERROR - Get topic size from jmx has error, msg is java.io.IOException cannot be cast to javax.management.remote.JMXConnector |
| [2022-12-02 15:31:00] Mx4jServiceImpl.Thread-478 - ERROR - Get topic size from jmx has error, msg is java.io.IOException cannot be cast to javax.management.remote.JMXConnector |
| [2022-12-02 15:31:00] Mx4)ServiceImpl.Thread-478 - ERROR - Get topic size from jmx has error, msg is java.io.IOException cannot be cast to javax.management.remote.JMXConnector |
| [2022-12-02 15:31:00] Mx4jServiceImpl.Thread-478 - ERROR - Get topic size from imx has error, msg is java.io.IOException cannot be cast to javax.management.remote.JMXConnector |
| [2022-12-02 15:31:00] Mx4jServiceImpl.Thread-478 - ERROR - Get topic size from jmx has error, msg is java.io.IOException cannot be cast to javax.management.remote.JMXConnector |
| [2022-12-02 15:31:00] Mx4jServiceImpl.Thread-478 - ERROR - Get topic size from jmx has error, msg is java.io.IOException cannot be cast to javax.management.remote.JMXConnector |
| [2022-12-02 15:31:00] Mx4jServiceImpl.Thread-478 - ERROR - Get topic size from jmx has error, msg is java.io.IOException cannot be cast to javax.management.remote.JMXConnector |
| [2022-12-02 15:31:00] Mx4jServiceImpl.Thread-478 - ERROR - Get topic size from jmx has error, msg is java.io.IOException cannot be cast to javax.management.remote.JMXConnector |
| [2022-12-02 15:31:00] Mx4)ServiceImpl.Thread-478 - ERROR - Get topic size from jmx has error, msg is java.io.IOException cannot be cast to javax.management.remote.JMXConnector |
| [2022-12-02 15:31:00] Mx4)ServiceImpl.Thread-478 - ERROR - Get topic size from jmx has error, msg is java.io.IOException cannot be cast to javax.management.remote.JMXConnector |
| [2022-12-02 15:31:00] Mx4jServiceImpl.Thread-478 - ERROR - Get topic size from jmx has error, msg is java.io.IOException cannot be cast to javax.management.remote.JMXConnector |
| [2022-12-02 15:31:00] Mx4jServiceImpl.Thread-478 - ERROR - Get topic size from jmx has error, msg is java.io.IOException cannot be cast to javax.management.remote.JMXConnector |
| [2022-12-02 15:31:00] Mx4)ServiceImpl.Thread-478 - ERROR - Get topic size from jmx has error, msg is java.io.IOException cannot be cast to javax.management.remote.JMXConnector |
| [2022-12-02 15:31:00] Mx4jServiceImpl.Thread-478 - ERROR - Get topic size from jmx has error, msg is java.io.IOException cannot be cast to javax.management.remote.JMXConnector |
| [2022-12-02 15:31:00] Mx4)ServiceImpl.Thread-478 - ERROR - Get topic size from jmx has error, msg is java.io.IOException cannot be cast to javax.management.remote.JMXConnector |
|                                                                                                    |
| (END)                                                                                                    |

#### **Possible Cause**

The JMX URI is incorrectly configured. The default JMX URI is as follows: cluster1.efak.jmx.uri=service:jmx:rmi:///jndi/rmi://%s/jmxrmi

#### Solution

If the Kafka JMX name in MRS is **kafka**, set the URI parameter as follows: cluster1.efak.jmx.uri=service:jmx:rmi:///jndi/rmi://%s/**kafka** 

## 4.8 Using Jupyter Notebook to Connect to MRS Spark

#### Overview

MRS allows you to boost your machine learning, data exploration, and ETL application development efficiency by using PySpark with Jupyter Notebook.

This practice describes how to configure Jupyter Notebook in an MRS cluster to use PySpark.

The detailed steps are as follows:

- 1. Step 1: Install the Client on a Node Outside the MRS Cluster
- 2. Step 2: Install Python3
- 3. Step 3: Install Jupyter Notebook.
- 4. Step 4: Verify Jupyter Notebook access to MRS

#### **NOTE**

This practice is available for MRS 3.x and later versions where Python3 is installed on the client node outside the cluster.

#### Step 1: Install the Client on a Node Outside the MRS Cluster

- Step 1 Prepare a Linux ECS that does not belong to the MRS cluster, associate an EIP to the ECS, and install the cluster client by referring to Installing a Client on a Node Outside the Cluster. For example, the installation directory is /opt/client.
- Step 2 Check whether Kerberos authentication is enabled for the desired MRS cluster.
  - If yes, go to **Step 3**.
  - If no, go to Step 2: Install Python3.
- **Step 3** Log in to FusionInsight Manager of the cluster.
- **Step 4** Choose **System > Permission > User** to create a service user.

Set User Type to Human-Machine, add hadoop to User Group, select hadoop Primary Group, and add Manager\_operator to Role.

For example, the created user is **mrs-test**.

| + Username:         | mrs-test ×                   | ]           |
|---------------------|------------------------------|-------------|
| ★ User Type:        | Human-Machine O Mach         | ine-Machine |
| * Password Policy:  | default                      | Select      |
| * Password:         | ····· @                      | ]           |
| * Confirm Password: | •••••                        | ]           |
| User Group:         | Add Clear All Create User Gr | oup         |
|                     | hadoop ×                     |             |
|                     |                              |             |
|                     |                              |             |
|                     |                              |             |
| Primary Group:      | hadoop ~                     | ]           |
| Role:               | Add Clear All Create Role    |             |
|                     | Manager_operator ×           |             |

Figure 4-23 Creating an MRS service user

**Step 5** Log in to the cluster client node as user **root** and run the following commands to configure environment variables and authenticate the user. Change the user password upon the first user authentication.

#### source /opt/client/bigdata\_env

kinit mrs-test

----End

#### Step 2: Install Python3

**Step 1** Log in to the client node outside the cluster as user **root** and run the following command to check whether Python3 is installed:

#### python3 --version

[root@ecs-notebook FusionInsight\_Cluster\_1\_Services\_ClientConfig]# python3 --version -bash: python3: command not found
- If yes, go to Step 8.
- If no, go to Step 2.

#### **NOTE**

This case is available only when **Python3 is installed on the client node outside the cluster**.

- **Step 2** Install Python. Python 3.6.6 is used as an example.
  - Install the following dependencies: yum install zlib zlib-devel zip -y yum install gcc-c++ yum install openssl-devel yum install sqlite-devel -y If the pandas library requires the following dependencies: yum install -y xz-devel yum install bzip2-devel
  - Download the source code of the corresponding Python version.
     wget https://www.python.org/ftp/python/3.6.6/Python-3.6.6.tgz
  - 3. Decompress the Python source code package, for example, to the **opt** directory.

cd /opt

tar -xvf Python-3.6.6.tgz

- Create a Python installation directory, for example, /opt/python36. mkdir /opt/python36
- 5. Compile Python.

cd /opt/python-3.6.6

#### ./configure --prefix=/opt/python36

The following information is displayed if the commands are executed successfully.

| configure: creating ./config.status                                          |
|------------------------------------------------------------------------------|
| config.status: creating Makefile.pre                                         |
| config.status: creating Modules/Setup.config                                 |
| config.status: creating Misc/python.pc                                       |
| config.status: creating Misc/python-config.sh                                |
| config.status: creating Modules/ld_so_aix                                    |
| config.status: creating pyconfig.h                                           |
| creating Modules/Setup                                                       |
| creating Modules/Setup.local                                                 |
| creating Makefile                                                            |
|                                                                              |
|                                                                              |
| If you want a release build with all stable optimizations active (PGO, etc), |
| please run ./configureenable-optimizations                                   |

Run the **make -j8** command. If the command is successfully executed, the following information is displayed.

| creating build/scripts-3.6                                                                  |
|---------------------------------------------------------------------------------------------|
| copying and adjusting /tmp/python366/Python-3.6.6/Tools/scripts/pydoc3 -> build/scripts-3.6 |
| copying and adjusting /tmp/python366/Python-3.6.6/Tools/scripts/idle3 -> build/scripts-3.6  |
| copying and adjusting /tmp/python366/Python-3.6.6/Tools/scripts/2to3 -> build/scripts-3.6   |
| copying and adjusting /tmp/python366/Python-3.6.6/Tools/scripts/pyvenv -> build/scripts-3.6 |
| changing mode of build/scripts-3.6/pydoc3 from 644 to 755                                   |
| changing mode of build/scripts-3.6/idle3 from 644 to 755                                    |
| changing mode of build/scripts-3.6/2to3 from 644 to 755                                     |
| changing mode of build/scripts-3.6/pyvenv from 644 to 755                                   |
| renaming build/scripts-3.6/pydoc3 to build/scripts-3.6/pydoc3.6                             |
| renaming build/scripts-3.6/idle3 to build/scripts-3.6/idle3.6                               |
| renaming build/scripts-3.6/2to3 to build/scripts-3.6/2to3-3.6                               |
| renaming build/scripts-3.6/pyvenv to build/scripts-3.6/pyvenv-3.6                           |

Run the **make install** command. If the command is successfully executed, the following information is displayed.

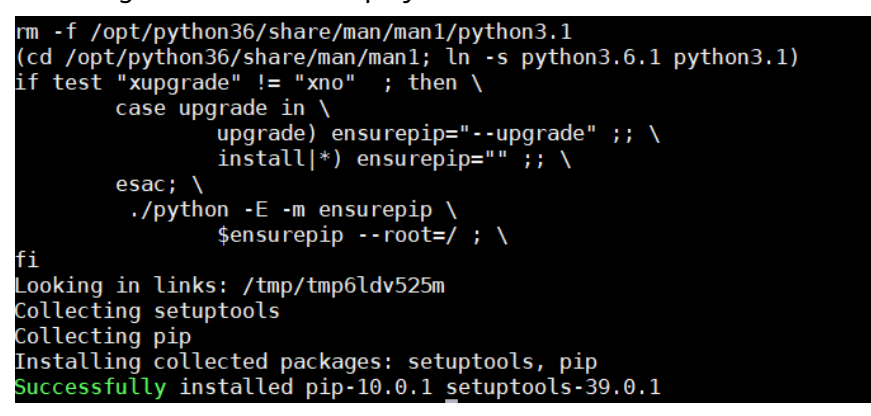

6. Configure Python environment variables.

export PYTHON\_HOME=/opt/python36 export PATH=\$PYTHON\_HOME/bin:\$PATH

7. Run the **python3** --version command. If the following information is displayed, Python has been installed. Python 3.6.6

Step 3 Verify Python 3.

pip3 install helloword

python3

import helloworld

helloworld.say\_hello("test")

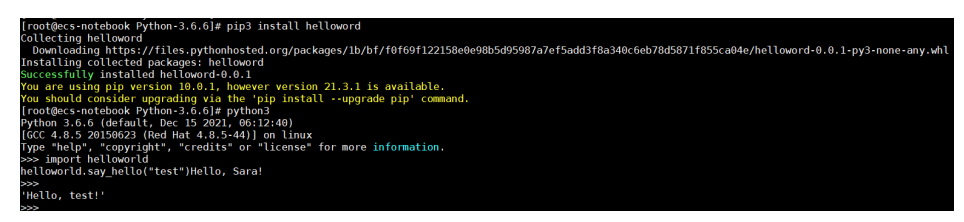

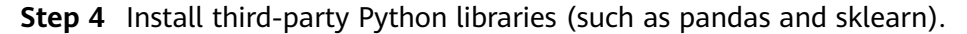

pip3 install pandas

| [root@ecs-mrs-test Python-3.6.6]# pip3 in | istall pandas                                                                                                  |
|-------------------------------------------|----------------------------------------------------------------------------------------------------|
| Downloading https://files.puthenhested    | ang/pagkagan/s2/s2/00cacacafbab071s727010f00s404cs2105052f6bbbbss0550a402070444/papkas 1 1 5 sp26 sp26m ma     |
| we et ubl (0 5MP)                         | org/hackages/cs/ez/eacacecarbabe/ic/o/arareeacostcs/ssizrobbabcas/seedoso/eu4u/handas-r.r.s-ch50-ch50m+ma      |
|                                           | L 0 5NP 6 5NP/e                                                                                                |
| Collecting pytzs=2017 2 (from pandas)     | 9.500 0.500/5                                                                                                  |
| Downloading https://files.puthonhosted    | nrg/packager/60/20/dec1cc10c5102df22c7c440a221b004cf20a1722b00f0d150100006f44070/putz_2022_1_pu2_pu2_pape_a    |
| soske)                                    | org/packages/00/20/00/20/00/20/00/20/00/35/00/00/00/00/00/00/00/00/00/00/00/00/00                              |
| 100%                                      | 1 51248 47 2MR/c                                                                                               |
| Collecting python-dateutil>=2.7.3 (from r | andas)                                                                                                    |
| Downloading https://files.pythonhosted.   | org/packages/36/7a/87837f39d0296e723bb9b62bbb257d0355c7f6128853c78955f57342a56d/python_dateutil-2.8.2-py2.     |
| -anv.whl (247kB)                          | a. 9 kasualas, ss), s) a an isaassa saassa saassa saassa saassa saassa saassa kasualas kasualas kasua kasua ka |
| 100%                                      | 1 256kB 54,5MB/s                                                                                               |
| Collecting numpy>=1.15.4 (from pandas)    |                                                                                                    |
| Downloading https://files.pythonhosted.   | org/packages/45/b2/6c7545bb7a38754d63048c7696804a0d947328125d81bf12beaa692c3ae3/numpv-1,19.5-cp36-cp36m-ma     |
| x86 64.whl (13.4MB)                       |                                                                                                    |
| 100%                                      | 13.4MB 4.2MB/s                                                                                                 |
| Collecting six>=1.5 (from python-dateutil | >=2.7.3->pandas)                                                                                               |
| Downloading https://files.pythonhosted.   | org/packages/d9/5a/e7c31adbe875f2abbb91bd84cf2dc52d792b5a01506781dbcf25c91daf11/six-1.16.0-py2.py3-none-an     |
| Installing collected packages: pytz, six, | python-dateutil, numpy, pandas                                                                                 |
| Successfully installed numpy-1.19.5 panda | is-1.1.5 python-dateutil-2.8.2 pytz-2022.1 six-1.16.0                                                          |
| You are using pip version 10.0.1, however | version 21.3.1 is available.                                                                                   |
|                                           |                                                                                                    |

pip3 install backports.lzma

| [root@ecs-mrs-test Python-3.6.6]# pip3 install backports.lzma                                                                                        |
|----------------------------------------------------------------------------------------------------|
| Collecting backports.lzma                                                                                                    |
| Using cached https://files.pythonhosted.org/packages/21/0f/1a9990233076d48aa2084100ba289ca162975e73a688f3a56c0ee2bb441a/backports.lzma-0.0.14.tar.gz |
| Installing collected packages: backports.lzma                                                                                                    |
| Running setup.py install for backports.lzma done                                                                                                    |
| Successfully installed backports.lzma-0.0.14                                                                                                    |
| You are using pip version 10.0.1, however version 21.3.1 is available.                                                                               |
| You should consider upgrading via the 'pip installupgrade pip' command.                                                                              |
|                                                                                                    |

pip3 install sklearn

| root@ecs-mrs-test Python-3.6.6]# pip3 install sklearn                                                                                            |
|----------------------------------------------------------------------------------------------------|
| ollecting sklearn                                                                                                    |
| Downloading https://files.pythonhosted.org/packages/1e/7a/dbb3be0ce9bd5c8b7e3d87328e79063f8b263b2b1bfa4774cb1147bfcd3f/sklearn-0.0.tar           |
| ollecting scikit-learn (from sklearn)                                                                                                    |
| Downloading https://files.pythonhosted.org/packages/f5/ef/bcd79e8d59250d6e8478eb1290dc6e05be42b3be8a86e3954146adbc171a/scikit_learn-0.           |
| linux1 x86 64.whl (20.0MB)                                                                                                    |
| 100%      20.0MB 3.4MB/s                                                                                                    |
| ollecting joblib>=0.11 (from scikit-learn->sklearn)                                                                                              |
| Downloading https://files.pythonhosted.org/packages/3e/d5/0163eb0cfa0b673aa4fe1cd3ea9d8a81ea0f32e50807b0c295871e4aab2e/joblib-1.1.0-py           |
| 306kB)                                                                                                    |
| 100%   307kB 46.5MB/s                                                                                                    |
| equirement already satistied: scipy>=0.19.1 in /root/.local/lib/python3.6/site-packages (from scikit-learn->sklearn) (1.5.4)                     |
| ollecting threadpoolctl>=2.0.0 (from scikit-learn->sklearn)                                                                                      |
| Downloading https://files.pythonhosted.org/packages/61/cf/6e354304bcb9c6413c4e02a747b600061c21d38ba51e7e544ac7bc66aecc/threadpoolctl-3           |
|                                                                                                    |
| <pre>kequirement already satisfied: numpy&gt;=1.13.3 in /opt/python36/lib/python3.6/site-packages (from scikit-learn-&gt;sklearn) (1.19.5)</pre> |
| nstalling collected packages: joblib, threadpoolctl, scikit-learn, sklearn                                                                       |
| Running setup.py install for sklearn done                                                                                                    |
| uccessfully installed joblib-1.1.0 scikit-learn-0.24.2 sklearn-0.0 threadpoolctl-3.1.0                                                           |
| 'ou are using pip version 10.0.1, however version 21.3.1 is available.                                                                           |
| ou should consider ungrading via the 'nin installungrade nin' command                                                                            |

**Step 5** Run the **python3 -m pip list** command to check the installation result.

|                  | · · · ·                                |
|------------------|----------------------------------------|
| [root@ecs-mrs-te | est Python-3.6.6]# python3 -m pip list |
| Package          | Version                                |
|                  |                                        |
| cycler           | 0.11.0                                 |
| joblib           | 1.1.0                                  |
| kiwisolver       | 1.3.1                                  |
| numpy            | 1.19.5                                 |
| pandas           | 1.1.5                                  |
| pip              | 10.0.1                                 |
| pyparsing        | 3.0.7                                  |
| python-dateutil  | 2.8.2                                  |
| pytz             | 2022.1                                 |
| scikit-learn     | 0.24.2                                 |
| scipy            | 1.5.4                                  |
| setuptools       | 39.0.1                                 |
| six              | 1.16.0                                 |
| sklearn          | 0.0                                    |
| threadpoolctl    | 3.1.0                                  |

**Step 6** Pack them into **Python.zip**.

cd /opt/python36/

zip -r python36.zip ./\*

**Step 7** Upload the file to the specified HDFS directory.

hdfs dfs -mkdir /user/python

#### hdfs dfs -put python36.zip /user/python

**Step 8** Configure the MRS client.

Go to the Spark client installation directory **/opt/client/Spark2x/spark/conf** and configure the following parameters in the **spark-defaults.conf** file:

spark.pyspark.driver.python=/usr/bin/python3 spark.yarn.dist.archives=hdfs://hacluster/user/python/python36.zip#Python

----End

## Step 3: Install Jupyter Notebook.

**Step 1** Log in to the client node as user **root** and run the following command to install Jupyter Notebook:

#### pip3 install jupyter notebook

The installation is successful if the following command output is displayed.

wccessfully installed MarkupSafe-2.0.1 Sem2Trash-1.8.0 argm2:cffi:21.3.0 argm2:cffi:binding-21.2.0 asymc-generator-1.10 attrs:21.2.0 backcall.0.2.0 bleach-4.1.0 cff -1.5.0 dataLasse-0.8 decorator-5.1.0 defusedm1-0.7.1 attrypoints-0.3.1 importLin-metadata-4.8.2 ipykernel-5.5.6 ipythor-1.5.1.6.2 ipythor-genuitis-0.2.0 ipyter-lab-spinets-0.1.2 ipyterlab-spinets-0.1.2 ipyterlab-spinetspinets-0.1.2 ipyterlab-spinets

**Step 2** For security purpose, generate a ciphertext password for logging in to Jupyter and save the password in the Jupyter Notebook configuration file.

Run the following command and enter the password twice (exit at Out[3]):

#### ipython

```
[root@ecs-notebook python36]# ipython
Python 3.6.6 (default, Dec 20 2021, 09:32:25)
Type 'copyright', 'credits' or 'license' for more information
IPython 7.16.2 -- An enhanced Interactive Python. Type '?' for help.
In [1]: from notebook.auth import passwd
In [2]: passwd()
Enter password:
Verify password:
Out[2]: 'argon2:$argon2id$v=19$m=10240,t=10,p=8$g14BqLddl927n/unsyPlLQ
$YmoKJzbUfNG7LcxyUzm90bgbKWUliHy6ZV+ObTzdcA
```

**Step 3** Generate the Jupyter configuration file.

#### jupyter notebook --generate-config

**Step 4** Modify the configuration file.

#### vi ~/.jupyter/jupyter\_notebook\_config.py

Add the following configurations:

```
# -*- coding: utf-8 -*-
c.NotebookApp.ip='*' #Enter the internal IP address of the ECS.
c.NotebookApp.password = u'argon2:$argon2id$v=19$m=10240,t=10,p=8$NmoAVwd8F6vFP2rX5ZbV7w
$SyueJoC0a5TbCuHYzqfSx1vQcFvOTTryR+0uk2MNNZA' # Enter the ciphertext generated at Out[2] in step 2.
c.NotebookApp.open_browser = False # Disable automatic browser opening.
c.NotebookApp.port = 9999 # Specified port number
c.NotebookApp.allow_remote_access = True
```

----End

# Step 4: Verify Jupyter Notebook access to MRS

**Step 1** Run the following command on the client node to start Jupyter Notebook:

PYSPARK\_PYTHON=./Python/bin/python3 PYSPARK\_DRIVER\_PYTHON=jupyternotebook PYSPARK\_DRIVER\_PYTHON\_OPTS="--allow-root" pyspark --master yarn --executor-memory 2G --driver-memory 1G Step 2 Enter *EIP*:9999 in the address box of the browser to log in to the Jupyter web UI (ensure that the security group of the ECS allows access from the local public IP address and port 9999). The login password is the one set in Step 2.

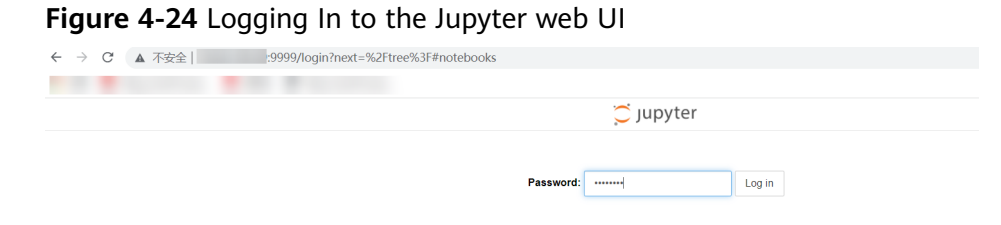

#### Step 3 Create code.

Create a python3 task and use Spark to read files.

#### Figure 4-25 Creating a Python task

| JUPYter test-pyspark Last Checkpoint: 6 minutes ago (autosaved) | Cogout Logout      |
|-----------------------------------------------------------------|--------------------|
| ile Edit View Insert Cell Kernel Widgets Help                   | Trusted Python 3 O |
| + ≫ 2 15 + ↓ H Run ■ C > Code + □                               |                    |
|                                                                 |                    |
| In [1]: sc                                                      |                    |
| Out[1]: SparkContext                                            |                    |
|                                                                 |                    |
| Spark UI                                                        |                    |
| version                                                         |                    |
| Master                                                          |                    |
| yarn                                                            |                    |
| AppName                                                         |                    |
| PySparkShell                                                    |                    |
|                                                                 |                    |
| <pre>In [5]: sc.textFile("/tmp/test_python").take(10)</pre>     |                    |
| Out[5]: ['0', '1', '2', '3', '4', '5', '6', '7', '8', '9']      |                    |

Log in to FusionInsight Manager and view the submitted PySpark application on the Yarn web UI.

#### Figure 4-26 Viewing the task status

| ID *                           | User<br>¢ | Name \$      | Application<br>Type \$ | Queue<br>¢ | Application<br>Priority 0 | Start Time                         | FinishTime<br>\$ | State \$ | FinalStatus<br>\$ | Containers<br>¢ | CPU<br>VCores | Memory<br>MB ¢ | Queu  |
|--------------------------------|-----------|--------------|------------------------|------------|---------------------------|------------------------------------|------------------|----------|-------------------|-----------------|---------------|----------------|-------|
| application_1544588847237_0011 |           | PySparkShell | SPARK                  | default    | 0                         | Wed Dec<br>12<br>21:51:17<br>+0800 | N/A              | RUNNING  | UNDEFINED         | 3               | 3             | 6144           | 375.1 |

**Step 4** Verify that the pandas library can be called.

#### Figure 4-27 Verifying pandas

| $\leftarrow \rightarrow C$ ( | 9/notebooks/Untitled1.ipynb?kernel_name=python3                                       |
|------------------------------|---------------------------------------------------------------------------------------|
|                              |                                                                                       |
|                              | Cogout                                                                                |
| File Edit Vie                | w Insert Cell Kernel Widgets Help Python 3 O                                          |
| 8 + % 2 1                    | C ↑ ↓ ▶ 运行 ■ C ▶ 代码 ∨ ■                                                               |
|                              |                                                                                       |
| In [1]: 🕨                    | import pandas                                                                         |
| In [2]: 🕨                    | import pandas as pd                                                                   |
|                              | data = pd.Series([1.5, 3, 4.5, 6])<br>data                                            |
| Out[2]:                      | 0 1.5<br>1 3.0<br>2 4.5<br>3 4.5<br>3 4.5<br>0 4.5<br>0 4.5<br>1 0.0<br>dtpp: float64 |
| In [ ]: H                    |                                                                                       |
|                              |                                                                                       |

----End

# FAQs About Interconnection with Jupyter

When the pandas is used for local import, the following error message is displayed.

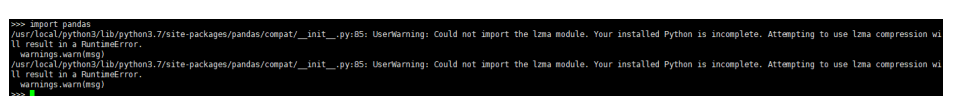

Perform the following steps to rectify the fault:

**Step 1** Run the **python -m pip install backports.lzma** command to install the LZMA module.

iroot@master ~]# python -m pip install backports.lzma .ooking in indexes: http://mirrors.aliyun.com/pypi/simple/ Wequirement already satisfied: backports.lzma in /usr/local/python3/lib/python3.7/site-packages (0.0.14) You are using pip version 10.0.1, however version 19.3.1 is available.

**Step 2** Go to the **/usr/local/python3/lib/python3.6** directory and edit the **lzma.py** file. The directory varies depending on hosts. You can run the **which** command to query the directory used by Python.

#### Change

```
from _lzma import *
from _lzma import _encode_filter_properties, _decode_filter_properties
```

#### То

```
try:

from _lzma import *

from _lzma import _encode_filter_properties, _decode_filter_properties

except ImportError:

from backports.lzma import *

from backports.lzma import encode filter properties, _decode filter properties
```

#### Before modification

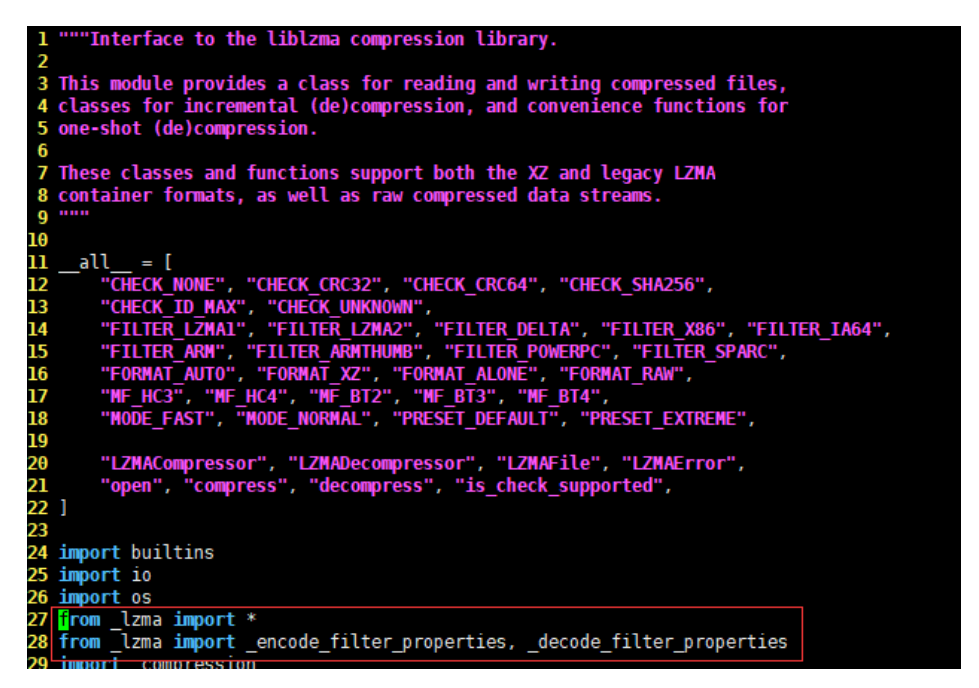

After modification

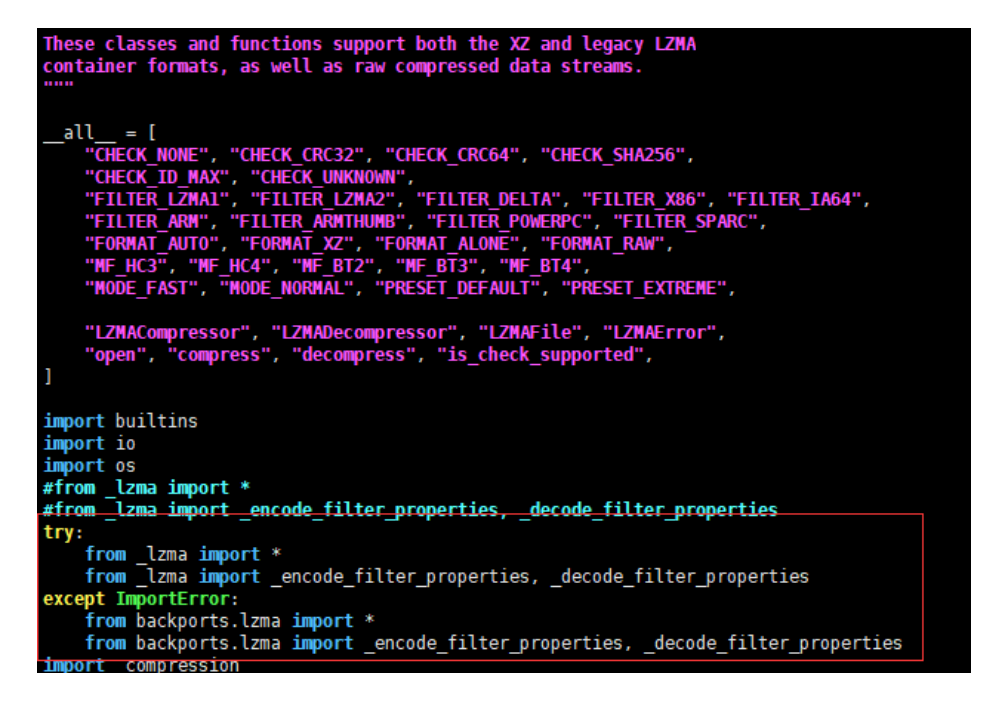

**Step 3** Save the settings and exit, and then run the **import** command again.

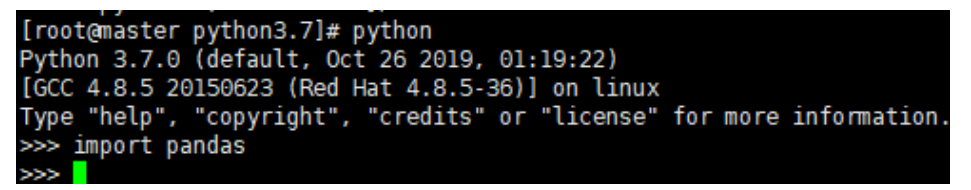

----End

# **5** MRS Cluster Management

# 5.1 Configuring Thresholds for Alarms

MRS clusters provide easy-to-use alarming functions with intuitive monitoring metric views. You can quickly view statistics on key performance metrics (KPIs) of a cluster and evaluate the cluster health status. MRS allows you to configure metric thresholds to stay informed of cluster health status. If a threshold value is met, the system generates and displays an alarm on the metric dashboard.

If it is **verified** that the impact of some alarms on services can be ignored or the alarm thresholds need to be adjusted, you can customize cluster metrics or mask some alarms as required.

You can set thresholds for alarms of node information metrics and cluster service metrics. For details about these metrics, their impacts on the system, and default thresholds, see **Monitoring Metric Reference**.

#### NOTICE

These alarms may affect cluster functions or job running. If you want to mask or modify alarm rules, evaluate operation risks in advance.

# Modifying Rules for Alarms with Custom Thresholds

- **Step 1** Log in to FusionInsight Manager of the target MRS cluster by referring to Accessing Log in the FusionInsight Manager (MRS 3.x or Later).
- Step 2 Choose O&M > Alarm > Thresholds.
- **Step 3** Select a metric for a host or service in the cluster. For example, select **Host Memory Usage**.

Figure 5-1 Viewing an alarm threshold

| Thresholds                                                   |                                                                                    |           |       |                                              |                            |               |
|--------------------------------------------------------------|------------------------------------------------------------------------------------|-----------|-------|----------------------------------------------|----------------------------|---------------|
| Service Name Q                                               |                                                                                    |           |       |                                              |                            |               |
| Test Host Hoststatus HostNatus HostNatus HostNatus HostNatus | Host Memory Usage<br>Switch:<br>Alarm ID: 12018<br>Trigger Count: 5<br>Create Rule |           |       | Alarm Name: Memory U<br>Check Period (s): 30 | sage Exceeds the Threshold |               |
| + Network Status                                             | Rule Name                                                                          | Effective | Date  | Threshold Type                               | Threshold                  | Operation     |
| - + CPU<br>- + Process                                       | default                                                                            | Yes       | Daily | Max value                                    | 00:00-24:00 90.0%          | Modify Cancel |

- **Switch**: If this switch is turned on, an alarm will be triggered when the metric breaches this threshold.
- **Trigger Count**: Manager checks whether the metric meets the threshold value. If the number of consecutive checks where the metric fails equals the value of **Trigger Count**, an alarm is generated. The value can be customized. **If an alarm is frequently reported, you can set Trigger Count to a larger value to reduce the alarming frequency.**
- Check Period (s): Interval between each two checks
- The rules to trigger alarms are listed on the page.

**Step 4** Modify an alarm rule.

- Add a new rule.
  - a. Click **Create Rule** to add a rule that defines how an alarm will be triggered. For details, see **Table 5-1**.
  - b. Click **OK** to save the rule.
  - c. Locate the row that contains a rule that is in use, and click **Cancel** in the **Operation** column. If no rule is in use, skip this step.
  - d. Locate the row that contains the new rule, and click **Apply** in the **Operation** column. The value of **Effective** for this rule changes to **Yes**.
- Modify an existing rule.
  - a. Click **Modify** in the **Operation** column of the row that contains the target rule.
  - b. Modify rule parameters by referring to **Table 5-1**.
  - c. Click **OK**.

The following table lists the rule parameters you need to set for triggering an alarm of **Host Memory Usage**.

| Table 5-1 | Alarm | rule | parameters |
|-----------|-------|------|------------|
|-----------|-------|------|------------|

| Parameter | Description | Example<br>Value |
|-----------|-------------|------------------|
| Rule Name | Rule name   | mrs_test         |

| Parameter         | Description                                                                                                    | Example<br>Value |
|-------------------|----------------------------------------------------------------------------------------------------|------------------|
| Severity          | <ul> <li>Alarm severity. The options are as follows:</li> <li>Critical</li> <li>Major</li> <li>Minor</li> <li>Warning</li> </ul>                                                                                                    | Major            |
| Threshold<br>Type | <ul> <li>Maximum or minimum value of a metric</li> <li>Max value: An alarm will be generated when the metric value is greater than this value.</li> <li>Min value: An alarm will be generated when the metric value is less than this value.</li> </ul> | Max. Value       |
| Date              | How often the rule takes effect <ul> <li>Daily</li> <li>Weekly</li> <li>Others</li> </ul>                                                                                                    | Daily            |
| Add Date          | Date when the rule takes effect. This parameter is available only when <b>Date</b> is set to <b>Others</b> . You can set multiple dates.                                                                                                    | -                |
| Thresholds        | <b>Start and End Time</b> : Period when the rule takes effect.                                                                                                    | 00:00 - 23:59    |
|                   | Threshold: Alarm threshold value                                                                                                    | 85               |

----End

# Masking Specified Alarms

- **Step 1** Log in to FusionInsight Manager of the target MRS cluster by referring to Accessing Log in the FusionInsight Manager (MRS 3.x or Later).
- Step 2 Choose O&M > Alarm > Masking.
- **Step 3** In the list on the left of the displayed page, select the target service or module.
- **Step 4** Click **Mask** in the **Operation** column of the alarm you want to mask. In the dialog box that is displayed, click **OK** to change the masking status of the alarm to **Mask**.

#### Figure 5-2 Masking an alarm

|   | ce Name Q               |                    |             |                |                  |                    |  |
|---|-------------------------|--------------------|-------------|----------------|------------------|--------------------|--|
| - |                         | Mask Unmask        |             | Enter a keywor | d. Q All m       | nasking statuses * |  |
|   | Host                    | Name 💠             | ID 🗘 Object | Severity 👙     | Masking Status 👙 | Operation          |  |
|   | DBService<br>FTP-Server | The usage rate of  | 12186 HOST  | Major          | Display          | Mask   View Help   |  |
|   | Flink                   | Suspended Disk I/O | 12180 HOST  | Ø Major        | Display          | Mask   View Help   |  |

## 

- You can search for specified alarms in the list.
- To cancel alarm masking, click **Unmask** in the row of the target alarm. In the dialog box that is displayed, click **OK** to change the alarm masking status to **Display**.
- If you need to perform operations on multiple alarms at a time, select the alarms and click **Mask** or **Unmask** on the top of the list.

----End

# FAQ

#### • How Do I View Uncleared Alarms in a Cluster?

- a. Log in to the MRS management console.
- b. Click the name of the target cluster and click the **Alarms** tab.
- c. Click **Advanced Search**, set **Alarm Status** to **Uncleared**, and click **Search**.
- d. Uncleared alarms of the current cluster are displayed.
- How Do I Clear a Cluster Alarm?

You can handle the alarms by referring to the alarm help. To view the help document, perform the following steps:

- Console: Log in to the MRS management console, click the name of the target cluster, click the Alarms tab, and click View Help in the Operation column of the alarm list. Then, clear the alarm by referring to the alarm handling procedure.
- Manager: Log in to FusionInsight Manager, choose O&M > Alarm > Alarms, and click View Help in the Operation column. Then, clear the alarm by referring to the alarm handling procedure.

# **Monitoring Metric Reference**

FusionInsight Manager monitoring metrics are classified as node information metrics and cluster service metrics. **Table 5-2** lists the metrics whose thresholds can be configured a node, and **Table 5-3** lists metrics whose thresholds can be configured for a component.

| Metric<br>Group | Metric            | ID        | Alarm                                 | Impact on<br>System                                              | Defaul<br>t<br>Thresh<br>old |
|-----------------|-------------------|-----------|---------------------------------------|------------------------------------------------------------------|------------------------------|
| CPU             | Host CPU<br>Usage | 120<br>16 | CPU Usage<br>Exceeds the<br>Threshold | Service processes<br>respond slowly or<br>become<br>unavailable. | 90.0%                        |
| Disk            | Disk Usage        | 120<br>17 | Insufficient<br>Disk Capacity         | Service processes<br>become<br>unavailable.                      | 90.0%                        |

| Table 5-2 | Node | monitoring | metrics | and | corres | nondina | alarms   |
|-----------|------|------------|---------|-----|--------|---------|----------|
| Table J-Z | NOUE | monitoring | metrics | anu | COLLES | ponung  | alaiiiis |

| Metric<br>Group    | Metric                         | ID        | Alarm                                                      | Impact on<br>System                                                                                                    | Defaul<br>t<br>Thresh<br>old |
|--------------------|--------------------------------|-----------|------------------------------------------------------------|----------------------------------------------------------------------------------------------------|------------------------------|
|                    | Disk Inode<br>Usage            | 120<br>51 | Disk Inode<br>Usage<br>Exceeds the<br>Threshold            | Data cannot be<br>properly written<br>to the file system.                                                                                | 80.0%                        |
| Memory             | Host Memory<br>Usage           | 120<br>18 | Memory<br>Usage<br>Exceeds the<br>Threshold                | Service processes<br>respond slowly or<br>become<br>unavailable.                                                                         | 90.0%                        |
| Host<br>Status     | Host File<br>Handle Usage      | 120<br>53 | Host File<br>Handle Usage<br>Exceeds the<br>Threshold      | The I/O<br>operations, such<br>as opening a file<br>or connecting to<br>network, cannot<br>be performed and<br>programs are<br>abnormal. | 80.0%                        |
|                    | Host PID<br>Usage              | 120<br>27 | Host PID<br>Usage<br>Exceeds the<br>Threshold              | No PID is<br>available for new<br>processes and<br>service processes<br>are unavailable.                                                 | 90%                          |
| Network<br>Status  | TCP<br>Temporary<br>Port Usage | 120<br>52 | TCP<br>Temporary<br>Port Usage<br>Exceeds the<br>Threshold | Services on the<br>host fail to<br>establish<br>connections with<br>the external and<br>services are<br>interrupted.                     | 80.0%                        |
| Network<br>Reading | Read Packet<br>Error Rate      | 120<br>47 | Read Packet<br>Error Rate<br>Exceeds the<br>Threshold      | The<br>communication is<br>intermittently<br>interrupted, and<br>services time out.                                                      | 0.5%                         |
|                    | Read Packet<br>Dropped Rate    | 120<br>45 | Read Packet<br>Dropped Rate<br>Exceeds the<br>Threshold    | The service<br>performance<br>deteriorates or<br>some services<br>time out.                                                              | 0.5%                         |
|                    | Read<br>Throughput<br>Rate     | 120<br>49 | Read<br>Throughput<br>Rate Exceeds<br>the Threshold        | The service<br>system runs<br>abnormally or is<br>unavailable.                                                                           | 80%                          |

| Metric<br>Group    | Metric                                               | ID        | Alarm                                                                                            | Impact on<br>System                                                                   | Defaul<br>t<br>Thresh<br>old |
|--------------------|------------------------------------------------------|-----------|--------------------------------------------------------------------------------------------------|---------------------------------------------------------------------------------------|------------------------------|
| Network<br>Writing | Write Packet<br>Error Rate                           | 120<br>48 | Write Packet<br>Error Rate<br>Exceeds the<br>Threshold                                           | The<br>communication is<br>intermittently<br>interrupted, and<br>services time out.   | 0.5%                         |
|                    | Write Packet<br>Dropped Rate                         | 120<br>46 | Write Packet<br>Dropped Rate<br>Exceeds the<br>Threshold                                         | The service<br>performance<br>deteriorates or<br>some services<br>time out.           | 0.5%                         |
|                    | Write<br>Throughput<br>Rate                          | 120<br>50 | Write<br>Throughput<br>Rate Exceeds<br>the Threshold                                             | The service<br>system runs<br>abnormally or is<br>unavailable.                        | 80%                          |
| Process            | Total Number<br>of Processes<br>in D and Z<br>States | 120<br>28 | Number of<br>Processes in<br>the D State<br>and Z State<br>on a Host<br>Exceeds the<br>Threshold | Excessive system<br>resources are used<br>and service<br>processes respond<br>slowly. | 0                            |
|                    | omm Process<br>Usage                                 | 120<br>61 | Process Usage<br>Exceeds the<br>Threshold                                                        | Switch to user<br>omm fails. New<br>omm process<br>cannot be<br>created.              | 90                           |

**Table 5-3** Cluster monitoring metrics and corresponding alarms

| Service   | Metric                                               | ID        | Alarm Name                                                  | Impact on<br>System                                                                                    | Defaul<br>t<br>Thresh<br>old |
|-----------|------------------------------------------------------|-----------|-------------------------------------------------------------|----------------------------------------------------------------------------------------------------|------------------------------|
| DBService | Usage of the<br>Number of<br>Database<br>Connections | 270<br>05 | Database<br>Connection<br>Usage<br>Exceeds the<br>Threshold | Upper-layer<br>services may fail<br>to connect to the<br>DBService<br>database,<br>affecting services. | 90%                          |

| Service | Metric                                          | ID        | Alarm Name                                                                  | Impact on<br>System                                                                                                    | Defaul<br>t<br>Thresh<br>old |
|---------|-------------------------------------------------|-----------|-----------------------------------------------------------------------------|----------------------------------------------------------------------------------------------------|------------------------------|
|         | Disk Space<br>Usage of the<br>Data<br>Directory | 270<br>06 | Disk Space<br>Usage of the<br>Data<br>Directory<br>Exceeds the<br>Threshold | Service processes<br>become<br>unavailable.<br>When the disk<br>space usage of<br>the data directory<br>exceeds 90%, the<br>database enters<br>the read-only<br>mode and<br><b>Database Enters</b><br><b>the Read-Only</b><br><b>Mode</b> is<br>generated. As a<br>result, service<br>data is lost. | 80%                          |
| Flume   | Heap Memory<br>Resource<br>Percentage           | 240<br>06 | Heap Memory<br>Usage of<br>Flume Server<br>Exceeds the<br>Threshold         | Heap memory<br>overflow may<br>cause service<br>breakdown.                                                                                                    | 95.0%                        |
|         | Direct<br>Memory<br>Usage<br>Statistics         | 240<br>07 | Flume Server<br>Direct<br>Memory<br>Usage<br>Exceeds the<br>Threshold       | Direct memory<br>overflow may<br>cause service<br>breakdown.                                                                                                    | 80.0%                        |
|         | Non-heap<br>Memory<br>Usage                     | 240<br>08 | Flume Server<br>Non-Heap<br>Memory<br>Usage<br>Exceeds the<br>Threshold     | Non-heap<br>memory overflow<br>may cause service<br>breakdown.                                                                                                    | 80.0%                        |
|         | Total GC<br>Duration                            | 240<br>09 | Flume Server<br>GC Duration<br>Exceeds the<br>Threshold                     | Flume data<br>transmission<br>efficiency<br>decreases.                                                                                                    | 12000<br>ms                  |
| HBase   | GC Duration<br>of Old<br>Generation             | 190<br>07 | HBase GC<br>Duration<br>Exceeds the<br>Threshold                            | If the old<br>generation GC<br>duration exceeds<br>the threshold,<br>HBase data read<br>and write are<br>affected.                                                                                                    | 5000m<br>s                   |

| Service | Metric                                                              | ID        | Alarm Name                                                                    | Impact on<br>System                                                                                                    | Defaul<br>t<br>Thresh<br>old |
|---------|---------------------------------------------------------------------|-----------|-------------------------------------------------------------------------------|----------------------------------------------------------------------------------------------------|------------------------------|
|         | RegionServer<br>Direct<br>Memory<br>Usage<br>Statistics             | 190<br>09 | Direct<br>Memory<br>Usage of the<br>HBase Process<br>Exceeds the<br>Threshold | If the available<br>HBase direct<br>memory is<br>insufficient, a<br>memory overflow<br>occurs and the<br>service breaks<br>down.               | 90%                          |
|         | RegionServer<br>Heap Memory<br>Usage<br>Statistics                  | 190<br>08 | Heap Memory<br>Usage of the<br>HBase Process<br>Exceeds the<br>Threshold      | If the available<br>HBase memory is<br>insufficient, a<br>memory overflow<br>occurs and the<br>service breaks<br>down.                         | 90%                          |
|         | HMaster<br>Direct<br>Memory<br>Usage                                | 190<br>09 | Direct<br>Memory<br>Usage of the<br>HBase Process<br>Exceeds the<br>Threshold | If the available<br>HBase direct<br>memory is<br>insufficient, a<br>memory overflow<br>occurs and the<br>service breaks<br>down.               | 90%                          |
|         | HMaster<br>Heap Memory<br>Usage<br>Statistics                       | 190<br>08 | Heap Memory<br>Usage of the<br>HBase Process<br>Exceeds the<br>Threshold      | If the available<br>HBase memory is<br>insufficient, a<br>memory overflow<br>occurs and the<br>service breaks<br>down.                         | 90%                          |
|         | Number of<br>Online<br>Regions of a<br>RegionServer                 | 190<br>11 | Number of<br>RegionServer<br>Regions<br>Exceeds the<br>Threshold              | The data read/<br>write performance<br>of HBase is<br>affected when the<br>number of regions<br>on a RegionServer<br>exceeds the<br>threshold. | 2000                         |
|         | Region in RIT<br>State That<br>Reaches the<br>Threshold<br>Duration | 190<br>13 | Duration of<br>Regions in RIT<br>State Exceeds<br>the Threshold               | Some data in the table is lost or becomes unavailable.                                                                                         | 1                            |

| Service | Metric                                                                      | ID        | Alarm Name                                                                        | Impact on<br>System                                                                                                    | Defaul<br>t<br>Thresh<br>old |
|---------|-----------------------------------------------------------------------------|-----------|-----------------------------------------------------------------------------------|----------------------------------------------------------------------------------------------------|------------------------------|
|         | Handler<br>Usage of<br>RegionServer                                         | 190<br>21 | Number of<br>Active<br>Handlers of<br>RegionServer<br>Exceeds the<br>Threshold    | RegionServers or<br>HBase cannot<br>provide services<br>properly.                                                                                                    | 90%                          |
|         | Synchronizati<br>on Failures in<br>Disaster<br>Recovery                     | 190<br>06 | HBase<br>Replication<br>Sync Failed                                               | HBase data in a<br>cluster fails to be<br>synchronized to<br>the standby<br>cluster, causing<br>data inconsistency<br>between active<br>and standby<br>clusters.                                                         | 1                            |
|         | Number of<br>Log Files to<br>Be<br>Synchronized<br>in the Active<br>Cluster | 190<br>20 | Number of<br>HBase WAL<br>Files to Be<br>Synchronized<br>Exceeds the<br>Threshold | If the number of<br>WAL files to be<br>synchronized by a<br>RegionServer<br>exceeds the<br>threshold, the<br>number of<br>ZNodes used by<br>HBase exceeds<br>the threshold,<br>affecting the<br>HBase service<br>status. | 128                          |
|         | Number of<br>HFiles to Be<br>Synchronized<br>in the Active<br>Cluster       | 190<br>19 | Number of<br>HFiles to Be<br>Synchronized<br>Exceeds the<br>Threshold             | If the number of<br>HFiles to be<br>synchronized by a<br>RegionServer<br>exceeds the<br>threshold, the<br>number of<br>ZNodes used by<br>HBase exceeds<br>the threshold,<br>affecting the<br>HBase service<br>status.    | 128                          |

| Service | Metric                                                     | ID        | Alarm Name                                                                | Impact on<br>System                                                                                                    | Defaul<br>t<br>Thresh<br>old |
|---------|------------------------------------------------------------|-----------|---------------------------------------------------------------------------|----------------------------------------------------------------------------------------------------|------------------------------|
|         | Compaction<br>Queue Size                                   | 190<br>18 | HBase<br>Compaction<br>Queue Size<br>Exceeds the<br>Threshold             | The cluster<br>performance may<br>deteriorate,<br>affecting data<br>read and write.                                                                                                    | 100                          |
| HDFS    | Lost Blocks                                                | 140<br>03 | Number of<br>Lost HDFS<br>Blocks<br>Exceeds the<br>Threshold              | Data stored in<br>HDFS is lost.<br>HDFS may enter<br>the security mode<br>and cannot<br>provide write<br>services. Lost<br>block data cannot<br>be restored.                                                                                                    | 0                            |
|         | Blocks Under<br>Replicated                                 | 140<br>28 | Number of<br>Blocks to Be<br>Supplemente<br>d Exceeds the<br>Threshold    | Data stored in<br>HDFS is lost.<br>HDFS may enter<br>the security mode<br>and cannot<br>provide write<br>services. Lost<br>block data cannot<br>be restored.                                                                                                    | 1000                         |
|         | Average Time<br>of Active<br>NameNode<br>RPC<br>Processing | 140<br>21 | Average<br>NameNode<br>RPC<br>Processing<br>Time Exceeds<br>the Threshold | NameNode<br>cannot process<br>the RPC requests<br>from HDFS<br>clients, upper-<br>layer services that<br>depend on HDFS,<br>and DataNode in<br>a timely manner.<br>Specifically, the<br>services that<br>access HDFS run<br>slowly or the<br>HDFS service is<br>unavailable. | 100ms                        |

| Service | Metric                                                                | ID        | Alarm Name                                                                                   | Impact on<br>System                                                                                                    | Defaul<br>t<br>Thresh<br>old |
|---------|-----------------------------------------------------------------------|-----------|----------------------------------------------------------------------------------------------|----------------------------------------------------------------------------------------------------|------------------------------|
|         | Average Time<br>of Active<br>NameNode<br>RPC Queuing                  | 140<br>22 | Average<br>NameNode<br>RPC Queuing<br>Time Exceeds<br>the Threshold                          | NameNode<br>cannot process<br>the RPC requests<br>from HDFS<br>clients, upper-<br>layer services that<br>depend on HDFS,<br>and DataNode in<br>a timely manner.<br>Specifically, the<br>services that<br>access HDFS run<br>slowly or the<br>HDFS service is<br>unavailable. | 200ms                        |
|         | HDFS Disk<br>Usage                                                    | 140<br>01 | HDFS Disk<br>Usage<br>Exceeds the<br>Threshold                                               | The performance<br>of writing data to<br>HDFS is affected.                                                                                                    | 80%                          |
|         | DataNode<br>Disk Usage                                                | 140<br>02 | DataNode<br>Disk Usage<br>Exceeds the<br>Threshold                                           | Insufficient disk<br>space will impact<br>data write to<br>HDFS.                                                                                                    | 80%                          |
|         | Percentage of<br>Reserved<br>Space for<br>Replicas of<br>Unused Space | 140<br>23 | Percentage of<br>Total<br>Reserved Disk<br>Space for<br>Replicas<br>Exceeds the<br>Threshold | The performance<br>of writing data to<br>HDFS is affected.<br>If all unused<br>DataNode space<br>is reserved for<br>replicas, writing<br>HDFS data fails.                                                                                                    | 90%                          |
|         | Total Faulty<br>DataNodes                                             | 140<br>09 | Number of<br>Dead<br>DataNodes<br>Exceeds the<br>Threshold                                   | Faulty DataNodes<br>cannot provide<br>HDFS services.                                                                                                    | 3                            |
|         | NameNode<br>Non-Heap<br>Memory<br>Usage<br>Statistics                 | 140<br>18 | NameNode<br>Non-Heap<br>Memory<br>Usage<br>Exceeds the<br>Threshold                          | If the non-heap<br>memory usage of<br>the HDFS<br>NameNode is too<br>high, data read/<br>write performance<br>of HDFS will be<br>affected.                                                                                                    | 90%                          |

| Service | Metric                                                | ID        | Alarm Name                                                          | Impact on<br>System                                                                                                    | Defaul<br>t<br>Thresh<br>old |
|---------|-------------------------------------------------------|-----------|---------------------------------------------------------------------|----------------------------------------------------------------------------------------------------|------------------------------|
|         | NameNode<br>Direct<br>Memory<br>Usage<br>Statistics   | 140<br>17 | NameNode<br>Direct<br>Memory<br>Usage<br>Exceeds the<br>Threshold   | If the available<br>direct memory of<br>NameNode<br>instances is<br>insufficient, a<br>memory overflow<br>may occur and<br>the service breaks<br>down. | 90%                          |
|         | NameNode<br>Heap Memory<br>Usage<br>Statistics        | 140<br>07 | NameNode<br>Heap Memory<br>Usage<br>Exceeds the<br>Threshold        | If the heap<br>memory usage of<br>the HDFS<br>NameNode is too<br>high, data read/<br>write performance<br>of HDFS will be<br>affected.                 | 95%                          |
|         | DataNode<br>Direct<br>Memory<br>Usage<br>Statistics   | 140<br>16 | DataNode<br>Direct<br>Memory<br>Usage<br>Exceeds the<br>Threshold   | If the available<br>direct memory of<br>DataNode<br>instances is<br>insufficient, a<br>memory overflow<br>may occur and<br>the service breaks<br>down. | 90%                          |
|         | DataNode<br>Heap Memory<br>Usage<br>Statistics        | 140<br>08 | DataNode<br>Heap Memory<br>Usage<br>Exceeds the<br>Threshold        | The HDFS<br>DataNode heap<br>memory usage is<br>too high, which<br>affects the data<br>read/write<br>performance of<br>the HDFS.                       | 95%                          |
|         | DataNode<br>Non-Heap<br>Memory<br>Usage<br>Statistics | 140<br>19 | DataNode<br>Non-Heap<br>Memory<br>Usage<br>Exceeds the<br>Threshold | If the non-heap<br>memory usage of<br>the HDFS<br>DataNode is too<br>high, data read/<br>write performance<br>of HDFS will be<br>affected.             | 90%                          |

| Service | Metric                                                                      | ID        | Alarm Name                                                              | Impact on<br>System                                                                                   | Defaul<br>t<br>Thresh<br>old |
|---------|-----------------------------------------------------------------------------|-----------|-------------------------------------------------------------------------|----------------------------------------------------------------------------------------------------|------------------------------|
|         | NameNode<br>GC Duration<br>Statistics                                       | 140<br>14 | NameNode<br>GC Duration<br>Exceeds the<br>Threshold                     | A long GC<br>duration of the<br>NameNode<br>process may<br>interrupt the<br>services.                 | 12000<br>ms                  |
|         | DataNode GC<br>Duration<br>Statistics                                       | 140<br>15 | DataNode GC<br>Duration<br>Exceeds the<br>Threshold                     | A long GC<br>duration of the<br>DataNode process<br>may interrupt the<br>services.                    | 12000<br>ms                  |
| Hive    | Hive SQL<br>Execution<br>Success Rate<br>(Percentage)                       | 160<br>02 | Hive SQL<br>Execution<br>Success Rate<br>Is Lower Than<br>the Threshold | The system<br>configuration and<br>performance<br>cannot meet<br>service processing<br>requirements.  | 90.0%                        |
|         | Background<br>Thread Usage                                                  | 160<br>03 | Background<br>Thread Usage<br>Exceeds the<br>Threshold                  | There are too<br>many background<br>threads, so the<br>newly submitted<br>task cannot run in<br>time. | 90%                          |
|         | Total GC<br>Duration of<br>MetaStore                                        | 160<br>07 | Hive GC<br>Duration<br>Exceeds the<br>Threshold                         | If the GC duration<br>exceeds the<br>threshold, Hive<br>data read and<br>write are affected.          | 12000<br>ms                  |
|         | Total GC<br>Duration of<br>HiveServer                                       | 160<br>07 | Hive GC<br>Duration<br>Exceeds the<br>Threshold                         | If the GC duration<br>exceeds the<br>threshold, Hive<br>data read and<br>write are affected.          | 12000<br>ms                  |
|         | Percentage of<br>HDFS Space<br>Used by Hive<br>to the<br>Available<br>Space | 160<br>01 | Hive<br>Warehouse<br>Space Usage<br>Exceeds the<br>Threshold            | The system fails<br>to write data,<br>which causes data<br>loss.                                      | 85.0%                        |

| Service | Metric                                                 | ID        | Alarm Name                                                                     | Impact on<br>System                                                                                                    | Defaul<br>t<br>Thresh<br>old |
|---------|--------------------------------------------------------|-----------|--------------------------------------------------------------------------------|----------------------------------------------------------------------------------------------------|------------------------------|
|         | MetaStore<br>Direct<br>Memory<br>Usage<br>Statistics   | 160<br>06 | Direct<br>Memory<br>Usage of the<br>Hive Process<br>Exceeds the<br>Threshold   | When the direct<br>memory usage of<br>Hive is overhigh,<br>the performance<br>of Hive task<br>operation is<br>affected. In<br>addition, a<br>memory overflow<br>may occur so that<br>the Hive service is<br>unavailable.       | 95%                          |
|         | MetaStore<br>Non-Heap<br>Memory<br>Usage<br>Statistics | 160<br>08 | Non-heap<br>Memory<br>Usage of the<br>Hive Service<br>Exceeds the<br>Threshold | When the non-<br>heap memory<br>usage of Hive is<br>overhigh, the<br>performance of<br>Hive task<br>operation is<br>affected. In<br>addition, a<br>memory overflow<br>may occur so that<br>the Hive service is<br>unavailable. | 95%                          |
|         | MetaStore<br>Heap Memory<br>Usage<br>Statistics        | 160<br>05 | Heap Memory<br>Usage of the<br>Hive Process<br>Exceeds the<br>Threshold        | When the heap<br>memory usage of<br>Hive is overhigh,<br>the performance<br>of Hive task<br>operation is<br>affected. In<br>addition, a<br>memory overflow<br>may occur so that<br>the Hive service is<br>unavailable.         | 95%                          |

| Service | Metric                                                  | ID        | Alarm Name                                                                     | Impact on<br>System                                                                                                    | Defaul<br>t<br>Thresh<br>old |
|---------|---------------------------------------------------------|-----------|--------------------------------------------------------------------------------|----------------------------------------------------------------------------------------------------|------------------------------|
|         | HiveServer<br>Direct<br>Memory<br>Usage<br>Statistics   | 160<br>06 | Direct<br>Memory<br>Usage of the<br>Hive Process<br>Exceeds the<br>Threshold   | When the direct<br>memory usage of<br>Hive is overhigh,<br>the performance<br>of Hive task<br>operation is<br>affected. In<br>addition, a<br>memory overflow<br>may occur so that<br>the Hive service is<br>unavailable.       | 95%                          |
|         | HiveServer<br>Non-Heap<br>Memory<br>Usage<br>Statistics | 160<br>08 | Non-heap<br>Memory<br>Usage of the<br>Hive Service<br>Exceeds the<br>Threshold | When the non-<br>heap memory<br>usage of Hive is<br>overhigh, the<br>performance of<br>Hive task<br>operation is<br>affected. In<br>addition, a<br>memory overflow<br>may occur so that<br>the Hive service is<br>unavailable. | 95%                          |
|         | HiveServer<br>Heap Memory<br>Usage<br>Statistics        | 160<br>05 | Heap Memory<br>Usage of the<br>Hive Process<br>Exceeds the<br>Threshold        | When the heap<br>memory usage of<br>Hive is overhigh,<br>the performance<br>of Hive task<br>operation is<br>affected. In<br>addition, a<br>memory overflow<br>may occur so that<br>the Hive service is<br>unavailable.         | 95%                          |

| Service | Metric                                                                                                    | ID        | Alarm Name                                                                                                    | Impact on<br>System                                                                                                    | Defaul<br>t<br>Thresh<br>old |
|---------|----------------------------------------------------------------------------------------------------|-----------|----------------------------------------------------------------------------------------------------|----------------------------------------------------------------------------------------------------|------------------------------|
|         | Percentage of<br>Sessions<br>Connected to<br>the<br>HiveServer to<br>Maximum<br>Number of<br>Sessions<br>Allowed by<br>the<br>HiveServer | 160<br>00 | Percentage of<br>Sessions<br>Connected to<br>the<br>HiveServer to<br>Maximum<br>Number<br>Allowed<br>Exceeds the<br>Threshold | If a connection<br>alarm is<br>generated, too<br>many sessions are<br>connected to the<br>HiveServer and<br>new connections<br>cannot be<br>created.                           | 90.0%                        |
| Kafka   | Percentage of<br>Partitions<br>That Are Not<br>Completely<br>Synchronized                                                                | 380<br>06 | Percentage of<br>Kafka<br>Partitions<br>That Are Not<br>Completely<br>Synchronized<br>Exceeds the<br>Threshold                | Too many Kafka<br>partitions that are<br>not completely<br>synchronized<br>affect service<br>reliability. In<br>addition, data<br>may be lost when<br>leaders are<br>switched. | 50%                          |
|         | User<br>Connection<br>Usage on<br>Broker                                                                                                 | 380<br>11 | User<br>Connection<br>Usage on<br>Broker<br>Exceeds the<br>Threshold                                                          | If the number of<br>connections of a<br>user is excessive,<br>the user cannot<br>create new<br>connections to<br>the Broker.                                                   | 80%                          |
|         | Broker Disk<br>Usage                                                                                                    | 380<br>01 | Insufficient<br>Kafka Disk<br>Capacity                                                                                        | Kafka data write operations fail.                                                                                                    | 80.0%                        |
|         | Disk I/O Rate<br>of a Broker                                                                                                    | 380<br>09 | Busy Broker<br>Disk I/Os                                                                                                    | The disk partition<br>has frequent I/Os.<br>Data may fail to<br>be written to the<br>Kafka topic for<br>which the alarm is<br>generated.                                       | 80%                          |
|         | Broker GC<br>Duration per<br>Minute                                                                                                    | 380<br>05 | GC Duration<br>of the Broker<br>Process<br>Exceeds the<br>Threshold                                                           | A long GC<br>duration of the<br>Broker process<br>may interrupt the<br>services.                                                                                               | 12000<br>ms                  |

| Service       | Metric                                  | ID        | Alarm Name                                                          | Impact on<br>System                                                                                                    | Defaul<br>t<br>Thresh<br>old |
|---------------|-----------------------------------------|-----------|---------------------------------------------------------------------|----------------------------------------------------------------------------------------------------|------------------------------|
|               | Heap Memory<br>Usage of<br>Kafka        | 380<br>02 | Kafka Heap<br>Memory<br>Usage<br>Exceeds the<br>Threshold           | If the available<br>Kafka heap<br>memory is<br>insufficient, a<br>memory overflow<br>occurs and the<br>service breaks<br>down.                  | 95%                          |
|               | Kafka Direct<br>Memory<br>Usage         | 380<br>04 | Kafka Direct<br>Memory<br>Usage<br>Exceeds the<br>Threshold         | If the available<br>direct memory of<br>the Kafka service<br>is insufficient, a<br>memory overflow<br>occurs and the<br>service breaks<br>down. | 95%                          |
| Loader        | Heap Memory<br>Usage                    | 230<br>04 | Loader Heap<br>Memory<br>Usage<br>Exceeds the<br>Threshold          | Heap memory<br>overflow may<br>cause service<br>breakdown.                                                                                      | 95%                          |
|               | Direct<br>Memory<br>Usage<br>Statistics | 230<br>06 | Loader Direct<br>Memory<br>Usage<br>Exceeds the<br>Threshold        | Direct memory<br>overflow may<br>cause service<br>breakdown.                                                                                    | 80.0%                        |
|               | Non-heap<br>Memory<br>Usage             | 230<br>05 | Loader Non-<br>Heap Memory<br>Usage<br>Exceeds the<br>Threshold     | Non-heap<br>memory overflow<br>may cause service<br>breakdown.                                                                                  | 80%                          |
|               | Total GC<br>Duration                    | 230<br>07 | GC Duration<br>of the Loader<br>Process<br>Exceeds the<br>Threshold | Loader service<br>response is slow.                                                                                                    | 12000<br>ms                  |
| MapRedu<br>ce | GC Duration<br>Statistics               | 180<br>12 | JobHistorySer<br>ver GC<br>Duration<br>Exceeds the<br>Threshold     | A long GC<br>duration of the<br>JobHistoryServer<br>process may<br>interrupt the<br>services.                                                   | 12000<br>ms                  |

| Service | Metric                                                         | ID        | Alarm Name                                                                      | Impact on<br>System                                                                                                    | Defaul<br>t<br>Thresh<br>old |
|---------|----------------------------------------------------------------|-----------|---------------------------------------------------------------------------------|----------------------------------------------------------------------------------------------------|------------------------------|
|         | JobHistorySer<br>ver Direct<br>Memory<br>Usage<br>Statistics   | 180<br>15 | JobHistorySer<br>ver Direct<br>Memory<br>Usage<br>Exceeds the<br>Threshold      | If the available<br>direct memory of<br>the MapReduce<br>service is<br>insufficient, a<br>memory overflow<br>occurs and the<br>service breaks<br>down.                                                                                                    | 90%                          |
|         | JobHistorySer<br>ver Non-Heap<br>Memory<br>Usage<br>Statistics | 180<br>19 | Non-Heap<br>Memory<br>Usage of<br>JobHistorySer<br>ver Exceeds<br>the Threshold | When the non-<br>heap memory<br>usage of<br>MapReduce<br>JobHistoryServer<br>is overhigh, the<br>performance of<br>MapReduce task<br>submission and<br>operation is<br>affected. In<br>addition, a<br>memory overflow<br>may occur so that<br>the MapReduce<br>service is<br>unavailable. | 90%                          |
|         | JobHistorySer<br>ver Heap<br>Memory<br>Usage<br>Statistics     | 180<br>09 | Heap Memory<br>Usage of<br>JobHistorySer<br>ver Exceeds<br>the Threshold        | When the heap<br>memory usage of<br>MapReduce<br>JobHistoryServer<br>is overhigh, the<br>performance of<br>MapReduce log<br>archiving is<br>affected. In<br>addition, a<br>memory overflow<br>may occur,<br>leading to<br>unavailable YARN<br>service.                                    | 95%                          |

| Service | Metric                                                  | ID        | Alarm Name                                                                                   | Impact on<br>System                                                                                                    | Defaul<br>t<br>Thresh<br>old |
|---------|---------------------------------------------------------|-----------|----------------------------------------------------------------------------------------------|----------------------------------------------------------------------------------------------------|------------------------------|
| Oozie   | Heap Memory<br>Usage                                    | 170<br>04 | Oozie Heap<br>Memory<br>Usage<br>Exceeds the<br>Threshold                                    | Heap memory<br>overflow may<br>cause service<br>breakdown.                                                                                              | 95.0%                        |
|         | Direct<br>Memory<br>Usage                               | 170<br>06 | Oozie Direct<br>Memory<br>Usage<br>Exceeds the<br>Threshold                                  | Direct memory<br>overflow may<br>cause service<br>breakdown.                                                                                            | 80.0%                        |
|         | Non-heap<br>Memory<br>Usage                             | 170<br>05 | Oozie Non-<br>Heap Memory<br>Usage<br>Exceeds the<br>Threshold                               | Non-heap<br>memory overflow<br>may cause service<br>breakdown.                                                                                          | 80%                          |
|         | Total GC<br>Duration                                    | 170<br>07 | GC Duration<br>of the Oozie<br>Process<br>Exceeds the<br>Threshold                           | Oozie responds<br>slowly when it is<br>used to submit<br>tasks.                                                                                         | 12000<br>ms                  |
| Spark2x | JDBCServer2x<br>Heap Memory<br>Usage<br>Statistics      | 430<br>10 | Heap Memory<br>Usage of the<br>JDBCServer2x<br>Process<br>Exceeds the<br>Threshold           | If available<br>JDBCServe2x<br>process heap<br>memory is<br>insufficient, a<br>memory overflow<br>occurs and the<br>service breaks<br>down              | 95%                          |
|         | JDBCServer2x<br>Direct<br>Memory<br>Usage<br>Statistics | 430<br>12 | Direct Heap<br>Memory<br>Usage of the<br>JDBCServer2x<br>Process<br>Exceeds the<br>Threshold | If the available<br>JDBCServer2x<br>Process direct<br>heap memory is<br>insufficient, a<br>memory overflow<br>occurs and the<br>service breaks<br>down. | 95%                          |

| Service | Metric                                                    | ID        | Alarm Name                                                                                | Impact on<br>System                                                                                                    | Defaul<br>t<br>Thresh<br>old |
|---------|-----------------------------------------------------------|-----------|-------------------------------------------------------------------------------------------|----------------------------------------------------------------------------------------------------|------------------------------|
|         | JDBCServer2x<br>Non-Heap<br>Memory<br>Usage<br>Statistics | 430<br>11 | Non-Heap<br>Memory<br>Usage of the<br>JDBCServer2x<br>Process<br>Exceeds the<br>Threshold | If the available<br>JDBCServer2x<br>Process non-heap<br>memory is<br>insufficient, a<br>memory overflow<br>occurs and the<br>service breaks<br>down. | 95%                          |
|         | JobHistory2x<br>Direct<br>Memory<br>Usage<br>Statistics   | 430<br>08 | Direct<br>Memory<br>Usage of the<br>JobHistory2x<br>Process<br>Exceeds the<br>Threshold   | If the available<br>JobHistory2x<br>Process<br>directmemory is<br>insufficient, a<br>memory overflow<br>occurs and the<br>service breaks<br>down.    | 95%                          |
|         | JobHistory2x<br>Non-Heap<br>Memory<br>Usage<br>Statistics | 430<br>07 | Non-Heap<br>Memory<br>Usage of the<br>JobHistory2x<br>Process<br>Exceeds the<br>Threshold | If the available<br>JobHistory2x<br>Process non-heap<br>memory is<br>insufficient, a<br>memory overflow<br>occurs and the<br>service breaks<br>down. | 95%                          |
|         | JobHistory2x<br>Heap Memory<br>Usage<br>Statistics        | 430<br>06 | Heap Memory<br>Usage of the<br>JobHistory2x<br>Process<br>Exceeds the<br>Threshold        | If the available<br>JobHistory2x<br>Process heap<br>memory is<br>insufficient, a<br>memory overflow<br>occurs and the<br>service breaks<br>down.     | 95%                          |
|         | IndexServer2x<br>Direct<br>Memory<br>Usage<br>Statistics  | 430<br>21 | Direct<br>Memory<br>Usage of the<br>IndexServer2x<br>Process<br>Exceeds the<br>Threshold  | If the available<br>IndexServer2x<br>process direct<br>memory is<br>insufficient, a<br>memory overflow<br>occurs and the<br>service breaks<br>down.  | 95%                          |

| Service | Metric                                                     | ID        | Alarm Name                                                                                 | Impact on<br>System                                                                                                    | Defaul<br>t<br>Thresh<br>old |
|---------|------------------------------------------------------------|-----------|--------------------------------------------------------------------------------------------|----------------------------------------------------------------------------------------------------|------------------------------|
|         | IndexServer2x<br>Heap Memory<br>Usage<br>Statistics        | 430<br>19 | Heap Memory<br>Usage of the<br>IndexServer2x<br>Process<br>Exceeds the<br>Threshold        | If the available<br>IndexServer2x<br>process heap<br>memory is<br>insufficient, a<br>memory overflow<br>occurs and the<br>service breaks<br>down.     | 95%                          |
|         | IndexServer2x<br>Non-Heap<br>Memory<br>Usage<br>Statistics | 430<br>20 | Non-Heap<br>Memory<br>Usage of the<br>IndexServer2x<br>Process<br>Exceeds the<br>Threshold | If the available<br>IndexServer2x<br>process non-heap<br>memory is<br>insufficient, a<br>memory overflow<br>occurs and the<br>service breaks<br>down. | 95%                          |
|         | Full GC<br>Number of<br>JDBCServer2x                       | 430<br>17 | JDBCServer2x<br>Process Full<br>GC Number<br>Exceeds the<br>Threshold                      | The performance<br>of the<br>JDBCServer2x<br>process is<br>affected, or even<br>the JDBCServer2x<br>process is<br>unavailable.                        | 12                           |
|         | Full GC<br>Number of<br>JobHistory2x                       | 430<br>18 | JobHistory2x<br>Process Full<br>GC Number<br>Exceeds the<br>Threshold                      | The performance<br>of the<br>JobHistory2x<br>process is<br>affected, or even<br>the JobHistory2x<br>process is<br>unavailable.                        | 12                           |
|         | Full GC<br>Number of<br>IndexServer2x                      | 430<br>23 | IndexServer2x<br>Process Full<br>GC Number<br>Exceeds the<br>Threshold                     | If the GC number<br>exceeds the<br>threshold,<br>IndexServer2x<br>maybe run in low<br>performance or<br>even unavailable.                             | 12                           |

| Service | Metric                                                           | ID        | Alarm Name                                                                                        | Impact on<br>System                                                                                                    | Defaul<br>t<br>Thresh<br>old |
|---------|------------------------------------------------------------------|-----------|---------------------------------------------------------------------------------------------------|----------------------------------------------------------------------------------------------------|------------------------------|
|         | Total GC<br>Duration (in<br>Milliseconds)<br>of<br>JDBCServer2x  | 430<br>13 | JDBCServer2x<br>Process GC<br>Duration<br>Exceeds the<br>Threshold                                | If the GC duration<br>exceeds the<br>threshold,<br>JDBCServer2x<br>maybe run in low<br>performance.                                                                                      | 12000<br>ms                  |
|         | Total GC<br>Duration (in<br>Milliseconds)<br>of<br>JobHistory2x  | 430<br>09 | JobHistory2x<br>Process GC<br>Duration<br>Exceeds the<br>Threshold                                | If the GC duration<br>exceeds the<br>threshold,<br>JobHistory2x may<br>run in low<br>performance.                                                                                        | 12000<br>ms                  |
|         | Total GC<br>Duration (in<br>Milliseconds)<br>of<br>IndexServer2x | 430<br>22 | IndexServer2x<br>Process GC<br>Duration<br>Exceeds the<br>Threshold                               | If the GC duration<br>exceeds the<br>threshold,<br>IndexServer2x<br>may run in low<br>performance or<br>even unavailable.                                                                | 12000<br>ms                  |
| Storm   | Number of<br>Available<br>Supervisors                            | 260<br>52 | Number of<br>Available<br>Supervisors of<br>the Storm<br>Service Is Less<br>Than the<br>Threshold | Existing tasks in<br>the cluster cannot<br>be performed. The<br>cluster can receive<br>new Storm tasks,<br>but cannot<br>perform these<br>tasks.                                         | 1                            |
|         | Slot Usage                                                       | 260<br>53 | Storm Slot<br>Usage<br>Exceeds the<br>Threshold                                                   | New Storm tasks<br>cannot be<br>performed.                                                                                                    | 80.0%                        |
|         | Nimbus Heap<br>Memory<br>Usage                                   | 260<br>54 | Nimbus Heap<br>Memory<br>Usage<br>Exceeds the<br>Threshold                                        | When the heap<br>memory usage of<br>Storm Nimbus is<br>overhigh, frequent<br>GCs occur. In<br>addition, a<br>memory overflow<br>may occur so that<br>the Yarn service is<br>unavailable. | 80%                          |

| Service | Metric                                                    | ID        | Alarm Name                                                              | Impact on<br>System                                                                                                    | Defaul<br>t<br>Thresh<br>old |
|---------|-----------------------------------------------------------|-----------|-------------------------------------------------------------------------|----------------------------------------------------------------------------------------------------|------------------------------|
| Yarn    | NodeManage<br>r Direct<br>Memory<br>Usage<br>Statistics   | 180<br>14 | NodeManage<br>r Direct<br>Memory<br>Usage<br>Exceeds the<br>Threshold   | If the available<br>direct memory of<br>NodeManager is<br>insufficient, a<br>memory overflow<br>occurs and the<br>service breaks<br>down.                                                                                                    | 90%                          |
|         | NodeManage<br>r Heap<br>Memory<br>Usage<br>Statistics     | 180<br>18 | NodeManage<br>r Heap<br>Memory<br>Usage<br>Exceeds the<br>Threshold     | When the heap<br>memory usage of<br>Yarn<br>NodeManager is<br>overhigh, the<br>performance of<br>Yarn task<br>submission and<br>operation is<br>affected. In<br>addition, a<br>memory overflow<br>may occur so that<br>the Yarn service is<br>unavailable. | 95%                          |
|         | NodeManage<br>r Non-Heap<br>Memory<br>Usage<br>Statistics | 180<br>17 | NodeManage<br>r Non-heap<br>Memory<br>Usage<br>Exceeds the<br>Threshold | When the heap<br>memory usage of<br>Yarn<br>NodeManager is<br>overhigh, the<br>performance of<br>Yarn task<br>submission and<br>operation is<br>affected. In<br>addition, a<br>memory overflow<br>may occur so that<br>the Yarn service is<br>unavailable. | 90%                          |

| Service | Metric                                                         | ID        | Alarm Name                                                                   | Impact on<br>System                                                                                                    | Defaul<br>t<br>Thresh<br>old |
|---------|----------------------------------------------------------------|-----------|------------------------------------------------------------------------------|----------------------------------------------------------------------------------------------------|------------------------------|
|         | ResourceMan<br>ager Direct<br>Memory<br>Usage<br>Statistics    | 180<br>13 | ResourceMan<br>ager Direct<br>Memory<br>Usage<br>Exceeds the<br>Threshold    | If the available<br>direct memory of<br>ResourceManager<br>is insufficient, a<br>memory overflow<br>occurs and the<br>service breaks<br>down.                                                                                                    | 90%                          |
|         | ResourceMan<br>ager Heap<br>Memory<br>Usage<br>Statistics      | 180<br>08 | ResourceMan<br>ager Heap<br>Memory<br>Usage<br>Exceeds the<br>Threshold      | When the heap<br>memory usage of<br>Yarn<br>ResourceManager<br>is overhigh, the<br>performance of<br>Yarn task<br>submission and<br>operation is<br>affected. In<br>addition, a<br>memory overflow<br>may occur so that<br>the Yarn service is<br>unavailable.      | 95%                          |
|         | ResourceMan<br>ager Non-<br>Heap Memory<br>Usage<br>Statistics | 180<br>16 | ResourceMan<br>ager Non-<br>Heap Memory<br>Usage<br>Exceeds the<br>Threshold | When the non-<br>heap memory<br>usage of Yarn<br>ResourceManager<br>is overhigh, the<br>performance of<br>Yarn task<br>submission and<br>operation is<br>affected. In<br>addition, a<br>memory overflow<br>may occur so that<br>the Yarn service is<br>unavailable. | 90%                          |
|         | NodeManage<br>r GC Duration<br>Statistics                      | 180<br>11 | NodeManage<br>r GC Duration<br>Exceeds the<br>Threshold                      | A long GC<br>duration of the<br>NodeManager<br>process may<br>interrupt the<br>services.                                                                                                    | 12000<br>ms                  |

| Service       | Metric                                             | ID        | Alarm Name                                                        | Impact on<br>System                                                                                                    | Defaul<br>t<br>Thresh<br>old |
|---------------|----------------------------------------------------|-----------|-------------------------------------------------------------------|----------------------------------------------------------------------------------------------------|------------------------------|
|               | ResourceMan<br>ager GC<br>Duration<br>Statistics   | 180<br>10 | ResourceMan<br>ager GC<br>Duration<br>Exceeds the<br>Threshold    | A long GC<br>duration of the<br>ResourceManager<br>process may<br>interrupt the<br>services.                                                                 | 12000<br>ms                  |
|               | Number of<br>Failed Tasks<br>in the Root<br>Queue  | 180<br>26 | Number of<br>Failed Yarn<br>Tasks Exceeds<br>the Threshold        | A large number of<br>application tasks<br>fail to be<br>executed.<br>Failed tasks need<br>to be submitted<br>again.                                          | 50                           |
|               | Terminated<br>Applications<br>of the Root<br>Queue | 180<br>25 | Number of<br>Terminated<br>Yarn Tasks<br>Exceeds the<br>Threshold | A large number of<br>application tasks<br>are forcibly<br>stopped.                                                                                           | 50                           |
|               | Pending<br>Memory                                  | 180<br>24 | Pending Yarn<br>Memory<br>Usage<br>Exceeds the<br>Threshold       | It takes long time<br>to end an<br>application.<br>A new application<br>cannot run after<br>submission.                                                      | 838860<br>80MB               |
|               | Pending Tasks                                      | 180<br>23 | Number of<br>Pending Yarn<br>Tasks Exceeds<br>the Threshold       | It takes long time<br>to end an<br>application.<br>A new application<br>cannot run for a<br>long time after<br>submission.                                   | 60                           |
| ZooKeepe<br>r | ZooKeeper<br>Connections<br>Usage                  | 130<br>01 | Available<br>ZooKeeper<br>Connections<br>Are<br>Insufficient      | Available<br>ZooKeeper<br>connections are<br>insufficient. When<br>the connection<br>usage reaches<br>100%, external<br>connections<br>cannot be<br>handled. | 80%                          |

| Service | Metric                                 | ID        | Alarm Name                                                                | Impact on<br>System                                                                                                    | Defaul<br>t<br>Thresh<br>old |
|---------|----------------------------------------|-----------|---------------------------------------------------------------------------|----------------------------------------------------------------------------------------------------|------------------------------|
|         | ZooKeeper<br>Heap Memory<br>Usage      | 130<br>04 | ZooKeeper<br>Heap Memory<br>Usage<br>Exceeds the<br>Threshold             | If the available<br>ZooKeeper<br>memory is<br>insufficient, a<br>memory overflow<br>occurs and the<br>service breaks<br>down. | 95%                          |
|         | ZooKeeper<br>Direct<br>Memory<br>Usage | 130<br>02 | ZooKeeper<br>Direct<br>Memory<br>Usage<br>Exceeds the<br>Threshold        | If the available<br>ZooKeeper<br>memory is<br>insufficient, a<br>memory overflow<br>occurs and the<br>service breaks<br>down. | 80%                          |
|         | ZooKeeper GC<br>Duration per<br>Minute | 130<br>03 | GC Duration<br>of the<br>ZooKeeper<br>Process<br>Exceeds the<br>Threshold | A long GC<br>duration of the<br>ZooKeeper<br>process may<br>interrupt the<br>services.                                        | 12000<br>ms                  |
| Ranger  | UserSync GC<br>Duration                | 452<br>84 | UserSync GC<br>Duration<br>Exceeds the<br>Threshold                       | UserSync<br>responds slowly.                                                                                                  | 12000<br>ms                  |
|         | PolicySync GC<br>Duration              | 452<br>92 | PolicySync GC<br>Duration<br>Exceeds the<br>Threshold                     | PolicySync<br>responds slowly.                                                                                                | 12000<br>ms                  |
|         | RangerAdmin<br>GC Duration             | 452<br>80 | RangerAdmin<br>GC Duration<br>Exceeds the<br>Threshold                    | RangerAdmin<br>responds slowly.                                                                                               | 12000<br>ms                  |
|         | TagSync GC<br>Duration                 | 452<br>88 | TagSync GC<br>Duration<br>Exceeds the<br>Threshold                        | TagSync responds<br>slowly.                                                                                                   | 12000<br>ms                  |

| Service | Metric                                     | ID        | Alarm Name                                                             | Impact on<br>System                                            | Defaul<br>t<br>Thresh<br>old |
|---------|--------------------------------------------|-----------|------------------------------------------------------------------------|----------------------------------------------------------------|------------------------------|
|         | UserSync<br>Non-Heap<br>Memory<br>Usage    | 452<br>83 | UserSync<br>Non-Heap<br>Memory<br>Usage<br>Exceeds the<br>Threshold    | Non-heap<br>memory overflow<br>may cause service<br>breakdown. | 80.0%                        |
|         | UserSync<br>Direct<br>Memory<br>Usage      | 452<br>82 | UserSync<br>Direct<br>Memory<br>Usage<br>Exceeds the<br>Threshold      | Direct memory<br>overflow may<br>cause service<br>breakdown.   | 80.0%                        |
|         | UserSync<br>Heap Memory<br>Usage           | 452<br>81 | UserSync<br>Heap Memory<br>Usage<br>Exceeds the<br>Threshold           | Heap memory<br>overflow may<br>cause service<br>breakdown.     | 95.0%                        |
|         | PolicySync<br>Direct<br>Memory<br>Usage    | 452<br>90 | PolicySync<br>Direct<br>Memory<br>Usage<br>Exceeds the<br>Threshold    | Direct memory<br>overflow may<br>cause service<br>breakdown.   | 80.0%                        |
|         | PolicySync<br>Heap Memory<br>Usage         | 452<br>89 | PolicySync<br>Heap Memory<br>Usage<br>Exceeds the<br>Threshold         | Heap memory<br>overflow may<br>cause service<br>breakdown.     | 95.0%                        |
|         | PolicySync<br>Non-Heap<br>Memory<br>Usage  | 452<br>91 | PolicySync<br>Non-Heap<br>Memory<br>Usage<br>Exceeds the<br>Threshold  | Non-heap<br>memory overflow<br>may cause service<br>breakdown. | 80.0%                        |
|         | RangerAdmin<br>Non-Heap<br>Memory<br>Usage | 452<br>79 | RangerAdmin<br>Non-Heap<br>Memory<br>Usage<br>Exceeds the<br>Threshold | Non-heap<br>memory overflow<br>may cause service<br>breakdown. | 80.0%                        |

| Service        | Metric                                                           | ID        | Alarm Name                                                                                   | Impact on<br>System                                                                                                    | Defaul<br>t<br>Thresh<br>old |
|----------------|------------------------------------------------------------------|-----------|----------------------------------------------------------------------------------------------|----------------------------------------------------------------------------------------------------|------------------------------|
|                | RangerAdmin<br>Heap Memory<br>Usage                              | 452<br>77 | RangerAdmin<br>Heap Memory<br>Usage<br>Exceeds the<br>Threshold                              | Heap memory<br>overflow may<br>cause service<br>breakdown.                                                                                                    | 95.0%                        |
|                | RangerAdmin<br>Direct<br>Memory<br>Usage                         | 452<br>78 | RangerAdmin<br>Direct<br>Memory<br>Usage<br>Exceeds the<br>Threshold                         | Direct memory<br>overflow may<br>cause service<br>breakdown.                                                                                                    | 80.0%                        |
|                | TagSync<br>Direct<br>Memory<br>Usage                             | 452<br>86 | TagSync<br>Direct<br>Memory<br>Usage<br>Exceeds the<br>Threshold                             | Direct memory<br>overflow may<br>cause service<br>breakdown.                                                                                                    | 80.0%                        |
|                | TagSync Non-<br>Heap Memory<br>Usage                             | 452<br>87 | TagSync Non-<br>Heap Memory<br>Usage<br>Exceeds the<br>Threshold                             | Non-heap<br>memory overflow<br>may cause service<br>breakdown.                                                                                                    | 80.0%                        |
|                | TagSync Heap<br>Memory<br>Usage                                  | 452<br>85 | TagSync Heap<br>Memory<br>Usage<br>Exceeds the<br>Threshold                                  | Heap memory<br>overflow may<br>cause service<br>breakdown.                                                                                                    | 95.0%                        |
| ClickHous<br>e | Clickhouse<br>Service<br>Quantity<br>Quota Usage<br>in ZooKeeper | 454<br>26 | ClickHouse<br>Service<br>Quantity<br>Quota Usage<br>in ZooKeeper<br>Exceeds the<br>Threshold | After the<br>ZooKeeper<br>quantity quota of<br>the ClickHouse<br>service exceeds<br>the threshold, you<br>cannot perform<br>cluster operations<br>on the ClickHouse<br>service on<br>FusionInsight<br>Manager. As a<br>result, the<br>ClickHouse service<br>cannot be used. | 90%                          |

| Service | Metric                                                           | ID        | Alarm Name                                                                                   | Impact on<br>System                                                                                                    | Defaul<br>t<br>Thresh<br>old |
|---------|------------------------------------------------------------------|-----------|----------------------------------------------------------------------------------------------|----------------------------------------------------------------------------------------------------|------------------------------|
|         | ClickHouse<br>Service<br>Capacity<br>Quota Usage<br>in ZooKeeper | 454<br>27 | ClickHouse<br>Service<br>Capacity<br>Quota Usage<br>in ZooKeeper<br>Exceeds the<br>Threshold | After the<br>ZooKeeper<br>capacity quota of<br>the ClickHouse<br>service exceeds<br>the threshold, you<br>cannot perform<br>cluster operations<br>on the ClickHouse<br>service on<br>FusionInsight<br>Manager. As a<br>result, the<br>ClickHouse service<br>cannot be used. | 90%                          |
| IoTDB   | Maximum<br>Merge (Intra-<br>Space Merge)<br>Latency              | 455<br>94 | IoTDBServer<br>Intra-Space<br>Merge<br>Duration<br>Exceeds the<br>Threshold                  | Data write is<br>blocked and the<br>write operation<br>performance is<br>affected.                                                                                                    | 300000<br>ms                 |
|         | Maximum<br>Merge (Flush)<br>Latency                              | 455<br>93 | IoTDBServer<br>Flush<br>Execution<br>Duration<br>Exceeds the<br>Threshold                    | Data write is<br>blocked and the<br>write operation<br>performance is<br>affected.                                                                                                    | 300000<br>ms                 |
|         | Maximum<br>Merge (Cross-<br>Space Merge)<br>Latency              | 455<br>95 | IoTDBServer<br>Cross-Space<br>Merge<br>Duration<br>Exceeds the<br>Threshold                  | Data write is<br>blocked and the<br>write operation<br>performance is<br>affected.                                                                                                    | 300000<br>ms                 |
|         | Maximum<br>RPC<br>(executeState<br>ment)<br>Latency              | 455<br>92 | IoTDBServer<br>RPC Execution<br>Duration<br>Exceeds the<br>Threshold                         | Running<br>performance of<br>the IoTDBServer<br>process is<br>affected.                                                                                                    | 10000s                       |
|         | Total GC<br>Duration of<br>IoTDBServer                           | 455<br>87 | IoTDBServer<br>GC Duration<br>Exceeds the<br>Threshold                                       | A long GC<br>duration of the<br>IoTDBServer<br>process may<br>interrupt the<br>services.                                                                                                    | 12000<br>ms                  |
| Service | Metric                                   | ID        | Alarm Name                                                           | Impact on<br>System                                                                                                    | Defaul<br>t<br>Thresh<br>old |
|---------|------------------------------------------|-----------|----------------------------------------------------------------------|----------------------------------------------------------------------------------------------------|------------------------------|
|         | Total GC<br>Duration of<br>ConfigNode    | 455<br>90 | ConfigNode<br>GC Duration<br>Exceeds the<br>Threshold                | A long GC<br>duration of the<br>ConfigNode<br>process may<br>interrupt services.                                                                | 12000<br>ms                  |
|         | loTDBServer<br>Heap Memory<br>Usage      | 455<br>86 | IoTDBServer<br>Heap Memory<br>Usage<br>Exceeds the<br>Threshold      | If the available<br>IoTDBServer<br>process heap<br>memory is<br>insufficient, a<br>memory overflow<br>occurs and the<br>service breaks<br>down. | 90%                          |
|         | loTDBServer<br>Direct<br>Memory<br>Usage | 455<br>88 | IoTDBServer<br>Direct<br>Memory<br>Usage<br>Exceeds the<br>Threshold | Direct memory<br>overflow may<br>cause service<br>breakdown.                                                                                    | 90%                          |
|         | ConfigNode<br>Heap Memory<br>Usage       | 455<br>89 | ConfigNode<br>Heap Memory<br>Usage<br>Exceeds the<br>Threshold       | If the available<br>ConfigNode<br>process heap<br>memory is<br>insufficient, a<br>memory overflow<br>occurs and the<br>service breaks<br>down.  | 90%                          |
|         | ConfigNode<br>Direct<br>Memory<br>Usage  | 455<br>91 | ConfigNode<br>Direct<br>Memory<br>Usage<br>Exceeds the<br>Threshold  | Direct memory<br>overflow may<br>cause the IoTDB<br>instance to be<br>unavailable.                                                              | 90%                          |

# 5.2 Submitting Spark Tasks to New Task Nodes

You can add task nodes to an MRS cluster to increase compute capability. Task nodes are mainly used to process data instead of permanently storing data.

This section describes how to bind a new task node using tenant resources and submit Spark tasks to the new task node. You can get started by reading the following topics:

- 1. Adding Task Nodes
- 2. Creating a Resource Pool
- 3. Creating a Tenant
- 4. Configuring Queues
- 5. Configuring Resource Distribution Policies
- 6. Creating a User
- 7. Using spark-submit to Submit a Task
- 8. Deleting Task Nodes

## Adding Task Nodes

- 1. On the cluster details page, click **Nodes** and click **Add Node Group**. The **Add Node Group** page is displayed.
- 2. On the **Add Node Group** page that is displayed, set parameters as needed.

| Parameter                      | Description                                                                     |
|--------------------------------|---------------------------------------------------------------------------------|
| Instance<br>Specification<br>s | Select the flavor type of the hosts in the node group.                          |
| Nodes                          | Configure the number of nodes in the node group.                                |
| System Disk                    | Configure the specifications and capacity of the system disks on the new nodes. |
| Data Disk<br>(GB)/Disks        | Set the specifications, capacity, and number of data disks of the new nodes.    |
| Deploy Roles                   | Select <b>NM</b> to add a NodeManager role.                                     |

3. Click OK.

## Creating a Resource Pool

- **Step 1** On the cluster details page, click **Tenants**.
- Step 2 Click Resource Pools.
- Step 3 Click Create Resource Pool.
- Step 4 On the Create Resource Pool page, set the properties of the resource pool.
  - Name: Enter the name of the resource pool, for example, test1.
  - **Resource Label**: Enter the resource pool label, for example, **1**.
  - Available Hosts: Enter the node added in Adding Task Nodes.

Step 5 Click OK.

----End

## **Creating a Tenant**

- **Step 1** On the cluster details page, click **Tenants**.
- **Step 2** Click **Create Tenant**. On the page that is displayed, configure tenant properties. The following table takes MRS 3.x versions as an example.

| Parameter        | Description                                                                                                    |
|------------------|----------------------------------------------------------------------------------------------------|
| Name             | Set the tenant name, for example, <b>tenant_spark</b> .                                                                                                    |
| Tenant Type      | Select <b>Leaf</b> . If <b>Leaf</b> is selected, the current tenant is a leaf tenant and no sub-tenant can be added. If <b>Non-leaf</b> is selected, sub-tenants can be added to the current tenant. |
| Compute Resource | If <b>Yarn</b> is selected, the system automatically creates a task queue using the tenant name in Yarn. If <b>Yarn</b> is not selected, the system does not automatically create a task queue.      |

### Table 5-5 Tenant parameters

| Parameter                             | Description                                                                                                    |  |  |
|---------------------------------------|----------------------------------------------------------------------------------------------------|--|--|
| Configuration Mode                    | If <b>Yarn</b> is selected for <b>Compute Resource</b> , this parameter can be set to <b>Basic</b> or <b>Advanced</b> .                                                                                                    |  |  |
|                                       | • <b>Basic</b> : Configure the percentage of compute resources used by the tenant in the default resource pool by specifying <b>Default Resource Pool Capacity (%)</b> .                                                                                                    |  |  |
|                                       | • <b>Advanced</b> : Configure the following parameters for advanced settings:                                                                                                    |  |  |
|                                       | <ul> <li>Weight: Tenant resource weight. The value<br/>ranges from 0 to 100. Tenant resource weight =<br/>Tenant weight/Total weight of tenants at the<br/>same level</li> </ul>                                                                                                    |  |  |
|                                       | <ul> <li>Minimum Resources: resources preempted by<br/>the tenant. The value is a percentage or<br/>absolute value of the parent tenant's resources.<br/>When a tenant's workload is light, their<br/>resources are automatically lent to other<br/>tenants. When available resources are fewer<br/>than Minimum Resources, the tenant can<br/>preempt the resources that were lent out.</li> </ul> |  |  |
|                                       | <ul> <li>Maximum Resources: maximum resources that<br/>can be used by a tenant. The value is a<br/>percentage or absolute value of the parent<br/>tenant's resources.</li> </ul>                                                                                                    |  |  |
|                                       | <ul> <li>Reserved Resources: resources reserved for the<br/>tenant. The value is a percentage or absolute<br/>value of the parent tenant's resources.</li> </ul>                                                                                                    |  |  |
| Default Resource Pool<br>Capacity (%) | Set the percentage of computing resources used by the current tenant in the <b>default</b> resource pool, for example, <b>20%</b> .                                                                                                    |  |  |
| Storage Resource                      | If HDFS is selected, the system automatically creates<br>the <b>/tenant</b> directory under the root directory of the<br>HDFS when a tenant is created for the first time. If<br><b>HDFS</b> is not selected, the system does not create a<br>storage directory under the root directory of the<br>HDFS.                                                                                            |  |  |
| Maximum Number of Files/Directories   | Set the maximum number of files or directories, for example, <b>100000000000</b> .                                                                                                    |  |  |

| Parameter           | Description                                                                                                    |
|---------------------|----------------------------------------------------------------------------------------------------|
| Storage Space Quota | Quota for the HDFS storage space used by the<br>current tenant The minimum value is <b>1</b> , and the<br>maximum value is the total storage quota of the<br>parent tenant. The unit is MB or GB. Set the quota<br>for using the storage space, for example, 50000 MB.<br>This parameter indicates the maximum HDFS storage<br>space that can be used by a tenant, but not the<br>actual space used. If its value is greater than the size<br>of the HDFS physical disk, the maximum space<br>available is the full space of the HDFS physical disk.<br><b>NOTE</b><br>To ensure data reliability, the system automatically<br>generates one backup file when a file is stored in the HDFS.<br>That is, two replicas of the same file are stored by default.<br>The HDFS storage space indicates the total disk space<br>occupied by all these replicas. For example, if the value is<br>set to <b>500</b> MB, the actual space for storing files is about 250<br>MB (500/2 = 250). |
| Storage Path        | Set the storage path, for example, <b>tenant/</b><br><b>spark_test</b> . The system automatically creates a folder<br>named after the tenant under the <b>/tenant</b> directory<br>by default, for example, <b>spark_test</b> . The default<br>HDFS storage directory for tenant <b>spark_test</b> is<br><b>tenant/spark_test</b> . When a tenant is created for the<br>first time, the system creates the <b>/tenant</b> directory in<br>the HDFS root directory. The storage path is<br>customizable.                                                                                                    |
| Services            | Set other service resources associated with the<br>current tenant. HBase is supported. To configure this<br>parameter, click <b>Associate Services</b> . In the displayed<br>dialog box, set <b>Service</b> to <b>HBase</b> . If <b>Association</b><br><b>Mode</b> is set to <b>Exclusive</b> , service resources are<br>occupied exclusively. If <b>share</b> is selected, service<br>resources are shared.                                                                                                    |
| Description         | Enter the description of the current tenant.                                                                                                    |

## **Step 3** Click **OK** to save the settings.

It takes a few minutes to save the settings. If the **Tenant created successfully** is displayed in the upper-right corner, the tenant is added successfully.

### D NOTE

- Roles, computing resources, and storage resources are automatically created when tenants are created.
- The new role has permissions on the computing and storage resources. The role and its permissions are controlled by the system automatically and cannot be controlled manually under **Manage Role**.
- If you want to use the tenant, create a system user and assign the Manager\_tenant role and the role corresponding to the tenant to the user.

----End

## **Configuring Queues**

- **Step 1** On the cluster details page, click **Tenants**.
- **Step 2** Click the **Queue Configuration** tab.
- **Step 3** In the tenant queue table, click **Modify** in the **Operation** column of the specified tenant queue.

### **NOTE**

- In the tenant list on the left of the **Tenant Management** page, click the target tenant. In the displayed window, choose **Resource**. On the displayed page, click  $\checkmark$  to open the gueue modification page (for versions earlier than MRS 3.x).
- A queue can be bound to only one non-default resource pool.

By default, the resource tag is the one specified in **Creating a Resource Pool**. Set other parameters based on the site requirements.

#### Step 4 Click OK.

----End

## **Configuring Resource Distribution Policies**

- Step 1 On the cluster details page, click Tenants.
- **Step 2** Click **Resource Distribution Policies** and select the resource pool created in **Creating a Resource Pool**.
- **Step 3** Locate the row that contains **tenant\_spark**, and click **Modify** in the **Operation** column.
  - Weight: 20
  - Minimum Resource: 20
  - Maximum Resource: 80
  - Reserved Resource: 10

Step 4 Click OK.

----End

## **Creating a User**

- **Step 1** Log in to FusionInsight Manager. For details, see Accessing FusionInsight Manager.
- **Step 2** Choose **System > Permission > User**. On the displayed page, click **Create User**.
  - Username: spark\_test
  - User Type: Human-Machine
  - User Group: hadoop and hive
  - Primary Group: hadoop
  - Role: tenant\_spark
- **Step 3** Click **OK** to add the user.

----End

## Using spark-submit to Submit a Task

 Log in to the client node as user **root** and run the following commands: cd *Client installation directory*

### source bigdata\_env

### source Spark2x/component\_env

For a cluster with Kerberos authentication enabled, run the **kinit spark\_test** command. For a cluster with Kerberos authentication disabled, skip this step.

Enter the password for authentication. Change the password upon the first login.

### cd Spark2x/spark/bin

sh spark-submit --queue tenant\_spark --class org.apache.spark.examples.SparkPi --master yarn-client ../examples/jars/ spark-examples\_\*.jar

## **Deleting Task Nodes**

- 1. On the cluster details page, click **Nodes**.
- 2. Locate the row that contains the target task node group, and click **Scale In** in the **Operation** column.
- 3. Set the **Scale-In Type** to **Specific node** and select the target nodes.

### **NOTE**

Only nodes in the stopped, lost, unknown, isolated, or faulty state can be selected for scale-in.

4. Select I understand the consequences of performing the scale-in operation, and click OK.

# 5.3 Configuring Auto Scaling for an MRS Cluster

In big data application scenarios, especially real-time data analysis and processing, the number of cluster nodes needs to be dynamically adjusted according to data

volume changes to provide proper resources. The auto scaling function of MRS enables clusters to be automatically scaled out or in based on cluster load.

- Auto scaling rules: You can increase or decrease Task nodes based on realtime cluster loads. Auto scaling will be triggered when the data volume changes but there may be some delays.
- Resource plan (setting the task node quantity based on the time range): If the data volume changes periodically, you can create resource plans to resize the cluster before the data volume changes, thereby avoiding delays in increasing or decreasing resources.

You can configure either auto scaling rules or resource plans or both of them to trigger the auto scaling.

## Scenario

The following example describes how to use both auto scaling rules and resource plans:

A real-time processing service sees an unstable increase in data volume from 7:00 to 13:00 on Monday, Tuesday, and Saturday. For example, 5 to 8 task nodes are required from 7:00 to 13:00 on Monday, Tuesday, and Saturday, and 2 to 4 are required beyond this period.

You can set an auto scaling rule based on a resource plan. When the data volume exceeds the expected value, the number of Task nodes changes with resource loads, without exceeding the node range specified in the resource plan. When a resource plan is triggered, the number of nodes changes within the specified range with minimum affect. That is, increase nodes to the upper limit and decrease nodes to the lower limit.

## Adding a Task Node

You can scale out an MRS cluster by manually adding task nodes.

#### To add a task node to a custom cluster, perform the following steps:

- 1. On the cluster details page, click the **Nodes** tab and click **Add Node Group**. The **Add Node Group** page is displayed.
- 2. Select **Task** for**Node Type**. Retain the default value **NM** for **Deploy Roles**. To deploy the NodeManager role, the node type must be **Task**. Set other parameters as required.

| Add Node G                 | roup         |                 |   |              |              |          |              | >          |
|----------------------------|--------------|-----------------|---|--------------|--------------|----------|--------------|------------|
| Name                       |              |                 |   |              |              |          |              |            |
| Node Type                  | Core         | Task            |   |              |              |          |              |            |
| Instance<br>Specifications | 4 vCPUs 32 G | B   m3.xlarge.8 | • |              |              |          |              |            |
| Nodes                      | -            | 1               | + |              |              |          |              |            |
| System Disk                | High I/O     | • 100           | + |              |              |          |              |            |
| Data Disk (GB)             | High I/O     | • 200           | + |              |              |          |              |            |
| Disks                      | -            | 1               | + |              |              |          |              |            |
| Deploy Roles               | Role         | Deploy In       |   | Number of    | Role Type    | Deployed | Max. Multi-i | Restricted |
|                            | ClickHous    | All node groups |   | You can depl | Data storage |          | -            | Scale-in   |

### Figure 5-3 Adding a task node group

### To add a task node to a non-custom cluster, perform the following steps:

- 1. On the cluster details page, click the **Nodes** tab and click **Configure Task Node**. The **Configure Task Node** page is displayed.
- 2. On the **Configure Task Node** page, set **Node Type**, **Instance Specifications**, **Nodes**, **System Disk**. In addition, if **Add Data Disk** is enabled, configure the storage type, size, and number of data disks.

 $\times$ 

## Configure Task Node

Task nodes are instances that process data but do not store cluster data such as HDFS data.

| Node Type               | Analysis Task 🔻                 |  |  |  |  |  |
|-------------------------|---------------------------------|--|--|--|--|--|
|                         |                                 |  |  |  |  |  |
| Instance Specifications | 8 vCPUs 32 GB   Sit3.2xlarge.4  |  |  |  |  |  |
|                         | 8 vCPUs 32 GB   Sit3.2xlarge.4  |  |  |  |  |  |
| Nodes                   | 16 vCPUs 32 GB   Sit3.4xlarge.2 |  |  |  |  |  |
| Sustam Disk             | 16 vCPUs 64 GB   Sit3.4xlarge.4 |  |  |  |  |  |
| System Disk             | 32 vCPUs 64 GB   Sit3.8xlarge.2 |  |  |  |  |  |
| Add Data Disk           | Memory-optimized                |  |  |  |  |  |
|                         | 4 vCPUs 32 GB   m3.xlarge.8     |  |  |  |  |  |
| Data Disk (GB)          | 4 vCPUs 32 GB   m6.xlarge.8     |  |  |  |  |  |
| Dieles                  | General computing-plus          |  |  |  |  |  |
| DISKS                   | 8 vCPUs 32 GB   c6.2xlarge.4    |  |  |  |  |  |
|                         | Kunpeng general-computing       |  |  |  |  |  |
|                         | OK Cancel                       |  |  |  |  |  |

3. Click OK.

## Using Auto Scaling Rules and Resource Plans Together

- **Step 1** Log in to the MRS management console.
- **Step 2** On the **Active Clusters** page, and click the name of the cluster to be operated. The cluster details page is displayed.
- **Step 3** On the page that is displayed, click the **Auto Scaling** tab.
- Step 4 Click Add Auto Scaling Policy and set Node Range to 2-4.

Х

### Figure 5-4 Configuring auto scaling

| E        | dit Auto Scalir                              | ng Policy                                                                                                    |      |
|----------|----------------------------------------------|----------------------------------------------------------------------------------------------------|------|
| Co<br>ac | nfiguring Auto Sca<br>cording to the first i | aling will change the number of nodes, resulting in price changes. When Auto Scaling is enabled, MRS checks all the configured rules and triggers auto scal<br>rule that meels the conditions. | ling |
| No       | de Group                                     | task_node_analysis_group                                                                                                    |      |
| Gro      | oup Nodes                                    | 1                                                                                                    |      |
| No       | de Range  ?                                  | Default Range 0 - 1                                                                                                    |      |
|          |                                              | Oronfigure Node Range for Specific Time Range                                                                                                    |      |
| Aut      | to Scaling Rule  ?                           |                                                                                                    |      |
|          | Scale-out                                    | Add R                                                                                                    | lule |
|          | Rule Name<br>default-expand-1                | Add 1 Task node(s) if YARNAppRunning is greater than 75 for 1 five-minute period(s). Edit   Delete Cooldown Period: 20 minutes                                                                 |      |
|          | I agree to authorize I                       | MRS to scale out or in nodes based on the above rule.                                                                                                    | lula |
|          |                                              | OK Cancel                                                                                                    |      |

#### **Step 5** Configure a resource plan.

- 1. Click Configure Node Range for Specific Time Range under Default Range.
- Configure the Time Range and Node Range parameters.
   Time Range: Set it to 07:00-13:00.
   Node Range: Set it to 5-8.

### Figure 5-5 Auto scaling

| Node Range | Default Range    | 2 -                  | 4                |                    |           |        |          |        |        |
|------------|------------------|----------------------|------------------|--------------------|-----------|--------|----------|--------|--------|
|            | Effective On     | Daily Mor            | nday Tuesday     | Wednesday          | Thursday  | Friday | Saturday | Sunday | Delete |
|            | Time Range 07    | :00 🕒                | 13:00            | ]                  | Node Rang | je 5   | -        | 8      | Delete |
|            | Configure Node F | Range for Specific 1 | Time Range   You | can add 4 more ite | ms.       |        |          |        |        |

- **Step 6** Configure an auto scaling rule.
  - 1. Select Scale-out.
  - 2. Click Add Rule on the right.

X

### Figure 5-6 Adding a rule

| Rule Name        | default- | expand-2      |             |        |    |      |
|------------------|----------|---------------|-------------|--------|----|------|
| If               | YARNM    | emoryAvail 🔻  | ⑦ Greater t | than 🔻 | 75 | 96 ? |
| Last For         | 1        | five-minute p | eriods 🕐    |        |    |      |
| Add              | 1        | nodes 🧿       |             |        |    |      |
| Cooldown Period: | 20       | minutes 🤶     | )           |        |    |      |

### Rule Name: default-expand-2.

**If**: Select the rule objects and constraints from the drop-down list boxes, for example, **YARNAppRunning** is greater than 75.

Last For: Set it to 1 five-minute periods.

Add: Set it to 1 node.

Cooldown Period: Set it to 20 minutes.

- 3. Click OK.
- Step 7 Select I agree to authorize MRS to scale out or in nodes based on the above rule.
- Step 8 Click OK.

----End

## **Reference Information**

When adding a rule, you can refer to **Table 5-6** to configure the corresponding metrics.

**NOTE** 

- Hybrid clusters support all metrics of analysis and streaming clusters.
- The accuracy of different value types in Table 5-6 is as follows:
  - Integer: integer
  - Percentage: 0.01
  - Ratio: 0.01

| Table 5-6 Auto scaling metrics |  |
|--------------------------------|--|
|--------------------------------|--|

| Cluster<br>Type      | Metric                                            | Value<br>Type  | Description                                                                                                    |
|----------------------|---------------------------------------------------|----------------|----------------------------------------------------------------------------------------------------|
| Streaming<br>cluster | StormSlotAvaila-<br>ble                           | Integer        | Number of available Storm slots.<br>Value range: 0 to 2147483646.                                                                    |
|                      | StormSlotAvaila-<br>blePercentage                 | Percentag<br>e | Percentage of available Storm<br>slots, that is, the proportion of the<br>available slots to total slots.<br>Value range: 0 to 100.  |
|                      | StormSlotUsed                                     | Integer        | Number of used Storm slots.<br>Value range: 0 to 2147483646.                                                                         |
|                      | StormSlotUsedPe<br>rcentage                       | Percentag<br>e | Percentage of the used Storm<br>slots, that is, the proportion of the<br>used slots to total slots.<br>Value range: 0 to 100.        |
|                      | StormSupervisor-<br>MemAverageUsa<br>ge           | Integer        | Average memory usage of the<br>Supervisor process of Storm.<br>Value range: 0 to 2147483646.                                         |
|                      | StormSupervisor-<br>MemAverageUsa<br>gePercentage | Percentag<br>e | Average percentage of the used<br>memory of the Supervisor process<br>of Storm to the total memory of<br>the system.                 |
|                      | StormSupervisorC<br>PUAverageUsage<br>Percentage  | Percentag<br>e | Average percentage of the used<br>CPUs of the Supervisor process of<br>Storm to the total CPUs.<br>Value range: [0, 6000].           |
| Analysis<br>cluster  | YARNAppPending                                    | Integer        | Number of pending tasks on Yarn.<br>Value range: 0 to 2147483646.                                                                    |
|                      | YARNAppPending<br>Ratio                           | Ratio          | Ratio of pending tasks on YARN,<br>that is, the ratio of pending tasks<br>to running tasks on YARN.<br>Value range: 0 to 2147483646. |
|                      | YARNAppRunning                                    | Integer        | Number of running tasks on Yarn.<br>Value range: 0 to 2147483646.                                                                    |
|                      | YARNContainerAll ocated                           | Integer        | Number of containers allocated to<br>YARN.                                                                                           |
|                      |                                                   |                | Value range: 0 to 2147483646.                                                                                                    |

| Cluster<br>Type | Metric                            | Value<br>Type  | Description                                                                                                    |
|-----------------|-----------------------------------|----------------|----------------------------------------------------------------------------------------------------|
|                 | YARNContainerPe<br>nding          | Integer        | Number of pending containers on Yarn.                                                                                 |
|                 |                                   |                | Value range: 0 to 2147483646.                                                                                         |
|                 | YARNContainerPe<br>ndingRatio     | Ratio          | Ratio of pending containers on<br>Yarn, that is, the ratio of pending<br>containers to running containers<br>on Yarn. |
|                 |                                   |                | Value range: 0 to 2147483646.                                                                                         |
|                 | YARNCPUAllocate<br>d              | Integer        | Number of virtual CPUs (vCPUs)<br>allocated to Yarn.                                                                  |
|                 |                                   |                | Value range: 0 to 214/483646.                                                                                         |
|                 | YARNCPUAvailabl<br>e              | Integer        | Number of available vCPUs on<br>Yarn.                                                                                 |
|                 |                                   |                | Value range: 0 to 2147483646.                                                                                         |
|                 | YARNCPUAvailabl<br>ePercentage    | Percentag<br>e | Percentage of available vCPUs on<br>Yarn, that is, the proportion of<br>available vCPUs to total vCPUs.               |
|                 |                                   |                | Value range: 0 to 100.                                                                                                |
|                 | YARNCPUPending                    | Integer        | Number of pending vCPUs on<br>Yarn.                                                                                   |
|                 |                                   |                | Value range: 0 to 2147483646.                                                                                         |
|                 | YARNMemoryAllo<br>cated           | Integer        | Memory allocated to Yarn. The unit is MB.                                                                             |
|                 |                                   |                | Value range: 0 to 2147483646.                                                                                         |
|                 | YARNMemoryAva<br>ilable           | Integer        | Available memory on Yarn. The unit is MB.                                                                             |
|                 |                                   |                | Value range: 0 to 2147483646.                                                                                         |
|                 | YARNMemoryAva<br>ilablePercentage | Percentag<br>e | Percentage of available memory<br>on Yarn, that is, the proportion of<br>available memory to total<br>memory on Yarn. |
|                 |                                   |                | Value range: 0 to 100.                                                                                                |
|                 | YARNMemoryPen<br>ding             | Integer        | Pending memory on Yarn.<br>Value range: 0 to 2147483646.                                                              |

When adding a resource plan, you can set parameters by referring to **Table 5-7**.

| Parameter    | Description                                                                                                    |
|--------------|----------------------------------------------------------------------------------------------------|
| Effective On | The effective date of a resource plan. <b>Daily</b> is selected by default. You can also select one or multiple days from Monday to Sunday.                                                                                                    |
| Time Range   | Start time and end time of a resource plan are accurate to minutes, with the value ranging from <b>00:00</b> to <b>23:59</b> . For example, if a resource plan starts at 8:00 and ends at 10:00, set this parameter to <b>8:00-10:00</b> . The end time must be at least 30 minutes later than the start time. Time ranges configured for different resource plans cannot overlap.                                                                                                    |
| Node Range   | The number of nodes in a resource plan ranges from <b>0</b> to <b>500</b> . In the time range specified in the resource plan, if the number of task nodes is less than the specified minimum number of nodes, it will be increased to the specified minimum value of the node range at a time. If the number of task nodes is greater than the maximum number of nodes specified in the resource plan, the auto scaling function reduces the number of task nodes to the maximum value of the node range at a time. The minimum value of nodes must be less than or equal to the maximum number of nodes. |

**Table 5-7** Configuration items of a resource plan

## 5.4 Backing Up and Restoring MRS Cluster Data

MRS clusters can back up and restore user and system data. Each component has its own backup function.

MRS 3.x can back up data to LocalDir, LocalHDFS, RemoteHDFS, NFS/CIFS, SFTP servers, and OBS. For a component that supports multiple services, you can back up and restore multiple instances of a service. The backup and restoration process is the same as for a single service instance.

Backup and restoration are used in the following scenarios:

- Performing routine backup to ensure the data security of the system and components;
- Recovery of the failed system using the backup data;
- Primary cluster restoration by creating a mirrored cluster that is identical to the primary one using the backup data.

| Backup Type | Backup Content                                                                                          |
|-------------|----------------------------------------------------------------------------------------------------|
| OMS         | Database data (excluding alarm data) and configuration data in the cluster management system by default |

Table 5-8 Metadata (MRS 2.x and earlier versions)

| Backup Type | Backup Content                                                                                  |
|-------------|-------------------------------------------------------------------------------------------------|
| LdapServer  | User information, including the username, password, key, password policy, and group information |
| DBService   | Metadata of the components (Hive) managed by DBService                                          |
| NameNode    | HDFS metadata                                                                                   |

**Table 5-9** Manager configuration data (MRS 3.x)

| Backup<br>Type | Backup Content                                                                                                | Backup Directory Type                                                                                                    |
|----------------|----------------------------------------------------------------------------------------------------|----------------------------------------------------------------------------------------------------|
| OMS            | Database data (excluding alarm data) and<br>configuration data in the cluster<br>management system by default | <ul> <li>LocalDir</li> <li>LocalHDFS</li> <li>RemoteHDFS</li> <li>NFS</li> <li>CIFS</li> <li>SFTP</li> <li>OBS</li> </ul> |

| Table 5-10 | Component | metadata | or | other | data | (MRS 3   | 3.x) |
|------------|-----------|----------|----|-------|------|----------|------|
|            |           |          |    |       |      | <b>(</b> | ,    |

| Backup<br>Type                                                     | Backup Content                                                                                                    | Backup Directory<br>Type                                                                                                  |
|--------------------------------------------------------------------|----------------------------------------------------------------------------------------------------|----------------------------------------------------------------------------------------------------|
| DBService                                                          | Metadata of the components (including<br>Loader, Hive, Spark, Oozie, CDL, and Hue)<br>managed by DBService. For a cluster with<br>multiple services installed, back up the<br>metadata of multiple Hive and Spark<br>service instances. | <ul> <li>LocalDir</li> <li>LocalHDFS</li> <li>RemoteHDFS</li> <li>NFS</li> <li>CIFS</li> <li>SFTP</li> <li>OBS</li> </ul> |
| Flink<br>(Applicab<br>le to MRS<br>3.2.0 and<br>later<br>versions) | Flink metadata.                                                                                                    | <ul><li>LocalDir</li><li>LocalHDFS</li><li>RemoteHDFS</li></ul>                                                           |

| Backup<br>Type | Backup Content                                                                                                    | Backup Directory<br>Type                                                                                    |
|----------------|----------------------------------------------------------------------------------------------------|----------------------------------------------------------------------------------------------------|
| Kafka          | Kafka metadata.                                                                                                    | <ul> <li>LocalDir</li> <li>LocalHDFS</li> <li>RemoteHDFS</li> <li>NFS</li> <li>CIFS</li> <li>OBS</li> </ul> |
| NameNo<br>de   | HDFS metadata. After multiple<br>NameServices are added, backup and<br>restoration are supported for all of them<br>and the operations are consistent with<br>those of the default hacluster instance. | <ul> <li>LocalDir</li> <li>RemoteHDFS</li> <li>NFS</li> <li>CIFS</li> </ul>                                 |
| Yarn           | Information about the Yarn service resource pool.                                                                                                    | SFTP     OBS                                                                                                |
| HBase          | <b>tableinfo</b> files and data files of HBase system tables.                                                                                                    |                                                                                                    |
| IoTDB          | loTDB metadata.                                                                                                    | <ul> <li>LocalDir</li> <li>NFS</li> <li>RemoteHDFS</li> <li>CIFS</li> <li>SFTP</li> </ul>                   |
| ClickHous<br>e | ClickHouse metadata.                                                                                                    | <ul><li>LocalDir</li><li>RemoteHDFS</li></ul>                                                               |

| Table 5-11 | Service data | of specific cou | nnonents | (MRS 3x) |
|------------|--------------|-----------------|----------|----------|
| Table J-11 | Service uata | or specific cor | nponents |          |

| Backup<br>Type | Backup Content                                                                                                    | Backup Directory Type                                                   |
|----------------|----------------------------------------------------------------------------------------------------|-------------------------------------------------------------------------|
| HBase          | Table-level user data. For a cluster with<br>multiple services installed, backup and<br>restoration are supported for multiple<br>HBase service instances and the backup<br>and restoration operations are consistent<br>with those of a single HBase service<br>instance. | <ul> <li>RemoteHDFS</li> <li>NFS</li> <li>CIFS</li> <li>SFTP</li> </ul> |
| HDFS           | Directories or files of user services.<br><b>NOTE</b><br>Encrypted directories cannot be backed up or<br>restored.                                                                                                    |                                                                         |

| Backup<br>Type | Backup Content                                                                                                    | Backup Directory Type |
|----------------|----------------------------------------------------------------------------------------------------|-----------------------|
| Hive           | Table-level user data. For a cluster with<br>multiple services installed, backup and<br>restoration are supported for multiple<br>Hive service instances and the backup and<br>restoration operations are consistent with<br>those of a single Hive service instance. |                       |
| IoTDB          | IoTDB service data.                                                                                                    | RemoteHDFS            |
| ClickHo<br>use | Table-level user data.                                                                                                    | RemoteHDFS            |

Note that some components do not provide data backup or restoration:

- Kafka supports replicas and allows multiple replicas to be specified when a topic is created.
- CDL data is stored in DBService and Kafka. A system administrator can create DBService and Kafka backup tasks to back up data.
- MapReduce and Yarn data is stored in HDFS. Therefore, they rely on the backup and restoration provided by HDFS.
- Backup and restoration of service data in ZooKeeper are performed by their own upper-layer components.